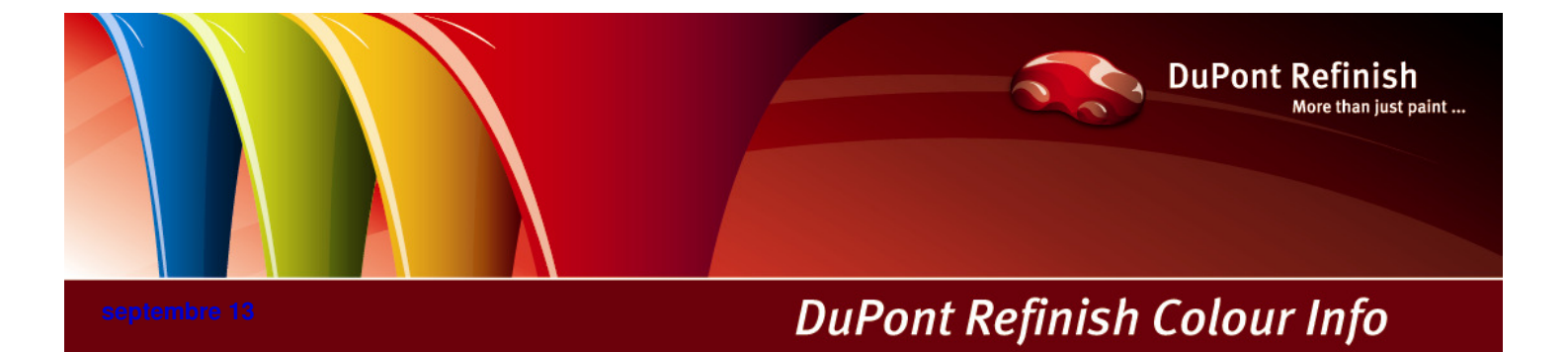

# Manuel ColorNet<sup>®</sup> Pro

# Table des matières

| 1 | Installation de ColorNet <sup>®</sup> Pro                                                    | 9  |
|---|----------------------------------------------------------------------------------------------|----|
|   | 1.1 Installation du programme de recherche de teintes                                        | 10 |
|   | 1.2 Installation du programme de recherche de teintes et de quelques options supplémentaires | 11 |
|   | 1.3 Installation d'EcoMix                                                                    | 12 |
|   | 1.4 Installation de la Gestion du Stock                                                      | 12 |
|   | 1.5 Installation de DocViewer                                                                | 12 |
| 2 | Menu de configuration [F9]                                                                   | 13 |
|   | 2.1 Généralités [F5]                                                                         | 14 |
|   | 2.1.1 Informations sur la société et mise en page                                            | 14 |
|   | 2.1.2 Conformité à la norme C.O.V.                                                           | 14 |
|   | 2.1.3 Sans PB uniquement                                                                     | 15 |
|   | 2.1.4 Suggestion de volume                                                                   | 15 |
|   | 2.1.5 Niveau d'alerte                                                                        | 15 |
|   | 2.2 Modules [F6]                                                                             | 16 |
|   | 2.2.1 Configuration de la balance                                                            | 16 |
|   | 2.2.1.1 Balance Virtuelle                                                                    | 16 |
|   | 2.2.1.2 Autres balances.                                                                     | 16 |
|   | 2.2.1.3 Test de communication pour la balance.                                               | 17 |
|   | 2.2.1.4 Options de la balance.                                                               |    |
|   | 2.2.1.4.1 Avertissement sonore lorsque la pesée est dans la tolérance                        |    |
|   | 2.2.1.4.2 Passer l'affichage du mélange                                                      |    |
|   | 2.2.1.4.3 Autoriser l'affichage balance                                                      |    |
|   | 2.2.2 Configuration de l'imprimante d'étiquettes                                             |    |
|   | 2.2.2.1 Impression après pesée                                                               |    |
|   | 2.2.3 ChromaVision <sup>®</sup>                                                              |    |
|   | 2.2.3.1 Installation du module spectrophotomètre.                                            |    |
|   | 2.2.3.2 Connexion au logiciel (avec USB)                                                     |    |
|   | 2.2.3.3 ChromaVision <sup>®</sup> : communication et paramètres                              | 21 |
|   | 2.2.3.3.1 Supprimer les lectures.                                                            | 21 |
|   | 2.2.3.3.2 Test du carreau vert                                                               |    |
|   | 2.2.3.4 Options                                                                              | 24 |
|   | 2.2.3.4.1 Afficher les petites icônes                                                        | 24 |
|   | 2.2.3.4.2 Afficher la liste des meilleurs contretypages                                      | 24 |
|   | 2.2.3.4.3 Mise à jour du firmware                                                            |    |
|   | 2.2.3.5 Appareil Byk                                                                         | 27 |
|   | 2.2.3.5.1 Accessoires.                                                                       | 27 |
|   | 2.2.3.5.2 Calibrage de l'appareil Byk.                                                       | 27 |
|   | 2.2.3.6 Appareil X-Rite                                                                      |    |
|   | 2.2.3.6.1 Accessoires.                                                                       |    |
|   | 2.2.3.6.2 Calibrage de l'appareil X-Rite.                                                    |    |
|   | 2.2.3.7 Matériel requis.                                                                     | 29 |
|   | 2.2.3.8 Appareil ChromaVision <sup>®</sup>                                                   | 29 |

|   | 2.2.3     | 3.8.1 X-Rite MA90BR / MA100 / MA65                                                              |          |
|---|-----------|-------------------------------------------------------------------------------------------------|----------|
|   | 2.2.3     | 3.8.2 Byk                                                                                       |          |
|   | 2.2.3     | 3.8.3 Flake Selector teintier                                                                   |          |
|   | 2.2.4     | Définition des utilisateurs.                                                                    |          |
|   | 2.2.4.1   | Configuration des Utilisateurs.                                                                 |          |
|   | 2.2.4.2   | Identifier les utilisateurs des balances.                                                       |          |
|   | 2.2.4.3   | Autorisation et contrôle de l'accès aux écrans du logiciel.                                     |          |
|   | 2.2.5     | Configuration Tâche / Envoi à la balance                                                        |          |
|   | 2.2.6     | Configuration des Rapports                                                                      |          |
|   | 2.3 Qua   | lités [F7]                                                                                      |          |
|   | 2.3.1     | Facteur utilisé pour la suggestion de volume                                                    |          |
|   | 2.4 Visu  | alisation des produits.                                                                         |          |
|   | 2.5 Info  | Système                                                                                         |          |
| 3 | Menu de r | echerche [F2]                                                                                   |          |
|   | 3.1 Rec   | herche avancée                                                                                  |          |
|   | 3.1.1     | Couleurs à double ton                                                                           |          |
|   | 3.1.2     | Affichage digital des lèches de teintes (Show chips)                                            |          |
|   | 3.1.3     | Comparaison des alternatives                                                                    |          |
|   | 3.2 Rec   | herche guidée                                                                                   | 47       |
|   | 3.2.1     | Recherche par constructeur                                                                      | 47       |
|   | 3.2.2     | Recherche par modèle                                                                            |          |
|   | 3.3 Rec   | herche de produits accessoires (autres produits).                                               |          |
|   | 3.4 Rec   | herche de formules avec ChromaVision <sup>®</sup>                                               |          |
|   | 3.4.1     | Transfert des mesures                                                                           |          |
|   | 3.4.2     | Recherche d'une teinte mesurée                                                                  |          |
|   | 3.4.2.1   | Ajustement de la nuance activé (Shading allowed)                                                |          |
|   | 3.4.2.2   | Ajustement de la nuance désactivé (No shading)                                                  |          |
|   | 3.4.3     | Pratiquement                                                                                    |          |
|   | 3.4.3.1   | Préparer votre panneau pour la mesure.                                                          |          |
|   | 3.4.3.2   | Mesurer votre panneau                                                                           |          |
|   | 3.4.3.3   | Donner une valeur (effet) du grain au panneau avec l'aide de le Flake Selector                  |          |
|   | 3.4.3.4   | Connecter l'appareil au logiciel ColorNet <sup>®</sup> Pro                                      |          |
|   | 3.4.3.5   | Entrer la présélection désirée pour la recherche                                                |          |
|   | 3.4.3.6   | Teintes opaques.                                                                                |          |
|   | 3.4.3.7   | 10 Meilleur résultat                                                                            |          |
|   | 3.4.3.8   | Comparaison des nuances "alternatives" avec la recherche de ChromaVision <sup>®</sup> / compara | ison des |
|   | résultat  | s. 58                                                                                           |          |
|   | 3.4.3     | 3.8.1 10 Meilleurs résultats                                                                    |          |
|   | 3.4.3     | 3.8.2 Sélectionner la couleur appropriée à partir de la comparaison des résultats sur l'écran.  |          |
|   | 3.5 Forr  | nule Externe                                                                                    |          |
|   | 3.6 Affic | hage de la formule.                                                                             |          |
|   | 3.6.1     | Volume requis.                                                                                  |          |
|   | 3.6.2     | Suggestion de volume                                                                            |          |
|   | 3.6.3     | Prêt-à-l'emploi.                                                                                |          |
|   | 3.6.3.1   | Créer une sélection rapide (mélange fréquemment utilisé)                                        |          |
|   | 3.6.4     | Impression                                                                                      |          |
|   |           | •                                                                                               |          |

|   | 3.6.4.1    | Impression d'étiquettes                                 |    |
|---|------------|---------------------------------------------------------|----|
|   | 3.6.5      | Copier dans la base de données personnelle              |    |
|   | 3.6.6      | Vers la balance                                         |    |
|   | 3.6.6.1    | Mot de passe pesage                                     |    |
|   | 3.6.6.2    | L'introduction d'une référence de tâche (n° de dossier) |    |
|   | 3.6.6.3    | Stock info.                                             | 71 |
|   | 3.7 Affic  | hage Poids                                              | 71 |
|   | 3.7.1      | Mise à jour du stock par la pesée                       |    |
|   | 3.8 SDS    | S/TDS                                                   |    |
|   | 3.8.1      | Fiches techniques (TDS)                                 |    |
|   | 3.8.2      | Autres documents                                        |    |
|   | 3.8.3      | SDS                                                     |    |
|   | 3.9 Colo   | pur Information                                         |    |
| 4 | Menu Ges   | tion [F3]                                               |    |
|   | 4.1 Ges    | tion de la base de données personnelle                  |    |
|   | 4.1.1      | Créer une nouvelle formule                              |    |
|   | 4.1.2      | Editer et modifier une formule existante                |    |
|   | 4.1.2.1    | Editer l'entête ou un commentaire                       |    |
|   | 4.1.2      | 2.1.1 Code barre                                        | 77 |
|   | 4.1.2.2    | Aiouter un produit                                      |    |
|   | 4.1.2.3    | Supprimer un produit                                    |    |
|   | 4.1.2.4    | Enregistrer les modifications                           |    |
|   | 4.1.3      | Supprimer cette formule                                 |    |
|   | 4.1.4      | Lire les données ChromaVision <sup>®</sup>              |    |
|   | 4.1.5      | Importer                                                |    |
|   | 4.1.6      | Exporter                                                |    |
|   | 4.2 Ges    | tion des prix                                           |    |
|   | 4.2.1      | Éditeur de prix                                         | 82 |
|   | 4.2.2      | Groupe de prix                                          | 82 |
|   | 4.2.3      | Paramètres.                                             |    |
|   | 4.2.4      | Exporter/Importer                                       | 83 |
|   | 4.3 Ges    | tion des tâches, pesées                                 | 84 |
|   | 4.3.1      | Exportation des tâches                                  |    |
|   | 4.3.2      | Importation des tâches                                  | 84 |
|   | 4.4 Liste  | es des tâches, pesées EcoMix (Queue maintenance).       | 85 |
| 5 | Data [F4]. | ······································                  | 86 |
| Ũ | 5.1 Rap    | ports                                                   |    |
|   | 511        | Bapport global des tâches                               | 86 |
|   | 512        | Bapport détaillé des tâches                             | 86 |
|   | 513        | Bapport dobal dérives                                   |    |
|   | 5.1.4      | Rapport Consommation.                                   |    |
|   | 5.1.5      | Rapport du mélange moven (Average Mix Report)           |    |
|   | 5.1.6      | Rapport solvants                                        |    |
| 6 | Gestion du | u stock (Stock Management).                             | 88 |
| - | 6.1 Inst:  | allation.                                               | 88 |
|   | 6.2 Con    | figurations utiles                                      | 88 |
|   | 0.2 001    |                                                         |    |

| 6.3 I    | Fournisseurs et options stock                                              |     |
|----------|----------------------------------------------------------------------------|-----|
| 6.3.1    | Adresses.                                                                  |     |
| 6.3.2    | Paramètres                                                                 |     |
| 6.3.     | 2.1 Mise à jour du stock par la balance                                    |     |
| 6.3.     | 2.2 Alerter si en-dessous du stock minimum.                                |     |
| 6.3.     | 2.3 Allow negative stock (Autoriser les stocks négatifs)                   |     |
| 6.3.3    | Balance ou EcoMix                                                          |     |
| 6.3.4    | Définition des Utilisateurs.                                               |     |
| 6.4      | Paramètres du Stock                                                        |     |
| 6.4.1    | Sélection des produits et dimension de la boîte.                           |     |
| 6.4.2    | 2 Stock Minimum                                                            |     |
| 6.4.3    | 3 Quantité de réapprovisionnement.                                         |     |
| 6.5 I    | Mise à Jour du Stock                                                       |     |
| 6.5.1    | Mise à jour manuelle du stock                                              |     |
| 6.5.2    | 2 Importation d'un fichier CSV                                             |     |
| 6.5.3    | Mise à jour du Stock par pesée                                             |     |
| 6.5.4    | Mise à jour du stock par la livraison des commandes.                       |     |
| 6.6      | Résumé de la signification de tous les champs                              |     |
| 6.6.1    | Stock (gestion du stock).                                                  |     |
| 6.6.2    | 2 Mise à jour du stock                                                     |     |
| 6.6.3    | Commande                                                                   |     |
| 6.6.4    | Livraison des produits.                                                    |     |
| 6.7      | Configuration du terminal EcoMix                                           |     |
| 6.7.1    | Description des fonctions.                                                 |     |
| 6.7.2    | 2 Installation                                                             |     |
| 6.7.3    | B Configuration                                                            |     |
| 6.7.     | 3.1 Hardware                                                               |     |
| 6.7.     | 3.2 La configuration qui influence l'écran EcoMix:                         |     |
| (        | 6.7.3.2.1 Conformité à la norme C.O.V                                      |     |
| (        | 6.7.3.2.2 Sans PB uniquement                                               |     |
| 6.7.     | 3.3 La configuration qui influence le processus de travail:                |     |
| (        | 6.7.3.3.1 Gestion des utilisateurs                                         |     |
| (        | 6.7.3.3.2 Configuration tâche / envoi à la balance                         |     |
| (        | 6.7.3.3.3 L'affichage balance                                              |     |
| 7 Le dér | narrage de l'EcoMix                                                        |     |
| 7.1      | Fonctions                                                                  |     |
| 7.2      | Recherche                                                                  | 113 |
| 8 Annex  | е                                                                          |     |
| 8.1      | Problèmes et solutions                                                     |     |
| 8.1.1    | Questions et réponses sur la procédure d'installation/configuration        |     |
| 8.1.     | 1.1 Non démarrage de l'exécution automatique                               |     |
| 8        | 8.1.1.1.1 Modifier le paramètre d'exécution automatique pour Windows XP    |     |
| 8        | 8.1.1.1.2 Modifier le paramètre d'exécution automatique pour Windows 98 SE |     |
| 8.1.     | 1.2 Plantage de votre PC pendant l'exécution automatique du démarrage      |     |
| 8.1.     | 1.3 Echec à l'installation                                                 |     |
| 8.1.     | 1.4 Retrouver le numéro de port COM d'un port COM/USB en service           |     |

| 8.1 | .1.5  | In    | stallation du pilote USB.                       | . 119 |
|-----|-------|-------|-------------------------------------------------|-------|
| _   | 8.1.1 | .5.1  | Via Info Système de recherche                   | . 119 |
| 8.2 | Infor | natio | n sur les périphériques externes                | . 120 |
| 8.2 | .1    | Chro  | maVision <sup>®</sup> : conseils pour réussir   | . 120 |
| 8.2 | 2     | Liste | de tâches                                       | . 120 |
| 8.2 | 3     | Parc  | ourir les mesures.                              | . 122 |
|     | 8.2.3 | .1.1  | Recherche à partir de le Flake Selector         | . 123 |
|     | 8.2.3 | .1.2  | Langue d'affichage du ChromaVision <sup>®</sup> | . 125 |
| 8.2 | 4     | Prép  | aration de la surface.                          | . 125 |
| 8.3 | Chro  | maVi  | sion <sup>®</sup> : stockage local              | . 126 |
| 8.3 | 1     | Sauv  | regarder des mesures dans votre stockage local  | . 126 |
| 8.3 | 2     | Modi  | fier / visualiser votre stockage local          | . 128 |
| 8.3 | 3     | Expo  | rter des mesures                                | . 129 |
| 8.3 | 4     | Impo  | rter des mesures                                | . 129 |
| 8.3 | 5     | Insta | llation de l'imprimante d'étiquettes            | . 129 |
| 8.4 | Conv  | rsio  | n de la base de données personnelle             | . 130 |
| 8.5 | Conv  | rsio  | n de la base de données des tâches              | . 131 |

# ColorNet<sup>®</sup> Pro

ColorNet<sup>®</sup> Pro est un programme de recherche de teintes basé sur Windows. Il vous fournit un accès rapide à toutes les données sur les teintes dont vous pouvez avoir besoin. Quand vous installez ColorNet<sup>®</sup> Pro sur un PC, vous disposez des fonctions suivantes:

- chemins de recherche multiples vers la formule la plus proche de la teinte que vous recherchez ;
- trouver la formule des produits accessoires (apprêts, vernis...) selon les spécifications des fiches techniques;
- créer et développer une base de données avec vos formules personnelles,
- voir les formules dans n'importe quel volume ou poids et faire une impression sur papier ou étiquette,
- communication électronique entre le PC et la balance,
- recalcul des formules en cas de débordement,
- recherche avec le spectrophotomètre ChromaVision<sup>®</sup>
- imprimante d'étiquettes,
- gestion des prix (y compris gestion des utilisateurs),
- rapports,
- gestion des utilisateurs,
- connexion au terminal EcoMix en liaison avec une balance (y compris gestion des utilisateurs),
- Gestion du stock.

La base de données et le logiciel sont mis à jour pour vous tenir informé instantanément des modifications et développements des données sur les teintes dans l'industrie de la réparation automobile. Avant d'installer le programme, vérifiez que votre ordinateur possède la configuration minimum exigée.

Configuration matérielle exigée

Pour la connexion de 1 balance, 1 imprimante d'étiquettes, 1 Spectro

| Configuration minimum                          | Configuration recommandée                         |  |  |
|------------------------------------------------|---------------------------------------------------|--|--|
| PC with 1,6 GHz                                | PC with 1,6 GHz                                   |  |  |
| 1 GB de RAM                                    | 2 GB de RAM                                       |  |  |
| Disque dur 4 GB                                | Disque dur 8 GB                                   |  |  |
| Lecteur CD ROM                                 | Lecteur DVD                                       |  |  |
| 2 serial ports                                 | 2 serial ports                                    |  |  |
| Ports USB                                      | Ports USB                                         |  |  |
| 1 port parallèle pour l'imprimante de rapports | 1 port parallèle pour l'imprimante de<br>rapports |  |  |
|                                                |                                                   |  |  |
| Système d'exploitation minimum                 | Système d'exploitation recommandé                 |  |  |
| Windows XP                                     | Windows XP SP2, Windows 7                         |  |  |

**Remarque** : le nombre total de ports COM et USB doit permettre de prendre en charge 1 balance, 1 imprimante d'étiquettes et 1 Spectro

(+ autre matériel du PC exigeant des ports USB ou COM)

For the connection of 1 or 2 EcoMix instruments foresee the appropriate number of ports.

Vérification de l'espace disponible sur le disque dur pour Windows 98 SE / 2000 / XP (INFO : l'édition Millenium n'est pas prise en charge). Double-cliquez sur "Poste de travail" -> clic droit sur l'icône du disque dur C -> clic gauche sur "Propriétés" -> l'espace disponible est indiqué.

# 1 Installation de ColorNet<sup>®</sup> Pro

Fermez toutes les applications Windows et insérez le CD-ROM. L'exécution automatique ("Autorun") sera lancée. L'écran contient de l'information de la mise à jour. Cliquez sur "I read the update information" / « NEXT » (en bas de la page), la table des matières du CD-ROM s'affiche:

| NEW                                   | ColorNet® Pro 2011 - 2                                                                                                    | 1       |              |                   |                           |
|---------------------------------------|----------------------------------------------------------------------------------------------------|---------|--------------|-------------------|---------------------------|
| New tints:                            | » Aluminium Orange<br>» Special Violer                                                                                                    | -       |              |                   |                           |
| New Manufacturers                     |                                                                                                    | -       |              |                   |                           |
| MSDS/TDS:                             | TDS will be no longer available on the colour software CD. A separate DVD containing SDS and<br>TDS files will be included in the mailing.<br>Ubd-rd-dis PSDRTDS documents are adverse retrievable via your local homenane.                                                                                                    | -       |              |                   |                           |
| Formula Message:                      | Upon request, we re-introduced the message "Special tint, check availability" for colours<br>containing Xirallics.                                                                                                    | _       |              |                   |                           |
| Colour Information /<br>Colour Pages: | A new chapter ! Manuals is added to the colour information site.                                                                                                    | -       |              |                   |                           |
|                                       | A manual explaining the use of the SDS/TDS DVD has been added to the ! Manuals section.                                                                                                    |         |              |                   |                           |
|                                       | As an dorthing the set on taking, and the set of the set of the most defined in the set of the set of the set | ed<br>⊻ |              |                   |                           |
|                                       | ColorNet <sup>®</sup> Pro                                                                                                    |         |              |                   | ColorNet <sup>®</sup> Pro |
| ww.dupontrefinish.com                 | þ<br>I                                                                                                    | www.dup | ontrefinish. | com               |                           |
| l                                     | nstall ColorNet Pro                                                                                                    |         |              | Update ColorNet P | ro                        |
|                                       | aunch DocViewer                                                                                                    |         |              | Launch DocViewo   | er                        |
| Help                                  | Exit                                                                                                    |         | lein         |                   | Fvit                      |

# 1.1 Installation du programme de recherche de teintes

- Cliquez sur "Install/Update ColorNet<sup>®</sup> Pro" pour lancer l'installation ou la mise à jour.
- Choisissez la langue d'installation, cliquez sur "Next".
- Acceptez le contrat de licence en cliquant sur "Accept".
- Suivez les instructions.

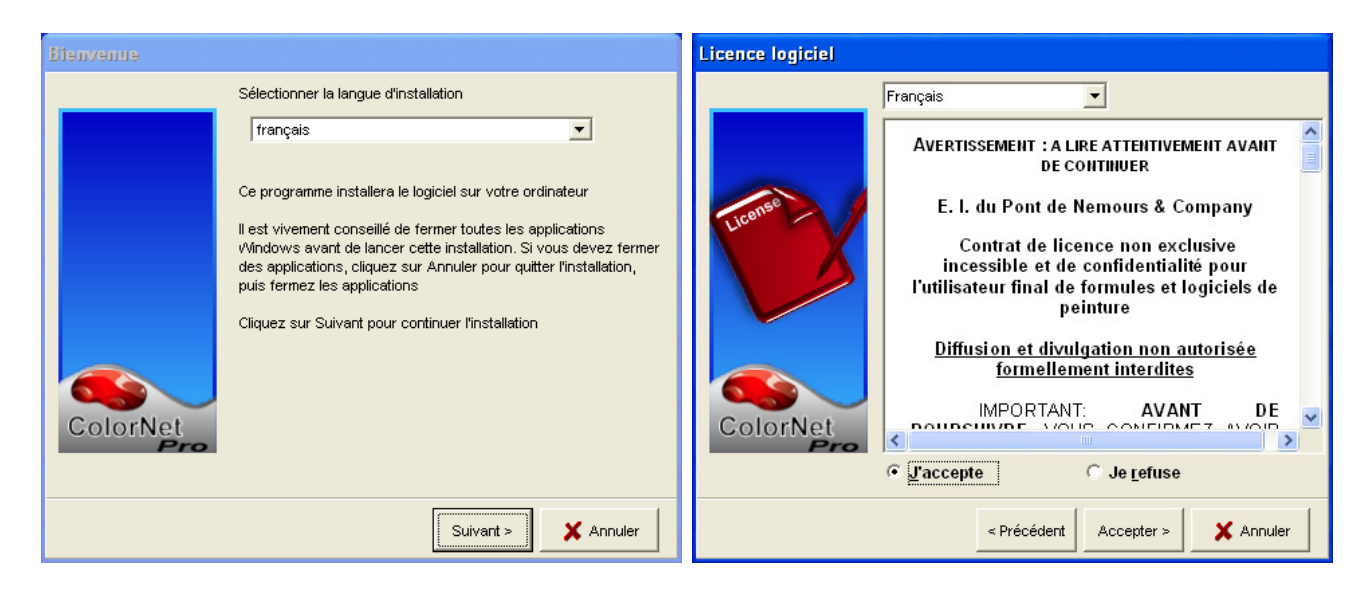

Dans l'écran Configuration, vous avez le choix entre "Typical/Typique" et "Advanced/Client". Si vous choisissez "Typical", les fonctions suivantes seront installées:

| Type d'installation |                                                                                                    |
|---------------------|----------------------------------------------------------------------------------------------------|
| ColorNet            | Choisissez le type d'installation que vous préférez, puis cliquez sur<br>Suivant<br>Typique Client Le programme sera installé avec la plupart des options<br>courantes |
|                     | < Précédent Suivant > X Annuler                                                                                                    |

- RechercheBalance
- Balance
- Base de données personnel
- Produit auxiliaires
- Suggestion de Volume

L'installation prend quelques minutes.

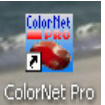

Lancez le programme en double-cliquant sur l'icône ColorNet<sup>®</sup> Pro

# 1.2 Installation du programme de recherche de teintes et de quelques options supplémentaires

ChromaVision<sup>®</sup>, Label Printer (imprimante d'étiquettes), Price Management (gestion des prix), EcoMix

- Installation du programme de recherche de teintes (ci-dessus).
- Dans l'écran "Setup Type", cliquez sur l'onglet "Advanced"
- Vous serez invité à donner un mot de passe.
- Tapez "INSTALLOPTIONS".

Si - à la place d'une balance standard - vous travaillez avec l' EcoMix, vérifier ici .

| Type d'installation |                                                                                                    | Los fonctions quivantes sevent installées                                                                                                    |
|---------------------|----------------------------------------------------------------------------------------------------|----------------------------------------------------------------------------------------------------|
| ColorNet            | Choisissez le type d'installation que vous préférez, puis cliquez sur<br>Suivant          Typique       Client         Choisissez les options que vous souhaitez installer.         Recommandé pour les utilisateurs avancés          Précédent         Suivant >       X Annuler | <ul> <li>Les fonctions suivantes seront instances automatiquement :</li> <li>Programme de recherche de teintes</li> <li>Gestion des prix</li> <li>Rapports</li> <li>Gestion utilisateurs</li> </ul> En fonction des besoins du client, les options suivantes peuvent être choisies pour installation : <ul> <li>ChromaVision<sup>®</sup></li> <li>Imprimante d'étiquette</li> <li>EcoMix (Si vous ne travaillez pas avec une balance standard)</li> </ul> |

NOTE: la gestion des utilisateurs est automatiquement installée avec l'installation d'EcoMix et/ou de la gestion des prix).

# 1.3 Installation d'EcoMix

En cochant la case devant "EcoMix", le logiciel pour EcoMix sera installé.

# 1.4 Installation de la Gestion du Stock

Avec un mot de passe spécifique (à la place de "INSTALLOPTIONS") vous avez la possibilité d'installer le module de la gestion du stock.

# 1.5 Installation de DocViewer.

Pour voir les fiches techniques, les fiches de sécurité ou les pages couleur, utilisez le programme "DocViewer".

- Cliquez sur "Install Doc Viewer" sur la page d'accueil de l'installation automatique.
- Suivez les instructions.

# 2 Menu de configuration [F9]

- Ouvrez ColorNet<sup>®</sup> Pro en double-cliquant sur l'icône de votre écran.
- Choisissez une langue dans la liste (en haut à gauche).

| ColorNet PRO CD2010-3 (version du logiciel 3.0, built | 185 - (c)1999-2010 DuPont de Nemours)                                                                                                    | _ 8 ×                            |
|-------------------------------------------------------|----------------------------------------------------------------------------------------------------|----------------------------------|
|                                                       |                                                                                                    | ColorNet <sup>®</sup> Pro        |
| français 🗨                                            |                                                                                                    |                                  |
| français                                              | F41 (Menu Configuration (E9) Info système                                                                                                    |                                  |
| íslenska                                              | in the state of the state of th |                                  |
| latviešu                                              |                                                                                                    |                                  |
| lietuvių vancée                                       | Autres Produits                                                                                                    | Affichage <u>p</u> oids          |
| Мадуаг                                                |                                                                                                    |                                  |
|                                                       |                                                                                                    |                                  |
|                                                       |                                                                                                    |                                  |
| Par Constructeur                                      | ChromeVision                                                                                                    | Stock mise à jour via la balance |
|                                                       |                                                                                                    |                                  |
|                                                       |                                                                                                    |                                  |
|                                                       |                                                                                                    |                                  |
|                                                       |                                                                                                    |                                  |
| Par Modè <u>l</u> e                                   | Formules e <u>x</u> ternes                                                                                                    |                                  |
|                                                       |                                                                                                    |                                  |
|                                                       |                                                                                                    |                                  |
|                                                       |                                                                                                    |                                  |
|                                                       | Colour Pages                                                                                                    |                                  |
|                                                       |                                                                                                    |                                  |
|                                                       |                                                                                                    |                                  |
|                                                       |                                                                                                    |                                  |
|                                                       |                                                                                                    |                                  |
|                                                       |                                                                                                    | Quitter                          |
|                                                       |                                                                                                    |                                  |

• Choisissez l'onglet "Menu Configuration" ou appuyez sur la touche de fonction F9.

NOTE: la première fois que vous lancez ColorNet<sup>®</sup> Pro, les boutons de ces fonctions supplémentaires sont grisés et vous ne pouvez pas les utiliser immédiatement. Vous devez d'abord configurer la connexion dans les paramètres de configuration ; allez d'abord dans le menu de configuration, une fois l'installation terminée.

# 2.1 Généralités [F5]

#### 2.1.1 Informations sur la société et mise en page

Le nom et l'adresse de votre société seront affichés sur l'écran principal et également imprimés sur les impressions de formule. En changeant la flèche "blending arrow", vous modifiez l'intensité de l'affichage (regardez le coin supérieur gauche de votre écran).

| ColorNet(r) Pro Cromax(r) Pro 2010-3 (version du logiciel 3.0, build |
|----------------------------------------------------------------------|
| Ulis bunte Welt                                                      |
|                                                                      |
|                                                                      |
| français                                                             |
| (Menu recherche [F2])(Menu Gestion [F3])(Data [F4])(Menu Cor         |
| Général [F5] Modules [F6] Qualités [F7] Produits [F8]                |
| Info entreprise et affichage                                         |
| Nom Illis hunte Welt                                                 |
| Adresse                                                              |
|                                                                      |
|                                                                      |
|                                                                      |
|                                                                      |
| Propr. formule Ulis bunte Welt                                       |
| Conformité COV                                                       |
| Uniquement "VOC Compliant"                                           |
| Plomb                                                                |
| Sans Pb uniquement                                                   |
| Suggestion de volume                                                 |
| Démarrer automatiquement suggestion volume                           |
| Affich. voiture Refinish Car                                         |
| Niveau d'alerte                                                      |
| L'obtention de beaucoup de couleurs/résultats peut durer longt       |
| couleurs/résultats est élevé. Ainsi vous pouvez encore annuler       |
| Sauvegarder changements de                                           |
| configuration                                                        |

#### 2.1.2 Conformité à la norme C.O.V.

Quand vous souhaitez travailler uniquement avec les produits conformes à la norme COV, il est recommandé de cocher cette case: tous les produits et qualités de peinture non conformes à la norme COV seront désactivés (les teintes de base sont activées/désactivées avec leurs qualités, elles n'apparaissent pas dans la liste des produits – à moins qu'une teinte soit employée comme un auxiliaire et ait un productmix indépendant de celui de la qualité).

Quand vous travaillez avec des qualités/produits conformes ET non conformes à la norme COV, laissez cette case vide et effectuez la désactivation par Qualités [F7], p. 36 et / ou Visualisation des produits, p. 37.

Des qualités/produits non conformes à la norme COV seront néanmoins activés s'il existe un productmix (produits auxiliaires / prêt-à l'emploi) qui est conforme , lui, à la norme COV.

Cette sélection COV a une influence sur l'affichage des modules suivants:

- Recherche
- Produits auxiliaires
- Gestion des prix
- Base de données personnelle
- Gestion du stock
- Mise à jour du stock par pesage,

Sauf si elle est forcée en cliquant sur le bouton « Montrer tout » dans les écrans respectifs.

Voir Visualisation des produits, p. 37 et Qualités [F7], p. 36.

#### 2.1.3 Sans PB uniquement.

Si vous travaillez uniquement avec des produits sans plomb, il est recommandé de cocher cette case: tous les produits et qualités de peinture avec plomb seront désactivés (les teintes de base sont activées/désactivées avec leurs qualités de peinture, elles n'apparaissent pas dans la liste des produits).

Si vous travaillez avec des produits et qualités sans plomb ET des produits et qualités contenant du plomb, laissez cette case vide et effectuez la désactivation par Qualités [F7], p. 36 et / ou Visualisation des produits, p. 37. Cette sélection "Sans PB uniquement" a une influence sur les modules suivants:

- Recherche
- Produits auxiliaires
- Gestion des prix
- Base de données personnelle
- Gestion du stock
- Mise à jour du stock par pesage,

Sauf si elle est forcée en cliquant sur le bouton « Montrer tout » dans les écrans respectifs. Voir Visualisation des produits, p. 37 et Qualités [F7], p. 36.

#### 2.1.4 Suggestion de volume.

Activez la fonction de suggestion de volume pour la faire apparaître automatiquement à chaque fois que vous entrerez une formule. Elle vous donnera une idée de la quantité de peinture requise pour une pièce automobile donnée.

Si cette case à cocher est vide, la suggestion de volume n'apparaît pas automatiquement, mais elle peut être demandée dans l'écran de formule en appuyant sur le bouton indiqué.

#### 2.1.5 Niveau d'alerte

- Définissez le niveau d'alerte (faites défiler vers le bas pour voir la totalité du paragraphe).
- Certaines demandes de recherche produisent un nombre tel de séries de données que l'affichage complet de la liste peut prendre très longtemps.
- Sur un PC récent et puissant, ce délai est acceptable et vous pouvez sélectionner "Never". Sur un PC plus ancien, vous préférerez peut-être avoir une alerte (ce qui vous permettra d'essayer d'abord un autre chemin de recherche); dans ce cas, sélectionnez "High".

## 2.2 Modules [F6]

Configurez les connexions et options pour les périphériques connectés à votre PC (balance/EcoMix, imprimante d'étiquettes et ChromaVision<sup>®</sup>).

#### 2.2.1 Configuration de la balance.

#### 2.2.1.1 Balance Virtuelle.

Avec l'option "Balance virtuelle" vous pouvez simuler une balance. Cela peut être utile si vous avez à travailler hors connexion de la balance. La balance virtuelle permet d'insérer la quantité actuellement pesée, dans le programme qui recalculera les autres composants de votre formule.

Le travail avec la balance virtuelle s'effectue de la même façon qu'avec une balance réelle: les pesées (jobs) sont enregistrées et peuvent être utilisées au travers de la gestion des pesées (voir Gestion des tâches, pesées, p. 84) ainsi qu'au travers des rapports (voir Rapports, p. 86).

Un test de connexion n'est ni nécessaire ni applicable.

| Paramètres Balance      | × |
|-------------------------|---|
| Type Balance            |   |
| Virtual Scale (max. 2T) |   |
|                         |   |
|                         |   |
|                         |   |
|                         |   |
|                         |   |
|                         |   |
|                         |   |
|                         |   |
|                         |   |
|                         |   |
|                         |   |

#### 2.2.1.2 Autres balances.

Toutes les balances de la liste peuvent être utilisées avec le programme de recherche de teintes.

#### 2.2.1.3 Test de communication pour la balance.

- Choisissez une balance dans la liste
- Définissez le port COM
- Connectez votre balance à l'ordinateur
- Effectuez le test de communication

Si cela ne fonctionne pas, vérifiez les câbles et les connexions et réessayez. Si cela ne fonctionne toujours pas, débranchez la prise d'alimentation électrique et rebranchez-la.

Lorsque le test est positif, cliquez sur "OK"

NOTE:

- Pour les balances Sartorius Effectuez le test de communication Ensuite allumez la balance
- Pour les balances Mettler
   Allumez la balance
   Effectuez le test de communication

| Paramètres Balance<br>Type Balance<br>Sartorius PMA.Quality (7501) | Le test a réussi<br>Maximum scale load<br>7500.0 g<br>Minimum scale load<br>0.0 g<br>Gauge stepwidth<br>0.0 g<br>0.1 g<br>Max Tare weight<br>7500.0 g<br>Model<br>PModel<br>PModel |
|--------------------------------------------------------------------|----------------------------------------------------------------------------------------------------|
| Port Com 1                                                         | PMA/500<br>Serial Number<br>0013301893                                                                                                    |
| Autoriser l'affichage balance                                      | ОК                                                                                                    |
| Options                                                            |                                                                                                    |
| 🕼 Avertissement sonore lorque la pesé:                             |                                                                                                    |
|                                                                    | er                                                                                                    |

NOTE 2:

Il est possible de nommer les balances dans la "Configuration des Rapports", p. 35. Les rapports « Rapport Global des Tâches » et «Rapport Global Dérives » peuvent être filtrés par ces descriptions.

#### 2.2.1.4 Options de la balance.

Les options suivantes sont disponibles (quand une balance a été connectée à l'ordinateur):

#### 2.2.1.4.1 Avertissement sonore lorsque la pesée est dans la tolérance.

Lorsque la quantité de peinture nécessaire est atteinte, vous entendrez un bip (si le haut-parleur du PC est activé).

#### 2.2.1.4.2Passer l'affichage du mélange.

Si cette case est cochée, seuls les montants à peser sont affichés sur la balance, mais pas le nom du mélange/produit.

Si cette case n'est pas cochée, la balance affichera successivement le nom du mélange/produit / poids / nom / poids...

#### 2.2.1.4.3Autoriser l'affichage balance

Lorsque le logiciel est installé sur un PC connecté à une balance ne disposant pas de système d'affichage, vous pouvez avoir besoin de vous servir de l'écran de l'ordinateur pour afficher le poids sur la balance. Quand cette case est cochée, un bouton supplémentaire "Affichage poids" apparaît sur l'écran du menu de recherche. Ce bouton supplémentaire permet d'afficher le poids sur la balance via l'écran du PC.

| ColorNet PRO CD2010-3 (version du logiciel 3.0, build 185 - (c)1 | 999-2010 DuPont de Nemours)         | _ 8 ×                                    |
|------------------------------------------------------------------|-------------------------------------|------------------------------------------|
|                                                                  |                                     | ColorNet <sup>®</sup> Pro                |
| français 🗨                                                       |                                     |                                          |
| (Menu recherche [F2]) (Menu Gestion [F3]) (Data [F4]) (Menu      | u Configuration (F9) (Info système) |                                          |
|                                                                  |                                     |                                          |
| Recherche avancée                                                | Autres Produits                     | Affichage <u>p</u> oids                  |
|                                                                  |                                     |                                          |
|                                                                  |                                     |                                          |
|                                                                  |                                     |                                          |
| Par Constructeur                                                 | Chroma⊻ision                        | Stock <u>m</u> ise à jour via la balance |
|                                                                  |                                     |                                          |
|                                                                  |                                     | ↓ 1 1 1 1 1 1 1 1 1 1 1 1 1 1 1 1 1 1 1  |
| Par Modèle                                                       | Formules externes                   | I weighing                               |
|                                                                  |                                     |                                          |
|                                                                  |                                     |                                          |
|                                                                  |                                     |                                          |
|                                                                  | C <u>o</u> lour Pages               |                                          |
|                                                                  |                                     |                                          |
|                                                                  |                                     |                                          |
|                                                                  |                                     |                                          |
|                                                                  |                                     |                                          |
|                                                                  |                                     |                                          |
|                                                                  |                                     |                                          |
|                                                                  |                                     |                                          |
|                                                                  |                                     | 00 •                                     |
|                                                                  |                                     |                                          |
|                                                                  |                                     |                                          |
|                                                                  |                                     |                                          |
|                                                                  |                                     | Igo Brost Calgrate                       |

#### 2.2.2 Configuration de l'imprimante d'étiquettes

- Installez le pilote de votre imprimante d'étiquettes sur votre ordinateur, comme un pilote Windows.
   L'imprimante d'étiquettes doit figurer dans la liste avec les autres imprimantes.
- Lorsque vous cliquez sur l'icône "Configuration étiquette" dans le menu de configuration du programme ColorNet<sup>®</sup> Pro, toutes les imprimantes (imprimantes et imprimantes d'étiquettes) installées sur votre PC sont listées.
- Sélectionnez votre imprimante d'étiquettes.
- Choisissez le format d'étiquettes dans la seconde liste.

| Configuration Imp | rimanteEtiqu | ette        |         | × |
|-------------------|--------------|-------------|---------|---|
| Imprimante        | Send To C    | neNote 2007 | J       |   |
| Papier            | Letter       |             |         |   |
| Impression aprè   |              | Non         |         |   |
|                   | Sauvegarder  | & Sortie    | Annuler |   |

NOTE: pour une impression de formule en format DIN A4, il vous suffit d'installer le pilote d'une imprimante sur votre PC. Aucune autre configuration n'est nécessaire dans le menu de configuration de ColorNet<sup>®</sup> Pro. Pour l'imprimante d'étiquettes, vous devez installer le pilote de votre imprimante d'étiquettes sur votre PC ET configurer la communication dans le menu de configuration ColorNet<sup>®</sup> Pro (Paramètres).

#### 2.2.2.1 Impression après pesée.

En sélectionnant "Toujours" ou "Demander à l'utilisateur" dans la liste déroulante de l'option « imprimer après pesée », une autre boite de dialogue s'ouvre. Sélectionner le type de l'étiquette désirée et taper le nombre d'exemplaire dont vous avez besoin.

« Toujours » signifie que l'étiquette sera automatiquement imprimée après chaque validation de pesée. "Demander à l'utilisateur" signifie que le programme demandera à l'utilisateur s'il a besoin d'imprimer une étiquette.

| Configuration Impr | imanteEtiqu | ette                 |    |          |         | × |  |  |  |  |
|--------------------|-------------|----------------------|----|----------|---------|---|--|--|--|--|
| Imprimante         | Send To C   | Send To OneNote 2007 |    |          |         |   |  |  |  |  |
| Papier             | Letter      |                      |    |          |         |   |  |  |  |  |
| Impression après   |             | Toujours             |    |          |         |   |  |  |  |  |
|                    |             |                      |    |          |         |   |  |  |  |  |
| Etiquette          |             |                      | In |          | Numbre  |   |  |  |  |  |
| Etiquette couleur  |             |                      |    | <b>v</b> | 1       |   |  |  |  |  |
| Etiquette couleur  | Large       |                      |    |          | 0       |   |  |  |  |  |
| Formule (Cum.)     |             |                      |    | <b>V</b> | 1       |   |  |  |  |  |
| Formule (abs.)     |             |                      |    | •        | 1       |   |  |  |  |  |
| Etiquette formule  | Large       |                      |    |          | 0       |   |  |  |  |  |
| 🗎 Etiquette Info   |             |                      |    |          | 1       |   |  |  |  |  |
|                    |             |                      |    |          |         |   |  |  |  |  |
| s                  | auvegarder  | & Sortie             |    | ļ.       | Annuler |   |  |  |  |  |

REMARQUE: Les étiquettes larges contiennent les références de la tache si l'option « impression automatique après pesée » est active.

#### 2.2.3 ChromaVision<sup>®</sup>.

#### 2.2.3.1 Installation du module spectrophotomètre.

Le module spectro peut être installé en plus du programme de base (voir Installation du programme de recherche de teintes et de quelques options supplémentaires, p. 11).

Quand vous installez un ChromaVision® il est très important que vous soyez connecté au PC en tant qu'administrateur.

Pour installer un ChromaVision® avec connexion USB (câble USB ou convertisseur) un driver doit être installé. Installation du pilote v. Installation du pilote USB, pagina 119.

Après cette installation, un bouton supplémentaire "ChromaVision<sup>®</sup>, s'affiche sur l'écran de recherche principal. Cependant, ce bouton est grisé. Vous devez d'abord effectuer un test de communication (voir ci-dessous) pour l'activer.

#### 2.2.3.2 Connexion au logiciel (avec USB).

#### 2.2.3.3 ChromaVision<sup>®</sup>: communication et paramètres.

Choisissez le port COM dans la liste.

Démarrez le test de communication (cliquez sur "Test communication et paramétrage").

Si le test de communication est réussi, le programme reconnaît votre instrument (numéro de série) et vous donne des informations sur les paramètres.

Si le test de communication est réussi, un écran avec des options supplémentaires s'affiche où vous pouvez activer la fonction "autoriser la liste des tâches" (Appareil Byk seulement; voir Liste de tâches, page 120, écran appareil: "liste") et/ou la recherche pour des mesures spécifiques sur l'écran de l'appareil ("affichage mesures", Appareil Byk seulement; voir Parcourir les mesures, page 120, écran appareil: "recherche").

Dans l'écran de configuration vous pouvez activer "Afficher la liste des meilleurs contretypages". Si vous avez coché cette case, le programme affichera les dix meilleurs résultats pour votre mesure, tandis qu'il va immédiatement vers le meilleur résultat si vous avez laissé la case vide, voir Recherche d'une teinte mesurée, p. 50.

En comparant la formule de la base de données avec la mesure, le système tient compte des valeurs L, a, b. Il n'y a pas d'indication sur la métamérie.

| ChromaVision Configuratie                                                   | > |
|-----------------------------------------------------------------------------|---|
|                                                                             | } |
| Toestel                                                                     |   |
| Com-poor COM1 Communicatie Test en Instellingen Baudrate COM1 Protocol NONE |   |
| Opties                                                                      |   |
| i Toon lijst van beste resultaten                                           |   |
| Annuleren Bewaren                                                           |   |

#### 2.2.3.3.1 Supprimer les lectures.

(Paramètres  $\rightarrow$  options  $\rightarrow$  configuration du ChromaVision<sup>®</sup>  $\rightarrow$  test de communication et paramétrage).

Pour effacer simultanément toutes les lectures enregistrées par l'appareil, cliquez sur le bouton "Effacer les lectures". (Pour cela, le spectrophotomètre doit être connecté).

Les lectures peuvent également être effacées une à une directement sur l'instrument.

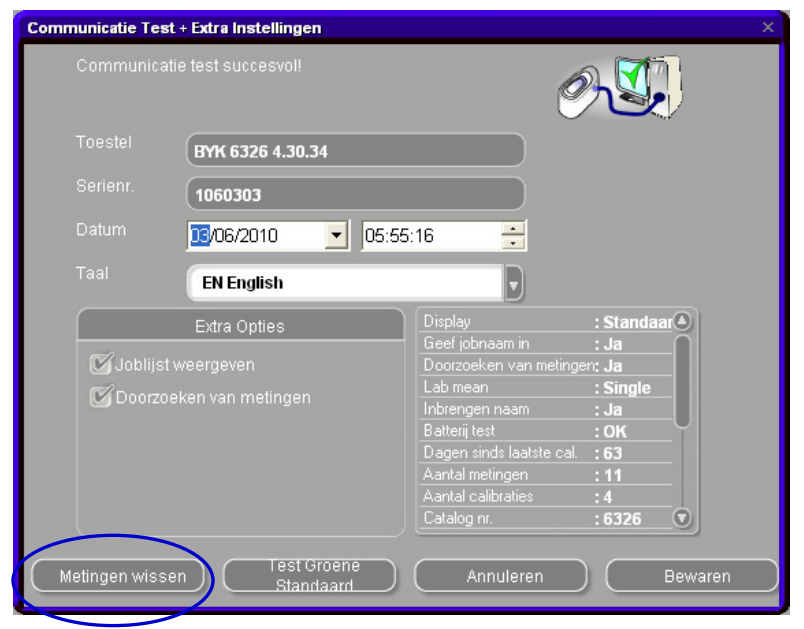

#### 2.2.3.3.2Test du carreau vert.

Le Standard vert peut être utilisé pour voir si un appareil ChromaVision<sup>®</sup> a changé depuis sa fabrication ou sa dernière certification. Ce guide vous indique comment savoir si votre appareil ChromaVision<sup>®</sup> a besoin d'une maintenance.

- **?** Quand devez-vous tester votre appareil ChromaVision<sup>®</sup> ?
- ! Nous vous recommandons de le faire tous les 6 mois ou si vous rencontrez des problèmes avec celui-ci.

#### Important !

Nous avons veillé à ce que la couleur utilisée pour le Standard vert soit très stable. Toutefois, nous vous recommandons de maintenir le capot fermé et le Standard vert de préférence dans l'enveloppe.

Pour vérifier l'appareil, assurez-vous d'avoir le bon Standard vert pour votre ChromaVision<sup>®</sup> sous la main (il suffit de comparer le numéro de série imprimé sur l'étiquette).

- Effectuez le test de communication .
- Appuyez sur le bouton « Test carreau vert»

Si c'est la première fois que vous effectuez le test du standard vert, vous devez entrer les chiffres imprimés sur l'étiquette jointe au standard vert (assurez-vous que les numéros de série correspondent et que les positifs / négatifs sont corrects).

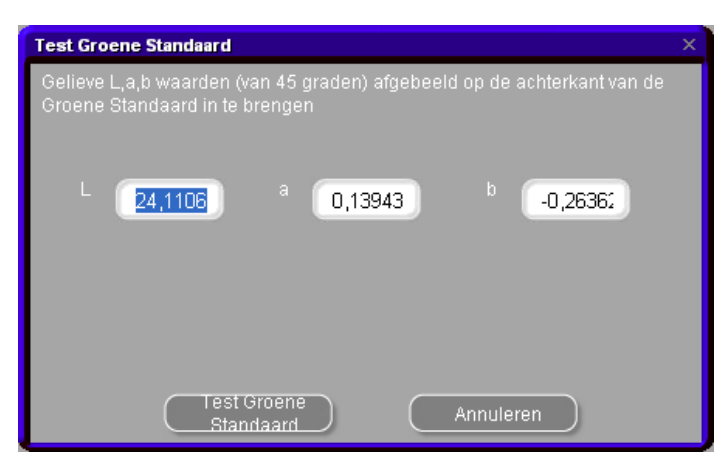

Une fois que vous avez appuyé sur le bouton "Test carreau vert", l'écran ci-dessous s'affiche:

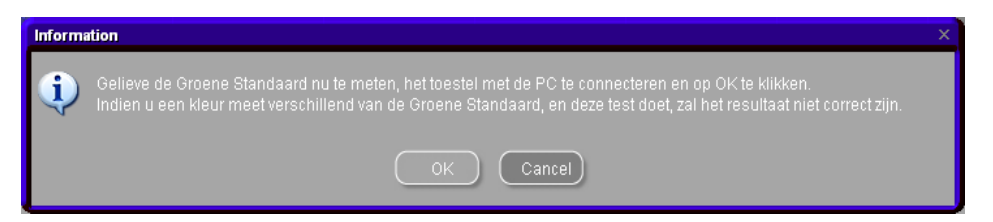

- Détachez le câble du ChromaVision<sup>®</sup> et calibrez l'appareil.
- Prenez une lecture du Standard vert (assurez-vous d'avoir terminé la lecture (en revenant au menu principal de l'appareil).
- Remettez le câble.
- Appuyez sur "OK". La mesure du standard vert sera lue par le logiciel et comparée aux chiffres initiaux.

Les résultats possibles sont indiqués ci-dessous Vert: l'appareil ChromaVision<sup>®</sup> fonctionne correctement

| Test Groene Standaard                                                                                     | × |
|----------------------------------------------------------------------------------------------------|---|
| Gelleve L,a,b waarden (van 45 graden) afgebeeld op de achterkant van de<br>Groene Standaard in te brengen |   |
| L 24,1106 ° 0,13943 b -0,26362                                                                            |   |
| Het toestel werkt correct.                                                                                |   |
| Test Groene<br>Standaard Annuleren                                                                        |   |

Rouge: l'appareil ChromaVision<sup>®</sup> ne fonctionne pas correctement. Veuillez le retourner pour un entretien.

| Test Groene Standaard                                                                                     | × |
|----------------------------------------------------------------------------------------------------|---|
| Gelieve L,a,b waarden (van 45 graden) afgebeeld op de achterkant van de<br>Groene Standaard in te brengen |   |
| L 1,17 a 0,24 b 0,56                                                                                      |   |
| Het toestel werkt niet correct meer.                                                                      |   |
| Test Groene Annuleren                                                                                     |   |

#### 2.2.3.4 Options

## 2.2.3.4.1 Afficher les petites icônes

Ecran des résultats de recherche quand les deux options sont activées:

| Ch | omaVision  | Configuratie         |          |            |           |            |           |         |             |        |       |                         |       |                      |         |
|----|------------|----------------------|----------|------------|-----------|------------|-----------|---------|-------------|--------|-------|-------------------------|-------|----------------------|---------|
|    |            |                      |          |            |           |            |           |         |             |        |       |                         |       |                      |         |
|    |            |                      |          | · · ·      | rotunados |            |           |         |             |        |       |                         | Anarc | u de la formule      |         |
|    | Com-poor   | COM                  |          |            | ciypages  |            | _         |         | 1           |        |       | 0                       | Base  | Nom teinte           | Poids   |
|    |            | COMI                 | Mat      | tch level  | Туре      | Stock Code | Alternate | Quality | Coat        | Lead   | Value | Ó                       | AM27  | BLUE                 | 194.6   |
|    |            | AUTODETECT           | <b>-</b> |            | OFFICIAL  | P6639      |           | 600     | 8           | Non    |       |                         | AM74  | BLUE PEARL           | 88.6    |
|    |            |                      | $\prec$  |            | OFFICIAL  | P6639      | 0         | 6000    | в           | Non    | 1,18  |                         | AM62  | TRANSPARENT RED      | 60.9    |
|    |            | BYK                  | ┓        |            |           |            | -         |         | -           |        | -1    | - 11                    | 4530S | LIGHT BLUE           | 35.3    |
|    |            |                      |          |            | OFFICIAL  | P6639      | 0         | CROMAX  | 8           | Non    | 1,31  | - 11                    | AM5   | JET BLACK            | 13.0    |
|    |            |                      |          |            | OFFICIAL  | X0980      | 1         | CROMAX  | в           | Non    | 2,00  |                         | AM17  | BRIGHT FINE ALUMINUM | 2.0     |
|    | Toon klei  | ine iconen           |          |            | OFFICIAL  | 89421      | 0         | 600     |             | Non    | 2.22  |                         | AB150 | BINDER (LMC)         | 531.8   |
| 1  | Toop list  | van haste rasultaten |          |            | OTTIONE   | 03431      | -         | 000     | -           | 14011  | 2,25  | - 11                    |       |                      |         |
|    | U roomijst | van beste resultate  |          |            | OFFICIAL  | B9431      | 0         | 6000    | B           | Non    | 2,23  |                         |       |                      |         |
|    |            |                      |          |            | OFFICIAL  | M4526      | 0         | 600     | в           | Non    | 2,28  |                         |       |                      |         |
|    |            |                      |          |            | OFFICIAL  | M4526      | 0         | 6000    | в           | Non    | 2,28  |                         |       |                      |         |
|    |            |                      |          |            | OFFICIAL  | B9669      | 0         | 600     | в           | Non    | 2,29  |                         |       |                      |         |
|    |            |                      |          |            | OFFICIAL  | 89669      | 0         | 6000    | 8           | Non    | 2,29  | $\overline{\mathbf{O}}$ |       |                      |         |
|    |            |                      | Dé       | tail sir e |           |            |           |         |             |        |       | •                       |       |                      |         |
|    |            |                      | Cor      | nstructeur |           | Code coul  | eur       | No      | m de la tei | nte    |       |                         |       |                      |         |
|    |            |                      | MAZ      | ZDA        |           | 258        |           | BL      | UE PACIFI   | EFFECT |       |                         | 00-   |                      | O       |
|    |            |                      |          |            |           |            |           |         |             |        |       |                         | Léger | ıde                  |         |
| -  |            |                      |          |            |           |            |           |         |             |        |       |                         |       |                      |         |
|    |            |                      |          |            |           |            |           |         |             |        |       |                         |       |                      |         |
|    |            |                      |          |            |           |            |           |         |             |        |       |                         |       |                      |         |
|    |            |                      |          |            |           |            |           |         |             |        |       |                         |       |                      |         |
|    |            |                      |          | Courbes    | D         |            |           |         |             |        | C     | Imprir                  | ner   | Abandonner           | Buivant |

## 2.2.3.4.2Afficher la liste des meilleurs contretypages

Ecran des résultats de recherche lorsque seule l'option "Afficher la liste des meilleurs contretypages" est activée :

| ChromaVision Configuratie           |              |              |              |         | ×      |               |       |        |              |                      |         |
|-------------------------------------|--------------|--------------|--------------|---------|--------|---------------|-------|--------|--------------|----------------------|---------|
|                                     | Meilleurs c  | ontretypages |              |         |        |               |       |        | Aperç        | u de la formule      |         |
|                                     | Туре         | Stock Code   | Alternate    | Quality | Coat   | Lead          | Value |        | Base         | Nom teinte           | Poids   |
|                                     | OFFICIAL     | P6639        | 0            | 600     | В      | Non           | 1,18  |        | AM27<br>AM74 | BLUE<br>BLUE PEARL   | 194.6   |
|                                     | OFFICIAL     | P6639        | 0            | 6000    | В      | Non           | 1,18  |        | AM62         | TRANSPARENT RED      | 60.9    |
| Com-poor                            |              |              |              |         | -      |               |       | _ 11   | 45305        | FLOP CONTR AGENT     | 35.3    |
|                                     | OFFICIAL     | P6639        | 0            | CROMAX  | В      | Non           | 1,31  |        | AM29         | LIGHT BLUE           | 15.2    |
| Baudrate COM1                       | OFFICIAL     | X0980        | 1            | CROMAX  | в      | Non           | 2,00  |        | AMI5<br>AM17 | BRIGHT FINE ALUMINUM | 2.0     |
| СОМ2                                | OFFICIAL     | B9431        | 0            | 600     | в      | Non           | 2.23  | - 11   | AB150        | BINDER (LMC)         | 531.8   |
| Protocol NONE                       |              |              |              |         |        |               | ´     |        |              |                      |         |
|                                     | OFFICIAL     | B9431        | 0            | 6000    | В      | Non           | 2,23  |        |              |                      |         |
|                                     | OFFICIAL     | M4526        | 0            | 600     | в      | Non           | 2,28  |        |              |                      |         |
| Toon kleine iconen                  | OFFICIAL     | M4526        | 0            | 6000    | в      | Non           | 2,28  | - 11   |              |                      |         |
| 🛛 🖉 Toon lijst van beste resultaten | OFFICIAL     | B9669        | 0            | 600     | в      | Non           | 2.29  | - 11   |              |                      |         |
|                                     |              | _            |              |         |        |               |       |        |              |                      |         |
|                                     |              | DORGO        | la.          | 0003    | Ð      | Mon           | 2.20  | -0     |              |                      |         |
|                                     | Détail teint |              |              |         |        |               |       | •      |              |                      |         |
|                                     | Constructeur |              | Code couleur |         | Nom d  | e la teinte   |       |        |              |                      |         |
|                                     | MAZDA        |              | 258          |         | BLUE F | ACIFIC EFFECT | ſ     |        | 00-          |                      | O       |
|                                     | -            |              |              |         |        |               |       |        | Léger        | ıde                  |         |
|                                     |              |              |              |         |        |               |       |        |              |                      |         |
|                                     |              |              |              |         |        |               |       |        |              |                      |         |
|                                     |              |              |              |         |        |               |       |        |              |                      |         |
|                                     | Courbe       | 5            |              |         |        |               |       | Imprim | ler          | Abandonner           | Suivant |

24 / 146

activée, formule

1

L'écran suivant indique que le test de communication a réussi:

X-Rite:

Dans cet écran vous pouvez :

- voir quel appareil est connecté (avec numéro de série);
- configurer la date et l'heure.
- effacer les mesures: voir Supprimer les lectures, p. 21;
- effectuer un test avec le standard vert: voir Test du carreau vert, p. 22.

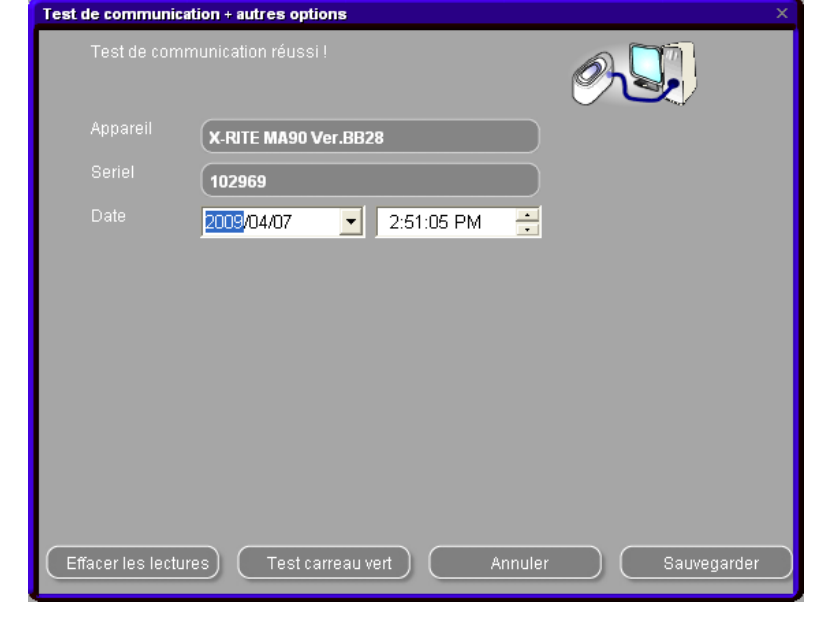

## Byk:

Dans cet écran vous pouvez :

- voir quel appareil est connecté (avec numéro de série);
- configurer la date et l'heure;
- effacer les mesures: voir Supprimer les lectures, p. 21;
- effectuer un test avec le standard vert: voir Test du carreau vert, p. 22;
- modifier la langue de l'appareil (voir Langue d'affichage du ChromaVision®, p. 125);
- travailler avec une liste de tâches (voir Liste de tâches, p. 120);
- parcourir les mesures (voir Parcourir les mesures, p. 122);
- Enable Flake Selector input on this device (s. Recherche à partir de le Flake Selector, p. 123).

|         | BYK 6326 4.27.29                      |                                             |          |    |
|---------|---------------------------------------|---------------------------------------------|----------|----|
|         | (1060303                              |                                             |          |    |
| Date    | 10/07/2010 👤 11:46:59                 | •                                           |          |    |
|         | EN English                            | •                                           |          |    |
|         | Extra Options                         | Affichage                                   | : Défaut | _( |
|         | ser la liste des tâches               | Entrer un nom de tâche<br>Affichage mesures | : Oui    |    |
| Afficha |                                       | Lab mean                                    | : Seul   |    |
|         |                                       |                                             | : Oui    |    |
| Enabl   | e Flake Selector input on this device | l est batterie<br>Jours depuis la demière d | : OK     |    |
|         |                                       | Nombre de mesures                           | :2       |    |
|         |                                       | Nombre de calibration                       | : 5      |    |
|         |                                       | N* Catalogue                                | : 6326   |    |

Test de communication + autres options

REMARQUE: ces quattre dernières fonctions ne sont pas disponibles pour un instrument X-Rite.

#### 2.2.3.4.3Mise à jour du firmware.

Cette fonction est encore en phase de test et doit par conséquent être activée grâce à un script.

Les spectrophotomètres contiennent un firmware (software du matériel) qui est préinstallé par le fournisseur du spectrophotomètre.

Dans le cas des spectrophotomètres de la marque Byk, ce firmware peut être mis à jour.

Normalement, la recherche de teinte classique est compatible avec bon nombre de version de firmware, mais nous recommandons d'utiliser la dernière mise à jour disponible pour être sur d'avoir accès à toutes les fonctions proposées (aussi bien pour les prises de mesure avec le spectrophotomètre que pour les recherches de teintes). Lors du « test de communication » d'un spectrophotomètre Byk, le logiciel vérifie que la version du firmware installée sur le spectrophotomètre est la plus récente. Si ce n'est pas le cas un bouton « mise à jour firmware » apparait.

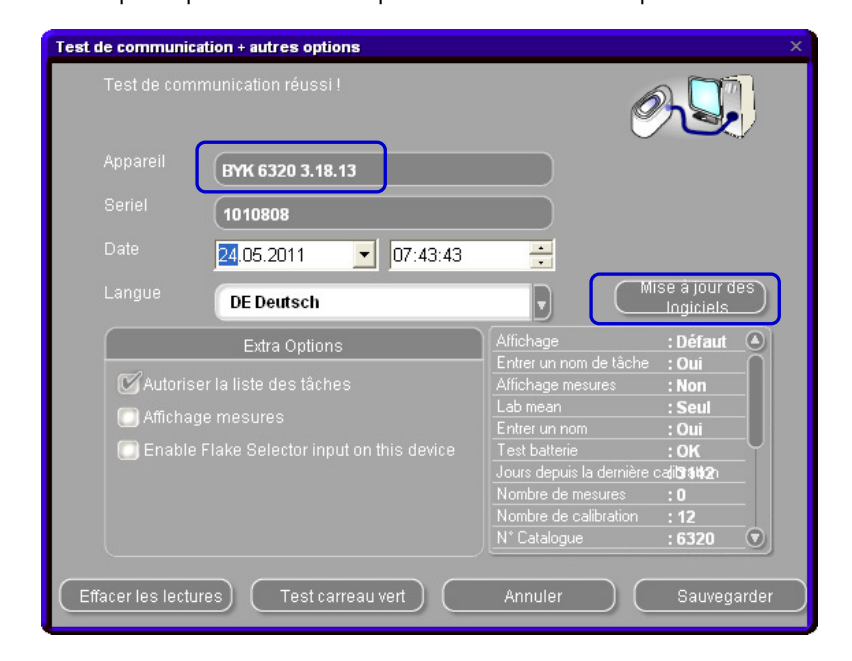

En cliquant sur ce bouton un message de mise en garde s'affiche vous rappelant que vous perdrez toutes les mesures enregistrées dans le spectrophotomètre si vous mettez à jour le firmware.

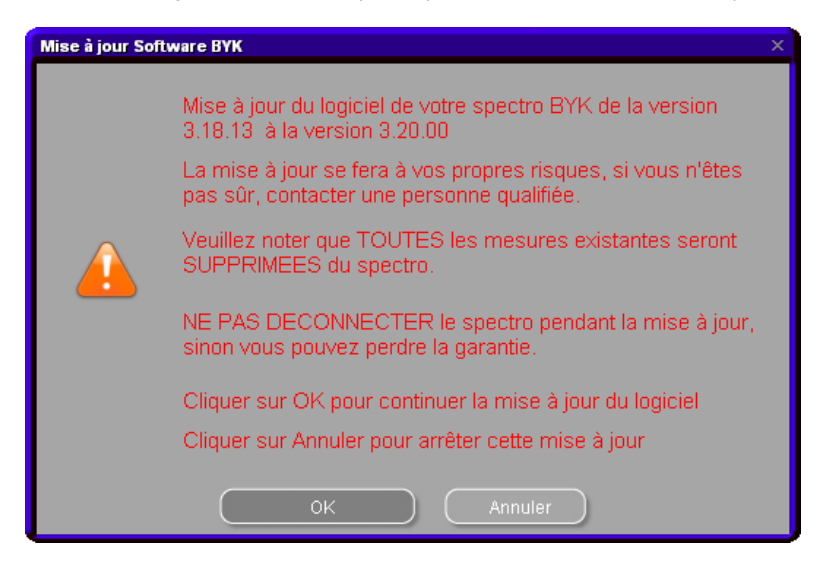

Il est possible de quitter cette fenêtre sans mettre à jour le firmware (cliquer sur « annuler ») ce qui vous permet de sauvegarder vos mesures avant qu'elle ne soit supprimée si ce n'est pas déjà fait (cf. ChromaVision<sup>®</sup>: stockage local, p. 126).

Si vous ne voulez pas conservez vos mesures ou si elles sont déjà sauvegardées, cliquez sur « OK ».

Le programme de mise à jour démarre. L'avancement s'affiche à l'écran, à la fin de l'opération l'écran de communication et paramétrage réapparait. Vous devez ensuite refaire le test de communication pour contrôler quelle version du firmware est maintenant installée.

REMARQUE: Attention les CD d'installation contiennent la dernière mise à jour du firmware disponible à la création du logiciel.

La version du firmware d'un spectrophotomètre connecté par un Port Com commence par un 3. Celle d'un spectrophotomètre connecté par un Port USB commence par un 4.

#### 2.2.3.5 Appareil Byk .

#### 2.2.3.5.1 Accessoires.

Vérifiez si vous avez toutes les pièces nécessaires pour faire fonctionner le spectrophotomètre.

- a) ChromaVision<sup>®</sup> : appareil Byk (spectrophotomètre)
- b) Compartiment des piles
- c) 4 piles AA
- d) Standard de blanc
- e) Trappe à lumière avec capot rouge
- f) Station de base
- g) Câbles de raccordement
- h) Manuel
- i) Adaptateur \*: USB-série
- i) Carreau vert

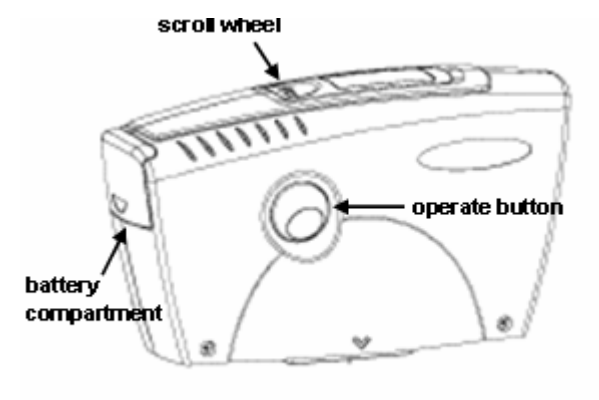

Mettez 4 piles AA dans le compartiment à piles. Assurez-vous de mettre les piles dans le bon sens (+ avec + et - avec -).

#### 2.2.3.5.2Calibrage de l'appareil Byk.

- Appuyez sur le bouton "operate" pour allumer l'appareil.
- Le logo ChromaVision<sup>®</sup> s'affiche, puis un menu.
- Faites défiler le menu avec la roue de sélection.
- Sélectionnez "Calibrate" en appuyant sur le bouton situé sur le côté de l'appareil .
- Suivez les instructions, confirmez chaque action en appuyant sur le bouton "operate".
- Retirez le capot de protection de l'instrument avant de mesurer, assurez-vous que l'instrument est correctement placé sur les standards (alignez les flèches rouges, l'instrument se cale dans les découpes des standards).
- Appuyez sur le bouton "operate" pour effectuer les mesures.

Lorsque le processus est terminé, l'appareil retourne au menu principal.

<sup>\*</sup> Configuration de l'adaptateur - USB

Dans le cas où il n'y a pas de port - série disponible, vous pouvez utiliser un adaptateur – USB pour la connexion au spectrophotomètre. Le Driver est dans le CD -outil couleur, suivre les instructions.

Le 'Driver' choisit automatiquement le port-COM. Pour vérifier de quel port il s'agit? Voir : Démarrer /Panneau de configuration/ système / Matériels /Gestionnaire périphérique: dans la liste cliquez sur + dans le carré des ports: tous les ports utilisés sont montrés.

NOTE: Parfois l'adaptateur en ligne ne fonctionne pas quand vous essayez de l'installer avec la pièce d'extension. Il fonctionnera en enlevant la pièce d'extension.

#### 2.2.3.6 Appareil X-Rite.

#### 2.2.3.6.1 Accessoires.

- a) ChromaVision<sup>®</sup> : appareil X-Rite (spectrophotomètre)
- b) Compartiment de la batterie
- c) Batterie
- d) Adaptateur secteur / chargeur de batterie
- e) Standard de blanc
- f) Trappe à lumière avec capot rouge
- g) Câble de raccordement
- h) Manuel

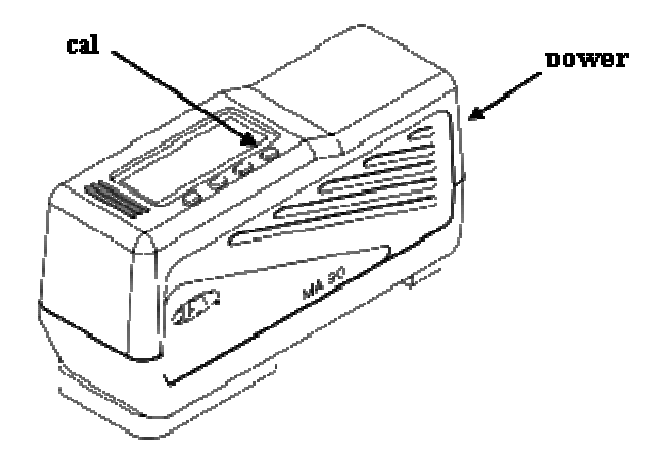

Les batteries restent dans l'appareil, elles sont rechargées lorsque l'appareil fonctionne sur le secteur.

#### 2.2.3.6.2Calibrage de l'appareil X-Rite.

- Allumez l'appareil en appuyant sur le bouton sur le côté étroit de l'appareil.
- Otez le capot de protection de l'appareil.
- Appuyez sur la touche "cal" pour entrer la fonction calibrage.
- Suivez les instructions sur l'écran d'affichage de l'appareil.

#### 2.2.3.7 Matériel requis.

## 2.2.3.8 Appareil ChromaVision<sup>®</sup>.

#### 2.2.3.8.1X-Rite MA90BR / MA100 / MA65.

Le groupe de clarté (hauteur de ton) et la grosseur du grain ne peuvent être sélectionnés sur l'appareil lui même, mais seulement après avoir transférer les mesures dans l'écran de présélection ChromaVision<sup>®</sup>.

#### 2.2.3.8.2Byk.

- BYK ChromaVision<sup>®</sup> serial Firmware 3.20.16
- BYK II ChromaVision<sup>®</sup> USB Firmware 4.28.33

Travailler avec Flake Selector (sur l'appareil lui même, voir 3.4.3.3 Donner une valeur (effet) du grain au panneau avec l'aide de le Flake Selector) n'est pas possible avec des versions antérieures. S'assurer que votre Spectrophotomètre est mis à jour.

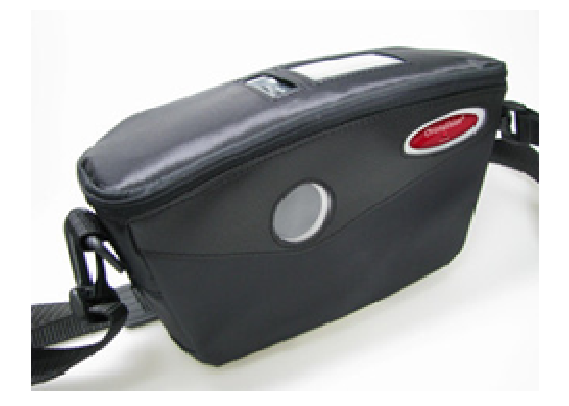

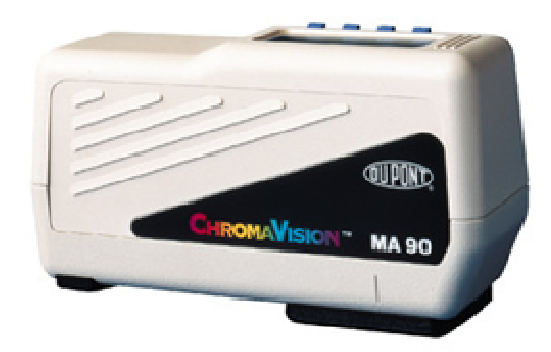

## 2.2.3.8.3Flake Selector teintier.

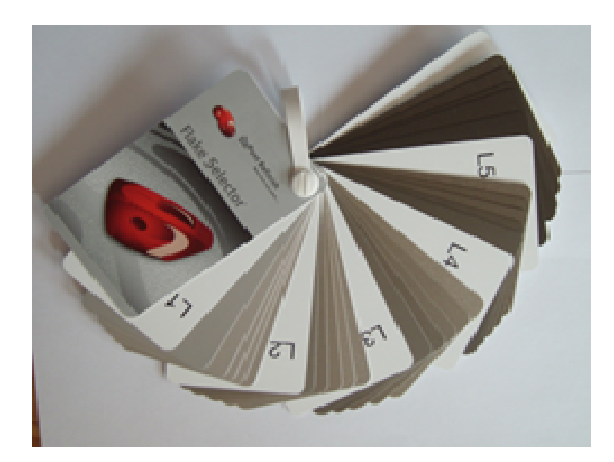

Flake Selector montre l'aspect de différents pigments aluminium (argents) à différents degrés de grosseur. La liasse est divisée en cinq groupes de clarté (L 1 – 5). A l'intérieur de chaque groupe de clarté il y a une léchette pour chaque niveau d'effet (grosseur particule)(E1 – E5).

#### 2.2.4 Définition des utilisateurs.

L'installation de la gestion des utilisateurs s'effectue automatiquement avec l'installation d'un EcoMix ou de la gestion des prix.

Vous trouverez cette fonction dans Menu Configuration (F9)/Modules(F6)/Définition utilisateurs.

L'outil vous permet :

- De définir des utilisateurs dans le logiciel avec différents niveaux d'accès.
- D'enregistrer la personne ayant effectué les pesées (ce qui peut être ensuite visualisé dans les rapports).

Remarque: Tant qu'aucun utilisateur n'est défini, n'importe qui peut accéder à tous les modules et effectuer toutes les opérations possibles avec le logiciel sans aucune identification.

 Dès que vous définissez un utilisateur, au moins un Responsable (Super Utilisateur) doit être défini. A partir de ce moment-là, seul le « Responsable » peut avoir accès au module 'Gestion des utilisateurs' avec son mot de passe. Toutes les possibilités de recherche (Menu Couleur) restent toujours accessibles sans nécessité d'identification.

#### 2.2.4.1 Configuration des Utilisateurs.

Pour définir des personnes en tant qu'utilisateurs, allez dans le menu Paramètres à «Utilisateurs ». Ensuite cliquez dans l'onglet « Utilisateurs » sur le bouton « Ajout » en bas à gauche de l'écran. Dans l'écran qui apparaît, vous devrez entrer les données requises:

Le Nom, Le Mot de passe Le Niveau d'accès

**Résultats:** quand les utilisateurs sont définis, vous pouvez sélectionner un utilisateur AVANT d'envoyer la demande de pesée dans la liste d'attente des pesées (avec EcoMix).

| Gestion d'utilisateurs       |                                                               |                                                      |                   |          |
|------------------------------|---------------------------------------------------------------|------------------------------------------------------|-------------------|----------|
| Utilisateurs Niveaux Options |                                                               |                                                      |                   |          |
| Nom de l'utilisateur         |                                                               | Niveau d'accès                                       | a un mot de passe | <u> </u> |
| User1                        |                                                               | Manager                                              | Oui               |          |
| User2                        |                                                               | User                                                 | Oui               |          |
| Vser3                        | Hiliaatour<br>Nom<br>Mot de pas<br>Confirmer I<br>Niveau d'ac | sse ()<br>e mot de passe ()<br>crès () Unit<br>OK () | sateur V          |          |
| Créer un nouvel utilise      | ateur.                                                        | Appliquer                                            | Fermer            |          |

NOTE: Si le Responsable (le Super Utilisateur) a oublié son mot de passe, il est encore possible d'entrer dans le système avec un mot de passe "d'urgence". Veuillez contacter votre distributeur.

Il y a **deux raisons** pour lesquelles il est souhaitable de définir les utilisateurs:

#### 2.2.4.2 Identifier les utilisateurs des balances.

Vous voulez envoyer certaines pesées à une personne spécifique (avec EcoMix) et/ou vous voulez contrôler que les pesées ont bien été faites.

Dans ce cas, cochez la case "Demander l'identification pour la balance" dans la fenêtre 'Options' du menu 'Définition utilisateurs'.

#### Résultats:

Avant la pesée, l'utilisateur DOIT obligatoirement entrer son mot de passe.

Ceci est valable pour une balance standard et pour l'EcoMix. Toutes ces informations seront enregistrées et visibles dans les rapports.

| Gestion d'utilisateurs                      | o x |
|---------------------------------------------|-----|
| Utilisateurs Niveaux Options                |     |
| C Demander l'identification pour la balance |     |
|                                             |     |
|                                             |     |
|                                             |     |
|                                             |     |
|                                             |     |
|                                             |     |
|                                             |     |
|                                             |     |
| Appliquer Fermer                            | ד   |

## 2.2.4.3 Autorisation et contrôle de l'accès aux écrans du logiciel.

Deux niveaux d'utilisateurs sont déjà définis:

- Utilisateur (rechercher une formule et peser une formule)
- Responsable (accès complet à tout le système)

Un niveau d'utilisateur peut être ajusté:

- Client (les droits d'accès peuvent être définis par le Responsable)
- •
- Toutes les fonctions du logiciel sont classifiées sous trois niveaux principaux:

Maintenance (gestion de la base de données personnelle, gestion des prix, gestion des pesées, …) Données OK (rapports, stock) Configuration (balance, imprimante d'étiquettes, ChromaVision, utilisateurs, …)

Important: Quand vous sélectionnez une fonction, vérifiez que son Niveau Principal le soit aussi!

Exemple:

Donner l'accès à la gestion de la base de données personnelle et permettre l'import/export de celle-ci :

- Sélectionnez le niveau principal « Maintenance »
- Un message apparaîtra, cliquez sur OK pour continuer.
- Toutes les fonctions listées sous la rubrique « Maintenance » seront alors sélectionnées.
- De-sélectionnez les fonctions de la rubriques « Maintenance » pour lesquelles vous ne souhaitez pas donner accès.

| Gestion d'utilisateurs         |               |             |             |   |  |
|--------------------------------|---------------|-------------|-------------|---|--|
| Utilisateurs Niveaux Options   |               |             |             |   |  |
|                                | Niveau Client | Utilisateur | Responsable |   |  |
| ■ Maintenance                  |               | F           | Ξ           |   |  |
| Maintenance B                  |               | <b>=</b>    |             |   |  |
| Personal DB ex                 | <b>V</b>      | <b>—</b>    |             |   |  |
| Gestion des Prix               |               | <b>—</b>    |             |   |  |
| Saisie des Prix                | <li></li>     | <b>=</b>    |             |   |  |
| Paramétrage d                  |               | <b>F</b>    |             | ~ |  |
| Tout afficher Affichage titres |               |             |             |   |  |
|                                |               | Appliquer   | Fermer      |   |  |

#### 2.2.5 Configuration Tâche / Envoi à la balance.

Afin d'organiser et de résumer les processus de travail, il est possible d'accorder des références aux jobs/tâches que vous envoyez à la balance.

Les références de job (ou numéros de dossier) peuvent être des références internes ou peuvent venir de systèmes externes (assurance, etc.)

Si la case de l'option « Enregistrement obligatoire » a été cochée, un job ne peut être envoyé à la balance que si le champ de la référence de job (n° de dossier) n'est pas vide.

Quand la première case est cochée ("Enregistrement obligatoire"), une deuxième apparaît "Référence de tâche provenant de la liste".

Au cas où vous cocheriez cette deuxième case, une liste contenant des références de job doit être attachée. La liste doit avoir l'extension de format .txt ou .csv. Double-cliquez sur " ... " à droite de la ligne afin de sélectionner le document contenant la liste de références.

Quand vous envoyez un job à la balance, cette liste de références apparaît alors et l'utilisateur sera obligé de sélectionner une référence de cette liste.

| Configuration Tâch | e                                           | ×                              |              |
|--------------------|---------------------------------------------|--------------------------------|--------------|
| 🗹 Enregistren      | nent obligatoire                            |                                |              |
| 🔲 Référence        | Configuration Tâche                         | ×                              |              |
|                    | 🗹 Enregistrement obligatoire                |                                |              |
|                    | 🕼 Référence de tâche provenant de la liste  |                                |              |
|                    | Fichier contenant les références des tâches |                                |              |
|                    |                                             |                                |              |
|                    |                                             | ↓                              |              |
|                    |                                             | Open file                      | ×            |
|                    |                                             | Look in: 🛅 QManager            |              |
|                    | Annuler                                     |                                |              |
| ,                  |                                             |                                |              |
|                    |                                             |                                |              |
|                    |                                             |                                |              |
|                    |                                             |                                |              |
|                    |                                             | File name:                     | <u>O</u> pen |
|                    |                                             | File type: Job reference files |              |

Exemple: d'une liste de référence de tâche en format .txt:

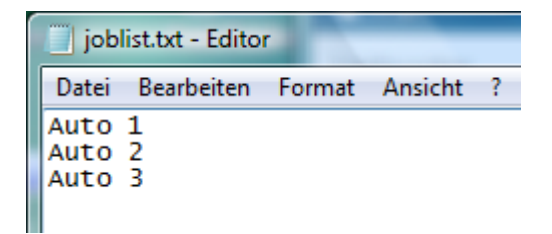

#### 2.2.6 Configuration des Rapports

Chaque balance (ou EcoMix) qui a été connectée au PC sera enregistré dans la liste avec sa réf. ID.

Les ID des balances sont des séquences alphanumériques qui sont définies au moment où est effectué le test de communication.

La référence ID est liée à la balance scale / EcoMix, vous trouverez les informations dans Listes des tâches, pesées EcoMix (Queue maintenance), p. 85. La description standard pour une balance est "Balance" (scale), alors que pour un EcoMix c'est "task".

Dans la colonne de droite, vous pouvez donner un nom ou une description de la balance(s) qui vous permettra de la filtrer dans Rapport global des tâches, p. 86 (Job Summary) et dans Rapport détaillé des tâches, p. 86 (Job Detail).

# 2.3 Qualités [F7]

Dans le tab "Général",vous trouverez le bouton "Uniquement 'VOC Compliant'" (seulement ce qui est conforme à la norme COV).

Si la case "Uniquement 'VOC Compliant'" est cochée, seules les qualités conformes à la norme COV seront affichées. Sinon, toutes les qualités seront affichées.

#### **REMARQUE:**

Si vous le désirez vous pouvez sélectionner / dé- sélectionner les qualités que vous utilisez / vous n'utilisez pas. Comment procéder:

- Sélectionnez uniquement les qualités que vous utilisez. (Ceci limitera à ces qualités seulement les teintes trouvées dans la recherche de teintes).
- Faites défiler la liste avec les flèches.
- Pour sélectionner/désactiver, appuyez sur la barre d'espace..
- Cliquez sur pour sélectionner uniquement les gualités conformes à la législation sur les COV.

REMARQUE: même si toutes les qualités sont désactivées, il est encore possible de les voir dans "Menu Recherche" en cliquant sur le bouton "Montrer les qualités inactive" en bas à gauche de

l'écran.

(Voir Conformité à la norme C.O.V., p. 14)

Une (de-)sélection de qualités aura un effet sur les modules suivants:

- Stock
- Base de données personnelle
- Gestion des prix
- Recherche (ayant comme résultat des qualités)
- Produits auxiliaires (autres produits).

#### 2.3.1 Facteur utilisé pour la suggestion de volume

Pour chaque qualité vous pouvez définir un facteur pour la suggestion de volume. Le facteur tient compte du fait que l'on utilise en général plus ou moins de produit, puis est donné par défaut. REMARQUE: Il y a déjà un facteur standard, par qualité, intégré dans le logiciel.

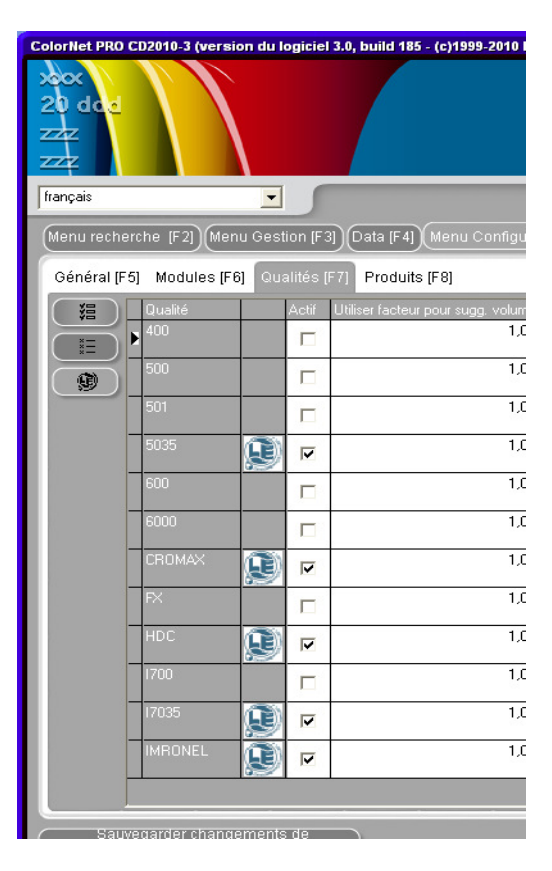
# 2.4 Visualisation des produits.

Par défaut: tous les produits de la gamme sont activés.

La recherche des produits seuls peut être faite:

par le nom, champ de droite,

par le code, champ de gauche,

en haut de la liste. Tapez n'importe quelle partie du nom du produit, la liste fera apparaître immédiatement tous les noms de produit comportant ces lettres.

Si vous le souhaitez vous pouvez sélectionner / de- sélectionner les produits utilisés / non utilisés.

- Sélectionnez uniquement les produits que vous utilisez. (Faire défiler la liste avec la flèche de la souris).
  - Pour sélectionner / de-sélectionner appuyez sur la barre d'espace

Le fait de sélectionner "uniquement 'VOC compliant'" (uniquement les produits conformes à la norme COV) désactivera tous les produits qui ne sont pas conformes à la norme COV. Les produits non COV qui peuvent être utilisés en combinaison avec des produits COV seront activés (Voir Conformité à la norme C.O.V., p. 9).

Cela peut être plus rapide de d'abord de-sélectionner tous les produits et d'activer ensuite uniquement les nécessaires.

Une (de-) sélection de produits aura un effet sur les modules suivants:

- Stock
- Base de données personnelle
- Gestion des prix
- Recherche (ayant comme résultat des qualités)
- Produits auxiliaires (autres produits)

REMARQUE: Les produits affichés dans la liste des produits sont utilisés dans le « Product Mix » et ne sont pas liés à la qualité.

| ColorNet PRO | CD2010-3 (ve       | rsion du logiciel 3.0, build 185 - (c)1999-201 | 0 DuPont de   | Nemour     | s)    |  |
|--------------|--------------------|------------------------------------------------|---------------|------------|-------|--|
|              |                    |                                                |               |            |       |  |
| français     |                    |                                                |               |            |       |  |
| Menu reche   | erche [F2]         | Aenu Gestion (F3) Data (F4) Menu Confi         | guration (F9) | ) (Info sy | stème |  |
| Général [F   | 5] Modules         | [F6] Qualités [F7] Produits [F8]               |               |            |       |  |
|              | Code               | Nom du filtre (contient)                       |               |            |       |  |
|              |                    |                                                |               |            |       |  |
| (語)          | Code               | Nom                                            |               | Visible    |       |  |
|              | ▶ <sup>1010R</sup> | H.S. ACTIVATOR                                 | Ð             |            |       |  |
|              | 1025R              | H.S. THINNER                                   | Ð             |            |       |  |
|              | 1030R              | H.S. NON SANDING CONVERTOR                     | Ð             |            |       |  |
|              | 1040R              | UNIVERSAL 2K PRIMER GREY                       |               |            |       |  |
|              | 1052R              | HI PROD SURFACER OFF WHITE                     | P             |            |       |  |
|              | 1056R              | HI PROD SURFACER DARK GREY                     | P             |            |       |  |
|              | 120S               | CENTARI 2 COAT CLEAR LS                        |               |            |       |  |
|              | 100011             |                                                | 3 a           |            |       |  |

# 2.5 Info Système.

Cet écran vous fournit de l'information sur votre système informatique du PC utilisé, les appareils externes, etc.... Cette information peut être imprimée.

| ColorNet PRO CD2010-3 (version du logiciel 3.0, |     |  |  |  |  |
|-------------------------------------------------|-----|--|--|--|--|
|                                                 |     |  |  |  |  |
| français 💌                                      |     |  |  |  |  |
| (Menu recherche [F2]) (Menu Gestion [F          | 3)( |  |  |  |  |
| Information base de données                     |     |  |  |  |  |
| CD                                              | - ( |  |  |  |  |
| Date d'extraction                               | : : |  |  |  |  |
|                                                 |     |  |  |  |  |
| Information Logiciel                            |     |  |  |  |  |
|                                                 |     |  |  |  |  |
| ID                                              |     |  |  |  |  |
| Chemin                                          |     |  |  |  |  |
| Version<br>Welide income                        |     |  |  |  |  |
| valide jusqu'a                                  |     |  |  |  |  |
| Information Balance                             |     |  |  |  |  |
| ID                                              | : > |  |  |  |  |
| Nom                                             | : 1 |  |  |  |  |
| Port Communication                              | : ( |  |  |  |  |
|                                                 |     |  |  |  |  |
| Information PC                                  |     |  |  |  |  |
|                                                 |     |  |  |  |  |
| Systeme d'exploitation                          |     |  |  |  |  |
| Language 05                                     |     |  |  |  |  |
| CDU                                             |     |  |  |  |  |
| Nbre de CPU                                     |     |  |  |  |  |
| Mémoire                                         |     |  |  |  |  |
| Mémoire réservée                                | : : |  |  |  |  |
| Affchage                                        | : : |  |  |  |  |
| Droits de l'admin.                              | : ( |  |  |  |  |
|                                                 |     |  |  |  |  |
| Modules information                             |     |  |  |  |  |
| B-1                                             |     |  |  |  |  |
| Balance                                         |     |  |  |  |  |
|                                                 | _   |  |  |  |  |
|                                                 |     |  |  |  |  |
| Imprimer                                        | 100 |  |  |  |  |
|                                                 |     |  |  |  |  |

# 3 Menu de recherche [F2]

L'affichage de cet écran varie selon les modules que vous avez installés/configurés. Les options « Recherche avancée », « par constructeur », « par modèle » et « Autres produits » et « Formules externes » sont toujours disponibles. L'affichage du bouton ChromaVision<sup>®</sup> dépend des paramètres/configurations.

L'option "Recherche avancée" est la recherche la plus puissante ; pour des raisons de commodité, nous avons aussi créé des recherches guidées "Par Constructeur" et "Par Modèle"

| ColorNet PRO CD2010-3 (version du logiciel 3.0, build 185 - (c)19 | 99-2010 DuPont de Nemours)        |                                          |
|-------------------------------------------------------------------|-----------------------------------|------------------------------------------|
|                                                                   |                                   | ColorNet <sup>®</sup> Pro                |
| français 🗸                                                        |                                   |                                          |
| (Menu recherche (F2)) Menu Gestion (F3) Data (F4) Menu            | Configuration (F9) (Info système) |                                          |
|                                                                   |                                   |                                          |
| Recherche avancée                                                 | Autres Produits                   | Affichage <u>p</u> oids                  |
|                                                                   |                                   |                                          |
| Par Constructeur                                                  | Chroma⊻ision                      | Stock <u>m</u> ise à jour via la balance |
|                                                                   |                                   |                                          |
| Par Modèle                                                        | Formules externes                 |                                          |
|                                                                   | Colour Pages                      |                                          |
|                                                                   | 5                                 | Quitter                                  |

## 3.1 Recherche avancée

Entrez les informations connues, appuyez sur "Entrée" ou cliquez sur la flèche à côté du champ. Vous pouvez faire varier la recherche en modifiant le mode de recherche (en cliquant sur les champs) ou en affichant le menu (avec la touche F1):

| ColorNet(r) Pro Cromax( | ) Pro 2011-1 (version du logiciel 3.0, build | d 196 - (c)1999-2011 DuP | 'ont de Nemours)                                                                          |                  |   |
|-------------------------|----------------------------------------------|--------------------------|-------------------------------------------------------------------------------------------|------------------|---|
| Recherche cou           | ileur                                        |                          | ✔ Valeur e <u>x</u> acte                                                                  | F5               |   |
| Recherche               | Constructeur                                 | •                        |                                                                                           | F6               |   |
|                         | Code Couleur 🐹                               | -                        |                                                                                           | F7               |   |
|                         | Nom de couleur                               |                          |                                                                                           | Ctrl+Z<br>Ctrl+Y |   |
|                         | Mo <u>d</u> èle                              |                          |                                                                                           | F4               |   |
|                         | Codes A <u>p</u>                             | JroupeC                  |                                                                                           |                  |   |
|                         | Type de base de                              | Léchet                   | Aller au champ <u>n</u> om de coule<br>Aller au champ mo <u>d</u> èle                     | ur               |   |
|                         |                                              |                          | Aller au champ groupe coule<br>Aller au champ groupe coule<br>Aller au champ numéro de fo | ur<br>rmule      |   |
|                         |                                              |                          |                                                                                           | de données       |   |
|                         |                                              | ľ                        | Compare Alternates<br>100015<br>100107<br>100133                                          |                  | ~ |

défaut: contretypage exact (F5)
cliquez une fois: démarrer par (F6)
cliquez deux fois: contient(F7)

Vous pouvez commencer par entrer les informations dont vous disposez dans chaque champ. La recherche sera plus rapide si vous les entrez tous de haut en bas. Dans le dernier champ "Type de base de données", vous pouvez limiter la recherche à votre formule personnalisée.

A la fin de la recherche, cet écran s'affichera:

| ColorNet(r) Pro Cromax( | (r) Pro 2010-3 beta 2 (version du logici | el 3.0, build 188 - (c)1999-2010 Duf | 'ont de Nemours) -                   | - 8 ×    |
|-------------------------|------------------------------------------|--------------------------------------|--------------------------------------|----------|
| Recherche co            | uleur                                    |                                      |                                      |          |
| Recherche               | Constructeur 📖                           | -                                    |                                      |          |
|                         | <u>C</u> ode Couleur LH6V                |                                      | B: formule personelle                |          |
|                         | Nom de couleur PEPPERM                   | INT GREEN                            | P. Ionnule personelle                |          |
|                         | Mo <u>d</u> èle                          |                                      | Symbole pièce auto:                  |          |
|                         | Codes A <u>p</u>                         | ProspeCoul                           | Valeurs La                           | b-       |
|                         | <u>S</u> tock Code X4329                 | Enet                                 | disponibles (mesurée                 | es       |
|                         | Type de base de HERSONN                  | EL Léchettes                         | avec le spectro)                     |          |
| Numér                   | ro de for 🗌 🗖 Constructeur               | Code.Coul                            | Nom.Coul                             | e d. 🔼   |
| X4325                   | AFNOR                                    | LH6V                                 | PEPPERMINT GREEN                     |          |
| X4323                   | EFFEDI                                   | LH6V                                 | PEPPERMINT GREEN                     | m        |
| P                       | VOLICINALISM                             | 11052                                |                                      | _        |
| (P) <sup>X4329</sup>    | VULKSWAGEN                               | LHbV                                 | PEPPERMINI GREEN                     |          |
| X4329                   | VOLVO TRUCKS                             | LH6V                                 | PEPPERMINT GREEN                     |          |
|                         |                                          |                                      |                                      | <u> </u> |
|                         |                                          |                                      |                                      |          |
| Formules                |                                          |                                      |                                      |          |
|                         |                                          |                                      |                                      |          |
|                         |                                          |                                      |                                      |          |
|                         |                                          |                                      |                                      |          |
|                         |                                          |                                      |                                      |          |
|                         |                                          |                                      |                                      |          |
|                         |                                          |                                      |                                      |          |
| Montrer les qu          | ualités inactives                        |                                      | Ouvrir formula sólact Manu principal |          |

teintes Lorsque des éventuelles sont affichées dans la partie intermédiaire, les qualités et formules disponibles le sont dans la partie inférieure ("Formules"). Faites défiler la partie intermédiaire pour voir les infos sur les formules dans chaque ligne. En faisant défiler vers la

droite (la partie intermédiaire), vous verrez une colonne "Code d'application". Là, vous trouverez une indication de l'endroit où cette teinte est utilisée (extérieur, par exemple).

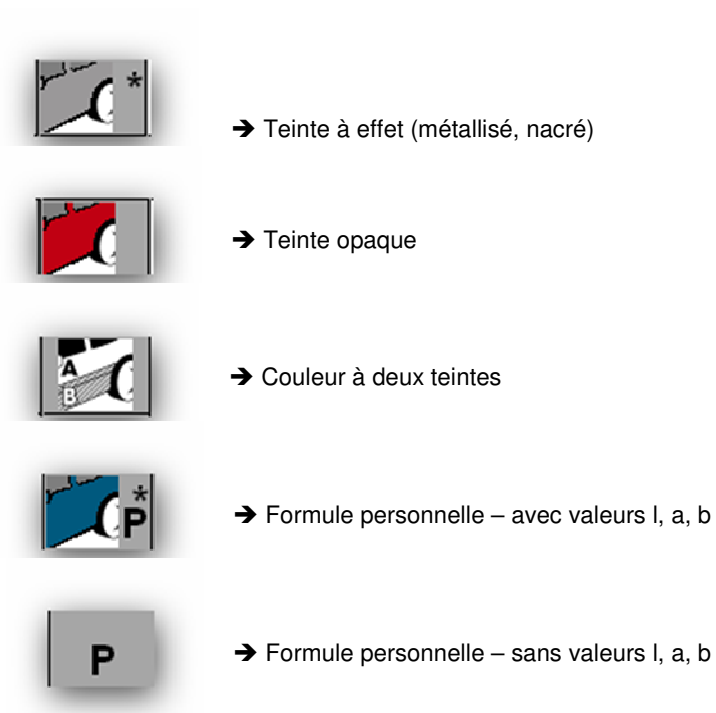

#### Généralités

Il est possible de modifier la hauteur des divisions horizontales en plaçant le curseur sur la bordure jusqu'à ce que ce signe apparaisse:

Faites un glisser-déposer dans la direction souhaitée.

Il en va de même pour la largeur des colonnes: placez votre curseur sur une ligne séparant deux colonnes.

En cliquant sur "Montrer les qualités inactives", vous pouvez afficher les qualités désactivées dans le menu de configuration.

Triez les informations de chaque colonne en cliquant sur la petite case devant le titre des colonnes:

Limitez l'affichage à une certaine qualité ou aux autres options possibles que vous désirez en appuyant sur la touche F1 ou en faisant un clic droit sur votre souris.

| ColorNet PRO CD2010-3 ( | version du logiciel 3.0 | , build 185 - (c)1999-2 | 2010 DuPont de Nei | mours)    |                                |                              |                          | _ 8 ×        |
|-------------------------|-------------------------|-------------------------|--------------------|-----------|--------------------------------|------------------------------|--------------------------|--------------|
| Recherche co            | uleur                   |                         |                    |           |                                |                              |                          |              |
| Recherche               | Constructeur            | MERCEDES                |                    | Ţ         | F1 ou un clie                  | c droit su                   | r souris                 |              |
| recherche               | <u>C</u> ode Couleur (  | ***                     | •                  | •         | Affichage limité               | •                            | <ul> <li>Tous</li> </ul> |              |
|                         | <u>N</u> om de couleur  | xxx                     |                    |           | Affichage limité               | •                            | 5035                     |              |
|                         | Mo <u>d</u> èle         |                         |                    | •         | Valeur e <u>x</u> acte         | F5                           |                          |              |
|                         |                         |                         | 💌 Group            | eCoul     | Commence par                   | F6                           | 17035                    | _            |
|                         | <u>S</u> tock Code      |                         | •                  | Effet     | ✓ Contient                     | F7                           |                          |              |
|                         | Type de base de         | OFFICIEL                | Léc                | hettes    | Annuler                        | Ctrl+Z                       | _                        |              |
| Numér                   | o de fo 🗖 Constru       | ucteur                  | Code.              | Coul      | Nouvelle recherche             | Ctrl+Y                       | _                        | Année d. 🔼   |
| 100575                  | MERCED                  | ES TRUCKS               | 7727 CO            | MM.       | Aller au champ copst           | ructeur                      |                          |              |
| 100000                  | MEDOED                  | F.0                     | 2550               |           | Aller au champ code            | couleur                      |                          | 4000         |
|                         | MERCED                  | Eð                      | 3000               |           | • Aller au champ <u>n</u> om d | le couleur -                 | _                        | 1963         |
| 100996                  | MERCED                  | ES                      | 3568               |           | Aller au champ mo <u>d</u> èl  | le                           |                          | 1963         |
| 100000                  | MEDCED                  | C.0                     | 500                |           | Aller au champ code            | d'application                |                          | 1062         |
|                         | MERCED                  | Eð                      | 000                |           | Aller au champ group           | e couleur                    | _                        | 1965         |
| <                       |                         |                         |                    |           | Aller au champ numer           | ro de formule<br>uleur       |                          | ×            |
|                         |                         |                         |                    |           | Aller à liste de formule       | es                           |                          |              |
| Formules                |                         |                         |                    |           | Ouvrir formule sélect.         | . Ctrl+F                     |                          |              |
| Numéro o                | de fo 🗖 Qualité         | 🗌 🗆 🗆 Chg 🗆             | □ C □ P □          | Faible co | Menu principal                 | F10                          |                          | <u> </u>     |
| ▶ (100575)              | 5035                    | 0                       |                    |           | 1 2                            |                              |                          |              |
| 100575                  | CROMAX                  | 0 E                     | 3                  |           | vs n 1                         | /214                         |                          |              |
|                         |                         |                         |                    |           | 2 K                            |                              |                          |              |
| 100575                  | 17035                   |                         |                    |           | <b>VS</b><br>2                 | /214                         |                          |              |
|                         |                         |                         |                    |           |                                |                              |                          |              |
| Montrer les qu          | alités inactives        | )                       |                    |           |                                | Ouvrir <u>f</u> ormule sélec | t. Mer                   | iu principal |

Intensifiez la reproduction de la teinte en sélectionnant la couleur (dans la partie intermédiaire de l'écran) et en appuyant sur Crtl + W.

Lorsque vous faites défiler la liste de lignes avec les infos sur la teinte, la couleur de la fenêtre change également.

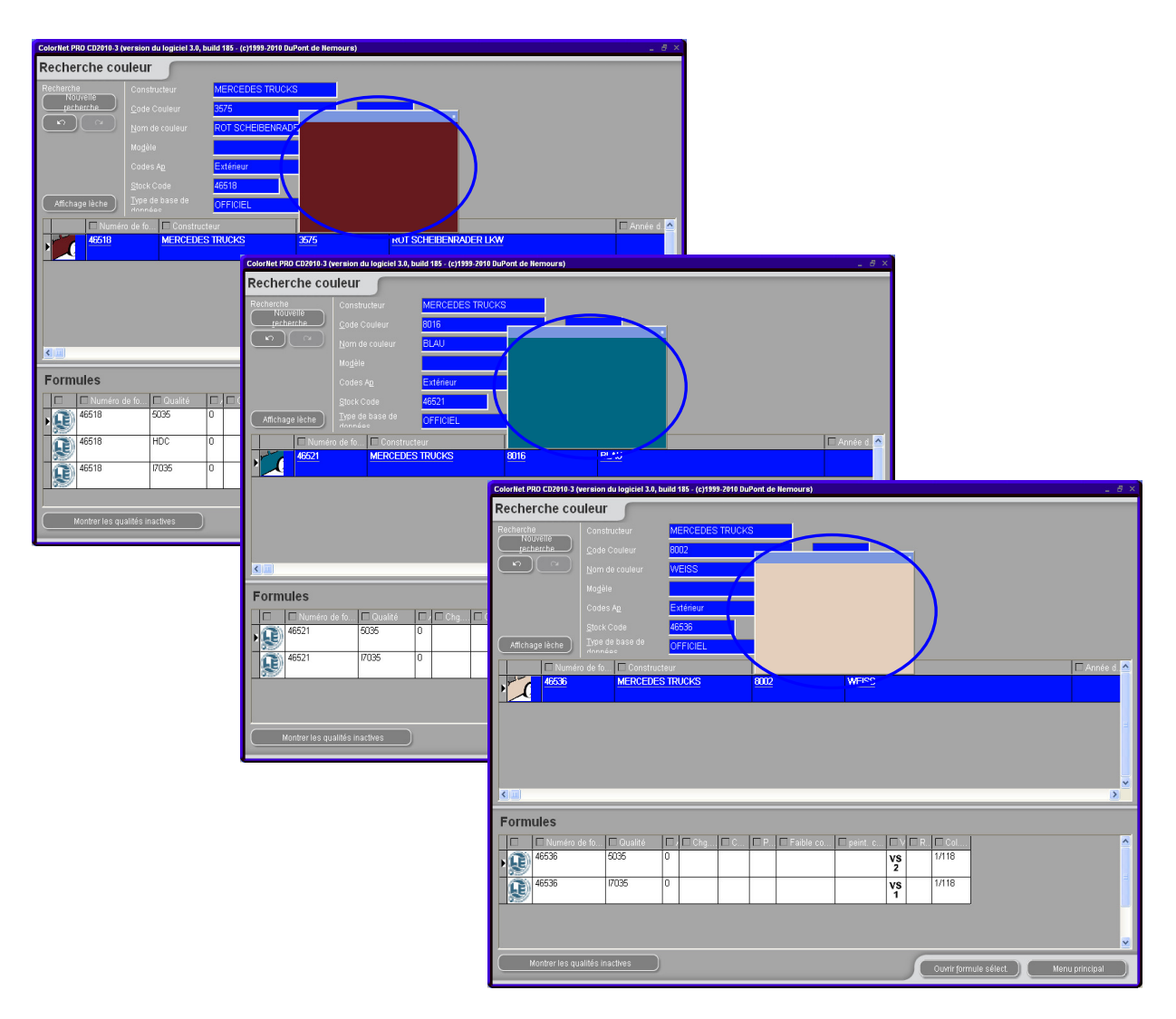

Les icônes dans la partie Formule (en bas) de l'écran indiquent ce qui suit :

1

n° Value Shade.

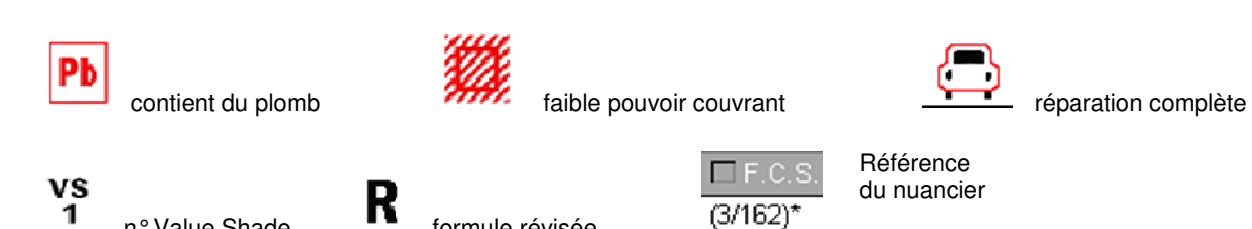

formule révisée

En double-cliquant sur une ligne ou en cliquant sur 'Ouvrir la formule sélectionnée' en bas à droite de l'écran, la formule apparaît à l'écran. Voir Affichage de la formule, p. 63.

#### 3.1.1 Couleurs à double ton

Si la formule trouvée est une couleur à double ton, ceci sera indiqué à droite de la formule, dans la partie de l'écran (en bas) dédiée aux formules.

| cherche co | uleur 🦱         | _            |                  |                    |                      |       |
|------------|-----------------|--------------|------------------|--------------------|----------------------|-------|
| howho      | Canchustaur     | EIAT / LAN   |                  |                    |                      |       |
| Nouvelle   |                 |              |                  |                    |                      |       |
| n)<br>N    |                 |              |                  | <u></u>            |                      |       |
|            |                 |              |                  |                    |                      |       |
|            |                 |              |                  |                    |                      |       |
|            |                 |              | J Sroupecoul     |                    |                      |       |
|            |                 |              | Ener             | <u> </u>           |                      |       |
|            | donnéec         | UTFICIEL     | Lechenes         | <u> </u>           |                      |       |
| Nume       | éro de fo 🗖 Cor | istructeur   | Code. Coul       | Nom. Coul          | n                    | Année |
| Āζ)        | 1417            | LANCES       |                  | +224/102[+700/]+50 | 0                    | 1504  |
| 2          | FIAT /          | LANCIA       |                  | +262 + 900         |                      | 1984  |
|            | FIAT /          |              |                  | +305 + 327 (19312) |                      | 1991  |
| A (        |                 |              |                  | 1000 1021 [20012]  |                      | 1001  |
| 1          | FIAT /          | LANCIA       |                  | +313 + 428A        |                      | 1991  |
|            |                 |              |                  |                    |                      |       |
|            |                 |              |                  |                    |                      | _     |
| ormules    |                 |              |                  |                    |                      |       |
|            | i un            | Numéro de fo | . 🗖 Constructeur | Code.Coul          | Nom.Coul             |       |
|            | ae 🕨            | N8365        | FIAT / LANCIA    | 900                | ANTRACITE EFFECT     |       |
|            | une             | P7807        | FIAT / LANCIA    | 182                | BIANCO CORELI/SARATO | IGA   |
|            |                 | 1100         |                  | 102                |                      |       |
| -          |                 | P7807        | FIAT / LANCIA    | 224                | BIANCO CORFU/SARATO  | IGA   |
|            | < 11            |              | •                |                    |                      |       |
|            |                 |              |                  | 1                  |                      |       |

#### 3.1.2 Affichage digital des lèches de teintes (Show chips).

- L'affichage digital des vignettes de couleur est une fonction qui peut être utilisée en remplacement des livres de teintes OEM
- Lorsque vous avez entré le Constructeur, le bouton "Show chips" apparaîtra. Cliquez sur le bouton pour avoir la vue de toutes les lèches de teinte correspondantes à votre sélection.

#### Recherche avancée

Dès que le constructeur a été introduit, le bouton "Affichage lèche" apparaît. Cliquez sur le bouton pour visualiser les vignettes.

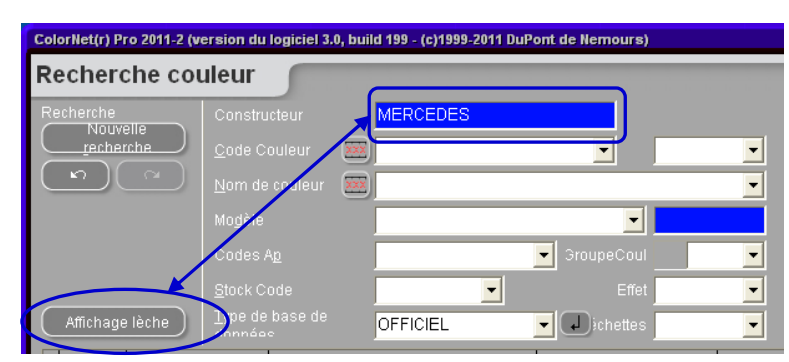

#### Par constructeur

Dès que vous introduisez un constructeur + le code couleur / nom de couleur, le bouton "Affichage lèche" va apparaître. Cliquez sur le bouton pour visualiser les vignettes.

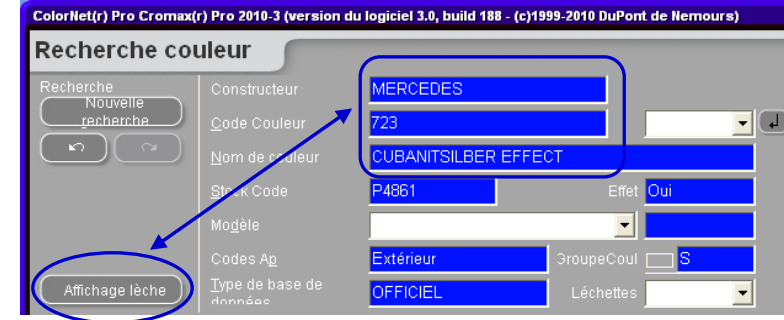

#### 45 / 146

#### Par modèle

Dès que vous introduisez un constructeur + un modèle + le code couleur / nom de couleur, le bouton "Affichage lèche" va apparaître. Cliquez sur le bouton pour visualiser les vignettes.

| Recherche o     | ouleur                 |            |                |   |
|-----------------|------------------------|------------|----------------|---|
| Recherche       | Constructeur           | MERCEDES   |                |   |
|                 | Mo <u>d</u> èle        | SLK-KLASSE |                | • |
| (n) (~          | <u>C</u> ode Cruleur   | 723        |                | • |
|                 | Nom de couleur         |            | EFFECT         |   |
|                 | Codes A <u>p</u>       | Extérieur  | 3roupeCoul 📩 S |   |
|                 | <u>S</u> tock Code     | P4861      | Effet Oui      |   |
| Affichage lèche | <u>Type de base de</u> | OFFICIEL   | Léchettes      | • |

Les vignettes seront représentées de cette façon:

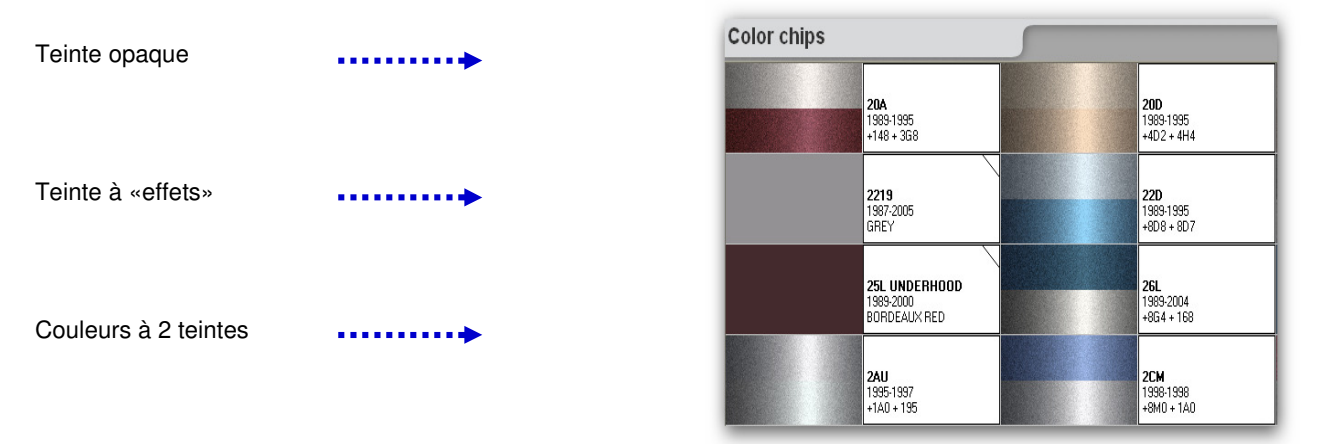

#### Quelques conseils:

Si vous pointez la souris sur le texte, de l'information sur les modèles s'affichera là où elle est disponible.

En cliquant sur les 'coins', vous pouvez faire défiler tous les codes de couleur disponibles pour cette teinte. (Coin gauche = retour; Coin droit = suivant).

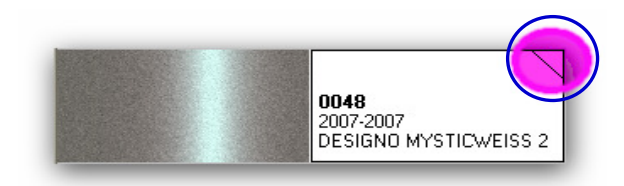

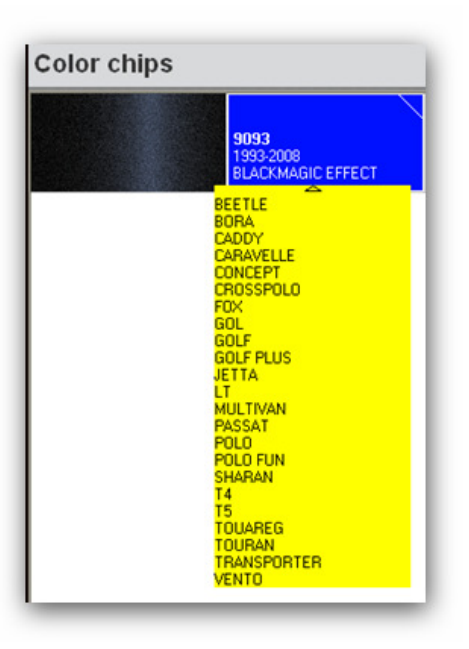

#### 3.1.3 Comparaison des alternatives.

Le bouton est visible sur l'écran de recherche des résultats:

|      |                 |           |   |     |     |           |           |            |    |     |     |                    | ~ |
|------|-----------------|-----------|---|-----|-----|-----------|-----------|------------|----|-----|-----|--------------------|---|
|      |                 |           |   |     |     |           |           |            |    |     |     | ,                  |   |
| Form | ules            |           |   |     |     |           |           |            |    |     |     | Compare Alternates |   |
|      | □ Numéro de fo… | 🗖 Qualité |   | Chg | □ C | <u></u> Р | Faible co | 🗖 peint. c |    | 🗆 R | Col |                    | ^ |
| Þ    | F3183           | 600       | 0 |     | В   |           |           |            | ٧S | R   |     |                    | = |

Sélectionner la qualité requise à partir de la liste des qualités.

Vous verrez les formules des alternatives sélectionnée.

Pour une même couleur vous pouvez comparez les alternatives avec l'aide des échantillons calculés sur la base des valeurs LAB et grosseur de grain pour la qualité Cromax Pro.

Merci de noter que pour les autres qualités le calcul de la couleur est aussi basé sur les valeurs LAB mais une seule grosseur de grain apparait. A ce titre là vous pourrez comparer la couleur mais pas l'effet.

|   | Alternate di                    | splay                       |                      |                                                                                                    |         |   |
|---|---------------------------------|-----------------------------|----------------------|----------------------------------------------------------------------------------------------------|---------|---|
|   | Description<br>Qualité          | AIXAM/A101/B<br>6000        | EIGE EFFECT          |                                                                                                    |         |   |
|   | Select refere<br>F3183 Alt. 0 / | ence Alternate<br>Couche :B | Use                  | elect Alternate to com<br>3183 Alt. 1 / Couche :B<br>3183 Alt. 0 / Couche :B<br>3183 Alt. 1 / Couche :B | pare    |   |
|   | Code teinte                     | Nom teinte                  | F3183 Alt. 0 / Couch | F3183 Alt. 1 / Couch                                                                                    |         | ~ |
| Þ | AM11                            | MEDIUM ALUMINIUM            | 165,9                |                                                                                                    |         |   |
|   | AM91                            | TRANSOXIDE RED              | 36,9                 | 16,4                                                                                                    |         |   |
|   | AM6                             | BLACK H.S.                  | 10,0                 |                                                                                                    |         |   |
|   | AM1                             | WHITE H.S.                  | 8,0                  |                                                                                                    |         |   |
|   | 4530S                           | FLOP CONTR AGENT            | 7,7                  |                                                                                                    |         |   |
|   |                                 |                             |                      |                                                                                                    | Annuler |   |

Dans la partie basse de l'écran vous voyez la formule de la référence comme la variante que vous avez choisie. (Vous pouvez voir quelle qualité de pigment entre dans la formule.)

Avec le bouton "utiliser" vous envoyez la formule montrée à la formule de l'écran et pouvez procéder comme d'habitude.

# 3.2 Recherche guidée

#### 3.2.1 Recherche par constructeur

Choisissez un nom dans la liste ou tapez les premières lettres, le programme affichera l'entrée la plus plausible. Vous pouvez encore limiter votre recherche en indiquant les chiffres dans les champs qui s'affichent, après avoir confirmé l'entrée de la première ligne.

#### 3.2.2 Recherche par modèle

La procédure est la même que celle expliquée au paragraphe Recherche par constructeur.

Dans les deux cas, vous pouvez poursuivre la recherche entamée avec les options de la recherche avancée en cliquant sur "Recherche avancée".

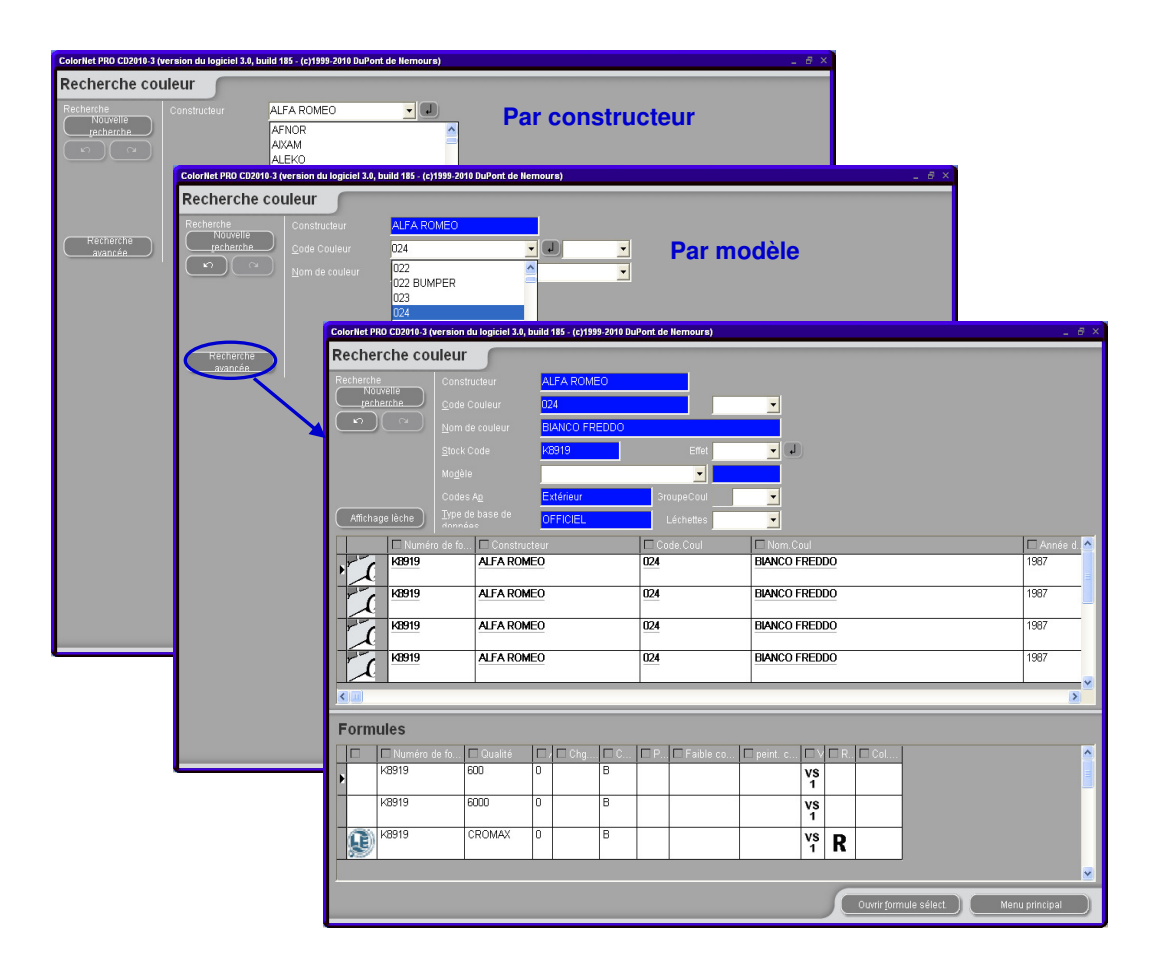

## 3.3 Recherche de produits accessoires (autres produits).

Il s'agit du même module que le « prêt-à-l'emploi » (Prêt-à-l'emploi, p. 66), mais il vous permet de calculer des combinaisons de produits incolores, comme les vernis ou les sous-couches, et de les envoyer vers la balance. Vous avez le choix parmi toutes les combinaisons standard décrites dans les fiches techniques (TDS). Vous pouvez effectuer des modifications sur l'addition de diluants dans des limites données et enregistrer des mélanges ou combinaisons fréquemment utilisés (Créer une nouvelle formule, p. 76) de la même manière qu'avec le module « prêt -à-l'emploi ».

REMARQUE: Pour la pesée de matériel contenant des solvants, il faut se mettre en règle avec les exigences EXzone selon les régulations spécifiques du pays.

# 3.4 Recherche de formules avec ChromaVision<sup>®.</sup>

Étape 1: mesures: l'appareil doit être déconnecté. Aucune mesure ne peut être effectuée durant la connexion au PC.

Étape 2: Transfert des mesures.

Le processus de mesure doit être terminé. L'écran de l'instrument doit afficher le menu principal.

#### 3.4.1 Transfert des mesures

- Connectez votre appareil au PC à l'aide du câble fourni,
- Lancez le logiciel ChromaVision<sup>®</sup>,
- Le logiciel recherchera la connexion et, quand celle-ci sera établie, téléchargera toutes les nouvelles mesures,

| Connecting to ChromaVision |                                                                                                    |  |  |  |  |  |  |  |
|----------------------------|----------------------------------------------------------------------------------------------------|--|--|--|--|--|--|--|
| ••                         | Connecting to ChromaVision. Please wait or press Work Offline to work<br>without ChromaVision connected. |  |  |  |  |  |  |  |
|                            | 10%                                                                                                    |  |  |  |  |  |  |  |
|                            | Opère (hors connexion) avec ses données connues                                                          |  |  |  |  |  |  |  |

• Une fois les nouvelles mesures téléchargées, l'appareil peut être déconnecté.

#### 3.4.2 Recherche d'une teinte mesurée

Ecran après le téléchargement de données:

| ChromaVision                          |                     |                               |              |
|---------------------------------------|---------------------|-------------------------------|--------------|
| Précélection                          |                     |                               |              |
| Manufacturer                          | Chroma∀ision        |                               |              |
| · · · · · · · · · · · · · · · · · · · | Présélection        |                               |              |
| N° formule Quality                    | Manufacturer        | Code                          |              |
|                                       |                     |                               | •            |
|                                       | N° formule Quality  | Contains lead Forcer le type  | de recherche |
| Sélection Mesure                      | <b>_</b>            | - Automatique                 | Rafraîchir   |
| 💿 Appareil 🛛 🗹 Co                     |                     |                               |              |
| 💿 Sauvegarde locale                   | Sélection Mesure    |                               |              |
|                                       | O Appareil          | 🕼 Correction autorisée        |              |
|                                       | 💿 Sauvegarde locale |                               |              |
| Sélectionner une mes                  |                     |                               | BYK 1010832  |
|                                       | Color Nr Name       | Time 🔼                        |              |
|                                       | 11                  | 2009/06/04 3:17:30 At ur Rech | hercher      |
|                                       | 10                  | 2009/06/04 3:03:44 At 📄       |              |
| Menu principal Liste Tâch             | 9                   | 2009/06/04 3:03:20 At         |              |
|                                       | 8                   | 2009/06/04 2:52:22 A          |              |
|                                       |                     | 2003/06/04 2:37:00 Al         |              |
|                                       | 5                   | 2009/06/04 1:50:39 At         | Rechercher   |
|                                       |                     |                               |              |

- Cliquez sur la petite flèche à côté du champ rempli avec le chiffre de la dernière lecture.
- Choisissez une mesure dans la liste des lectures transférées
- Le logiciel estime le type de la couleur et affiche cette estimation pour chaque mesure.

| Teinte opaque (uni)  |                                                                                                    |
|----------------------|----------------------------------------------------------------------------------------------------|
| Teintes à « effets » | (Internet in the second second |

- Forcer le type:
- Si la sélection est « Automatique » : la recherche s'effectuera selon le type estimé par le logiciel (opaque ou Metal/Nacré (à effets)). Si l'estimation par le logiciel n'est pas correcte, vous devez forcer le programme à rechercher dans le type correct.
- Ex. Si la surface de l'échantillon mesuré d'une teinte opaque est rayée, le programme pourrait estimer qu'il s'agit d'une teinte à « effets ». Mais , comme vous savez que la couleur est opaque, vous devrez forcer le programme à rechercher parmi les couleurs unies seulement. En présence de très fines écailles d'aluminium (pour les couleurs métallisées), le logiciel pourrait estimer qu'il s'agit d'une teinte opaque et vous devrez forcer la recherche parmi les teintes à « effets ».
- Sélectionnez les critères de recherche relatifs au constructeur, à la référence, à la référence de stock et à la qualité, de la même manière que vous le feriez pour une recherche de formule normale. Pour les peintures métallisées, il est recommandé d'indiquer le constructeur dans les critères de recherche afin d'obtenir le même pigment à effets que l'original dans la formule de réparation. Si vous effectuez votre recherche sans avoir défini le constructeur, le programme risque de trouver une formule correspondant aux valeurs mesurées, mais avec un pigment à effets différent. L'impression optique est généralement meilleure si la finition d'origine et la peinture utilisée pour la réparation contiennent le même pigment à effets.
- Contient du plomb: la recherche sera limitée uniquement aux produits contenant du plomb ou aux produits sans plomb.

• "Raffraîchir" efface tous les critères :

Voir aussi le fichier "ChromaVision® : Astuces et conseils pour le succès".

#### 3.4.2.1 Ajustement de la nuance activé (Shading allowed)

Fonction activée par défaut.

• Double-cliquez sur une ligne pour obtenir davantage d'informations sur la couleur sélectionnée:

| Meilleurs o    | contretypages |            |           |         |                |          |       |        | Ape  | çu de la formule           |         |          |   |
|----------------|---------------|------------|-----------|---------|----------------|----------|-------|--------|------|----------------------------|---------|----------|---|
| Match level    | Type          | Stock Code | Alternate | Quality | Coat           | Lead     | Value |        | Base | Nom teinte                 | Poids   |          |   |
| _              |               |            |           |         |                |          |       |        | AM1  | WHITE H.S.                 | 280.0   |          |   |
|                | OFFICIAL      | 45002      | 0         | 500     |                | Non      | 2,85  |        | AM81 | PELLOW OXIDE H.S.          | 20.5    |          |   |
|                | OFFICIAL      | 47529      | 0         | 500     |                | Non      | 3,29  |        | AM84 | RED OXIDE L.S.             | 60.0    |          |   |
|                | OFFICIAL      | F7217      | 0         | 500     |                | Non      | 3,48  |        | AK10 | 2K-BINDER                  | 606.5   |          |   |
|                | OFFICIAL      | IU121      | 0         | 500     |                | Non      | 3,48  |        |      | 1                          |         |          |   |
|                | OFFICIAL      | C9061      | 0         | 500     |                | Non      | 3,60  |        |      |                            |         |          |   |
|                | OFFICIAL      | L7907      | 0         | 500     |                | Non      | 3,64  |        |      |                            |         |          |   |
|                | OFFICIAL      | 46178      | 0         | 500     |                | Non      | 3,85  |        |      |                            |         |          |   |
|                | OFFICIAL      | H3976      | 976 0 500 |         |                | Non 3,90 |       |        |      |                            |         |          |   |
|                | OFFICIAL      | 44299      | 0         | 500     |                | Non      | 4,12  |        |      |                            |         |          |   |
|                | OFFICIAL      | N9738      | 0         | 500     |                | Non      | 4,15  | ⊽      |      |                            |         |          |   |
| Détail teint   | te            |            |           |         |                |          |       | •      |      |                            |         |          |   |
| Constructeu    | r             | Code coul  | eur       | No      | m de la teinte |          |       |        |      |                            |         |          |   |
| BERKLEY        |               | 1322       |           | VAS     | STERAS LBC     | BEIGE    |       |        | 00   |                            | D       |          |   |
| FCS            |               | 3/468      |           | VAS     | STERAS LBC     | BEIGE    |       |        | Lége | nde zaante                 |         |          |   |
| FLEET SWE      | DEN           | LBC VAST   | ERAS      | NE'     | VADABEIGE 8    | -GV FORD |       | /      | F    | Legende                    |         |          |   |
| FORD EURO      | DPE           | 1002       |           | BEI     | GE NEVADA      |          |       |        |      | • • Vert : bon             | contre  | typage   |   |
| FORD EUROPE 8  |               |            |           | BEI     | BEIGE NEVADA   |          |       |        |      | <sub>R</sub> Jaune : à     | ajuster |          |   |
| FORD EUROPE GV |               |            |           | BEI     | BEIGE NEVADA   |          |       |        |      | Orange                     | : à     | utiliser | a |
| FURDEURU       |               | IGAN       |           | BEI     | UE NEVADA      |          |       |        |      | Paccordable avec précautio | n I     |          | - |
|                |               |            |           |         |                |          |       |        |      | productio                  |         |          |   |
|                |               |            |           |         |                |          |       | Imprim |      | Abandonner                 | Suivant |          |   |

| Résultat                                                                                                    |                           |                                              | < C |   | lesult                                     |                                             |                                                    |                       |                              |  |  |  |
|----------------------------------------------------------------------------------------------------|---------------------------|----------------------------------------------|-----|---|--------------------------------------------|---------------------------------------------|----------------------------------------------------|-----------------------|------------------------------|--|--|--|
| Une formule existante a été corrigée afin de créer une formule qui corresponde à l'élément mesuré. Il est recommandé de réaliser une plaquette. |                           |                                              |     |   | USE WITH                                   | Use with<br>to an ex<br>should<br>H CAUTION | th caution! The<br>xisting formula.<br>be sprayed. | panel has<br>However, | been matched<br>a test panel |  |  |  |
| Détail formule                                                                                                    | Détail formule d'origine  |                                              |     |   |                                            | Original formula detail                     |                                                    |                       |                              |  |  |  |
| Stock Code<br>Quality                                                                                                    | 45002 Al<br>500 U:        | ternate <b>O</b> Coat<br>ses Lead <b>Non</b> | ou  |   |                                            | F1805 Altern<br>CROMAX Use:                 |                                                    |                       | В                            |  |  |  |
| Manufacturer                                                                                                    | Colour Code               | Colour Name                                  | 7   |   | Manufacturer                               | Colour Code                                 | Colour Name                                        |                       | <u> </u>                     |  |  |  |
| BERKLEY                                                                                                    | 1322                      | VASTERAS LBC BEIGE                           |     | - | LEXUS                                      | 6P3                                         | DK GREEN EFFECT                                    |                       |                              |  |  |  |
| FCS                                                                                                    | 3/468                     | VASTERAS LBC BEIGE                           |     | - | TOYOTA                                     | 6P3                                         | DARK GREEN EFFE                                    | ст                    |                              |  |  |  |
| FLEET SWEDEN                                                                                                    | LBC VASTERAS              | NEVADABEIGE 8-GV FORD                        |     | - | τογοτα                                     | 6P3 PICNIC BUMPER                           | DARK GREEN EFFE                                    | ст                    |                              |  |  |  |
| FORD EUROPE                                                                                                    | DEUROPE 1002 BEIGE NEVADA |                                              |     |   | TOYOTA KD4 PICNIC BUMPEF DARK GREEN EFFECT |                                             |                                                    |                       |                              |  |  |  |
| Aperçu                                                                                                    | )                         | Abandonner Finaliser                         |     |   | Preview                                    |                                             |                                                    | Abort                 | Finalise                     |  |  |  |

- Cliquez sur "Aperçu" pour voir l'aperçu de la formule pour 1 litre,
- Cliquez sur "Finaliser" pour ouvrir l'écran de modification de la formule (voir Affichage de la formule, p. 63).

#### 3.4.2.2 Ajustement de la nuance désactivé (No shading)

Il ne s'agit PAS de la procédure standard

Cette option peut être utilisée quand l'estompage de la teinte n'est pas suffisant parce que la couleur du support joue négativement sur les calculs pour l'ajustement de la nuance.

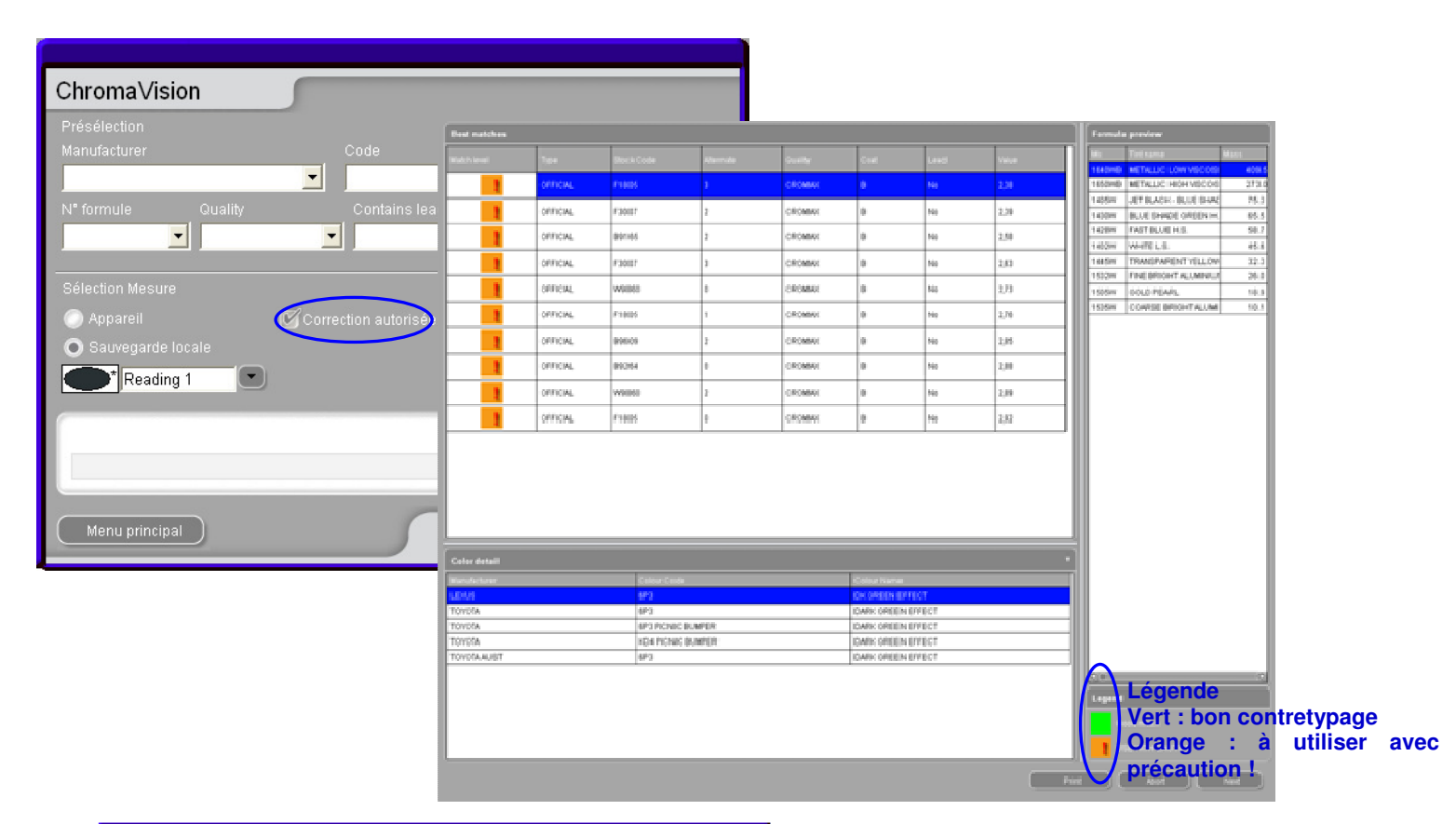

| Prévi                                                                                   | isualisation de la forn                                                                             | nule Chrom                                         | naV Imprimé I                                       | le 10/07/2010                           | <b>^</b> 5 .<br>.n | (c)1999-2010 DuPont de H<br>nes (abs.) gramme<br>259, 0 | emours)<br>es (cum.)<br>259, 0       | Constructeur<br>FORD USA                                                                                                    |
|-----------------------------------------------------------------------------------------|----------------------------------------------------------------------------------------------------|----------------------------------------------------|-----------------------------------------------------|-----------------------------------------|--------------------|---------------------------------------------------------|--------------------------------------|----------------------------------------------------------------------------------------------------|
|                                                                                         |                                                                                                    |                                                    | Numéro de Lecture<br>Date<br>Heure<br>Type          | 2<br>02/07/2010<br>10:08:54<br>Metallic | Ξ                  | 64, 4<br>57, 6<br>3, 7<br>132, 4                        | 323, 4<br>381, 0<br>384, 7<br>517, 1 | Construction<br>G799<br>Nom Coul<br>ROYAL BLUE EFFECT                                                                                                    |
| Stock Co<br>Alternate<br>Coat<br>Quality<br>Uses Le:<br>Manufac<br>Colour C<br>Colour N | ode X0516<br>A B<br>CROMAX PRO<br>ad Non<br>turer VOLVO<br>Code 468<br>Jame LAVA SANDIBAHRE<br>4/E2 | IN EFFECT                                          |                                                     |                                         |                    | 432, 6                                                  | 949,7                                | Numéro de formule       : B9669         Qualité       : 6000         Couche       : B         Atternative       : 0         Chang Coul       :         Date Std.       : 1995/01/06         Date Form.       : 2010/06/04 |
|                                                                                         | F                                                                                                   | ormule                                             |                                                     |                                         |                    |                                                         |                                      |                                                                                                    |
| Base<br>WB2010<br>WB2030<br>WB06<br>WB1031                                              | Nom<br>CROMAX PRO BC BINDER I<br>CROMAX PRO BC VISCOSITY BALANC<br>BLACK HS<br>MEDIUM FINE ALUMINUM | Poids de départ<br>190,2<br>444,0<br>199,4<br>80,4 | Poids corrigé<br>189,3<br>441,9<br>175,4<br>70,7    | Différence                              |                    |                                                         |                                      |                                                                                                    |
| 1 of 1                                                                                  |                                                                                                    | 45.0                                               | Suggestion de volu<br>Prêt-à-l'emploi<br>Etiquettes |                                         |                    | Ver <u>s</u><br>balance                                 | Li<br>Kg                             | Completer/Changer Info<br>couleur<br>VS<br>Retour (écran préc.) Menu principal                                                                                                    |

# 54 / 146

#### 3.4.3 Pratiquement.

#### 3.4.3.1 Préparer votre panneau pour la mesure.

Votre panneau doit être nettoyé et exempt de toute rayure pour être mesuré. Comme guide vous pouvez vous reporter à guideline, « Fonctionnement (utilisation) de ChromaVision<sup>®</sup> ».

#### 3.4.3.2 Mesurer votre panneau.

Pendant la mesure, le groupe de clarté est détecté automatiquement par l'appareil. La valeur est donnée par l'appareil avec la lettre L suivie par un nombre entre 01 et 05 si l'option est activée (voir Recherche à partir de le Flake Selector, p. 123) Exemple L=05.

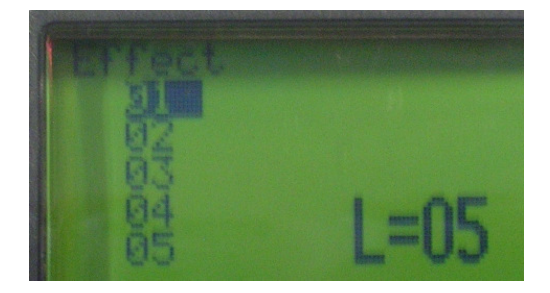

Important: cette étape n'est pas prise en compte si vous travaillez avec un appareil X-Rite.

#### 3.4.3.3 Donner une valeur (effet) du grain au panneau avec l'aide de le Flake Selector.

La détermination de la taille de la particule / niveau effet peut facilement être faite à l'aide de le Flake Selector. Comme la détermination de l'effet est dépendante du groupe de clarté de la couleur, il est préférable de comparer l'échantillon de la couleur avec le groupe de clarté indiqué par le Spectrophotomètre.

Une fois que vous avez déterminé la valeur de l'effet, indiquez-le sur l'appareil (spectro) à l'aide de la molette sur le haut de l'appareil.

**Remarque:** Si vous n'avez pas sélectionné la valeur de l'effet, ceci peut être fait dans l'écran de présélection de ChromaVision<sup>®</sup>.

Dernière étape, vous pouvez donner un nom à votre mesure.

#### 55 / 146

#### 3.4.3.4 Connecter l'appareil au logiciel ColorNet<sup>®</sup> Pro.

Si nécessaire faites un test de reconnaissance au préalable.

Sélectionnez la mesure pour laquelle vous voulez voir les résultats.

Le groupe de clarté et la valeur de l'effet devraient être remplis si vous les avez renseignés avant dans l'appareil. Si nécessaire la valeur Flake Selector peut encore être changée.

| ChromaVision                                                 |
|--------------------------------------------------------------|
| Présélection                                                 |
| Manufacturer Code                                            |
|                                                              |
| N° formule Quality Contains lead Forcer le type de recherche |
| Automatique Rafraîchir                                       |
| Sélection Mesure                                             |
| O Appareil Correction autorisée                              |
| BYK 1060303                                                  |
|                                                              |
| Sélectionner une mesure et cliquer sur Rechercher            |
|                                                              |
|                                                              |
| Menu principal Liste Tâches Rechercher                       |

#### 3.4.3.5 Entrer la présélection désirée pour la recherche.

Il est recommandé de remplir le plus d'infos possibles pour la recherche. Ceci permet au logiciel de vous donner le résultat le plus à jour (récent).

| ChromaVision                                                 |
|--------------------------------------------------------------|
| Présélection                                                 |
| Manufacturer Code                                            |
|                                                              |
| N° formule Quality Contains lead Forcer le type de recherche |
| Automatique Rafraîchir                                       |
| Sélection Mesure                                             |
| O Appareil 🕼 Correction autorisée                            |
| Sauvegarde locale Lightness group Flake Selector BYK 1060303 |
|                                                              |
| Sélectionner une mesure et cliquer sur Rechercher            |
| •                                                            |
|                                                              |
| Menu principal Liste Tâches Rechercher                       |

Quand votre présélection est rentrée, appuyer sur « Rechercher» pour obtenir le résultat.

#### 3.4.3.6 Teintes opaques.

Si vous avez sélectionné une teinte opaque le champ de sélection de la taille du grain **n**'est **pas** actif. Le champ « Flake selector » doit être vide.

Si ce n'est pas le cas ouvrez le menu déroulant et sélectionnez la ligne vide:

|    | Flake Selector |   |
|----|----------------|---|
| ľ  |                |   |
| I  |                | Ĭ |
| J  | E1             | Ī |
| 1  | E2             | 1 |
| J  | E3             |   |
| J  | E4             |   |
| IJ | E5             |   |
| 8  |                | - |

#### REMARQUE:

Ce n'est pas suffisant pour forcer la recherche pour les teintes opaques

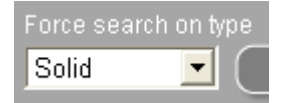

#### 3.4.3.7 10 Meilleur résultat

Le logiciel cherche dans les groupes de clarté et grosseur de grain +/- 1 prédéfinis. Les valeurs de la liste des formules de teintes proposées sont dans la colonne de droite.

| Meilleurs contretypages |                            |            |            |      |              |            |   |       |   |             | Aperç | Aperçu de la formule   |         |  |  |
|-------------------------|----------------------------|------------|------------|------|--------------|------------|---|-------|---|-------------|-------|------------------------|---------|--|--|
| Type                    | Stock Code                 | Alternate  | Quality    | Coat | Lead         | Value      | T | 4/E1  |   |             | Base  | Nom teinte             | Poids   |  |  |
|                         |                            |            | ,          |      |              |            | ╇ |       |   |             | WB201 | 0 CROMAX PRO BC BINDE  | 190.2   |  |  |
| OFFICIAL                | X0516                      | A          | CROMAX PRO | в    | Non          | 4,55       | L | 4/E2  |   |             | WB203 | 0 CROMAX PRO BC VISCO  | 444.0   |  |  |
| OFFICIAL                | P9462                      | A          | CROMAX PRO | в    | Non          | 5,59       | t | 4/E2  | Г |             | WB06  | BLACK HS               | 199.4   |  |  |
|                         |                            |            |            |      |              |            |   |       |   |             | WB103 | 1 MEDIUM FINE ALUMINUN | 80.4    |  |  |
| OFFICIAL                | F2758                      | A          | CROMAX PRO | в    | Non          | 5,95       | L | 4/E1  |   |             | WB105 | 0 BRIGHTNESS ADJUSTEI  | 45.9    |  |  |
| official                | 57540                      |            |            | -    |              |            | ╀ | 450   |   |             | WB101 | 4 RUTILE RED PEARL     | 35.1    |  |  |
| OFFICIAL                | F/516                      | A          | CROMAX PRO | в    | Non          | 6,04       | L | 4/E2  |   |             | WB68  | DARK VIOLET            | 12.3    |  |  |
| OFFICIAL                | X3235                      | 1          | 600        | в    | Non          | 6,30       | t | 4/E2  | t |             | WB01  | WHITE HS               | 10.9    |  |  |
|                         |                            |            |            |      |              |            |   |       |   |             | WB46  | ORANGE YELLOW          | 3.0     |  |  |
| OFFICIAL                | X3235                      | 1          | 6000       | в    | Non          | 6,30       | L | 4/E2  |   |             | WB24  | ORGANIC BLUE           | 2.2     |  |  |
| orrigini                | N7000                      |            |            | -    |              | 6.00       | ╀ | 450   |   |             |       |                        |         |  |  |
| OFFICIAL                | X7629                      | 1          | 600        | В    | Non          | 6,30       | L | 4/EZ  |   |             |       |                        |         |  |  |
| OFFICIAL                | X7629                      | 1          | 6000       | В    | Non          | 6,30       | t | 4/E2  | t |             |       |                        |         |  |  |
|                         |                            |            |            |      |              |            | L |       | L |             |       |                        |         |  |  |
| OFFICIAL                | F7138                      | 0          | 600        | В    | Non          | 6,36       |   | 4/E1  |   |             |       |                        |         |  |  |
| OFFICIAL                | E7430                      | 0          | 6000       | D    | Mon          | 35.3       |   | 4.5.4 |   | O           |       |                        |         |  |  |
|                         |                            |            |            |      |              |            | _ |       | 0 | <u></u>     |       |                        |         |  |  |
| Détail tein             | te                         |            |            |      |              |            |   |       |   | •           |       |                        |         |  |  |
| Constructeu             | r                          | Code coule | eur        | Nom  | de la teinte |            | _ |       | _ |             |       |                        |         |  |  |
| VOLVO                   |                            | 468        |            | LAVA | SAND/BAHR    | EIN EFFECT |   |       |   |             | 00-   |                        | D       |  |  |
|                         |                            |            |            |      |              |            |   |       |   |             | Léner | de                     |         |  |  |
|                         |                            |            |            |      |              |            |   |       |   |             |       |                        |         |  |  |
|                         |                            |            |            |      |              |            |   |       |   |             |       |                        |         |  |  |
|                         |                            |            |            |      |              |            |   |       |   | Raccordable |       |                        |         |  |  |
|                         |                            |            |            |      |              |            |   |       |   |             |       |                        |         |  |  |
| L                       |                            |            |            |      |              |            | _ |       |   |             |       |                        |         |  |  |
|                         | Result comparison Imprimer |            |            |      |              |            |   |       |   |             |       | Abandonner             | Suivant |  |  |

#### 58 / 146

# 3.4.3.8 Comparaison des nuances "alternatives" avec la recherche de ChromaVision<sup>®</sup> / comparaison des résultats.

Cette fonction doit être installée par un script.

#### 3.4.3.8.110 Meilleurs résultats.

Une fois que le script a été installé il y aura un bouton supplémentaire « comparaison des résultats » visible sur l'écran 10 meilleurs résultats.

Pour comparer visuellement les résultats (comme des léchettes) appuyer sur « comparaison des résultats ».

| Meilleurs contretypages |            |                 |            |      |              |            |       |        |             | Aperçu de la formule |         |  |  |
|-------------------------|------------|-----------------|------------|------|--------------|------------|-------|--------|-------------|----------------------|---------|--|--|
| Type                    | Stock Code | Alternate       | Quality    | Coat | Lead         | Value      | 4/E1  |        | Base        | Nom teinte           | Poids   |  |  |
|                         | MARKA      |                 |            |      |              | 4.55       | 4.50  |        | WB2010      | CROMAX PRO BC BINDE  | 190.2   |  |  |
| OFFICIAL                | X0516      | A               | CROMAX PRO | В    | Non          | 4,55       | 4/E2  |        | WB2030      | CROMAX PRO BC VISCO  | 444.0   |  |  |
| OFFICIAL                | P9462      | A               | CROMAX PRO | в    | Non          | 5,59       | 4/E2  |        | WB06        | BLACK HS             | 199.4   |  |  |
|                         |            |                 |            |      |              |            |       |        | WB1031      | MEDIUM FINE ALUMINUN | 80.4    |  |  |
| OFFICIAL                | F2758      | A               | CROMAX PRO | В    | Non          | 5,95       | 4/E1  |        | WB1050      | BRIGHTNESS ADJUSTEI  | 45.9    |  |  |
| OFFICIAL                | 57540      |                 | CDOMMY DDO |      |              | 6.04       | 450   |        | WB1014      | RUTILE RED PEARL     | 35.1    |  |  |
| OFFICIAL                | F7510      | A               | CROMAX PRO | В    | Non          | 6,04       | 4/EZ  |        | WB68        | DARK VIOLET          | 12.3    |  |  |
| OFFICIAL                | X3235      | 1               | 600        | В    | Non          | 6,30       | 4/E2  |        | WB01        | WHITE HS             | 10.9    |  |  |
|                         |            |                 |            |      |              |            |       |        | WB46        | ORANGE YELLOW        | 3.0     |  |  |
| OFFICIAL                | X3235      | 1               | 6000       | в    | Non          | 6,30       | 4/E2  |        | WB24        | ORGANIC BLUE         | 2.2     |  |  |
| OFFICIAL                | ¥7620      |                 | 600        | P    | Non          | 6.20       | 452   |        |             |                      |         |  |  |
| OFFICIAL                | X/029      | 1               | 600        | в    | NOT          | 6,50       | 4/EZ  |        |             |                      |         |  |  |
| OFFICIAL                | X7629      | 1               | 6000       | В    | Non          | 6,30       | 4/E2  |        |             |                      |         |  |  |
| OFFICIAL                | E7430      | 0               | 600        | P    | Non          | 6.36       | 451   |        |             |                      |         |  |  |
| OTTICIAL                | 17150      | Ŭ               | 000        | ľ    |              | 0,50       | 4/L 1 |        |             |                      |         |  |  |
| OFFICIAL                | E7430      | 0               | 6000       | D    | Mon          | 35.3       | 4.5.4 |        |             |                      |         |  |  |
|                         |            |                 |            |      |              |            |       |        |             |                      |         |  |  |
| Détail tein             | ite        |                 |            |      |              |            |       | •      |             |                      |         |  |  |
| Constructeu             | Jr         | Code coule      | eur        | Nom  | de la teinte |            |       |        |             |                      |         |  |  |
| VOLVO                   |            | 468             |            | LAVA | SAND/BAHR    | EIN EFFECT |       |        | 00-         |                      | D       |  |  |
|                         |            |                 |            |      |              |            |       |        | Légend      | ρ                    |         |  |  |
|                         |            |                 |            |      |              |            |       |        | Logena      |                      |         |  |  |
|                         |            |                 |            |      |              |            |       |        |             |                      |         |  |  |
|                         |            |                 |            |      |              |            |       |        | Raccordable |                      |         |  |  |
|                         |            |                 |            |      |              |            |       |        |             |                      |         |  |  |
|                         |            |                 |            |      |              |            |       |        |             |                      |         |  |  |
|                         | Res        | sult comparison | >          |      |              |            |       | Imprim | er ) (      | Abandonner           | Buivant |  |  |
|                         |            |                 |            |      |              |            |       |        |             |                      |         |  |  |

#### 3.4.3.8.2Sélectionner la couleur appropriée à partir de la comparaison des résultats sur l'écran.

Dans l'écran de comparaison des résultats vous trouverez les informations suivantes:

- Cible =Votre mesure, le résultat que vous voulez atteindre.
- Depuis la banque de donnée = la formule de la banque de données (qui a été proposée).

**Important:** par défaut toutes les formules sont données dans leur version originale (telles quelles sont dans la banque de données). Si le logiciel les corrige et que vous vouliez voir la version corrigée vous devez sélectionnez « corriger la couleur ».

Dans la partie du haut

Ajuster la valeur du grain avec Flake Selector. Indiquez la valeur de grain de votre sélection. La valeur peut être modifiée en bougeant la flèche.

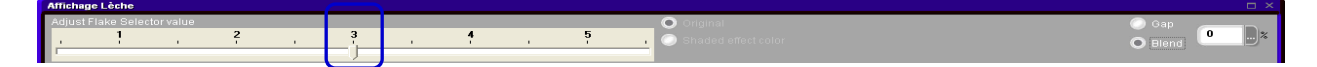

Bord à bord ou raccordé

Ce sont les possibilités pour voir le résultat.

Bord à bord → laisse un espace entre la cible et le résultat = Montre le défaut

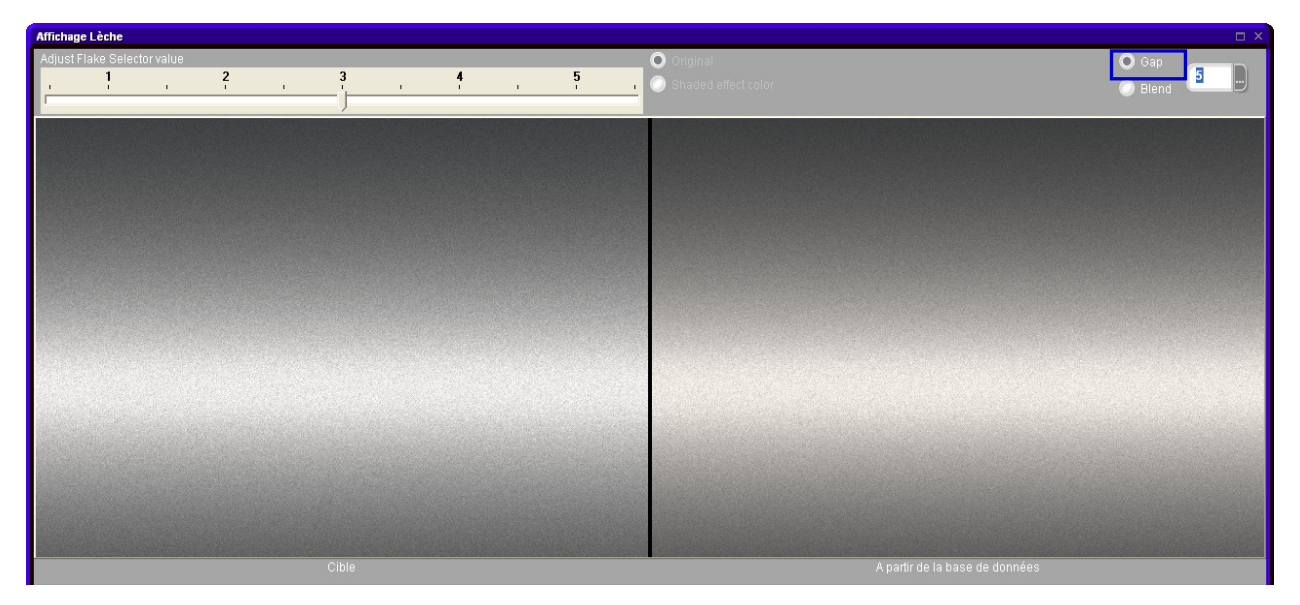

Raccord → vous permet de raccorder la cible et le résultat proposé (un % de raccord peut être entré).

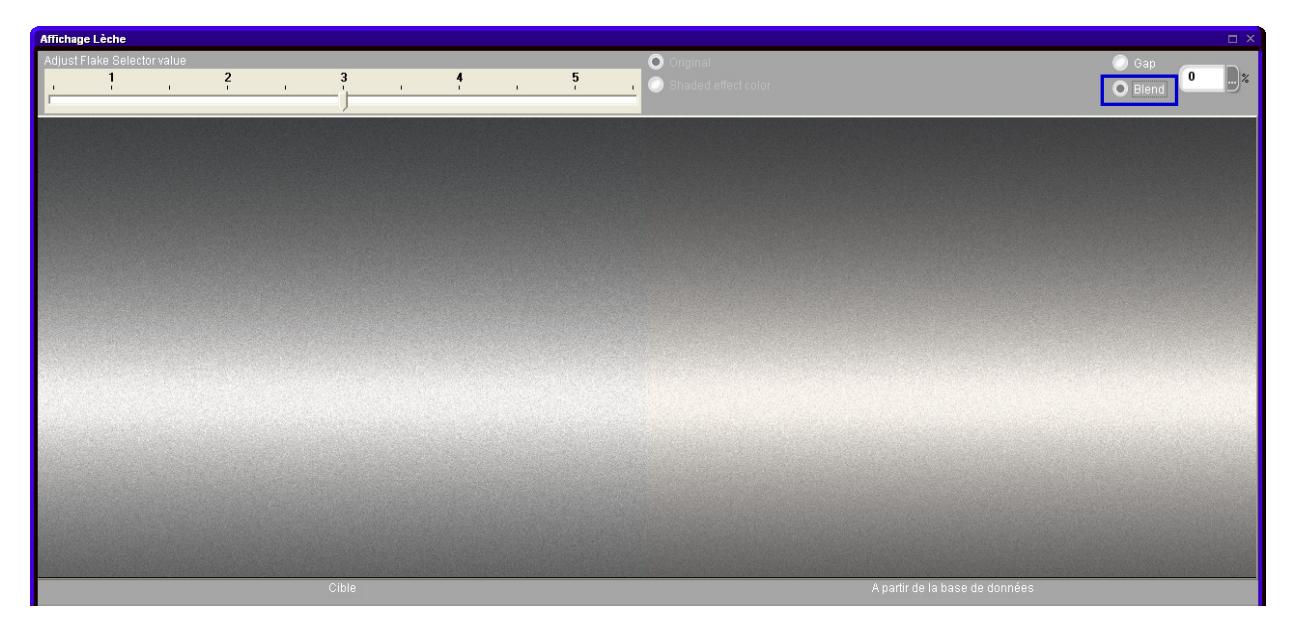

#### Partie basse

#### Coté gauche

Indication de la couleur par rapport au résultat sélectionné, incluant la valeur après correction.

|   |                  | : OFFICIAL          |
|---|------------------|---------------------|
|   |                  | : X0516             |
|   |                  | : A                 |
|   |                  | : CROMAX PRO        |
|   |                  | : B                 |
|   |                  | : Non               |
|   |                  | : 4,55              |
|   |                  | : 4/E2              |
|   |                  | : VOLVO             |
|   |                  | : 468               |
|   | Nom de la teinte | : LAVA SAND/BAHREII |
|   |                  | EFFECT              |
|   |                  | : 3,12              |
| h |                  |                     |

#### Coté droit

Formule du résultat sélectionné. Si la formule est corrigée, une valeur sera donnée dans les colonnes « Corrigé » et « Différence ».

#### Non corrigé

| <b>A</b> | Base     | Nom teinte                 | Pesée Formule | Corrigé |      | ^ |
|----------|----------|----------------------------|---------------|---------|------|---|
| <u> </u> | ▶ WB2010 | CROMAX PRO BC BINDER I     | 190,2         | 189,3   |      |   |
| •        | WB2030   | CROMAX PRO BC VISCOSITY BA | 444,0         | 441,9   |      |   |
|          | WB06     | BLACK HS                   | 199,4         | 175,4   |      |   |
|          | WB1031   | MEDIUM FINE ALUMINUM       | 80,4          | 70,7    |      |   |
|          | WB1050   | BRIGHTNESS ADJUSTER        | 45,9          | 89,5    | 55.9 |   |
|          | WB1014   | RUTILE RED PEARL           | 35,1          | 30,9    |      |   |
|          | WB68     | DARK VIOLET                | 12,3          | 8,1     | -3.1 |   |
|          | WB01     | WHITE HS                   | 10,9          | 8,0     | -1.8 |   |
|          | WB46     | ORANGE YELLOW              | 3,0           | 2,7     |      |   |
|          | WB24     | ORGANIC BLUE               | 2,2           | 1,9     |      |   |
|          |          |                            |               |         |      |   |
|          |          |                            |               |         |      |   |

#### Corrigé

|   |      | Base     | Nom teinte                 | Pesée Formule | Corrigé |      | ^ |
|---|------|----------|----------------------------|---------------|---------|------|---|
|   | 1/10 | ▶ WB2010 | CROMAX PRO BC BINDER I     | 190,2         | 189,3   |      |   |
| - |      | WB2030   | CROMAX PRO BC VISCOSITY BA | 444,0         | 441,9   |      |   |
|   |      | WB06     | BLACK HS                   | 199,4         | 175,4   |      |   |
|   |      | WB1031   | MEDIUM FINE ALUMINUM       | 80,4          | 70,7    |      |   |
|   |      | WB1050   | BRIGHTNESS ADJUSTER        | 45,9          | 89,5    | 55.9 | = |
|   |      | WB1014   | RUTILE RED PEARL           | 35,1          | 30,9    |      |   |
|   |      | WB68     | DARK VIOLET                | 12,3          | 8,1     | -3.1 |   |
|   |      | WB01     | WHITE HS                   | 10,9          | 8,0     | -1.8 |   |
|   |      | WB46     | ORANGE YELLOW              | 3,0           | 2,7     |      |   |
|   |      | WB24     | ORGANIC BLUE               | 2,2           | 1,9     |      | _ |
|   |      |          |                            |               |         |      |   |
|   |      |          |                            |               |         |      |   |
|   |      |          |                            |               |         |      |   |

• 9/10

(c'est le résultat 9 parmi les 10

Vous pouvez naviguer parmi les résultats à l'aide de ce bouton: résultats).

Sélectionnez la formule et appuyer sur « suivant » pour continuer normalement (pesée...).

## 3.5 Formule Externe

Avec les logiciels ColorQuick Pro et ColorNet<sup>®</sup> Pro, vous avez la possibilité d'importer des formules externes à partir d'internet via "Formules Externes" sur le Menu de recherche [F2].

| u Configuration (F9) (Info système) |    |                 |        |
|-------------------------------------|----|-----------------|--------|
| Autres Produits                     |    | Afi             | fichai |
|                                     |    |                 |        |
| Chroma⊻ision                        | St | ock <u>m</u> is | e à jc |
|                                     |    |                 |        |
| Formules externes                   |    |                 |        |
|                                     |    |                 |        |
| Colour Pages                        |    |                 |        |

Etapes à suivre:

Imprim

• Rechercher une formule à partir du site Web de recherche de teintes www.dupontrefinish.com ou votre site web local.

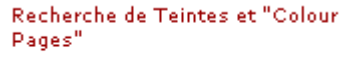

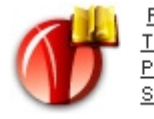

<u>Recherche de</u> <u>Teintes, Colour</u> <u>Pages, ColourTool</u> <u>Support</u>

 Double-cliquez sur la touche de téléchargement (à côté de la touche « Imprimer ») pour télécharger la formule.

| rnative  | e Couch         | е Туре      | de finition | VS Type             | Position léchette |  |
|----------|-----------------|-------------|-------------|---------------------|-------------------|--|
|          | 2 Couct         | nes Brillan | t           | 6 Metallisé         |                   |  |
| de       |                 | grammes     | grammes     | Constructeur        | : HONDA           |  |
| gréd.    | Description     | (abs.)      | (cum.)      | Code                | : 744             |  |
| 16       | BLACK H.S.      | 84.9        | 84.9        | Nom de la teinte    | : MONTRY GREEN    |  |
| //29     | LIGHT BLUE      | 37.9        | 122.8       | N° Formule          | · F7779           |  |
| /11      | ALUMINIUM       | 37.1        | 159.9       | Δlt                 | : 0               |  |
| //30     | FAST GREEN H.S. | 22.9        | 182.7       | Madification Tainta |                   |  |
| 170      | FAST BLUE L.S.  | 17.5        | 200.2       | Modification reinte |                   |  |
| //2      | WHITE L.S.      | 15.7        | 216.0       | Qualité             | : 6000            |  |
| /66      | RED VIOLET      | 3.2         | 219.1       | Couche              | : 2 Couches       |  |
| //43     | BRIGHT YELLOW   | 1.6         | 220.7       | Type de finition    | Brillant          |  |
| 3155     | M.S. BINDER     | 264.9       | 485.6       | Type de linidon     | . Drindrit        |  |
| 3165     | M.S. BINDER     | 457.5       | 943.1       | PB                  |                   |  |
| ontitó 1 |                 | ~           | Pocalculó   | VS                  | : 6               |  |
|          |                 | •           | Recalcule   | Date Standard       | : 22/12/1997      |  |
|          |                 |             |             | Date de la Formule  | : 28/03/2003      |  |
|          |                 |             |             | Common dia m        |                   |  |

Prôt-à-l'emploi

Exporter

QC-Nombre

: 2157088

• Il vous sera proposé de sauvegarder la formule. Cliquez sur « Sauvegarder » et la formule sera sauvegardée dans C:\Documents and Settings\All Users\Documents\DuPont Refinish\Import-Export.

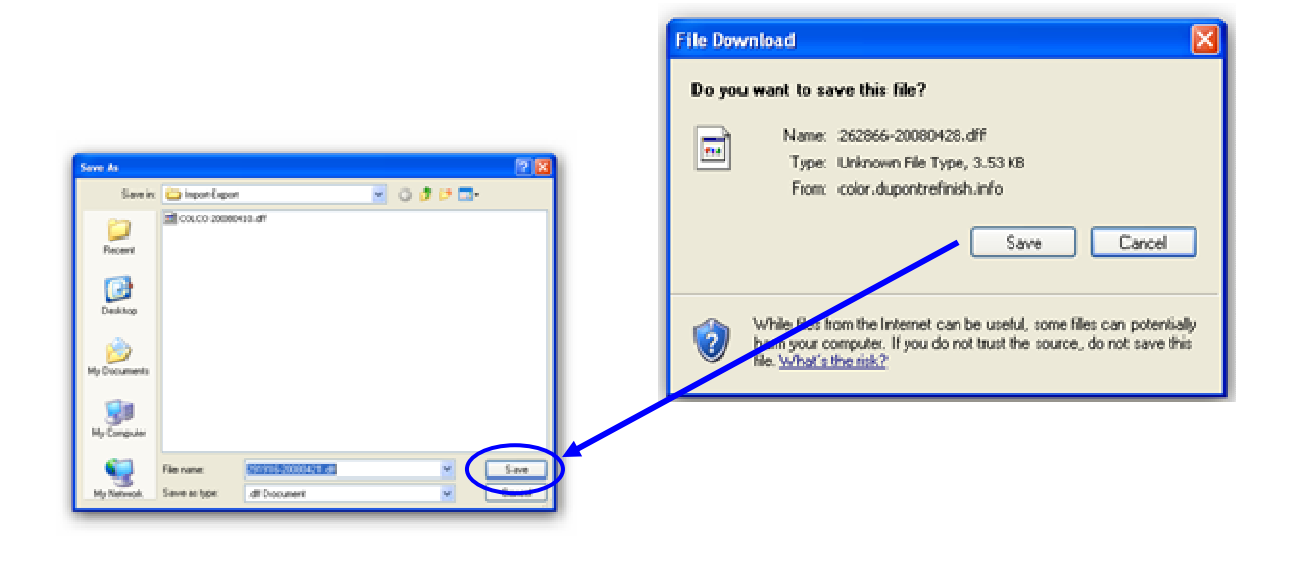

 Dès que le fichier est sauvegardé, vous pouvez l'importer via le bouton "Formules Externes" dans ColorQuick Pro et ColorNet<sup>®</sup> Pro. La fenêtre s'ouvrira en cliquant sur le bouton.

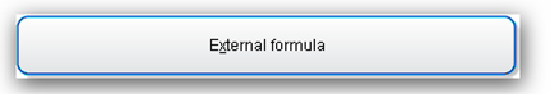

• Sélectionnez le fichier que vous souhaitez importer et cliquez sur "Ouvrir" (Open).

| Aperçu formule                                                  |                                                                         |                                                                 |                                                                                                    |                                               |
|-----------------------------------------------------------------|-------------------------------------------------------------------------|-----------------------------------------------------------------|----------------------------------------------------------------------------------------------------|-----------------------------------------------|
| IMPORT-EXPORT                                                   |                                                                         |                                                                 | C:\Users\Public\I<br>Priorité                                                                                       | Documents                                     |
| Name<br>LIGHT_PLUMdff<br>OHANIO .dff<br>TAFFETA_WHITE-0.dff     | Size) (Type<br>5.30 KB DFF File<br>3.98 KB DFF File<br>6.41 KB DFF File | )(Date modified<br>2009/05/24 1<br>2009/05/23 4<br>2009/05/23 5 | Peintre<br>Enrg.tâche<br>Constructeur<br>Colour name<br>Colour code<br>Qualité<br>N° Formule<br>Alt.<br>Commentaire | ACURA<br>TAFF<br>NH578<br>VOC T<br>W9982<br>0 |
| Orm du fich     TAFFETA_WH     Type de fich     Formula files ( | ITE-0.dff Ot                                                            | uvert                                                           | Volume                                                                                                    | 1.00                                          |

La formule s'ouvrira dans l'écran "Formule". A partir de là, vous avez 2 possibilités:

- Utiliser la formule → après utilisation la formule sera automatiquement supprimée
- Sauvegarder la formule dans votre base de données personnelle → la formule pourra être réutilisée.

### 3.6 Affichage de la formule.

| ColorNet PRO CD2   | 010-3 (version du logiciel 3.0, b | uild 185 - (c)1999-2010 D | uPont de Nemours) |                   |                      | _ 8 ×          |
|--------------------|-----------------------------------|---------------------------|-------------------|-------------------|----------------------|----------------|
| Formule            |                                   |                           |                   |                   |                      |                |
| Code teinte        | Nom teinte                        | grammes (abs.)            | grammes (cum.)    | Constructeur      |                      |                |
| PT101              | WHITE                             | 786,6                     | 786, 6            | AFNOR             |                      |                |
| PT182              | YELLOW OXIDE LOW                  | 18, 3                     | 804,9             | 1665              |                      |                |
| PT107              | LS BLACK                          | 3, 3                      | 808, 2            | Nom.Coul          |                      |                |
| PT128              | GREEN SHADE BLUE                  | 1, 0                      | 809, 2            | BLANC             |                      |                |
| EL560              | HDC BINDER                        | 524, 5                    | 1333, 7           | Numéro de formule | : 10213              |                |
|                    |                                   |                           |                   | Qualité           | :HDC                 |                |
|                    |                                   |                           |                   | Alternative       | :0                   |                |
|                    |                                   |                           |                   | Chang.Coul        | :                    |                |
|                    |                                   |                           |                   | Date Std.         | : 21/05/2002         |                |
|                    |                                   |                           |                   | Date Form.        | : 08/08/2006         |                |
|                    |                                   |                           |                   |                   |                      |                |
|                    |                                   |                           |                   |                   |                      |                |
|                    |                                   |                           |                   |                   |                      |                |
|                    |                                   |                           |                   |                   |                      |                |
|                    |                                   |                           |                   |                   |                      |                |
|                    |                                   |                           |                   |                   |                      |                |
|                    |                                   |                           |                   |                   |                      |                |
|                    |                                   |                           |                   |                   |                      |                |
|                    |                                   |                           |                   |                   |                      |                |
|                    |                                   |                           |                   |                   |                      |                |
|                    |                                   |                           |                   |                   |                      |                |
| <u>Copier dans</u> | BD personnelle                    |                           |                   |                   | wleur                |                |
| Suggestic          | on de volume                      |                           | Vers              |                   | VS                   |                |
| Prêt-à             | -l'emploi                         |                           | balance           |                   |                      |                |
| Etiquettes         | Imprimer                          |                           |                   | (                 |                      |                |
|                    |                                   |                           |                   |                   | Retour (ecran prec.) | Menu principal |

Pour afficher une formule, double-cliquez sur une ligne ou sur "Formule" dans la partie supérieure de l'écran :

#### 3.6.1 Volume requis.

Entrez la quantité de peinture désirée (volume ou poids) dans le champ du milieu sous celui des teintes. Conseil: s'il vous faut moins de 0,25 l, le programme vous avertira que ces quantités peuvent entraîner des variations de teinte due à l'inexactitude de la pesée.

#### 3.6.2 Suggestion de volume.

- Appuyez sur "suggestion de volume" pour avoir une idée de la quantité de produit nécessaire pour peindre une pièce automobile définie.
- Sélectionnez la taille et les parties de la voiture (un clic pour l'extérieur, deux clics pour l'extérieur et l'intérieur et trois clics pour l'intérieur ou une combinaison).
- Pour une réparation complète, cliquez sur "Appliquer à tous" et sélectionnez "extérieur", "intérieur" ou les deux (indiqué par différentes couleurs).

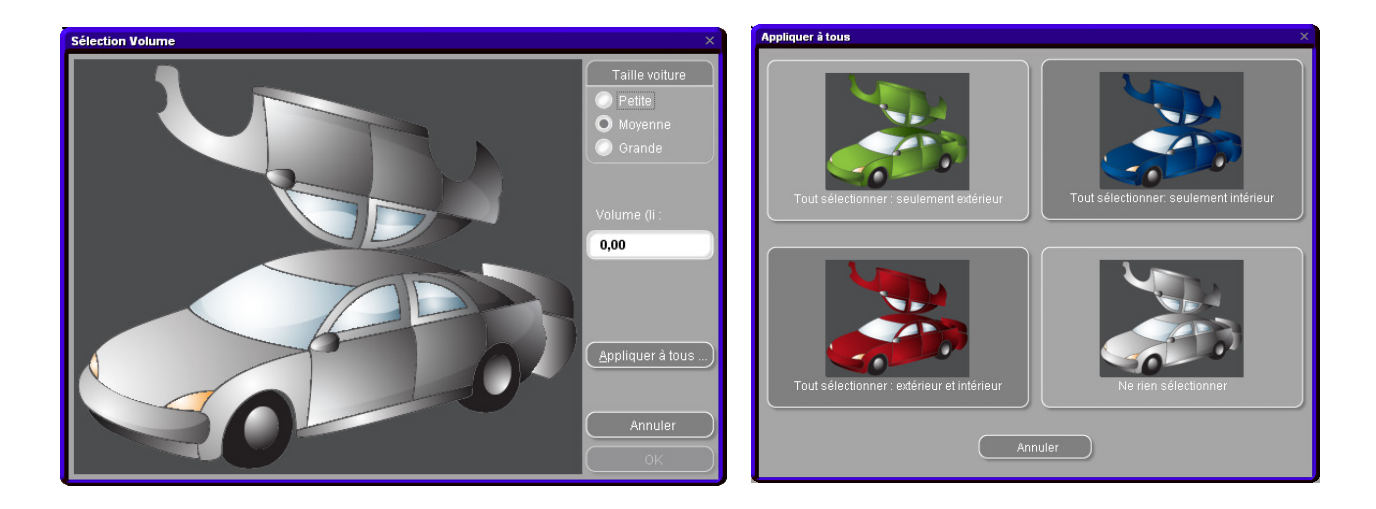

Les quantités données par défaut sont multipliées par le facteur donné dans Menu Configuration  $\rightarrow$  qualités  $\rightarrow$  « utiliser facteur pour suggestion de volume (voir Facteur utilisé pour la suggestion de volume, p. 36).

- La fonction de la suggestion de volume peut être activée de façon à s'afficher automatiquement par défaut (voir Suggestion de volume, p. 15).
- Si elle est activée mais qu'elle n'est pas nécessaire dans un cas particulier, laissez l'écran avec "Annuler" (sinon, le volume sera défini à 0 L).
- La suggestion de volume peut être activée avant ou après avoir appliqué la fonction "Prêt-à-l'emploi".
   Le calcul du volume suggéré prend toujours en compte tous les composants indiqués dans l'écran de formule.

REMARQUE: désactivez la fonction de la suggestion de volume dans le menu Configuration (voir Suggestion de volume, p. 15), si elle s'affiche avant la formule et que vous ne le souhaitez pas.

#### 3.6.3 Prêt-à-l'emploi.

La quantité d'un ingrédient supplémentaire (agent matant, de l'eau, diluant...) nécessaire à obtenir l'effet désiré, peut faire partie de la formule à mélanger et être envoyée à la balance.

Recherchez une formule et cliquez sur "Prêt-à-l'emploi". L'écran suivant montre de nouveau la qualité en haut. Choisissez le "Style", le "Type", le "Diluant" et l'"Activateur". Cliquez sur OK et l'ingrédient supplémentaire fait partie de la formule. Le volume peut être modifié avant ou après l'ajout.

Vous pouvez sauvegarder une ou plusieurs combinaisons fréquemment utilisées en cliquant sur le bouton "+" à côté de la ligne en haut de l'écran. Nommez les combinaisons. Les sélections rapides se montrent dans une liste déroulante d'où elles peuvent être sélectionnées, voir Créer une sélection rapide.

REMARQUE: Pour la pesée de matériel contenant des solvants, il faut se mettre en règle avec les exigences EXzone selon les régulations spécifiques du pays.

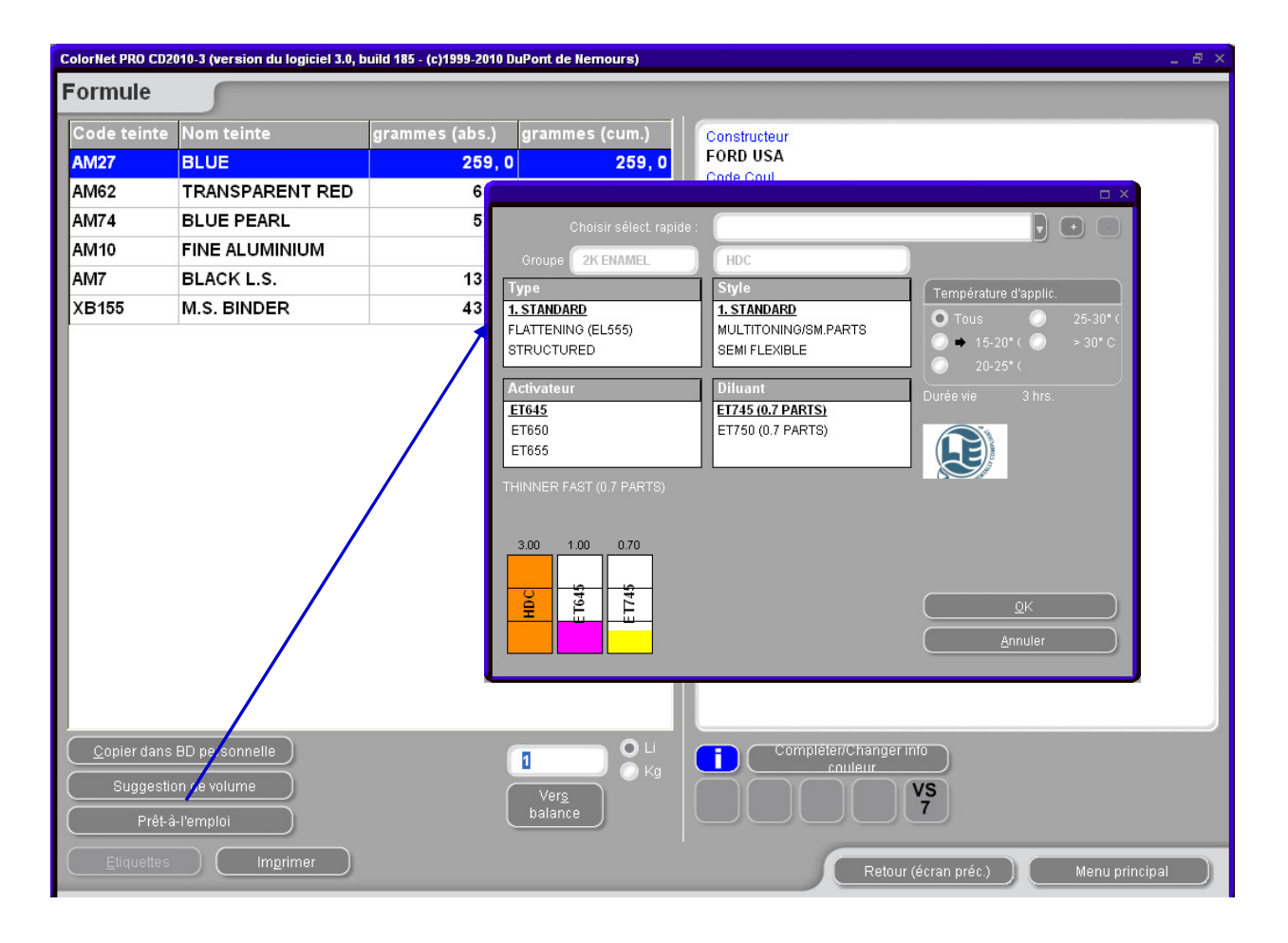

Dans l'écran de formule

- Cliquez sur le bouton "Prêt-à-l'emploi",
- Choisissez les ingrédients supplémentaires requis,
- Cliquez sur "OK".

L'écran se fermera et les suppléments seront affichés dans le cadre de la formule. Le volume peut être ajusté avant ou après le calcul "prêt-à-l'emploi". La nouvelle combinaison du "prêt-à-l'emploi" peut être envoyée à la balance.

#### 3.6.3.1 Créer une sélection rapide (mélange fréquemment utilisé).

Le programme vous permet de sauvegarder vos combinaisons de produits favorites et personnelles. Cliquez sur le bouton "+" (tout en haut à droite de la ligne supérieure ("Choisir sélect. rapide"), Entez un nom pour votre combinaison de produits.

A partir de ce moment-là, les combinaisons de sélection rapide s'afficheront dans le menu déroulant où vous pourrez les sélectionner.

| Choisir sélect. rapide :<br>Groupe <b>2K ENAMEL</b><br>Type<br>1. STANDARD<br>FLATTENING (EL555)<br>STRUCTURED | HDC<br>Style<br>1.STANDARD<br>MULTITONING/SM.PARTS<br>SEMI FLEXIBLE<br>Description<br>MULTITONING/SM.PARTS<br>SEMI FLEXIBLE<br>Description<br>MULTITONING/SM.PARTS<br>SEMI FLEXIBLE |
|----------------------------------------------------------------------------------------------------|----------------------------------------------------------------------------------------------------|
| Activateur<br>ET645<br>ET650<br>ET655<br>THINNER FAST (0.7 PARTS)                                              | D       Sélection rapide       ×         E       Donnez un nom à cette sélection rapide.         E       hai         OK       Annuler                                               |
| 0.00 0.70<br>E 1045<br>E 1745                                                                                  | QK<br><u>A</u> nnuler                                                                                                    |

#### 3.6.4 Impression.

Cliquez sur l'icône "Imprimer" pour accéder à l'aperçu avant impression. La tâche d'impression sera envoyée à votre imprimante standard. L'impression de la formule est formatée en DIN A4.

#### 3.6.4.1 Impression d'étiquettes

Le bouton est visible uniquement si une imprimante d'étiquettes est installée et configurée. Il y a quatre types d'étiquettes au choix.

| Impression étiquette                   | × |
|----------------------------------------|---|
| Liste des étiquettes imprimable sur C6 |   |
| Etiquette couleur                      |   |
| Etiquette couleur Large                |   |
| Formule (Cum.)                         |   |
| Formule (abs.)                         |   |
| Etiquette formule Large                |   |
| Etiquette Info                         |   |
| Etiquette info Large                   |   |
| Barcode                                |   |
| Annuler                                |   |

Les code barre peuvent être imprimé pour:

- les formules officielles
- les formules clients

Ils ne peuvent pas être imprimés pour les formules spectro.

NOTE: L'information de tâche / pesée peut être imprimée sur des étiquettes larges, si l'option "Impression après pesée" est cochée, voir p. 20.

#### 3.6.5 Copier dans la base de données personnelle

- Copiez la formule dans votre base de données personnelle,
- Retournez à l'écran de la formule,
- Continuez à faire des changements.

Pour gérer les formules personnelles, voir Créer une nouvelle formule, p. 76. Dans la liste, les formules personnelles sont indiquées par "**P**" au début de la ligne.

| olorNet PRO (                    | CD2010-3 (version du logiciel 3.0, buil                 | i 185 - (c)1999-2010 DuPont c             | le Nemours)    |                                                                           | 14) a          |
|----------------------------------|---------------------------------------------------------|-------------------------------------------|----------------|---------------------------------------------------------------------------|----------------|
| <b>ormule</b><br>Des réclam      | Formules pers<br>lations de qualité ou de teinte concer | connelles<br>nant cette formule ne seront | pas acceptées. | Constructeur<br>GENERAL MOTORS CORP                                       |                |
| Code tein                        | ite Nom teinte g                                        | rammes (abs.) gram                        | mes (cum.)     | Code.Coul                                                                 |                |
| AM1                              | WHITE H.S.                                              | 278,6                                     | 278,6          | Nom.Coul                                                                  |                |
| AM81                             | YELLOW OXIDE H.S.                                       | 116, 3                                    | 394,9          | GOLD                                                                      |                |
| M84                              | RED OXIDE L.S.                                          | 59,9                                      | 454,8          | Qualité : 500                                                             |                |
| M6                               | BLACK H.S.                                              | 10,4                                      | 465, 2         | Date Form. : 31/05/2010                                                   |                |
| K100                             | 2K-BINDER                                               | 659, 1                                    | 1124, 3        | Numéro formule orig. : C9061                                              |                |
|                                  |                                                         |                                           |                | Couche orig. :<br>Alternative orig. : 0<br>Orig. avec plomb : Non<br>Note |                |
| <u>C</u> opier da<br>Sugge<br>Pr | ans BD personnelle<br>astion de volume<br>êt-à-l'emploi | 0<br>Ver<br>balar                         | S Li           | Compléter/Changer info     couleur                                        |                |
| <u>E</u> tiquet                  | tes Im <u>p</u> rimer                                   |                                           |                | Retour (écran préc.)                                                      | Menu principal |

#### 3.6.6 Vers la balance.

Cliquez sur le bouton "Vers balance" pour ouvrir l'écran de la balance, ainsi que celle que vous avez sélectionnée dans vos paramètres au démarrage.

L'Info Formule, une barre de balance, les noms des teintes de base, les entrées pour les teintes et un écran balance s'affichent.

#### 3.6.6.1 Mot de passe pesage.

Si dans Identifier les utilisateurs des balances, p. 32, vous avez coché « Demander l'identification pour la balance » un mot de passe vous sera demandé avant l'ouverture de la balance.

| Dialogue Login |                          |
|----------------|--------------------------|
| Mot de passe   |                          |
|                | Sysinfo : 1005280959     |
| $\square$      | <u>QK</u> <u>Annuler</u> |

#### 3.6.6.2 L'introduction d'une référence de tâche (n° de dossier).

Vous devrez introduire la référence de tâche (n° de dossier), si l'option « Enregistrement obligatoire » a été cochée dans le module Configuration Tâche / Envoi à la balance, p. 34.

Si une liste de tâches a été importée, vous pouvez sélectionner la référence de tâche (n° de dossier) dans cette liste.

| Tâche  |               |              |
|--------|---------------|--------------|
|        | N° de dossier |              |
|        | N° Tâche      |              |
|        | Commentaire   |              |
|        |               | Priorité     |
| Normal | 🔘 Elevé       | 🔘 Très élevé |
|        | (             | Annuler OK   |

Si un EcoMix est connecté, vous devrez attribuer la tâche à un utilisateur.

#### 3.6.6.3 Stock info.

De l'information sur le stock disponible s'affiche seulement si le module de la gestion du stock est installé et maintenu.

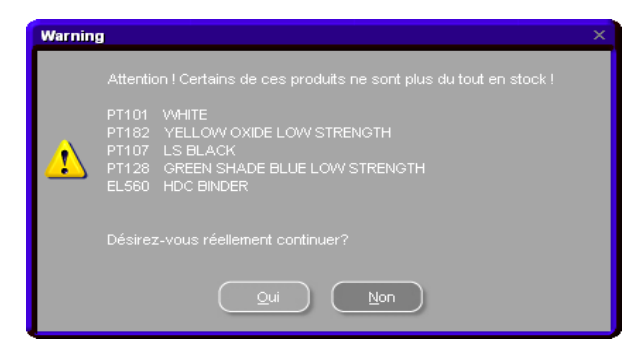

# 3.7 Affichage Poids

Si vous travaillez avec une balance sans écran d'affichage vous pouvez utiliser l'écran de l'ordinateur comme tel. Le bouton est uniquement activé si vous choisissez l'option "Balance Virtuelle" dans le paramétrage des balances (voir Autoriser l'affichage balance, p. 18).

#### 3.7.1 Mise à jour du stock par la pesée.

Voir Mise à jour du Stock par pesée, p. 95.

Le contenu des pots déjà ouverts peut être pris en compte dans la gestion du stock en utilisant cette option.

En cliquant sur le bouton «Stock mise à jour via la balance» un écran fait apparaître la liste de tous les produits. En haut, à gauche de la liste vous pouvez choisir le type de boîtage.

Pour certaines combinaisons (pot + couvercle de mélange), les poids tares sont enregistrés dans le système et déduits du poids total.

Si un type de pot n'est pas disponible dans la liste, sélectionnez "Own can", posez le pot vide sur la balance, et cliquez sur "Pesée boîte". Pesez ensuite le pot avec son contenu.

REMARQUE: « La mise à jour du stock par la pesée » est aussi possible avec l'EcoMix. Dans ce cas, le bouton "Stock mise à jour via la balance" ne sera pas visible sur l'écran principal de ColorNet<sup>®</sup> Pro, mais sur l'écran de l'EcoMix.

| MAJ du stock                                |                                                                                                    |                     |             |                 |
|---------------------------------------------|----------------------------------------------------------------------------------------------------|---------------------|-------------|-----------------|
|                                             |                                                                                                    | <u>MAJ du stock</u> |             |                 |
| Taille des boîtes<br>Own can<br>Pesée Boîte | Code produit           1010R           1010R           1025R           1030R           1040R           1052R           1056R           120SX           120SX           1225R           125S           131S           1401W           1402W           1403W           1405W |                     |             |                 |
| Boit                                        |                                                                                                    | Dasáa Drod          | Volume posé | Volume Extra    |
| 0,                                          | <b>0</b> g                                                                                                    | 0,0 g               | 0,00 1      | 0               |
|                                             |                                                                                                    |                     |             | 0,00            |
| 0.0                                         | 9                                                                                                    |                     |             | 6200 <u>0</u> g |
|                                             | 5                                                                                                    |                     |             | F <u>e</u> rmer |
### 3.8 SDS/TDS

Depending on the CD in your drive, you can either view TDS and "Other documents" (from the ColorNet<sup>®</sup> Pro - CD) or SDS and TDS (when the SDS/TDS CD is inserted).

### 3.8.1 Fiches techniques (TDS)

ColorNet<sup>®</sup> Pro – CD is in the drive:

|                                                                  | Document Type = TDS<br>TDS General Information<br>General Information                                                                                                    |               |
|------------------------------------------------------------------|----------------------------------------------------------------------------------------------------|---------------|
| DuPont Refinish<br>Mere than just paint                          | Data:         03/200.7         SuperTraffic General Information           Document filter         10/0/R         10/0/R <al>         10/0/R         10/0/R           <al>         10/0/R         10/0/R           <al>         10/0/R         10/0/R           SuperTraffic General Information         10/0/R         10/0/R           SuperTraffic General Information         10/0/R         1500/S           Drom® FL General Information         16/17/WB         30/0/S           10/0/R         32/0/S         32/0/S           106/2/R/1056/R         32/0/S         32/0/S</al></al></al>                                                                                                    |               |
| HR Hrvatski<br>Thainano<br>RR English<br>Sislenska<br>T Lietuvių | 1208     30005     96600     96600     96600     96600     96600     96600     96600     96600     96600     96600     96600     96600     96600     96600     96600     96600     96600     96600     96600     96600     96600     96600     96600     96600     96600     96600     96600     96600     96600     96600     96600     96600     96600     96600     96600     96600     96600     96600     96600     96600     96600     96600     96600     96600     96600     96600     96600     96600     96600     96600     96600     96600     96600     96600     96600     96600     96600     96600     96600     96600     96600     96600     96600     96600     96600     96600     96600     96600     96600     96600     96600     96600     96600     96600     96600     96600     96600     96600     96600     96600     96600     96600     96600     96600     96600     96600     96600     96600     96600     96600     96600     96600     96600     96600     96600     96600     96600     96600     96600     96600     96600     96600     96600     96600     96600     96600     96600     96600     96600     96600     96600     96600     96600     96600     96600     96600     96600     96600     96600     96600     96600     96600     96600     96600     96600     96600     96600     96600     96600     96600     96600     96600     96600     96600     96600     96600     96600     96600     96600     96600     96600     96600     96600     96600     96600     96600     96600     96600     96600     96600     96600     96600     96600     96600     96600     96600     96600     96600     96600     96600     96600     96600     96600     96600     96600     96600     96600     96600     96600     96600     96600     96600     96600     96600     96600     96600     96600     96600     96600     96600     96600     96600     96600     96600     96600     96600     96600     96600     96600     96600     96600     96600     96600     96600     96600     96600     96600     96600     96600     96600     96600     96600     96 |               |
|                                                                  | ( <u>s</u>                                                                                                    |               |
|                                                                  | - Berk                                                                                                    | <u>C</u> tose |

Trouvez les fiches techniques des produits à utiliser.

### 3.8.2 Autres documents

Recherchez les informations sur les teintes (qualités de peintures, teintes spéciales, etc.) et les constructeurs.

| Document Type                                                                                                    | - Other                        |
|----------------------------------------------------------------------------------------------------|--------------------------------|
| Côthur                                                                                                    | COLOUR PLOES                   |
| VIII                                                                                                    | ALFA ROMEO                     |
| Data: 03/2007                                                                                                    | ALFA ROMEO - 159               |
|                                                                                                    | ALFA, ROMEO - 159 SPORTWAGON   |
| Document filter                                                                                                    | ALEA ROMEO - RRERA             |
| GENERAL INFO, FLAT CLEAR POE                                                                                                    | ALFA, ROMEO COLICUR PAGES 2007 |
|                                                                                                    | R AUDI                         |
| FORD-EUROPE - S-MAX                                                                                                    | AUDI - 07                      |
| FORD EUROPE COLIOUR PAGES 20                                                                                                    | AUDI - B8                      |
| FORD EUROPE COLIOUR PAGES 20                                                                                                    | AUDI COLOUR PAGES 2006         |
| FORD-USA CIOLOUR PAGES 2006                                                                                                    | AUDI COLOUR PAGES 2007         |
| GENE RAL INFO + FLAT CLEAR PDF                                                                                                    | RMW                            |
| GENERAL INFO - SYMBOLS PDF                                                                                                    | -BMW - LOGO                    |
| GMC+ CADILLAC BLS                                                                                                    | BMW COLOUR PAGES 2006-2007     |
| CARC - CADILLAC CTS                                                                                                    | IBRILLIANCE AUTO               |
| ONC - CADILLOAD CT S                                                                                                    | BRITE IAMOR ALTON THOMAS IA    |
| B-DFort experiment backmark<br>A postar CMD/NP Protocome Cratings<br>Dependently: ** to a trademark of EL1 & Port de Nerrours and Cor<br>Copylight ® 2000 EL1 & Port de Nerrours and Company. All Rig<br>Copylight ® 2000 EL1 & Port de Nerrours and Company. All Rig | ny any<br>Na Reserved          |
|                                                                                                    |                                |
|                                                                                                    | 3                              |
| e Beck                                                                                                    |                                |

### SDS/TDS - CD is in the drive:

| DuPont Refinish<br>More than just paint |
|-----------------------------------------|
| GB English                              |
| SDS<br>IDS                              |
| Read CD<br>Close                        |
| Data: MSDS/TDS TEST 01/2011             |

## 3.9 Colour Information.

Vous trouverez de l'information sur les couleurs pour les pièces en plastique et des couleurs spéciales, ainsi que des manuels et des conseils pour l'installation (en cliquant sur les entrées dans la colonne à droite).

|                  |                  | DuPont Refinish<br>More than just paint                                                                                                    |
|------------------|------------------|----------------------------------------------------------------------------------------------------|
|                  |                  | Colour Information                                                                                                    |
| 1                | ! GENERAL INFO   | GENERAL INFO - SYMBOLS 2008<br>GENERAL INFO - FLAT CLEAR<br>MIXING MACHINE MAGNETS CROMAX PRO - DE<br>MIXING MACHINE MAGNETS CROMAX PRO - DK<br>MIXING MACHINE MAGNETS CROMAX PRO - EN<br>MIXING MACHINE MAGNETS CROMAX PRO - FIN<br>MIXING MACHINE MAGNETS CROMAX PRO - FIN<br>MIXING MACHINE MAGNETS CROMAX PRO - FR<br>MIXING MACHINE MAGNETS CROMAX PRO - GR<br>MIXING MACHINE MAGNETS CROMAX PRO - IT<br>MIXING MACHINE MAGNETS CROMAX PRO - NL<br>MIXING MACHINE MAGNETS CROMAX PRO - NL<br>MIXING MACHINE MAGNETS CROMAX PRO - NOR<br>MIXING MACHINE MAGNETS CROMAX PRO - NOR<br>MIXING MACHINE MAGNETS CROMAX PRO - PT<br>MIXING MACHINE MAGNETS CROMAX PRO - FUS<br>MIXING MACHINE MAGNETS CROMAX PRO - SWE |
|                  | ALFA ROMEO       | ALFA ROMEO - 159 SPORTWAGON<br>ALFA ROMEO - 159<br>ALFA ROMEO - BRERA<br>ALFA ROMEO COLOUR PAGES                                                                                                    |
| *                | ASTON MARTIN     | ASTON MARTIN COLOUR PAGES                                                                                                    |
|                  | AUDI             | AUDI - A1<br>AUDI - Q7<br>AUDI - R8<br>AUDI COLOUR PAGES                                                                                                    |
| Ö                | BMW              | BMW - LOGO<br>BMW COLOUR PAGES                                                                                                    |
| Brillinser, Inte | BRILLIANCE AUTO  | BRILLIANCE AUTO - ZHONGHUA                                                                                                    |
| CHEMIQUET        | CHEVROLET EUROPE | CHEVROLET EUROPE - CAPTIVA<br>CHEVROLET EUROPE - HRR<br>CHEVROLET EUROPE COLOUR PAGES                                                                                                    |
|                  | CHINESE CARMAKES | CHINESE CARMAKES COLOUR PAGES 2006<br>CHINESE CARMAKES COLOUR PAGES                                                                                                    |
|                  |                  | CHRYSLER - DODGE NITRO                                                                                                    |

# *4 Menu Gestion [F3]4.1 Gestion de la base de données personnelle*

La base de données personnelle contient vos propres formules personnalisées. Dans cet écran, il est possible de créer des formules à partir de zéro, de les modifier, de les supprimer, de les exporter et d'en importer d'autres.

Il est également possible de copier les formules existantes de la base de données officielle dans la base de données personnelle et de les modifier.

| ColorNet PRO CD2010-3 (v | ersion du logiciel :       | 3.0, build 185 - (c)199 | 9-2010 DuPont de | Nemours)                       |           |            | _ 8 ×       |
|--------------------------|----------------------------|-------------------------|------------------|--------------------------------|-----------|------------|-------------|
| Gestion base d           | le données                 | personnelle             | s                |                                |           |            |             |
| Recherche<br>Nouvelle    |                            |                         |                  |                                |           |            |             |
|                          |                            | XXX                     |                  |                                |           |            |             |
|                          |                            | <b>XXX</b>              |                  |                                |           |            |             |
| Exporter                 |                            | Duméro de fo            | . Qualité        | Constructeur                   | Code.Coul | Nom.Coul   | ~           |
| + - 👰                    | b P                        | (OWN)                   | 500              | ALEKO                          | 123       | 456        |             |
|                          | E P                        | (OWN)                   | 500              | ALFA ROMEO                     |           |            |             |
|                          | )<br>•                     | (OWN)                   | 600              | ALLIED VAN LINES AUST          |           |            |             |
|                          | P                          | (OWN)                   | 6000             | APRILIA MOTORCYCLES            |           |            |             |
| Sélection                |                            |                         | 1                |                                |           |            |             |
|                          | <                          | _                       | _                |                                |           |            | <u>&gt;</u> |
| Aperçu de la f           | ormule                     |                         |                  |                                |           |            |             |
| Note :                   |                            |                         |                  |                                |           |            |             |
| Code teinte              | mule est importe.<br>gramn | nes (abs.) grammes      | s (cu 🔼 🍃        | $\frown$                       |           |            |             |
| 1030R                    |                            | 25,000                  | 25,000           | Créer <u>n</u> ouvelle formule |           |            |             |
| 3050S<br>1040R           |                            | 36,000<br>50,000 1      |                  | Afficher formule actuelle      |           |            |             |
| 104011                   |                            |                         |                  | Effacer cette formule          |           |            |             |
|                          |                            |                         |                  | Lire ChromaVision              |           |            |             |
|                          |                            |                         |                  |                                |           |            |             |
| 2                        |                            |                         | ~                |                                |           |            |             |
| Importer                 |                            |                         |                  |                                | 5         | Menu princ | ipal        |

Les formules personnelles de l'ancien programme ColorQuick peuvent être converties et transférées vers le nouveau ColorNet<sup>®</sup> Pro, voir Conversion de la base de données personnelle, p. 130.

Les valeurs de vos mesures de colorimétrie peuvent être attachées à vos formules personnelles, voir Lire les données ChromaVision<sup>®</sup>, p. 79.

#### 4.1.1 Créer une nouvelle formule

Il y a quatre façons de créer un nouvelle formule.

- 1. Modifier une formule existante: Menu recherche → recherche → définir les critères de sélection → Formule → copier dans BD personnelle.
- Créer une formule entièrement neuve: Menu Gestion → gestion base de donnée personnelle → créer une nouvelle formule.
- 3. Importer une formule depuis un autre PC: Menu Gestion →Gestion base de données personnelle → importer (voir Importer, ci-dessous).
- 4. Importer les formules de la base de données personnelle de l'ancien ColorQuick ou ColorNet : Menu Gestion → Gestion base de données personnelle → importer (voir Importer, ci-dessous).

Dans les deux premiers cas, un écran s'affiche vous demandant des informations sur la formule.

Dans le cas n°1, plusieurs entrées sont copiées à partir de la formule originale.

Dans le cas n°2, vous devez fournir les données.

Dans la liste des formules correspondant à vos critères de recherche, les formules de la base de données personnelle sont identifiées par un "**P**" au début de la ligne. Si vous souhaitez sélectionner uniquement vos formules personnelles, choisissez "Custom" comme type de base de données.

| ColorNet PRO CD2010-3 (version du logiciel 3.0, build 185 - (c)1999-20                                                                                             | 10 DuPont de Nemours)         | _ 8 ×                                       |
|----------------------------------------------------------------------------------------------------|-------------------------------|---------------------------------------------|
| Formules personnell                                                                                                    |                               |                                             |
| Référence constructeur ADXAM<br>Nom ou description 123<br>Code couleur 123<br>Qualité 400<br>Ora: Numéro formule / Qualité / Alternative / Contient du piomb / Coi |                               |                                             |
| ///Non/                                                                                                    |                               |                                             |
| This is my personal formula                                                                                                    |                               | Afficher titre et note                      |
| Ingrédient Nom Ingrédient                                                                                                    | grammes (abs.)                | Ajouter ligne                               |
| 1010 Référence formule personnelle                                                                                                    | ×                             | Effacer ligne                               |
| Référence constructeur                                                                                                    | Note                          | Haut                                        |
| Code couleur                                                                                                    |                               | Bas                                         |
|                                                                                                    |                               |                                             |
| Nom ou description                                                                                                    |                               |                                             |
| Qualité                                                                                                    |                               |                                             |
|                                                                                                    |                               | 3                                           |
| Numéro formule ori :                                                                                                    | Alternative orig.             |                                             |
| Qualité orig. :                                                                                                    | Orig. avec plomb <b>: Non</b> |                                             |
|                                                                                                    |                               |                                             |
|                                                                                                    | OK Annuler                    |                                             |
|                                                                                                    |                               | Volume actuel (II) O Absolu 0,031 Cumulatif |
| Utiliser formule                                                                                                    |                               | nregistrer <u>A</u> nnuler                  |

### 4.1.2 Editer et modifier une formule existante

Sélectionnez la ligne que vous souhaitez modifier et changez la quantité.

| Formules p                                                                             | ersonnell                                                                                                    | 1999-2010 DuPont de Hemours) |                    |                             |
|----------------------------------------------------------------------------------------|----------------------------------------------------------------------------------------------------|------------------------------|--------------------|-----------------------------|
| Référence construc<br>Nom ou descriptio<br>Code couleur<br>Qualité<br>Org. Numéro form | tleur AIXAM<br>n 123<br>123<br>400<br>ule / Qualité / Alternative / Contient du plo                                                                                                    |                              |                    |                             |
| This is r                                                                              | ny personal formula                                                                                                    |                              | ) • (              | Afficher titre et note      |
| Ingrédient                                                                             | Nom Ingrédient                                                                                                    |                              | grammes (abs.) 🤷 ( |                             |
| 1010R<br>1025R<br>1030R<br>1040R<br>1052R<br>1056R<br>1205<br>1205X                    | H.S. ACTIVATOR<br>H.S. THINNER<br>H.S. NON SANDING CONVEF<br>UNIVERSAL 2K PRIMER GRE<br>HI PROD SURFACER OFF WI<br>HI PROD SURFACER DARK (<br>CENTARI 2 COAT CLEAR LS<br>ANZ MS 2K CLEAR | RTOR<br>EY<br>HITE<br>GREY   |                    | Effacer ligne               |
|                                                                                        |                                                                                                    |                              |                    |                             |
|                                                                                        |                                                                                                    |                              |                    |                             |
| 2                                                                                      |                                                                                                    |                              | 1                  | Volume actuel (ii) O Absolu |
| <u>U</u> tiliser form                                                                  | nute                                                                                                    |                              | Enregi             |                             |

### 4.1.2.1 Editer l'entête ou un commentaire

Un clic sur le bouton « afficher titre et note » fait apparaitre l'écran suivant:

| Référence formule personnelle                                                                                    |                                                               |
|----------------------------------------------------------------------------------------------------|---------------------------------------------------------------|
| Référence constructeur<br>ALFA ROMEO 209<br>Code couleur<br>IMPORTED<br>Nom ou description<br>VERDE MUSCHIO 1968 | Note<br>existing formula with "#"                             |
| Bar code<br>//7.A9B3EB7<br>Qualité<br>1700                                                                       |                                                               |
| Numéro formule ori <b>: J5496</b><br>Qualité orig. <b>: I700</b><br>Couche orig. <b>:</b>                        | Alternative orig. <b>: 0</b><br>Orig. avec plomb <b>: Non</b> |
|                                                                                                    | OK Annuler                                                    |

Toutes les informations de formules personnelles peuvent être saisies manuellement.

### 4.1.2.1.1 Code barre

Pour les formules personnelles copiées à partir d'une formule de la base de donnée officielle, ce champ est complété avec le code du stock original.

Les codes barres de formules existantes avant la création de cette fonction commence par "II".

Pour les formules personelles créées à partir d'aucune donnée de la base , ce champs est initialement rempli par

Dans tout les cas l'information peut être modifiée par une combinaison alpha numérique ne dépassant pas 15 caractères.

78 / 146

Les informations pourront être imprimées sous forme de code barre mais aussi sous forme de texte, sur des étiquettes couleur large ou encore sous forme d'étiquette code barre (voir. Impression d'étiquettes, p. 68). Une formule peut être retrouvée grâce à son code barre par le biais de l'outil "recherche couleur" (voir Recherche avancée, p. 40) par les méthodes suivantes:

• Soit en scannant le code barre sur l'étiquette

Ulis bunte Welt

| Ulis bunte weit         | 21 01 2011  | PEUGEOT            |     |  |
|-------------------------|-------------|--------------------|-----|--|
| CROMAX                  | 2110112011  | CROMAX             | LKR |  |
| PEUGEOT                 | LKR         |                    |     |  |
| ROUGE BABYLONE (+FAC I  | 0           |                    |     |  |
| <b>X0314</b> 20.01.2011 | -1962464759 | ULISBUINTEFUNIVIEL |     |  |
| 1,000 L                 |             |                    |     |  |
|                         |             |                    |     |  |

- Soit en tapant le texte.
- Soit en sélectionnant le code dans la liste déroulante.

### 4.1.2.2 Ajouter un produit

- Cliquez sur le bouton "Ajouter ligne" : une ligne vide s'affiche à la fin de la formule.
- Positionnez votre curseur dans le champ libre de la colonne "ingrédient".
- Choisissez un nouveau produit sur la liste affichée lorsque la petite flèche est cliquée. Le nom du nouveau produit s'affiche automatiquement.
- Entrez la quantité (en gramme).

### 4.1.2.3 Supprimer un produit

Sélectionnez le produit que vous souhaitez supprimer et cliquez sur l'icône "Effacer ligne".

### 4.1.2.4 Enregistrer les modifications

Après avoir effectué des modifications, vous devez cliquer sur "enregistrer" : le mélange complet sera recalculé pour 1 litre.

Vous pouvez choisir ensuite de fermer (retourner à l'écran précédent) ou cliquer sur "utiliser formule" pour utiliser immédiatement la formule modifiée.

### 4.1.3 Supprimer cette formule

Quand vous cliquez sur ce bouton, la formule complète est supprimée de la base de données.

### 4.1.4 Lire les données ChromaVision<sup>®</sup>.

| Sélection                                                   |                                                                                                    |
|-------------------------------------------------------------|----------------------------------------------------------------------------------------------------|
| Aperçu de la formule<br>Le propriét. de cette formule est w | erwerwerwe.                                                                                                    |
| Code teinte<br>1030R                                        | grammes (abs.) grammes (cu<br>4,000 4,000 Créer <u>n</u> ouvelle formule Afficher <u>f</u> ormule actuelle Effacer cette formule Lire ChromaVision |
| Importer                                                    |                                                                                                    |

Une mesure spectro peut être liée à une formule personnelle: Données client  $\rightarrow$  recherche de la formule  $\rightarrow$  éditer la formule  $\rightarrow$  Lire ChromaVision<sup>®</sup>

- Cliquez sur ce bouton pour ouvrir le module spectro.
- Sélectionnez une lecture et reliez-la à votre formule personnelle.

| ChromaVision                                                                                  |                               |
|-----------------------------------------------------------------------------------------------|-------------------------------|
|                                                                                               | Confirmer le type de teinte X |
| Sélection Mesure  Appareil  Sauvegarde locale  BYK 1060303                                    | ) Opaque                      |
|                                                                                               | O Effet                       |
| Please select a reading and click on Get reading Menu principal Liste Taches Lecture en cours | ОК                            |

• Confirmez le type de couleur.

La mesure spectro est maintenant enregistrée avec votre formule personnelle. L'illustration de la couleur est maintenant disponible et vous devriez pouvoir retrouver cette formule avec une recherche spectro.

Si vous sauvegardez une formule à partir de la base de données officielle dans votre base de données personnelle,les valeurs Lab sont déjà enregistrées avec. Elles peuvent être enlevées et remplacées par les vôtres.

### Aperçu de la formule

| Le propriét. de cette form<br>Note : | nule est M | oi-même.       |             |   |                                |
|--------------------------------------|------------|----------------|-------------|---|--------------------------------|
| Code teinte                          |            | grammes (abs.) | grammes (cu |   |                                |
| AM1                                  |            | 175,569        | 175,569     |   | Créer <u>n</u> ouvelle formule |
| AM32                                 |            | 83,861         | 259,430     | = |                                |
| AM30                                 |            | 14,395         | 273,825     |   | Amener Ionnule actuelle        |
| AM29                                 |            | 3,009          | 276,834     |   | Effacer cette formule          |
| AB150                                |            | 351,809        | 628,643     |   |                                |
| AB160                                |            | 370,737        | 999,380     |   | ChromaVision                   |
|                                      |            |                |             |   |                                |

### 4.1.5 Importer

Par défaut, le programme recherche les fichiers importés dans le dossier Import-Export sur le bureau. Mais vous pouvez choisir une autre source.

Cliquez sur "Open" pour importer des formules dans votre base de données personnelle.

Le programme vous fournira des infos sur les formules importées (en ignorant les formules identiques).

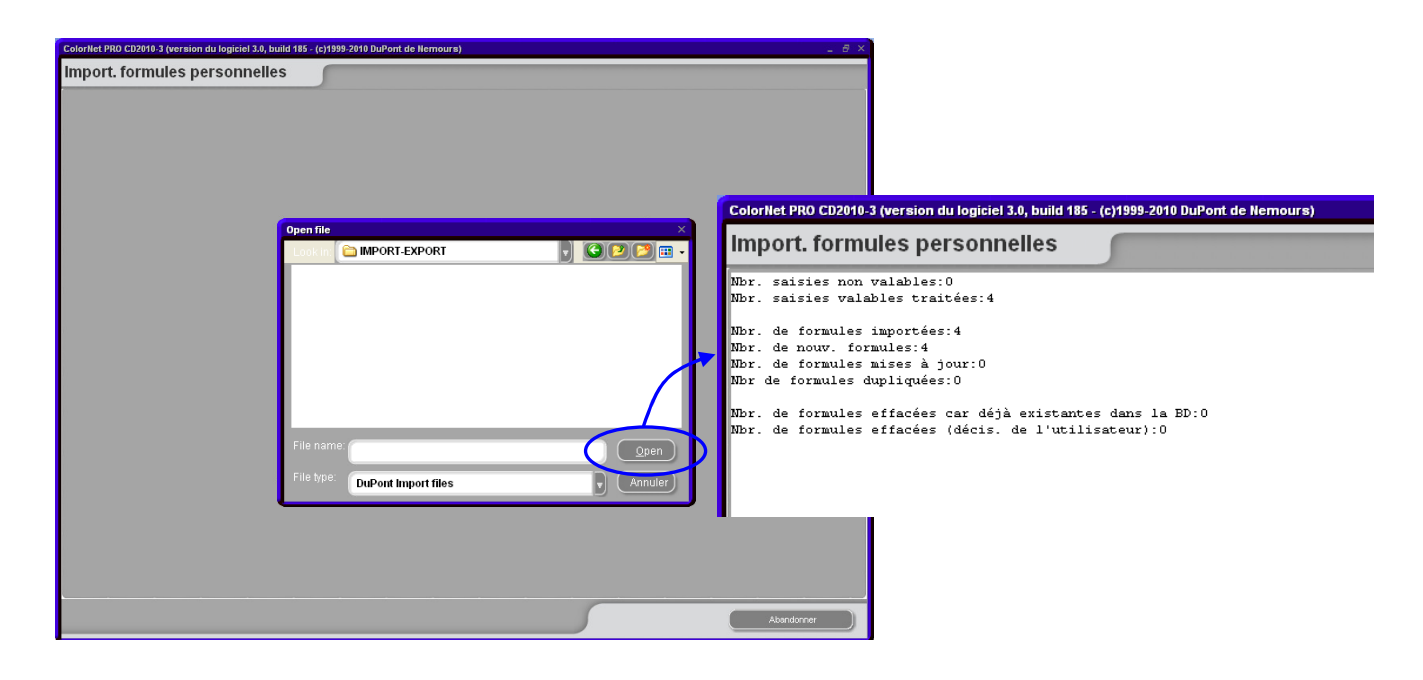

#### 4.1.6 Exporter

+ Sélectionnez dans la liste les formules que vous souhaitez exporter et cliquez sur olorNet PRO CD2010-3 (version du logiciel 3.0, build 185 - (c)1999-2010 DuPont de Nemours) Gestion base de données personnelles • buvelle therche xxx • • Cliquez sur ce bouton OWN ) 500 ALEKO 456 È Р Æ ALFA ROMEO 500 OWN pour afficher la liste h P des exportations et » 📄 Р poursuivre l'opération. Р Le nouveau fichier a une extension .ctc et ne peut être ouvert qu'avec le programme ColorNet<sup>®</sup> Pro. Il Aperçu de la formule Formule la liste copiée dans est stocké par défaut dans d'export un dossier avec un raccourci Créer <u>n</u>ouvelle formule 25,000 25,000 1030F sur votre bureau. A partir de 3050S 36,000 61,000 (Afficher <u>f</u>ormule actuelle ) là, vous pouvez le copier sur 1040F 50,000 111,000 Effacer cette formule n'importe quel support de stockage ou l'envoyer par email pour une importation dans un programme ColorNet<sup>®</sup> Pro. Menu principal Personal formulas export Р (OWN) ALFA ROMEC Ρ (OWN) ALLIED VAN LINES AUS Р DIMPORT-EXPORT Save Personal Formulas-2010-05-28.ctc • An Export files 2 Du Ort: C:\Documents and Settings\All Users\Documents\DRI Re Industry

REMARQUE: la base de données personnelle ColorQuick ou ColorNet<sup>®</sup> peut être convertie pour être utilisée avec ColorNet<sup>®</sup> Pro, voir Conversion de la base de données personnelle, p.130.

Import-Export

### 4.2 Gestion des prix.

### 4.2.1 Éditeur de prix.

Si vous entrez ici le prix des produits utilisés, le programme calcule le coût de la formule (si nécessaire dans plusieurs devises) et peut aussi tenir compte de votre marge.

Entrez votre prix/litre actuel.

Améliorez votre recherche de produits isolés en tapant la référence du produit dans le champ en bas de l'écran. (« Rechercher ce code").

| Ge               | stion des Prix     |                            | □ ×                             |  |  |  |  |  |  |  |
|------------------|--------------------|----------------------------|---------------------------------|--|--|--|--|--|--|--|
| E                | diteur de Prix GI  | roupe de Prix Paramètres   |                                 |  |  |  |  |  |  |  |
| $\left[ \right]$ |                    | Gestion du détail des j    | orix                            |  |  |  |  |  |  |  |
|                  | Code teinte        | Nom Prod.                  | Prix                            |  |  |  |  |  |  |  |
|                  | 1010R              | H.S. ACTIVATOR             | 4,00                            |  |  |  |  |  |  |  |
|                  | 1025R              | H.S. THINNER               | 4,00                            |  |  |  |  |  |  |  |
|                  | 1030R              | H.S. NON SANDING CONVERTOR | 4,00                            |  |  |  |  |  |  |  |
|                  | 1040R              | UNIVERSAL 2K PRIMER GREY   | 4,00                            |  |  |  |  |  |  |  |
|                  | 1052R              | HI PROD SURFACER OFF WHITE | 4,00                            |  |  |  |  |  |  |  |
|                  | 1056R              | HI PROD SURFACER DARK GREY | 4,00                            |  |  |  |  |  |  |  |
|                  | 120S               | CENTARI 2 COAT CLEAR LS    | 4,00                            |  |  |  |  |  |  |  |
|                  | 120SX              | ANZ MS 2K CLEAR            | 4,00                            |  |  |  |  |  |  |  |
|                  | 1220R              | HIGH SOLIDS FILL PRIMER    | 4,00                            |  |  |  |  |  |  |  |
|                  | 1225R              | H.S. FILL PRIMER THINNER   | 4,00                            |  |  |  |  |  |  |  |
|                  | 125S               | STANDARD ACTIVATOR         | 4,00 🗸                          |  |  |  |  |  |  |  |
| F                | Rechercher ce code |                            |                                 |  |  |  |  |  |  |  |
|                  | <u>Export</u>      | Import                     | Sauvegarder<br>& Sortir Annuler |  |  |  |  |  |  |  |

### 4.2.2 Groupe de prix.

Sélectionnez une qualité dans la liste.

Définissez des groupes de prix en les nommant et en insérant pour chaque groupe le prix plancher et le prix plafond. Si l'entrée des prix est complète (1. tab) le programme calculera le prix d'une formule, mais affiche - dépendant des paramètres, (voir Paramètres, ci-dessous) – le prix et le groupe de prix ou seulement le prix ou seulement le groupe de prix. Le résultat apparaît comme information sur l'écran de la formule ainsi que dans plusieurs rapports

| Gestion des Prix | 1      |            |                 |               |              | Ξ×   |
|------------------|--------|------------|-----------------|---------------|--------------|------|
| Editeur de Prix  |        | Paramètres | ;               |               |              |      |
|                  |        | Definiti   | ion du groupe ( | de prix       |              |      |
|                  |        |            | 5035 [5035]     | 1             |              |      |
| Groupe de F      | Prix   |            |                 | Prix plancher | Prix plafond |      |
|                  |        |            |                 |               |              |      |
|                  |        |            |                 |               |              |      |
|                  |        |            |                 |               |              |      |
|                  |        |            |                 |               |              | Ξ    |
|                  |        |            |                 |               |              |      |
|                  |        |            |                 |               |              |      |
|                  |        |            |                 |               |              |      |
|                  |        |            |                 |               |              | ~    |
| Evnort           | Import | Aiou       | t Gur           |               | arden Anni   | ilar |
|                  | Tubou  |            |                 |               |              |      |

### 4.2.3 Paramètres.

Dans la deuxième fenêtre (paramètres), vous avez la possibilité de choisir votre monnaie de base et de convertir les prix dans d'autres monnaies. Vous pouvez également définir où vous voulez afficher le résultat (sur l'écran de la formule, sur l'étiquette (pas encore), sur l'impression de la formule).

Dans la partie supérieure ("monnaie de base") vous pouvez définir les paramètres pour la monnaie de base. Si vous définissez la monnaie de conversion, une colonne avec cette deuxième monnaie sera ajoutée dans l'éditeur de prix.

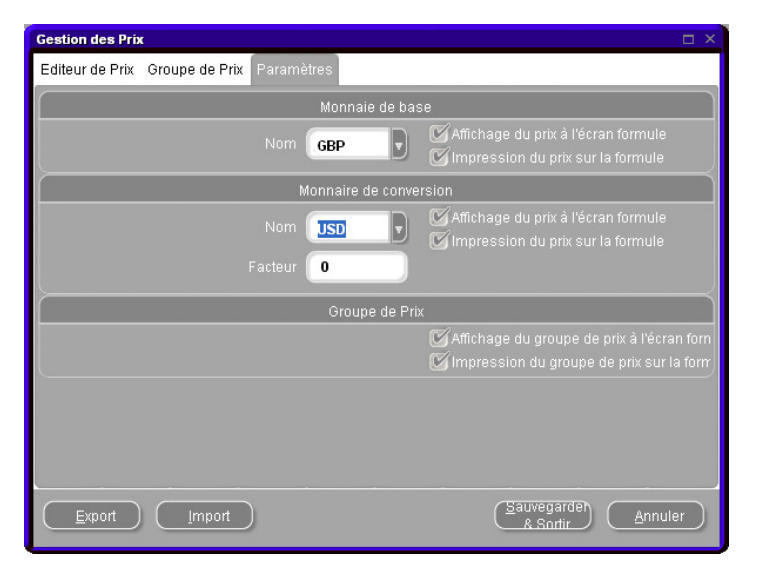

### 4.2.4 Exporter/Importer.

Vous pouvez importer et exporter les prix et/ou les paramètres ; les données exportées sont enregistrées dans des fichiers zippés (compressés) dans le dossier Import-Export sur votre bureau.

Cliquez sur le bouton "Export" pour sélectionner les données à exporter.

Un fichier séparé sera créé pour chaque série de données (prix, paramètres) que vous pourrez éditer en dehors de ColorNet<sup>®</sup> Pro.

- Ouvrez les fichiers
- Modifiez-les (ils ressemblent à Excel)
- Enregistrez-les sous forme de fichiers .csv
- Compressez-les (zip) à nouveau et enregistrez-les dans le dossier "Import-Export" (répertoire par défaut)
- Importez les fichiers modifiés soit en .zip (plusieurs à la fois) soit en .csv (séparés).

| G | estion des Prix  |                            |      |                          | □ ×         |                                               |   |
|---|------------------|----------------------------|------|--------------------------|-------------|-----------------------------------------------|---|
| E | diteur de Prix G | roupe de Prix Paramètres   |      |                          |             |                                               |   |
|   |                  | Gestion du détail des      | prix |                          | Importer    | ×                                             |   |
|   | Code teinte      | Nom Prod.                  | Prix | Sauvegarde fichier       | 🕑 Prix      | 🕜 Paramètres                                  |   |
|   | 1010R            | H.S. ACTIVATOR             |      |                          |             |                                               |   |
|   | 1025R            | H.S. THINNER               |      |                          | Please noti | ce that the show on and print on options will |   |
|   | 1030R            | H.S. NON SANDING CONVERTOR |      |                          |             | not be imported.                              |   |
|   | 1040R            | UNIVERSAL 2K PRIMER GREY   |      |                          |             |                                               |   |
|   | 1052R            | HI PROD SURFACER OFF WHITE |      |                          |             |                                               |   |
|   | 1056R            | HI PROD SURFACER DARK GREY |      |                          |             | LOKJ Fermer J                                 |   |
|   | 120S             | CENTARI 2 COAT CLEAR LS    |      |                          |             |                                               |   |
|   | 120SX            | ANZ MS 2K CLEAR            |      | · ·                      |             |                                               | - |
|   | 1220R            | HIGH SOLIDS FILL PRIMER    |      |                          |             | T 📕                                           |   |
|   | 1225R            | H.S. FILL PRIMER THINNER   |      |                          |             |                                               |   |
|   | 125S             | STANDARD ACTIVATOR         |      | File name: price-2010-07 | 10.zip      | <u>Save</u>                                   |   |
|   |                  | ode                        |      | File type: Zip files     |             | Annuler                                       |   |
| ( | <u>E</u> xport   | Import                     |      | Sauvegarden Annule       | $\hat{}$    |                                               |   |

### 4.3 Gestion des tâches, pesées.

La gestion des pesées est automatiquement installée sur ColorNet<sup>®</sup> Pro quand le module Rapports est installé. Après activation vous la trouverez dans le logiciel dans le Menu Gestion. Des pesées de l'ancien ColorQuick ou ColorNet peuvent être converties au ColorNet<sup>®</sup> Pro, voir Conversion de la base de données des tâches, p. 131.

L'information des pesées (référence de job ou n° de dossier, job ID ou n° de tâche, et commentaire) / des tâches (jobs) qui ont été envoyées à la balance peut être modifiée / exportée à partir de ce point. Pour effectuer ces modifications, vous pouvez, soit double-cliquer directement sur la ligne à modifier, soit utiliser le

filtre permettant de réduire le nombre de lignes en fonction des critères que vous aurez définis.

### 4.3.1 Exportation des tâches.

Il est possible d'exporter les informations concernant les pesées (jobs) sous plusieurs formats différents afin d'avoir la possibilité de les utiliser dans des systèmes externes.

Cliquez sur le bouton 'exporter' (bouton en bas à gauche), un écran à trois tableaux s'ouvrira.

- Sur le premier tableau ("Fichier") vous sélectionnez le format du document et le fichier de destination pour le classement (par défaut c'est le fichier Import-Export qui est mis en place pendant l'installation du programme). Avec le format - ctc toutes les informations seront exportées, mais elles ne pourront être éditées à l'extérieur de ce programme. Elles peuvent être aussi importées vers un autre PC.
- Sur le second tableau ("Fields") vous sélectionnez les informations que vous souhaitez exporter.
- Le troisième tableau ("General formatting") donne la possibilité de choisir le format d'affichage pour la date, l'heure et les nombres.

| Job Beheer                                    |                                                   | □ ×                                                         |              |
|-----------------------------------------------|---------------------------------------------------|-------------------------------------------------------------|--------------|
| Filter op                                     |                                                   |                                                             |              |
| Begindatur 11/05/2009<br>Einddatur 31/05/2010 | Gebruiker <b>ALLE</b><br>Fabrikant <b>ALLE-</b> - | Job ID<br>Job ref.                                          |              |
| Job datum Tijd                                | Gebruiker Job referentie                          | Exporteren                                                  | х            |
| 11/05/2009 12:16                              | 1                                                 | Configureren en exporteren                                  |              |
| 11/05/2009 12:16                              | 2                                                 | Restand Velden Algemen Onmaak                               |              |
| 11/05/2009 12:17                              | 6                                                 |                                                             |              |
| 11/05/2009 12:17                              | 8                                                 | Export formaat                                              |              |
| 12/05/2009 09:40                              | 4                                                 |                                                             | ( Annuleren  |
| 12/05/2009 09:50                              | ER                                                | CSV (user defined character delimited) (*.CSV)              |              |
| 12/05/2009 09:51                              | SD                                                | 🗌 🔟 Include column <u>h</u> eaders                          |              |
| 12/05/2009 09:51                              | SD                                                | 💭 Quoted Text                                               |              |
| 12/05/2009 09:51                              | SD                                                | Column delimiter                                            |              |
| 12/05/2009 09:52                              | SD                                                |                                                             |              |
| 31/05/2010 18:02                              | 1                                                 | Rowaran ale                                                 |              |
| 31/05/2010 18:10                              | 1                                                 |                                                             |              |
|                                               |                                                   | C:\Documents and Settings\All Users\Documents\DuPont Refini |              |
|                                               |                                                   |                                                             | Instellingen |
|                                               |                                                   |                                                             | hewaren_     |
|                                               |                                                   |                                                             |              |
|                                               |                                                   |                                                             |              |
| •                                             |                                                   |                                                             |              |
|                                               |                                                   |                                                             |              |

NOTE: La fonctionnalité Import-Export est une manière facile et sûre pour échanger de l'info entre différents PC, mais aussi pour transférer l'info de l'ancien système de recherche au ColorNet<sup>®</sup> Pro. (voir Conversion de la base de données des tâches, p. 131).

### 4.3.2 Importation des tâches.

Des tâches (jobs) d'un autre PC peuvent être importées si le fichier d'exportation est dans le format .ctc.

# 4.4 Listes des tâches, pesées EcoMix (Queue maintenance)

La 'Liste des pesées EcoMix' apparaît automatiquement dans le Menu de Gestion [F3] du système lors de l'installation de l'Ecomix sur ColorQuick Pro et ColorNet<sup>®</sup> Pro.

La fonction 'Liste des pesées' vous permet de supprimer une pesée / un job, qui a été envoyé à l'Ecomix, à partir du PC. Cette fonction est uniquement réservée au Responsable.

| Ma | aintenance des infos balance |          |           |                      |              |        |
|----|------------------------------|----------|-----------|----------------------|--------------|--------|
|    | ID                           | De       | scription |                      |              |        |
|    | CIHR3AC8666C1B27D40003FF.    |          |           |                      |              |        |
|    |                              | Quantity | Peintre   | Enregistrement Tâche | Constructeur | *      |
|    |                              | ▶ 1.00   |           |                      |              |        |
|    |                              |          |           |                      |              |        |
|    |                              |          |           |                      |              |        |
|    |                              |          |           |                      |              |        |
|    |                              |          |           |                      |              |        |
|    |                              |          |           |                      |              | E      |
|    |                              |          |           |                      |              |        |
|    |                              |          |           |                      |              |        |
|    |                              |          |           |                      |              |        |
|    |                              |          |           |                      |              |        |
|    |                              |          |           |                      |              |        |
|    |                              |          |           |                      |              | -      |
|    |                              | •        |           |                      |              | P.     |
|    |                              | Supprim  |           |                      | _            |        |
|    |                              | tâche    |           |                      |              | Fermer |
|    |                              |          |           |                      |              |        |
|    |                              |          |           |                      |              |        |

# 5 Data [F4]

## 5.1 Rapports.

Dans la partie haute de l'écran vous choisissez le type de rapport, dans la partie basse vous limitez la recherche. Il y a différents critères pour différents types de rapports.

Vous pouvez sélectionner "Impression des prix". Si les prix ne sont pas maintenus dans le système, le sigle suivant "???" apparaîtra (note: Certains types de rapports n'affichent pas de prix).

Le format d'impression est DIN A4, les rapports seront imprimés sur votre imprimante standard quand vous cliquez

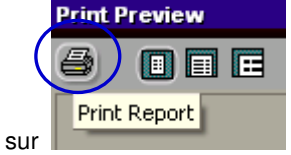

011

peuvent être sauvegardés comme document.pdf en cliquant sur "Print to File". Définissez un fichier de destination dans la ligne "Where" (pour chercher, cliquez sur le carré avec les points).

| Print                                       |                                                                    |                      |                         |            | ×          |
|---------------------------------------------|--------------------------------------------------------------------|----------------------|-------------------------|------------|------------|
| Printer<br><u>N</u> ame:<br>Type:<br>Where: | HP DeskJet 930C/<br>HP DeskJet 930C/9320                           | /932C/935C<br>C/935C |                         | •          | Properties |
| Page Rang                                   | e<br>Page<br>numbers and/or page rang<br>by commas. For example, 1 | yes<br>,3,5-12.      | Copies<br>Number of gop | ies:  <br> | 1 ÷        |
| Type:<br>Where:                             | File<br>Adobe PDF Files<br>C:\Order202.pdf                         | P)                   | int All pages i         | n range    |            |
|                                             |                                                                    |                      |                         | OK         | Cancel     |

Le Rapport Consommation (Rapport Consommation, p. 87) peut être sauvegardé comme document .txt ("Text File"). Des fichiers .txt peuvent être transférés dans d'autres formats, par exemple excel, ce qui veut dire que vous pouvez travailler avec les données dans d'autres programmes (des programmes externes).

### 5.1.1 Rapport global des tâches.

Les Critères: période de temps; opérateur de la balance; constructeur; définition de la balance (s'il y a plus d'une balance/ Ecomix en fonction); classement par date ou référence de job/tâche Pour chaque job/pesée, les quantités demandées et effectivement pesées, ainsi que le coût du matériel, sont affichés.

#### 5.1.2 Rapport détaillé des tâches.

Critères: période de temps; opérateur de la balance; précision; classement par date ou référence de job/tâche. Pour chaque job/pesée, les quantités demandées et effectivement pesées sont affichés (pour chaque produit à part, donc ce rapport est très détaillé).

### 5.1.3 Rapport global dérives.

Critères: dérive en pourcentage (les dérives plus grandes en consommation que ce critère seront affichées); période de temps, opérateur de la balance, précision (les précisions possibles sont listées), définition de la balance (s'il y a plus d'une balance/ Ecomix en fonction);

Précisions possibles :

- OK: pesée finalisée avec succès
- OK (R): pesée finalisée avec succès après avoir été recalculée. Un nombre derrière le "R" donne le nombre de recalcule qui ont été effectué pour cette formule.
- NOK (I): Pesée non finalisée mais ignorée. La pesée était incorrecte mais n'a pas été recalculée.

Rapport sur la quantité total des produits utilisés par pesée (job).

### 5.1.4 Rapport Consommation.

Critères: période de temps; opérateur de la balance.

Pour chaque produit, les quantités effectivement pesées et le coût (valeur) sont affichés – et ces éléments sont ajoutés aux pesées finales (le total a été fait pour tous les jobs).

### 5.1.5 Rapport du mélange moyen (Average Mix Report).

Critères: période de temps, opérateur de la balance; classement par opérateur de balance et groupe de produits, ou seulement par groupe de produit.

Résumé des quantités par opérateur de balance et catégorie de produits, et uniquement par catégorie de produit.

### 5.1.6 Rapport solvants

Critères: période de temps Liste des solvants émis en Kg par produit pendant la période précisée.

# 6 Gestion du stock (Stock Management).

La 'Gestion du Stock' est un outil qui vous permet de gérer les entrées et les sorties du Stock. Il vous donne une meilleure vue du volume et de la valeur des produits que vous avez en stock et vous permet aussi d'éviter les ruptures de stock.

### 6.1 Installation.

L'installation du module de "Gestion du Stock", par dessus les autres modules, s'effectue par l'utilisation d'un mot de passe spécifique - voir passe spécifique , p. 12.

Ce mot de passe vous sera communiqué par votre correspondant technique.

### 6.2 Configurations utiles.

### 6.3 Fournisseurs et options stock.

### 6.3.1 Adresses.

Avant de pouvoir passer des commandes vous devez compléter les informations de l'onglet 'Address' :

- Sélectionnez le type de fonction dans le champ du haut 'select an address role'
- Entrez les informations concernant la fonction dans les champs suivants.
- Pour la création d'un nouveau type de fonction, retournez au 1<sup>ier</sup> champ 'select an address role', et sélectionnez une nouvelle fonction.

Il n'y a pas de sauvegarde intermédiaire, celle-ci s'effectue seulement lorsque l'on quitte l'écran.

Dans cet écran vous pouvez aussi supprimer des adresses (bouton 'Effacer' en bas à gauche).

Au minimum une adresse est nécessaire pour que la fonction soit maintenue.(Facturation, Livraison, Fournisseur).

| Fournisseurs et stock   |                                                                          | x |
|-------------------------|--------------------------------------------------------------------------|---|
| Adresse Paramètres      |                                                                          |   |
| Select the address role | FACTURATION                                                              |   |
| Nom                     | FACTURATION1                                                             |   |
| Adresse                 | FACTURATION2<br>FACTURATION3<br>LIVRAISON1<br>LIVRAISON2<br>Fournisseur1 |   |
| Contact                 | Fournisseur2<br>Fournisseur3                                             |   |
| Téléphone               | 222222                                                                   |   |
| Fax                     |                                                                          |   |
| N° de TVA               |                                                                          |   |
| E-Mail                  | xxd@esearch.com                                                          |   |
|                         |                                                                          |   |
| Effacer                 | Sauvegarder & Sortie Sortie                                              |   |

### 6.3.2 Paramètres.

### 6.3.2.1 Mise à jour du stock par la balance.

- Dans le tableau de paramétrage vous pouvez activer la fonction "mise à jour du stock par la balance".
- Cela vous permet de prendre en compte les pots déjà ouverts dans la mise à jour du stock (voir Mise à jour du stock par la pesée, p. 72).

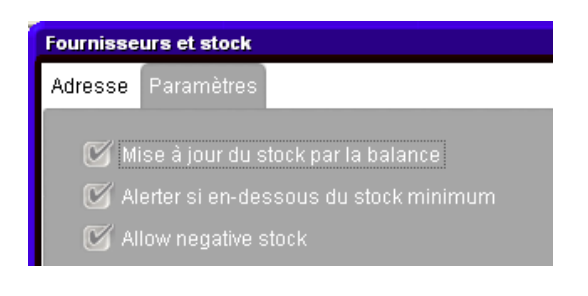

### 6.3.2.2 Alerter si en-dessous du stock minimum.

Si cette option est active, un message d'alerte s'affichera lors de l'envoi d'une tache à la balance pour informer que le produit passe en quantité inferieure au stock minimum. Le stock minimum doit être respecté.

### 6.3.2.3 Allow negative stock (Autoriser les stocks négatifs).

Activer cette option permet au module « Stock » d'enregistrer des stocks négatifs.

### 6.3.3 Balance ou EcoMix.

Une balance ou un terminal EcoMix doivent être configurés pour permettre de déduire du stock les quantités pesées et pour permettre la mise à jour du stock par la balance (boîtes déjà entamées). Remarque: La balance virtuelle ne peut pas être utilisée pour faire la mise à jour du stock par la balance ou l'EcoMix.

Voir Configuration de la balance, p. 16 et / ou Configuration du terminal EcoMix, p. 109.

### 6.3.4 Définition des Utilisateurs.

L'accès à la gestion du stock peut être limité uniquement aux personnes autorisées.

Voir Définition des utilisateurs, p. 31.

### 6.4 Paramètres du Stock.

Les paramètres du Stock détermineront les niveaux du stock. Afin de faciliter votre travail il est recommandé de définir ces paramètres AVANT de travailler avec votre stock.

Les paramètres sont:

#### 6.4.1 Sélection des produits et dimension de la boîte.

La liste des produits qui est contenue dans la Gestion du Stock peut être modifiée en fonction de la sélection des options suivantes:

- Indication C.O.V., voir Conformité à la norme C.O.V., p. 14;
- Indication PB, voir Sans PB uniquement., p. 15;
- Qualités, voir Qualités [F7], p. 36;
- Produits, voir Visualisation des produits, p. 37;

La sélection de la dimension des boîtes aura une influence sur la quantité de réapprovisionnement du stock. Pour chaque produit, seulement un type de taille de boîte peut être sélectionné. Pour modifier la taille de la boîte, allez: Gestion du Stock/Article view et modifiez tous les produits (ne pas oublier de sauvegarder vos modifications).

| Stock         |                                |       |          |                  |                     | □ ×                    |
|---------------|--------------------------------|-------|----------|------------------|---------------------|------------------------|
| Stoc          | k MAJ du stock                 |       | Co       | ommande          | Livrais             | on produit             |
| Recherche rap | pide Produ                     |       | _        |                  | Articl              | e view                 |
| Code teinte   | Nom Prod.                      | Unité | Réassort | Article<br>préf. | Taille boî<br>préf. | Consommal 🤷<br>moyenne |
| 1010R         | H.S. ACTIVATOR                 | L     | 20,000   | 1010R 1.00 LI    | 1,000               | 0,000                  |
| 1020R         | HIGH SOLIDS PRIMER             | L     | 20,000   |                  | 1,000               | 0,000                  |
| 1025R         | H.S. THINNER                   | L     | 20,000   | 1025R 5.00 LI    | 5,000               | 0,000                  |
| 1030R         | H.S. NON SANDING CONVERTOR     | L     | 20,000   | 1030R 5.00 LI    | 5,000               | 0,000                  |
| 1035R         | H.S. NON SANDING CONV. SLOW    | L     | 20,000   |                  | 1,000               | 0,000                  |
| 1040R         | UNIVERSAL 2K PRIMER GREY       | L     | 20,000   | 1040R 4.00 LI    | 4,000               | 0,000                  |
| 1052R         | HI PROD SURFACER OFF WHITE     | L     | 20,000   | 1052R 1.00 LI    | 1,000               | 0,000                  |
| 1056R         | HI PROD SURFACER DARK GREY     | L     | 20,000   | 1056R 1.00 LI    | 1,000               | 0,000                  |
| 1095R         | ACTIVATOR                      | L     | 20,000   |                  | 1,000               | 0,000                  |
| 11255         | ANZ 2K URETH P/ FILL ACTIVATOR | L     | 20,000   |                  | 1,000               | 0,000                  |
| 1141S         | ANZ VS 2K URETH P/ FILL WHITE  | L     | 20,000   |                  | 1,000               | 0,000                  |
| 1144S         | ANZ VS 2K URETH P/ FILLER GREY | L     | 20,000   |                  | 1,000               | 0,000                  |
| 1147S         | ANZ VS 2K URETH P/ FILL BLACK  | L     | 20,000   |                  | 1,000               | 0,000                  |
| 1155R         | RUBBER DRESSING                | L     | 20,000   |                  | 1,000               | 0,000 🤜                |
|               | Réactualiser Rap               | ports |          | Sauvegarder      |                     | Bortie                 |

### 6.4.2 Stock Minimum.

Le stock minimum est le niveau de stock (par produit) qui permet le réapprovisionnement automatique afin d'éviter les ruptures de stock.

La quantité dépend :

- De l'importance du produit
- Du coût du produit
- Normal/Exceptionnel
- De la fréquence de réapprovisionnement
- Du temps de processus
- De la consommation moyenne

Comment entrer le 'stock minimum':

 Outils /stock et sélectionnez "Stock View'

Entrez un "stock minimum" pour le produit défini.

| Stock       | ock MAJ du s                     | tock      |                          | C0        | mmande          |        | ivraison ( | produit ) |
|-------------|----------------------------------|-----------|--------------------------|-----------|-----------------|--------|------------|-----------|
|             | vide Produ <b>rante St</b><br>Va |           | 0 Kg+ 113<br>J stock - 5 | 5,520,00  | pce             |        | Stock      | view 🗸    |
| Code teinte | Nom Prod.                        | Stock Act | Unité                    | Stock Min | Vers la balance |        | Valeur     | Consomm   |
| 1010R       | H.S. ACTIVATOR                   | 20,000    | L                        | 20,000    | 0,000           | 0,000  | 80,00      |           |
| 1020R       | HIGH SOLIDS PRIMER               | 20,000    | L                        | 20,000    | 0,000           | 0,000  | 0,00       |           |
| 1025R       | H.S. THINNER                     | 20,000    | L                        | 20,000    | 0,000           | 0,000  | 80,00      |           |
| 1030R       | H.S. NON SANDING CONVERTOR       | 20,000    | L                        | 20,000    | 0,000           | 0,000  | 80,00      |           |
| 1035R       | H.S. NON SANDING CONV. SLOW      | 20,000    | L                        | 20,000    | 0,000           | 0,000  | 0,00       |           |
| 1040R       | UNIVERSAL 2K PRIMER GREY         | 20,000    | L                        | 20,000    | 0,000           | 0,000  | 80,00      |           |
| 1052R       | HI PROD SURFACER OFF WHITE       | 20,000    | L                        | 20,000    | 0,000           | 0,000  | 80,00      |           |
| 1056R       | HI PROD SURFACER DARK GREY       | 20,000    | L                        | 20,000    | 0,000           | 0,000  | 80,00      |           |
| 1095R       | ACTIVATOR                        | 20,000    | L                        | 20,000    | 0,000           | 0,000  | 0,00       |           |
| 11255       | ANZ 2K URETH P/ FILL ACTIVAT     | IR 20,000 | L                        | 20,000    | 0,000           | 0,000  | 0,00       |           |
| 11415       | ANZ VS 2K URETH P/ FILL WHITI    | 20,000    | L                        | 20,000    | 0,000           | 0,000  | 0,00       |           |
| 1144S       | ANZ VS 2K URETH P/ FILLER GR     | EY 20,000 | L                        | 20,000    | 0,000           | 0,000  | 0,00       |           |
| 1147S       | ANZ VS 2K URETH P/ FILL BLACK    | 20,000    | L                        | 20,000    | 0,000           | 0,000  | 0,00       |           |
| 1155R       | RUBBER DRESSING                  | 20,000    | L                        | 20,000    | 0,000           | 0,000  | 0,00       |           |
| <           |                                  |           |                          |           |                 |        |            | >         |
|             | Réactualiser                     | ) ( R     | apports                  |           | Sauvegarder     | $\neg$ | Sor        | tie )     |

### 6.4.3 Quantité de réapprovisionnement.

La quantité de réapprovisionnement est la quantité qui sera enregistrée lors de l'émission d'une commande. La quantité de réapprovisionnement est la quantité que le système propose quand vous voulez faire une commande.

La quantité dépend:

- De l'Importance du produit
- Du coût du produit
- Normal/Exceptionnel
- De la fréquence de réapprovisionnement
- Du temps de processus
- De la consommation moyenne
- De la date de péremption des produits

Comment introduire la quantité de réapprovisionnement

- Outils / stock et sélectionnez "Full view"
- Entrez la quantité de réapprovisionnement dans la colonne appropriée.
- (Attention : prenez en compte la taille de boîte définie. La quantité de réapprovisionnement devra être un multiple de la taille de boîte définie.)

|   | Code teinte | Nom Prod.                   | Unité | Stock Act | Vers la balance | Cde<br>ouverte | Stock Min | Réassort | Article<br>préf. | Taille boîtı 🔼<br>préf. |
|---|-------------|-----------------------------|-------|-----------|-----------------|----------------|-----------|----------|------------------|-------------------------|
| Þ | 1010R       | H.S. ACTIVATOR              | L     | 20,000    | 0,000           | 0,000          | 20,000    | 20,000   | 1010R 1.00 LI    | 1,00                    |
|   | 1020R       | HIGH SOLIDS PRIMER          | L     | 20,000    | 0,000           | 0,000          | 20,000    | 20,000   |                  | 1,00                    |
|   | 1025R       | H.S. THINNER                | L     | 20,000    | 0,000           | 0,000          | 20,000    | 20,000   | 1025R 5.00 LI    | 5,00                    |
|   | 1030R       | H.S. NON SANDING CONVERTOR  | L     | 20,000    | 0,000           | 0,000          | 20,000    | 20,000   | 1030R 5.00 LI    | 5,00                    |
|   | 1035R       | H.S. NON SANDING CONV. SLOW | L     | 20,000    | 0,000           | 0,000          | 20,000    | 20,000   |                  | 1,00                    |

Cette quantité de la commande de réapprovisionnement aura un impact direct sur la valeur moyenne des produits en stock.

**Note:** Si la quantité de la commande de réapprovisionnement n'est pas assurée, la quantité dans la commande finale définira le stock au niveau du stock minimum. (Dans ce cas il sera nécessaire de recommander le produit aussitôt que du matériel de ce produit a été consommé).

### 6.5 Mise à Jour du Stock.

### 6.5.1 Mise à jour manuelle du stock.

Il est possible d'utiliser la mise à jour manuelle du stock pour effectuer l'entrée ou la sortie des produits du stock.

Le changement manuel peut être fait :

Soit dans la colonne "Stock Act " de la fenêtre 'Stock view'.

Soit en sélectionnant le bouton 'mise à jour du stock' : dans cette fenêtre vous pouvez entrer un produit, une quantité, un opérateur.

De la fenêtre 'Stock view' sélectionnez "Stock Act"

| Stock                                         |                                                                   |                          |          |      |  |           |                 |                |       | □ ×                    |  |
|-----------------------------------------------|-------------------------------------------------------------------|--------------------------|----------|------|--|-----------|-----------------|----------------|-------|------------------------|--|
| Stock MAJ du stock Commande Livraison produit |                                                                   |                          |          |      |  |           |                 |                |       |                        |  |
| Reche                                         | Recherche rapide Production Stock Total = 20 Kg+ 11360 L+ 340 pce |                          |          |      |  |           |                 |                |       |                        |  |
| Code                                          | e teinte                                                          | Nom Prod.                | Stock Ac | : Ur |  | Stock Min | Vers la balance | Cde<br>ouverte |       | Consomm 🔼<br>moyenne 🔤 |  |
| 1010                                          | R                                                                 | H.S. ACTIVATOR           | 20,00    | 10   |  | 20,000    | 0,000           | 0,000          | 80,00 |                        |  |
| 1020                                          | R                                                                 | HIGH SOLIDS PRIMER       | 20,00    | 10 L |  | 20,000    | 0,000           | 0,000          | 0,00  |                        |  |
| 1025                                          | iR                                                                | H.S. THINNER             | 20,00    | )0 L |  | 20,000    | 0,000           | 0,000          | 80,00 |                        |  |
| 1030                                          | R                                                                 | H.S. NON SANDING CONVERT | OR 20,00 | )0 L |  | 20,000    | 0,000           | 0,000          | 80,00 |                        |  |

- En sélectionnant le bouton 'MAJ du stock' : Dans cette fenêtre vous pouvez entrer un produit, une quantité, un opérateur.
- Sélectionnez un code produit dans la case à menu déroulant en bas à gauche 'code teinte'.
- Entrez une quantité dans le champ "#".
- "Enter" = Ajouter du stock (+). Avec un clic de souris ou Tab, vous pouvez sélectionner " – " pour déduire du stock, ou ">>" pour remplacer le stock.
- Quand la mise à jour est complète cliquez sur "Mise à jour stock", afin d'actualiser votre stock.

### Important:

Lors de la mise à jour manuelle, la valeur par défaut est + (= ajouter au stock existant). Lors de la mise à jour avec la balance, la valeur par défaut est >> (= remplacer le stock). Le stock actuel est ainsi mis à jour par le nouveau stock

#### 6.5.2 Importation d'un fichier CSV.

Il est possible de mettre à jour votre stock par l'importation d'un fichier CSV.

Préparez la liste des produits dans le logiciel Excel et sauvegardez-la sous le format CSV •

| 2 | 1030R  | 1   | +  |
|---|--------|-----|----|
| 3 | 1640WB | 3,5 | +  |
| 1 | 1640WB | 3.5 | >> |

 $1^{i\hat{e}re}$  colonne : c'est le nombre de boîtes  $2^{i\hat{e}me}$  colonne : c'est le code du produit  $3^{i\hat{e}me}$  colonne : c'est la taille de la boîte  $4^{i\hat{e}me}$  colonne : c'est l' "Opérateur " : + = Ajout

- = Soustrait >> = Remplace

Ouvrez :

Gestion du stock/MAJ du stock/Importer. Une boîte de dialogue s'ouvrira, à partir de laquelle vous pourrez sélectionner le fichier que vous souhaitez Importer.

Sélectionnez le fichier approprié et ouvrez-le.

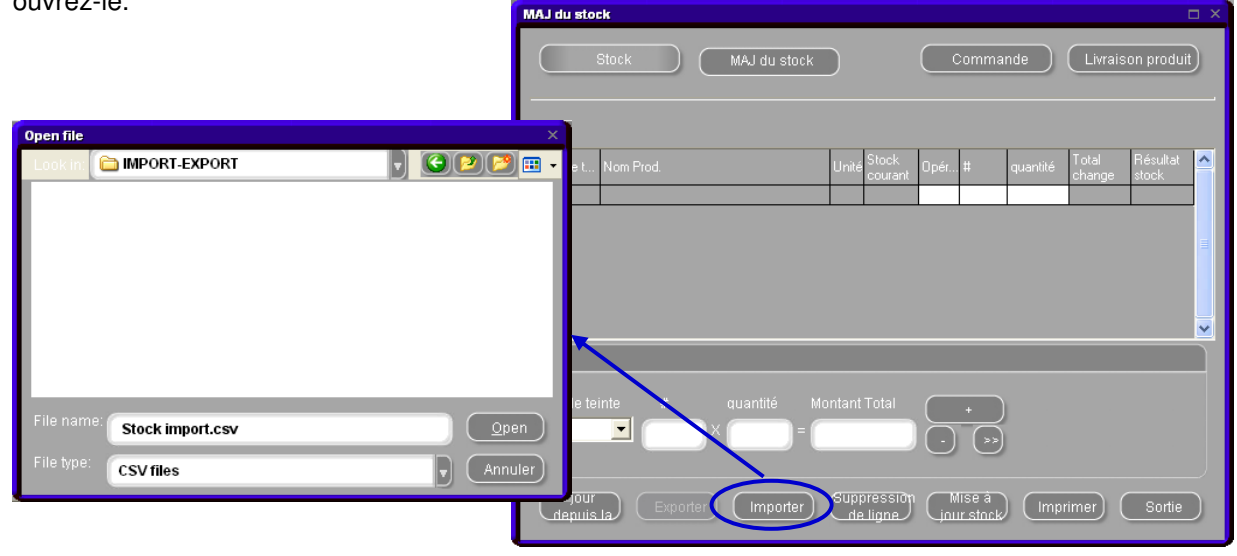

Vous obtiendrez un aperçu de ce qui est importé dans la partie supérieure de l'écran. Cliquez sur "Mise à jour Stock", pour finaliser le processus.

| MAJ du stock                                                                                       |                                                                    |                                                  |                                                                                  |
|----------------------------------------------------------------------------------------------------|--------------------------------------------------------------------|--------------------------------------------------|----------------------------------------------------------------------------------|
| Stock MAJ du stock                                                                                 |                                                                    | Commande ) (                                     | Livraison produit)                                                               |
| Code t Nom Prod.<br>1010R H.S. ACTIVATOR<br>1025R H.S. THINNER<br>1030R H.S. NON SANDING CONVERTOR | Unité Stock<br>courant 0<br>L 20,000 +<br>L 20,000 +<br>L 20,000 + | Ipér # quantité<br>1 1,000<br>2 5,000<br>3 5,000 | Total Résultat<br>change stock<br>1.000 21,000<br>10,000 30,000<br>15,000 35,000 |
| Code teinte # quantité Mo                                                                          | ontant Total                                                       |                                                  | <b></b>                                                                          |
| 1030R 3 × 5 =                                                                                      | 15,000<br>Suppressrut<br>de ligne                                  | Mise a                                           | mer) Sortie                                                                      |

| ColorNet PRO CD2010-3 (version du logiciel 3.0, build 185 - (c)19 | 99-2010 DuPont de Nemours)        |                                          |
|-------------------------------------------------------------------|-----------------------------------|------------------------------------------|
|                                                                   |                                   | ColorNet <sup>®</sup> Pro                |
| français 🗸                                                        |                                   |                                          |
| (Menu recherche [F2]) (Menu Gestion [F3]) (Data [F4]) (Menu       | Configuration (F9) (Info système) |                                          |
|                                                                   |                                   |                                          |
| Recherche avancée                                                 | Autres Produits                   | Affichage <u>p</u> oids                  |
|                                                                   |                                   |                                          |
| Par Constructeur                                                  | Chroma⊻ision                      | Stock <u>m</u> ise à jour via la balance |
|                                                                   |                                   |                                          |
| Par Modè <u>l</u> e                                               | Formules externes                 |                                          |
|                                                                   |                                   |                                          |
|                                                                   | C <u>o</u> lour Pages             |                                          |
|                                                                   |                                   |                                          |
|                                                                   |                                   |                                          |
|                                                                   |                                   |                                          |
|                                                                   | 5                                 | Quitter                                  |

La mise à jour du stock par la balance vous permet de peser les boîtes déjà ouvertes et les nouvelles boîtes fermées.

Lorsque la fonction est activée, dans le menu "Fournisseurs et options de stock" vous verrez apparaître un bouton "Stock mise à jour via la balance" sur l'écran Principal de votre ColorNet<sup>®</sup> Pro (avec la balance) OU une fonction sur le terminal Ecomix (avec Ecomix). En appuyant sur le bouton "Stock mise à jour via la balance" un écran s'ouvre affichant la liste de tous les produits. Note: la liste des produits dépend des paramètres de configuration du logiciel. Voir Sélection des produits et dimension de la boîte, p. 91.

- Sur le côté gauche de la liste vous pouvez choisir le type de boîte.
- Pour certains produits, la tare (poids) de l'ensemble Boîte/couvercle est stockée dans le logiciel et donc déduite du poids total pesé.
- Si la boîte actuelle n'est pas disponible dans la liste, Sélectionnez "own can", et posez une boîte vide sur la balance.
- Puis appuyez sur le bouton "pesée boîte".

Après cela pesez la boîte avec son contenu.

| MAJ du stock      |                                 |                         |             |                 |
|-------------------|---------------------------------|-------------------------|-------------|-----------------|
|                   |                                 |                         |             |                 |
|                   |                                 | <u>MAJ du stock</u>     |             |                 |
| raille des boîtes | Code produit                    |                         |             |                 |
| Own can           | 1010R                           |                         |             |                 |
|                   | ▶ 1010R                         |                         |             |                 |
| Pesee Bolte       | 1025R                           |                         |             |                 |
|                   | 1030R                           |                         |             |                 |
|                   | 1040R                           |                         |             |                 |
|                   | 1052R                           |                         |             |                 |
|                   | 1056R                           |                         |             |                 |
|                   | 120S                            |                         |             |                 |
|                   | 120SX                           |                         |             |                 |
|                   | 1220R                           |                         |             |                 |
|                   | 1225R                           |                         |             |                 |
|                   | 1255                            |                         |             |                 |
|                   | 1315                            |                         |             |                 |
|                   | 140100                          |                         |             |                 |
|                   | 140200                          |                         |             |                 |
|                   | 1405W                           |                         |             |                 |
|                   | 140300                          |                         |             | ✓               |
| Doit              |                                 | Desés Drod              | Volumo popó | Velume Extra    |
| Built             |                                 | Pesee Plou.             | volume pese | Volume Extra    |
|                   |                                 |                         |             | 0               |
|                   |                                 |                         |             |                 |
|                   | <u>E</u> nvoi de produits 1010F | R à la gestion de stock |             |                 |
|                   |                                 |                         |             |                 |
| 00                |                                 |                         |             |                 |
| 100               | ۹ 🖵 ا                           |                         |             |                 |
| 0.0               | -                               |                         |             |                 |
|                   |                                 |                         |             | F <u>e</u> rmer |

### Etapes à suivre pour l'utilisateur (Opérateur) lors de l'utilisation d'une balance

- Sélectionnez d'abord un type de boîte dans la liste. Si la boîte actuelle n'est pas disponible dans la liste, sélectionnez "Own can", et posez une boîte vide sur la balance.
  - Puis appuyez sur le bouton "pesée boîte".
  - A ce moment le système pèse la boîte et entre le poids de la boîte dans la barre.

Ensuite sélectionnez le produit pour pouvoir continuer.

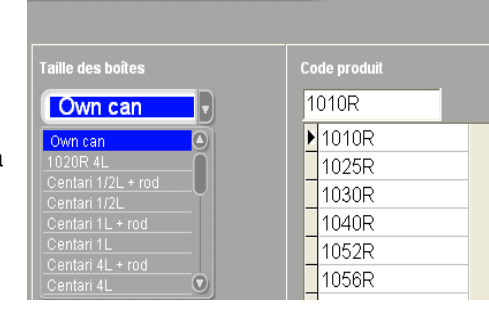

| Boîte   | Pesée Prod.  | Volume pesé |
|---------|--------------|-------------|
| 381,0 g | <b>0,0</b> g | 0,00        |

- Posez la boîte sur la balance.
  - Le poids du produit sera automatiquement calculé. Un volume supplémentaire (boîtes pleines) peut être ajouté.

| Boîte<br>0,0 g | Pesée Prod.<br>0,0 g | Volume pesé<br>0,00 | Volume Extra<br>0 |
|----------------|----------------------|---------------------|-------------------|
|                |                      |                     | 0,00              |
| 0.0 s          |                      |                     | 6200.0 g          |
|                |                      |                     | Fermer            |

- Lorsque toutes les informations sont correctes, appuyez sur le bouton "Envoi du produit ... à la gestion du stock". Un message de confirmation apparaîtra.
- Le cycle peut être répété pour un autre produit, et jusqu'à ce que tous les produits soient entrés en stock.

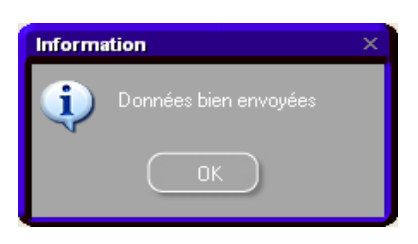

*Etapes à suivre pour le Responsable dans la gestion du stock lors de l'utilisation d'une balance:* 

• Ouvrez: Stock/MAJ du stock/ Mise à jour depuis la balance.

| MAJ du stock                        |                       |           |               |         |                 | 1                           |   |  |  |  |  |  |
|-------------------------------------|-----------------------|-----------|---------------|---------|-----------------|-----------------------------|---|--|--|--|--|--|
| Stock MAJ du stock                  | Stock MAJ du stock    |           |               |         |                 | Commande Livraison produit) |   |  |  |  |  |  |
| Code t Nom Prod.                    | Unité Stock<br>coura  | nt Opér # | ‡ qu          | uantité | Total<br>change | Résultat<br>stock           |   |  |  |  |  |  |
|                                     |                       |           |               |         |                 |                             | Ξ |  |  |  |  |  |
|                                     |                       |           |               |         |                 |                             |   |  |  |  |  |  |
| Code teinte # quantité Mo           | ontant Total          |           | +             |         |                 |                             |   |  |  |  |  |  |
| Jour<br>depuis la Exporter Importer | Suppressi<br>de ligne |           | se à<br>stock | Impr    | imer) (         | Sortie                      | Ď |  |  |  |  |  |

- La liste des produits qui ont été envoyés par la balance apparaît.
   A ce stade il est possible d'ajouter d'autres produits (boîtes entières) qui n'ont pas été envoyés par la balance.
   Cela pourra être fait dans la partie basse de l'écran.
- Lorsque tous les produits sont listés, appuyez sur le bouton "Mise à jour stock" dans le bas de l'écran. Le stock sera ALORS mis à jour

| MAJ du stock                                                                                                    |                                                            |                             |                                                                         |                                                 |
|----------------------------------------------------------------------------------------------------|------------------------------------------------------------|-----------------------------|-------------------------------------------------------------------------|-------------------------------------------------|
| Stock MAJ du stock                                                                                                    |                                                            | Commar                      | nde Livrais                                                             | on produit                                      |
| Code t         Nom Prod.           1010R         H.S. ACTIVATOR           1025R         H.S. THINNER           1030R         H.S. NON SANDING CONVERTOR | Unité Stock<br>courant<br>L 20,000<br>L 20,000<br>L 20,000 | Opér #<br>+ 1<br>+ 2<br>+ 3 | quantité Total<br>change<br>1,000 1,000<br>5,000 10,000<br>5,000 15,000 | Résultat<br>stock<br>21,000<br>30,000<br>35,000 |
|                                                                                                    |                                                            |                             |                                                                         |                                                 |
| Code teinte # quantité Mo<br>1030R 🔽 🛐 X 🚺 =                                                                                                    | ntant Total                                                | +<br>• \$\$                 |                                                                         |                                                 |
| Jour<br>repuis la Exporter Importer                                                                                                    | Suppression<br>de ligne                                    | Mise á<br>jour.stock        | Imprimer                                                                | Sortie                                          |

### 6.5.4 Mise à jour du stock par la livraison des commandes.

La mise à jour du Stock par les commandes et livraisons permet uniquement les ENTRÉES en stock.

La quantité de produit à commander qui est suggérée par le logiciel dépend des paramètres mis en place dans l'outil couleur au moment de la configuration de celui-ci.

Voir Paramètres du Stock, p. 90.

Etapes à suivre pour la création d'une commande:

Ouvrir : Outils /Stock / Commandes

| Ste | ck                                                                                                    |                         |                       |                |             |           |          |         |        |                         |            |                  | ⊐ × □ |
|-----|----------------------------------------------------------------------------------------------------|-------------------------|-----------------------|----------------|-------------|-----------|----------|---------|--------|-------------------------|------------|------------------|-------|
|     | (                                                                                                    | Stock                   | MAJ                   | du stock       | $\supset$   | $\langle$ | Comma    | ande    |        | Livra                   | aison proc | luit             | D     |
| F   | Recherche rapide Produce Stock Total = 20 Kg+ 11360 L+ 340 pce Full view Valeur totale du stock = 5,520,00 |                         |                       |                |             |           |          |         |        |                         |            |                  |       |
|     | Code teinte                                                                                                | Nom Prod.               | Taille boîte<br>préf. | Unité Stock Ac | t Stock Min |           | Réassort |         | Valeur | Consommation<br>moyenne | Prix       | Article<br>préf. |       |
| E   | 1010R                                                                                                    | H.S. ACTIVATOR          | 1,000                 | L 20,000       | 20,000      | 0,000     | 20,000   | 0,000   | 80,00  | 0,000                   | 4,00       | 1010R 1          | i i   |
|     | 1020R                                                                                                    | HIGH SOLIDS PRIMER      | 1,000                 | L 20,000       | 20,000      | 0,000     | 20,000   | 0,000   | 0,00   | 0,000                   | 0,00       |                  |       |
| 10  | 1025R                                                                                                    | H.S. THINNER            | 5,000                 | L 20,000       | 20,000      | 0,000     | 20,000   | 0,000   | 80,00  | 0,000                   | 4,00       | 1025R 5          | 5     |
|     | 1030R                                                                                                    | H.S. NON SANDING CONV   | 5,000                 | L 20,000       | 20,000      | 0,000     | 20,000   | 0,000   | 80,00  | 0,000                   | 4,00       | 1030R 5          | 5     |
|     | 1035R                                                                                                    | H.S. NON SANDING CONV   | 1,000                 | L 20,000       | 20,000      | 0,000     | 20,000   | 0,000   | 0,00   | 0,000                   | 0,00       |                  |       |
|     | 1040R                                                                                                    | UNIVERSAL 2K PRIMER G   | 4,000                 | L 20,000       | 20,000      | 0,000     | 20,000   | 0,000   | 80,00  | 0,000                   | 4,00       | 1040R 4          | 1     |
|     | 1052R                                                                                                    | HI PROD SURFACER OFF    | 1,000                 | L 20,000       | 20,000      | 0,000     | 20,000   | 0,000   | 80,00  | 0,000                   | 4,00       | 1052R 1          | i i   |
|     | 1056R                                                                                                    | HI PROD SURFACER DAR    | 1,000                 | L 20,000       | 20,000      | 0,000     | 20,000   | 0,000   | 80,00  | 0,000                   | 4,00       | 1056R 1          |       |
|     | 1095R                                                                                                    | ACTIVATOR               | 1,000                 | L 20,000       | 20,000      | 0,000     | 20,000   | 0,000   | 0,00   | 0,000                   | 0,00       |                  |       |
|     | 11255                                                                                                    | ANZ 2K URETH P/ FILL AC | 1,000                 | L 20,000       | 20,000      | 0,000     | 20,000   | 0,000   | 0,00   | 0,000                   | 0,00       |                  |       |
| 100 | 1141S                                                                                                    | ANZ VS 2K URETH P/ FILI | 1,000                 | L 20,000       | 20,000      | 0,000     | 20,000   | 0,000   | 0,00   | 0,000                   | 0,00       |                  |       |
|     | 1144S                                                                                                    | ANZ VS 2K URETH P/ FILI | 1,000                 | L 20,000       | 20,000      | 0,000     | 20,000   | 0,000   | 0,00   | 0,000                   | 0,00       |                  |       |
|     | 1147S                                                                                                    | ANZ VS 2K URETH P/ FILI | 1,000                 | L 20,000       | 20,000      | 0,000     | 20,000   | 0,000   | 0,00   | 0,000                   | 0,00       |                  |       |
|     | 1155R                                                                                                    | RUBBER DRESSING         | 1,000                 | L 20,000       | 20,000      | 0,000     | 20,000   | 0,000   | 0,00   | 0,000                   | 0,00       |                  | ~     |
|     |                                                                                                    |                         |                       |                |             |           |          |         |        |                         |            | >                |       |
|     |                                                                                                    | F                       | (éactualiser          |                | Rappo       | rts (     | S        | auvegai | rder   |                         | Sortie     |                  |       |

- Un formulaire de commande est proposé par le système dans cet écran.
- A ce stade il est encore possible d'Ajouter des produits qui ne sont pas proposés dans la commande, ou de Retirer des produits qui sont proposés dans cette commande.
- Lorsque vous êtes d'accord avec la commande, appuyez sur le bouton "Commande" en bas de l'écran pour pouvoir continuer.

| Sto         | ck MAJ du stock               |       | Col     | nmande  |        | .ivraiso | n produit | 1) |
|-------------|-------------------------------|-------|---------|---------|--------|----------|-----------|----|
|             |                               |       |         |         |        |          |           |    |
|             |                               |       |         | Stock   | Nombre | Tailla   | A re      |    |
| Code teinte |                               | Unité | courant | minimul | boites | boîte    | comma     |    |
| AM728       | RED GREEN PEARL               | L     | 19,985  | 20.000  | 20     | 1.000    | 20.000    |    |
| AM73        | WHITE PEARL                   | L     | 19,952  | 20,000  | 20     | 1,000    | 20,000    | 1  |
| AM74        | BLUE PEARL                    | L     | 19,962  | 20,000  | 20     | 1,000    | 20,000    | 1  |
| AM75        | SUPER GREEN PEARL             | L     | 19,993  | 20,000  | 20     | 1,000    | 20,000    | 1  |
| AM81        | YELLOW OXIDE H.S.             | L     | 19,912  | 20,000  | 20     | 1,000    | 20,000    | L  |
| AM84        | RED OXIDE L.S.                | L     | 19,942  | 20,000  | 20     | 1,000    | 20,000    | L  |
| EL560       | HDC BINDER                    | L     | 19,481  | 20,000  | 6      | 3,500    | 21,000    |    |
| PT101       | WHITE                         | L     | 19,543  | 20,000  | 6      | 3,500    | 21,000    |    |
| PT107       | LS BLACK                      | L     | 19,997  | 20,000  | 6      | 3,500    | 21,000    |    |
| PT128       | GREEN SHADE BLUE LOW STRENGTH | L     | 19,999  | 20,000  | 20     | 1,000    | 20,000    |    |
| PT182       | YELLOW OXIDE LOW STRENGTH     | L     | 19,982  | 20,000  | 20     | 1,000    | 20,000    |    |
| 1010R       | H.S. ACTIVATOR                | L     | 20,000  | 20,000  | 1      | 1,000    | 1,000     |    |
| 1025R       | H.S. THINNER                  | L     | 20,000  | 20,000  | 1      | 5,000    | 5,000     |    |
| 1030R 💌     | H.S. NON SANDING CONVERTOR    | L     | 20,000  | 20,000  | 1      | 5,000    | 5,000     | _  |
|             |                               |       |         |         |        |          |           | ~  |
| Rappo       | irts Ajout Sup                | prime |         | Command |        | S        | ortie     |    |

- Dans l'aperçu de la commande, les adresses sont déjà remplies.
   Dans les cases "trie par référence" et "commentaires" vous pouvez entrer les éléments de votre choix.
- Cliquez sur "Cder maintenant" pour continuer. Un bon de commande apparaîtra que vous pourrez imprimer si nécessaire ou sauvegarder comme document .pdf (voir document.pdf, p. 86).

| Aperçu commande                         |                            |
|-----------------------------------------|----------------------------|
| Adresse for                             | umisseur                   |
| Nom aaa                                 | mr@emailaddress.com        |
| Adresse de facturation                  | Adresse de livraison       |
| Nom Mr X                                | Nom aaa                    |
| Invoice address<br>mxr@emailaddress.com | mxr@emailaddress.com       |
| Réf. Com                                | Imande                     |
| Réf. Commandi 100                       |                            |
| Commentaires pls dont delay             | •                          |
|                                         | Cder<br>maintenant Annuler |

### Etapes à suivre pour la livraison des produits:

Ouvrir: Stock / Livraison produits

| Ste | ock         |                        |                       |        |             |           |                 |          |         |            |                         |            | 1                | I X |
|-----|-------------|------------------------|-----------------------|--------|-------------|-----------|-----------------|----------|---------|------------|-------------------------|------------|------------------|-----|
|     |             | Stock                  | MAJ                   | du sti | ock         | $\supset$ |                 | Comma    | ande    | $\bigcirc$ | Livra                   | iison proc | luit             | D   |
| F   |             |                        | Total<br>r total      |        |             |           |                 |          |         |            | Full view               | v 🔤        |                  |     |
|     | Code teinte | Nom Prod.              | Taille boîte<br>préf. | Unité  |             | Stock Min | Vers la balance | Réassort |         | Valeur     | Consommation<br>moyenne | Prix       | Article<br>préf. |     |
| Đ   | 1010R       | H.S. ACTIVATOR         | 1,000                 | L      | 20,000      | 20,000    | 0,000           | 20,000   | 0,000   | 80,00      | 0,000                   | 4,00       | 1010R 1          |     |
|     | 1020R       | HIGH SOLIDS PRIMER     | 1,000                 | L      | 20,000      | 20,000    | 0,000           | 20,000   | 0,000   | 0,00       | 0,000                   | 0,00       |                  |     |
|     | 1025R       | H.S. THINNER           | 5,000                 | L      | 20,000      | 20,000    | 0,000           | 20,000   | 0,000   | 80,00      | 0,000                   | 4,00       | 1025R 5          | 5   |
|     | 1030R       | H.S. NON SANDING CONV  | 5,000                 | L      | 20,000      | 20,000    | 0,000           | 20,000   | 0,000   | 80,00      | 0,000                   | 4,00       | 1030R 5          | 5   |
|     | 1035R       | H.S. NON SANDING CONV  | 1,000                 | L      | 20,000      | 20,000    | 0,000           | 20,000   | 0,000   | 0,00       | 0,000                   | 0,00       |                  |     |
|     | 1040R       | UNIVERSAL 2K PRIMER 0  | 4,000                 | L      | 20,000      | 20,000    | 0,000           | 20,000   | 0,000   | 80,00      | 0,000                   | 4,00       | 1040R 4          | 1   |
|     | 1052R       | HI PROD SURFACER OFF   | 1,000                 | Ľ.     | 20,000      | 20,000    | 0,000           | 20,000   | 0,000   | 80,00      | 0,000                   | 4,00       | 1052R 1          | 1   |
|     | 1056R       | HI PROD SURFACER DAF   | 1,000                 | L      | 20,000      | 20,000    | 0,000           | 20,000   | 0,000   | 80,00      | 0,000                   | 4,00       | 1056R 1          | 1   |
|     | 1095R       | ACTIVATOR              | 1,000                 | L      | 20,000      | 20,000    | 0,000           | 20,000   | 0,000   | 0,00       | 0,000                   | 0,00       |                  |     |
|     | 11255       | ANZ 2K URETH P/ FILL A | 1,000                 | L      | 20,000      | 20,000    | 0,000           | 20,000   | 0,000   | 0,00       | 0,000                   | 0,00       |                  |     |
|     | 1141S       | ANZ VS 2K URETH P/ FIL | 1,000                 | L      | 20,000      | 20,000    | 0,000           | 20,000   | 0,000   | 0,00       | 0,000                   | 0,00       |                  |     |
|     | 1144S       | ANZ VS 2K URETH P/ FIL | 1,000                 | L      | 20,000      | 20,000    | 0,000           | 20,000   | 0,000   | 0,00       | 0,000                   | 0,00       |                  |     |
|     | 11475       | ANZ VS 2K URETH P/ FIL | 1,000                 | L      | 20,000      | 20,000    | 0,000           | 20,000   | 0,000   | 0,00       | 0,000                   | 0,00       |                  |     |
|     | 1155R       | RUBBER DRESSING        | 1,000                 | L      | 20,000      | 20,000    | 0,000           | 20,000   | 0,000   | 0,00       | 0,000                   | 0,00       |                  | ~   |
|     |             |                        |                       |        |             |           |                 |          |         |            |                         |            | >                |     |
|     |             | F                      | Réactualise           |        | $) \subset$ | Rappo     | rts (           | S        | auvegai | rder       |                         | Sortie     |                  | )   |

• L'écran 'livraison produit" peut être ouvert en deux vues différentes, "Cdes ouvertes" et "Ttes commandes".

Pour le suivi de la "livraison produit" il est plus facile de travailler avec la vue "Cdes ouvertes".

| Reche    | Recherche rapide n*                                                                               |                       |               |                 |                         |                               |                  |               |                      |                                  |                                      |          |
|----------|---------------------------------------------------------------------------------------------------|-----------------------|---------------|-----------------|-------------------------|-------------------------------|------------------|---------------|----------------------|----------------------------------|--------------------------------------|----------|
| Date cor | mmande (                                                                                          | Code Commande         | Réf. Commande |                 |                         |                               |                  |               |                      | entaires                         | Statut                               | ^        |
| 29/05/2  | 2010                                                                                              | 1                     | 100           | Mr.Jobj         |                         |                               |                  |               | pls do               | nt delay                         | Ouvert                               |          |
| 29/05/2  | 2010                                                                                              | 2                     | 100           | Mr.Jobj         |                         |                               |                  |               | pls do               | nt delay                         | Livré parti                          | elli     |
| 29/05/2  | 2010                                                                                              | 3                     | 100           | Mr.Jobj         |                         |                               |                  |               | pls do               | nt delay                         | Livré parti                          | elli 🤜 🛛 |
| <        |                                                                                                   |                       |               |                 |                         |                               |                  |               |                      |                                  |                                      | >        |
|          |                                                                                                   | de <b>29/05/201</b> 0 |               |                 |                         | nande <b>10</b>               |                  |               |                      | Imprimer                         | Clôre la<br>ommandi                  |          |
|          | Code teir                                                                                         | ite Nom Prod.         |               | Article<br>code | Nbre<br>boîtes<br>cdées | Taille des<br>boîtes<br>cdées | Quantité<br>cdée | Déjà<br>livré | Courant<br>livraison | Courant<br>Livradelivery<br>size | Courant 📥<br>Livraisor<br>Quantité 🔳 |          |
| Þ        | 1010R                                                                                             | H.S. ACTIVA1          | ſOR           | 1010R 1.0       | 1                       | 1,000                         | 1,000            | 0,000         |                      | 1,000                            | 0,000                                |          |
|          | 1025R                                                                                             | H.S. THINNE           | R             | 1025R 5.0       | 1                       | 5,000                         | 5,000            | 0,000         |                      | 5,000                            | 0,000                                |          |
|          | 1030R                                                                                             | H.S. NON SA           | NDING CONVER  | T(1030R 5.0     | 1                       | 5,000                         | 5,000            | 0,000         |                      | 5,000                            | 0,000 💌                              |          |
| <        |                                                                                                   |                       |               |                 |                         |                               |                  |               |                      |                                  | >                                    |          |
|          |                                                                                                   |                       |               | Set1            |                         |                               |                  |               |                      |                                  |                                      |          |
| (        | Ajout         Supprimer         Tout livré         Aucun livré         Sauvegarder         Sortie |                       |               |                 |                         |                               |                  |               |                      |                                  |                                      |          |

• La réception des produits peut être faite aussi de différentes façons:

#### All delivered (tout livré)

La colonne "courant livraison" sera complétée et une date sera mise en place en face de chacun des produits dans la colonne "Livraison complète date".

| Livr | aison Proc      | luits - Tous livrés  |            |                 |                           |                       |                |              |               |                         |                       |                 |      | × |
|------|-----------------|----------------------|------------|-----------------|---------------------------|-----------------------|----------------|--------------|---------------|-------------------------|-----------------------|-----------------|------|---|
|      | Date<br>commanc | je <b>29/05/2010</b> |            |                 |                           | Г                     | Pef<br>comr    | rande        |               |                         |                       |                 | ٦    |   |
|      | Code            | Nom Prod.            |            | Article<br>code | Nbre T<br>boîte b<br>cd c | iaille<br>icîte<br>:c | Quanti<br>cdée | Déjà<br>Ivré | Coura<br>livr | Coura<br>Livrad<br>size | Coura<br>Livrai<br>Qu | Livrais<br>date | ^    |   |
|      | ▶ 1010R         | H.S. ACTIVATOR       |            | 1010R 1.0       | 1 I.                      | .00                   | 1,000          | 0,000        | 1,            | ,000                    | 1,000                 | 29/05.          |      |   |
|      | 1025R           | H.S. THINNER         |            | 1025R 5.0       | 15.                       | .00                   | 5,000          | 0,000        | 1,            | ,000                    | 5,000                 | 29/05.          |      |   |
|      | 1030R           | H.S. NON SANDING     | G CONVERTI | 1030R 5.0       | 15.                       | .00                   | 5,000          | 0,000        | 1,            | ,000                    | 5,000                 | 29/05.          |      |   |
|      |                 |                      |            |                 |                           |                       |                |              |               |                         |                       |                 |      |   |
|      |                 |                      |            |                 |                           |                       |                |              |               |                         |                       |                 |      |   |
|      |                 |                      |            |                 |                           |                       |                |              |               |                         |                       |                 |      |   |
|      |                 |                      |            |                 |                           |                       |                |              |               |                         |                       |                 | -    |   |
|      |                 |                      |            |                 |                           |                       |                |              |               |                         |                       |                 |      |   |
|      |                 |                      |            |                 |                           |                       |                |              |               |                         |                       |                 |      |   |
|      |                 |                      |            |                 |                           |                       |                |              |               |                         |                       |                 |      |   |
|      |                 |                      |            |                 |                           |                       |                |              |               |                         |                       |                 |      |   |
|      |                 |                      |            |                 |                           |                       |                |              |               |                         |                       |                 | ~    |   |
|      | ,               |                      |            |                 |                           |                       |                |              |               |                         |                       |                 |      |   |
|      |                 |                      |            |                 |                           |                       |                |              | 0             | ĸ                       | ) (                   | Annu            | ıler | ) |

Vous pouvez aussi indiquer des produits comme (ne pas livré) "not delivered" ou (produits partiellement livrés) "partially delivered".

Entrez la valeur correcte dans la colonne "courant livraison" et appuyez sur le bouton OK (Cela est aussi valable si vous souhaitez entrer une quantité plus grande que celle qui a été initialement commandée).

Pour les produits qui ne sont pas livrés complètement, il n'y aura PAS de date de livraison indiquée. Lorsque vous avez terminé, appuyez sur OK pour continuer.

NOTE: Cette manière de travailler sera principalement utilisée lorsqu'une grande partie ou la commande complète peut être reçue.

|             | 29/05/2010 C    |   |                 |                         |                               | 00                 | Г             |                      | 1                               | Г                                | (im)                       | uninne | Clóre la<br>commandi |
|-------------|-----------------|---|-----------------|-------------------------|-------------------------------|--------------------|---------------|----------------------|---------------------------------|----------------------------------|----------------------------|--------|----------------------|
| Code teinte |                 | 1 | Article<br>code | Nbre<br>boîtes<br>cdées | Taille des<br>boîtes<br>cdées | Quantité I<br>cdée | Disjà<br>ivré | Courant<br>Iivraison | Courant<br>Livradelivery<br>ize | Courant<br>Livraisor<br>Quantité | n<br>Livraison coi<br>date | mplète | <u>^</u>             |
| 120SX       | ANZ MS 2K CLEAR | 1 | 12500250        | 1                       | 1,000                         | 1,000              | 0 000         | 1,222                | 1,000                           | ,2,2,00                          | 0 29/05/2010               |        |                      |
|             |                 |   |                 |                         |                               |                    |               |                      |                                 |                                  |                            |        |                      |
|             |                 |   |                 |                         |                               |                    |               |                      |                                 |                                  |                            |        | <b>~</b>             |
|             | Ligne de Cde    |   |                 |                         | Set full o                    | order to           | L             |                      |                                 | L                                |                            |        | <b>×</b>             |

#### Aucun livré

Aucune colonne ne sera remplie.

| Livra | aison Proc      | luits - Aucun livré |         |                 |                     |                       |                |               |               |                         |                                             | ×                 |
|-------|-----------------|---------------------|---------|-----------------|---------------------|-----------------------|----------------|---------------|---------------|-------------------------|---------------------------------------------|-------------------|
|       | Date<br>command | e 29/05/2010        |         |                 |                     |                       | Ref.<br>com    |               |               |                         |                                             |                   |
|       | Code            | Nom Prod.           |         | Article<br>code | Nbre<br>boîte<br>cd | Taille<br>boîte<br>cd | Quanti<br>cdée | Déjà<br>livré | Coura<br>livr | Coura<br>Livrac<br>size | Coura <sub>Livra</sub><br>L vrai date<br>Gu | is <mark>^</mark> |
|       | 1010R           | H.S. ACTIVATOR      |         | 1010R 1.        | 1                   | 1,000                 | 1,000          | 0,000         |               | ,000,                   | ), 100                                      |                   |
|       | 1025R           | H.S. THINNER        |         | 1025R 5.        | 1                   | 5,000                 | 5,000          | 0,000         |               | ,000                    | ), <mark>)00</mark>                         |                   |
|       | 1030R           | H.S. NUN SANDING U  | UNVER D | , 1030R 5.I     | 1 1                 | 3,UUU                 | 5,000          | 0,000         |               | ,000                    | J, JUU                                      | = =               |
|       |                 |                     |         |                 |                     |                       | •              |               |               |                         |                                             |                   |
|       |                 |                     |         |                 |                     |                       |                |               |               |                         |                                             |                   |
|       |                 |                     |         |                 |                     |                       |                |               |               |                         |                                             |                   |
|       |                 |                     |         |                 |                     |                       |                |               |               |                         |                                             |                   |
|       |                 |                     |         |                 |                     |                       |                |               |               |                         |                                             |                   |
|       |                 |                     |         |                 |                     |                       |                |               |               |                         |                                             |                   |
|       |                 |                     |         |                 |                     |                       |                |               |               |                         |                                             |                   |
|       |                 |                     |         |                 |                     |                       |                |               |               |                         |                                             |                   |
|       |                 |                     |         |                 |                     |                       |                |               |               |                         |                                             | <b>~</b>          |
|       |                 |                     |         |                 |                     |                       |                |               |               |                         |                                             |                   |
|       |                 |                     |         |                 |                     |                       |                |               |               |                         | An                                          | nuler             |
|       |                 |                     |         |                 |                     |                       |                |               | _             |                         |                                             |                   |

Vous pouvez entrer manuellement les quantités dans la colonne "Courant livraison" (Incluant une quantité plus importante que la commande initiale). Pour les produits dont la quantité totale a été reçue la colonne "Livraison complète date" sera automatiquement remplie. Lorsque cela est fait, appuyez sur OK pour continuer.

NOTE: Cette manière de travailler sera utilisée uniquement lorsque seulement quelques produits d'une commande en cours sont livrés.

| Date<br>command | e 29 | /05/2010   | Code<br>Comma | indi 1          |                     |                       | Ref.<br>com    | mande         | 100           |                        |                       |                 |      |
|-----------------|------|------------|---------------|-----------------|---------------------|-----------------------|----------------|---------------|---------------|------------------------|-----------------------|-----------------|------|
| Code            | Nom  |            |               | Article<br>code | Nbre<br>boîte<br>cd | Taille<br>boîte<br>cd | Quanti<br>cdée | Déjà<br>livré | Coura<br>livr | Coura<br>Livra<br>size | Coura<br>Livrai<br>Qu | Livrais<br>date | ^    |
| 1010R           | H.S. | ACTIVATOR  |               | 1010R 1.0       | 1                   | 1,000                 | 1,000          | 0,000         | 5             | ,000                   | 5,000                 | 29/05.          |      |
| 1025R           | H.S. | THINNER    |               | 1025R 5.0       | 1                   | 5,000                 | 5,000          | 0,000         |               | ,000                   | 3,000                 | 29/05.          |      |
| 1030R           | H.S. | NON SANDIN | G CONVERT     | 1030R 5.0       | 1                   | 5,000                 | 5,000          | 0,000         |               | ,000                   | ),000                 | 29/05.          |      |
|                 |      |            |               |                 |                     |                       |                |               |               |                        |                       |                 |      |
|                 |      |            |               |                 |                     |                       |                | (             | С             | ĸ                      | ) (                   | Annu            | ıler |

#### Ajout

Le bouton "**Ajout**" vous permet d'ajouter d'autres produits qui n'étaient pas dans la commande initiale. Lorsque tous les produits sont dans la liste, vous pouvez à nouveau recevoir les commandes avec les boutons "**All delivered**" ou "**Aucun livré**"

| Date<br>commande | 2 <b>9/05/2010</b> Code<br>Commandi 3 |                 |                         | mande <sup>3</sup>            |                  |               |                      |                                  |                                  | Im                         | primer | Clore la<br>sommandi |
|------------------|---------------------------------------|-----------------|-------------------------|-------------------------------|------------------|---------------|----------------------|----------------------------------|----------------------------------|----------------------------|--------|----------------------|
| Code teinte      | Nom Prod.                             | Article<br>code | Nbre<br>boîtes<br>cdées | Taille des<br>boîtes<br>cdées | Quantité<br>cdée | Déjà<br>livré | Courant<br>Iivraison | Courant<br>Livradelivery<br>size | Courant<br>Livraison<br>Quantité | Livraison complète<br>date |        |                      |
| 1010R            | H.S. ACTIVATOR                        | 1010R 1.0       |                         | 1,000                         | 1,000            | 0,000         |                      | 1,000                            | 0,000                            |                            |        |                      |
| 1025R            | H.S. THINNER                          | 1025R 5.0       | 1                       | 5,000                         | 5,000            | 0,000         |                      | 5,000                            | 0,000                            |                            |        | _                    |
| 1030R            | H.S. NON SANDING CONVERT(             | 1030R 5.0       | 1                       | 5,000                         | 5,000            | 0,000         |                      | 5,000                            | 0,000                            |                            |        |                      |
|                  |                                       |                 |                         |                               |                  |               |                      |                                  |                                  |                            |        | <b>~</b>             |
|                  | Ligne de Cde                          |                 |                         | Set f                         | ull order        | to            |                      |                                  |                                  |                            |        |                      |
| Ajou             | t Supprimer                           | C               | Τοι                     | ut livré                      |                  | Aucun         | livré                | )                                | C                                | Sauvegarder                |        | Sortie               |

• Lorsque vous avez reçu tous les produits, vous DEVEZ encore SAUVEGARDER les changements afin d'effectuer la mise à jour du stock.

| Livrais | on produit   |                             |                                                      |                                            |                                                       | □ ×                           |
|---------|--------------|-----------------------------|------------------------------------------------------|--------------------------------------------|-------------------------------------------------------|-------------------------------|
|         | Sto          |                             | MAJ du stock                                         |                                            | Commande                                              | Livraison produit             |
| Rec     |              | e n° i                      |                                                      |                                            |                                                       | Cdes ouverte                  |
| Date    | commande Coc | de Commande Réf. Commande   | Fournisseur                                          | Commentaires                               | Statut                                                | <u> </u>                      |
| 29/0    | 5/2010       | 3 3                         | Mr.Jobj                                              | DupontProducts-3                           | Tout livré                                            |                               |
| 29/05   | 5/2010       | 4 4                         | Mr.Jobj                                              | DupontProducts-4                           | Ouvert                                                |                               |
|         |              |                             |                                                      |                                            |                                                       |                               |
|         |              | 29/05/2010 Code<br>Commandi |                                                      |                                            |                                                       | Imprimer Clôre Ta<br>Jommandu |
|         | Code teinte  | Nom Prod.                   | Article Nbre Taille des Qu<br>code cdées cdées cdées | iantité Déjà Courant<br>ée livré livraison | Courant Courant Livra<br>Livradelivery Livraison date | iison complète                |
|         | 1010R        | H.S. ACTIVATOR              | 1010R 1.0 1 1,000                                    | 1,000 0,000 1                              | 1,000 1,000 29/0                                      | 15/2010                       |
|         | 1025R        | H.S. THINNER                | 1025R 5.0 1 5,000                                    | 5,000 0,000 1                              | 5,000 5,000 29/0                                      | 15/2010                       |
|         | 1030R        | H.S. NUN SANDING CUNVER     | 111030R 5.0 1 5,000                                  | 5,000 0,000 1                              | 5,000 5,000 29/0                                      | 15/2010<br>V                  |
|         |              | Ligne de Cde                | Set full                                             | order to                                   |                                                       |                               |
|         | Ajou         | t Supprimer                 | Tout livré                                           | Aucun livré                                | Sa                                                    | uvegarder Sortie              |

Le statut de la commande passera de **"Tous livrés"** à **"Livré**". NOTE: Une commande avec le statut **"Livré**" sera uniquement visible dans la fenêtre **"Ttes Commandes"**.

| Livraison produi                       | t                                                                             |                                                   |                                           |                                   |                                                        |                                                                                                    |
|----------------------------------------|-------------------------------------------------------------------------------|---------------------------------------------------|-------------------------------------------|-----------------------------------|--------------------------------------------------------|----------------------------------------------------------------------------------------------------|
| Sto                                    | ock MAJ du                                                                    | stock                                             | Cor                                       | nmande (                          | Livraison pro                                          | oduit                                                                                                    |
| Recherche ra                           | pide n° (                                                                     |                                                   |                                           | (                                 | Ttes cdes                                              |                                                                                                    |
| Date commande                          | Code Commande Réf. Commande                                                   | Fournisseur                                       |                                           | Comme                             | ntaires Orde                                           | er view type                                                                                                    |
| 29/05/2010<br>29/05/2010<br>29/05/2010 | 2 100<br>3 100<br>1 100                                                       | Mr.Jobj<br>Mr.Jobj<br>Mr.Jobj                     |                                           | pis doni<br>pis doni<br>pis doni  | t delay Livre<br>t delay Livre<br>t delay Ouv          | é de la companya de la companya de l |
|                                        |                                                                               |                                                   |                                           |                                   |                                                        | >                                                                                                    |
| Date<br>comma                          | nde <b>29/05/2010</b> Code<br>Command                                         | 2 Ref.<br>comr                                    | nande <b>100</b>                          | (                                 |                                                        | e Ta<br>azdı                                                                                                    |
| Code te                                | inte Nom Prod.                                                                | Article Doîtes code                               | Taille des<br>boîtes<br>cdées             | Déjà Courant L<br>livré livraison | Courant Courar<br>Livradelivery Livrais<br>size Quanti | nt 🔨<br>Ol                                                                                                    |
| ▶ 1040R<br>1052R<br>1056R<br><         | UNIVERSAL 2K PRIMER GRE<br>HI PROD SURFACER OFF WI<br>HI PROD SURFACER DARK ( | Y 1040R 4.0 1<br>HI 1052R 1.0 1<br>GR 1056R 1.0 1 | 4,000 4,000<br>1,000 1,000<br>1,000 1,000 | 0,000<br>0,000<br>0,000           | 4,000 0,0<br>1,000 0,0<br>1,000 0,0                    |                                                                                                    |
|                                        | Ligne de Cde                                                                  | Set full ord                                      | er to                                     |                                   |                                                        |                                                                                                    |
| Ajo                                    | ut Supprimer (                                                                | Tout livré                                        | Aucun livré                               | Sauv                              | egarder) S                                             | ortie                                                                                                    |

### 6.6 Résumé de la signification de tous les champs.

#### 6.6.1 Stock (gestion du stock).

MAJ du stock

Commande

Stock Total

Code teinte Nom prod.

Vers la balance

Cde Ouverte Stock Min

Ré-assort.

Article préf.

Prix/litre

Réactualiser

Sauvegarder

Rapports

Sortie

Valeur

Unité Stock Act.

| Sto | ck          |                         |                       |             |           |                 |          |                |        |                         |            | □ ×                |
|-----|-------------|-------------------------|-----------------------|-------------|-----------|-----------------|----------|----------------|--------|-------------------------|------------|--------------------|
|     | (           | Stock                   | MAJ du s              | stock       | $\supset$ |                 | Comm     | ande           |        | Livra                   | iison prod | uit                |
| R   |             | pide Prod               |                       |             |           |                 |          |                |        |                         | Full view  | v D                |
|     | Code teinte | Nom Prod.               | Taille boîte<br>préf. | é Stock Act | Stock Min | Vers la balance | Réassort | Cde<br>ouverte | Valeur | Consommation<br>moyenne | Prix       | Article 🔼<br>préf. |
|     | 1010R       | H.S. ACTIVATOR          | 1,000 L               | 20,000      | 20,000    | 0,000           | 20,000   | 0,000          | 80,00  | 0,000                   | 4,00       | 1010R 1            |
|     | 1020R       | HIGH SOLIDS PRIMER      | 1,000 L               | 20,000      | 20,000    | 0,000           | 20,000   | 0,000          | 0,00   | 0,000                   | 0,00       |                    |
|     | 1025R       | H.S. THINNER            | 5,000 L               | 20,000      | 20,000    | 0,000           | 20,000   | 0,000          | 80,00  | 0,000                   | 4,00       | 1025R 5            |
|     | 1030R       | H.S. NON SANDING CONV   | 5,000 L               | 20,000      | 20,000    | 0,000           | 20,000   | 0,000          | 80,00  | 0,000                   | 4,00       | 1030R 5            |
|     | 1035R       | H.S. NON SANDING CONV   | 1,000 L               | 20,000      | 20,000    | 0,000           | 20,000   | 0,000          | 0,00   | 0,000                   | 0,00       | _                  |
|     | 1040R       | UNIVERSAL 2K PRIMER G   | 4,000 L               | 20,000      | 20,000    | 0,000           | 20,000   | 0,000          | 80,00  | 0,000                   | 4,00       | 1040R 4            |
|     | 1052R       | HI PROD SURFACER OFF    | 1,000 L               | 20,000      | 20,000    | 0,000           | 20,000   | 0,000          | 80,00  | 0,000                   | 4,00       | 1052R 1            |
|     | 1056R       | HI PROD SURFACER DAR    | 1,000 L               | 20,000      | 20,000    | 0,000           | 20,000   | 0,000          | 80,00  | 0,000                   | 4,00       | 1056R 1            |
|     | 1095R       | ACTIVATOR               | 1,000 L               | 20,000      | 20,000    | 0,000           | 20,000   | 0,000          | 0,00   | 0,000                   | 0,00       |                    |
| _   | 11255       | ANZ 2K URETH P/ FILL AC | 1,000 L               | 20,000      | 20,000    | 0,000           | 20,000   | 0,000          | 0,00   | 0,000                   | 0,00       |                    |
| _   | 11415       | ANZ VS 2K URETH P/ FILI | 1,000 L               | 20,000      | 20,000    | 0,000           | 20,000   | 0,000          | 0,00   | 0,000                   | 0,00       |                    |
| _   | 1144S       | ANZ VS 2K URETH P/ FILI | 1,000 L               | 20,000      | 20,000    | 0,000           | 20,000   | 0,000          | 0,00   | 0,000                   | 0,00       |                    |
| _   | 1147S       | ANZ VS 2K URETH P/ FILI | 1,000 L               | 20,000      | 20,000    | 0,000           | 20,000   | 0,000          | 0,00   | 0,000                   | 0,00       |                    |
|     | 1155R       | RUBBER DRESSING         | 1,000 L               | 20,000      | 20,000    | 0,000           | 20,000   | 0,000          | 0,00   | 0,000                   | 0,00       | <u> </u>           |
| <   |             |                         |                       |             |           |                 |          |                |        |                         |            | >                  |
|     |             | F                       | éactualiser           |             | Rappo     | rts (           | s        | auvegar        | der    |                         | Sortie     |                    |

Stock (Gestion du stock) Cliquer sur ce bouton fait apparaître l'écran de gestion du stock Ouvre la mise à jour du stock, une nouvelle fenêtre s'ouvrira l'accès au système des commandes, une nouvelle fenêtre s'ouvrira Livraison produit Ouvre l'accès à la livraison des produits, une nouvelle fenêtre s'ouvrira Recherche rapide produit Entrez le code produit dans cette case pour atteindre directement la ligne du produit Quantité total du stock (indiquée en kg, L et pce) Valeur totale du stock La valeur (coût) totale du stock. Ce calcul est basé sur les informations de prix entrées dans le logiciel Ceci est le code du produit comme il est indiqué sur les boîtes Ceci est le nom complet du produit Peut être en : kg, l, pce Indique le produit qui est actuellement en stock Indique le produit qui est envoyé à la balance (mais pas encore pesé). Indique si vous attendez toujours la livraison de ce produit Ceci est la quantité minimum à avoir en stock pour ce produit Ceci est la quantité de produit à recommander lorsque le stock est sous le Stock Min. Le code article que vous préférez utiliser (numéro unique) Taille boîte préf. La taille de la boîte qui correspond à votre article préféré. Le changement de l'un des deux, impliquera toujours le changement des deux lignes Prix /L du produit Stock x Prix/L Consommation moyenne Indique la consommation moyenne pour ce produit (total / mois) Cliquez sur ce bouton pour effacer la valeur dans les colonnes "Stock Act." et "Vers la balance" Ouvre une fenêtre à partir de laquelle vous pouvez imprimer les rapports courants sur la gestion du stock, et/ou les sauvegarder comme documents .pdf. Sauvegarde vos changements Sortie de l'écran en cours

#### 6.6.2 Mise à jour du stock.

| MAJ du stock           |                    | □ ×                                       |
|------------------------|--------------------|-------------------------------------------|
| Stock MAJ du s         | stock Co           | ommande Livraison produit                 |
| Code t Nom Prod.       | Unité Stock Opér I | # quantité Total Résultat<br>change stock |
| Code teinte # quantité | Montant Total      | +<br>>><br>SE à<br>Sortie                 |

Stock (Gestion du stock) Cliquer sur ce bouton fait apparaître l'écran de la gestion du stock Ouvre la mise à jour du stock, une nouvelle fenêtre s'ouvrira Ouvre l'accès au système des commandes, une nouvelle fenêtre s'ouvrira Ouvre l'accès à la livraison des produits, une nouvelle fenêtre s'ouvrira Ceci est le code du produit comme il est indiqué sur les boîtes Ceci est le nom complet du produit Peut être en : kg, l, pce Indique ce qui est actuellement en stock Peut être + (Ajouter), - (Soustraire) ou >> (Remplacer) Un nombre (le nombre de pots qu'il faut enregistrer). La quantité du produit sélectionné qu'il faut enregistrer (en cas de pots pleins, il s'agit de la taille du pot). C'est l'opération (# x Quantité). Exemple 2 x 3.5 L = 7 Ceci est le résultat montrant le stock après les modifications que vous avez faites dans cette ligne Cliquez sur ce bouton pour voir la liste des produits qui ont été Mise à jour depuis la balance entrés et envoyés à partir de la balance Exporte un fichier du stock (en CSV) Importe un fichier du stock (en CSV) Suppression de la ligne Supprime la ligne sélectionnée Cliquez sur ce bouton pour actualiser le stock (Avec les lignes en haut de l'écran) Imprimer les rapports de stock. Montrer, imprimer ou sauvegarder (comme documents .pdf) un rapport avec les modifications prévues au stock (données en haut de l'écran) Sortie de l'écran

Sortie

MAJ du stock

Livraison produit

Commande

Code teinte Nom prod.

Stock Courant

Total change

Résultat stock

Mise à jour stock

Exporter

Importer

Imprimer

Opérateur

Unité

# Quantité

#### 6.6.3 Commande.

| Commande    |                               |       |                  |                  |                  |                 | [             |   |
|-------------|-------------------------------|-------|------------------|------------------|------------------|-----------------|---------------|---|
| <u></u>     | tock MAJ du stock             |       | Co               | mmande           |                  | ivraiso.        | n produit     | ) |
| Code teinte | e Nom Prod.                   | Unité | Stock<br>courant | Stock<br>minimul | Nombre<br>boites | Taille<br>boîte | A re<br>comma | ^ |
| AM728       | RED GREEN PEARL               | L     | 19,985           | 20,000           | 20               | 1,000           | 20,000        |   |
| AM73        | WHITE PEARL                   | L     | 19,952           | 20,000           | 20               | 1,000           | 20,000        |   |
| AM74        | BLUE PEARL                    | L     | 19,962           | 20,000           | 20               | 1,000           | 20,000        |   |
| AM75        | SUPER GREEN PEARL             | L     | 19,993           | 20,000           | 20               | 1,000           | 20,000        |   |
| AM81        | YELLOW OXIDE H.S.             | L     | 19,912           | 20,000           | 20               | 1,000           | 20,000        |   |
| AM84        | RED OXIDE L.S.                | L     | 19,942           | 20,000           | 20               | 1,000           | 20,000        |   |
| EL560       | HDC BINDER                    | L     | 19,481           | 20,000           | 6                | 3,500           | 21,000        |   |
| PT101       | WHITE                         | L     | 19,543           | 20,000           | 6                | 3,500           | 21,000        |   |
| PT107       | LS BLACK                      | L     | 19,997           | 20,000           | 6                | 3,500           | 21,000        |   |
| PT128       | GREEN SHADE BLUE LOW STRENGTH | L     | 19,999           | 20,000           | 20               | 1,000           | 20,000        |   |
| PT182       | YELLOW OXIDE LOW STRENGTH     | L     | 19,982           | 20,000           | 20               | 1,000           | 20,000        |   |
| 1010R       | H.S. ACTIVATOR                | L     | 20,000           | 20,000           | 1                | 1,000           | 1,000         |   |
| 1025R       | H.S. THINNER                  | L     | 20,000           | 20,000           | 1                | 5,000           | 5,000         |   |
| * 1030R 💌   | H.S. NON SANDING CONVERTOR    | L     | 20,000           | 20,000           | 1                | 5,000           | 5,000         | _ |
| Rapp        | orts Ajout Sur                | prime |                  | Commande         | •) (             | S               | ortie         | ) |

Stock (Gestion du stock) Cliquer sur ce bouton fait apparaître l'écran de gestion du stock MAJ du stock Ouvre la mise à jour du stock, une nouvelle fenêtre s'ouvrira Commande Ouvre l'accès au système des commandes, une nouvelle fenêtre s'ouvrira Livraison produit Ouvre l'accès à la livraison des produits, une nouvelle fenêtre s'ouvrira Code teinte Ceci est le code du produit comme il est indiqué sur les boîtes Nom prod. Ceci est le nom complet du produit Unité Peut être en : kg, l, pce Stock Courant Indique ce qui est actuellement en stock Stock minimum Cela est la quantité minimum en stock nécessaire pour ce produit Nombre de boîtes La quantité de boîte que vous souhaitez commander La dimension (taille) des boîtes Taille boîte A recommander = (Nombre de boîtes x Taille des boîtes) Rapports Vous permet d'ouvrir un rapport sur la liste des commandes Ajoute un autre produit à la commande (Seulement les produits Ajout qui ne sont pas encore listés) Supprimer Supprime la ligne sélectionnée Commande Commande les produits. La commande actuelle apparaîtra dans un nouvel écran Sortie Sortie de l'écran

#### 6.6.4 Livraison des produits.

MAJ du stock

Livraison produit

Date de commande

Commande

Fournisseur

Code teinte

Nom prod.

Article code

Quantité cdée

Courant Livraison

Déjà livré

Aucun livré

Statut

Commentaires

| Livraison produi                       |                                       |                                            |                                       |                         |                              |                                     |                                      |        |
|----------------------------------------|---------------------------------------|--------------------------------------------|---------------------------------------|-------------------------|------------------------------|-------------------------------------|--------------------------------------|--------|
| Sto                                    | MAJ du                                | stock                                      | C                                     | Comr                    | mande                        | Livrais                             | on produit                           | )      |
| Recherche ra                           | pide n° (                             |                                            |                                       |                         |                              | Ttes c                              | des                                  |        |
| Date commande                          | Code Commande Réf. Commande           | Fournisseur                                |                                       |                         | Comr                         | nentaires                           | Order view                           | / type |
| 29/05/2010<br>29/05/2010<br>29/05/2010 | 2 100<br>3 100<br>1 100               | <mark>Mr.Jobj</mark><br>Mr.Jobj<br>Mr.Jobj |                                       |                         | pis de<br>pis de<br>pis de   | ont delay<br>ont delay<br>ont delay | Livré<br>Livré<br>Ouvert             |        |
|                                        |                                       |                                            |                                       |                         | pro a                        |                                     |                                      |        |
| Date<br>comma                          | nde <b>29/05/2010</b> Code<br>Command |                                            | ef.<br>mmande <b>10</b>               | 0                       |                              | Imprimer                            |                                      |        |
| Code te                                | inte Nom Prod.                        | Article Nbru<br>code cdé                   | e Taille des<br>es boîtes<br>es cdées | Quantité [<br>cdée li   | )éjà Couran<br>vré livraisor | Courant<br>Livradelivery<br>size    | Courant 🔨<br>Livraisor<br>Quantité 🔳 |        |
| > 1040R<br>1052R<br>1056B              | UNIVERSAL 2K PRIMER GRE               | Y 1040B 4.0<br>HI 1052B 1.0<br>B 1056B 1.0 | 1 4,000<br>1 1,000                    | 4,000<br>1,000<br>1.000 | 0,000<br>0,000<br>0,000      | 4,000<br>1,000<br>1,000             | 0,00                                 |        |
|                                        |                                       |                                            | 1 1,000                               | 1,000                   | 0,000                        | 1,000                               | >                                    |        |
| Ajo                                    | Ligne de Cde<br>ut Supprimer (        | Set full o                                 | Aucun livré                           | Ð                       | Sai                          | uvegarder                           | Sortie                               | D      |

Stock (Gestion du stock) Cliquer sur ce bouton fait apparaître l'écran de gestion du stock Ouvre la mise à jour du stock, une nouvelle fenêtre s'ouvrira Ouvre l'accès au système des commandes, une nouvelle fenêtre s'ouvrira Ouvre l'accès à la livraison des produits, une nouvelle fenêtre s'ouvrira Recherche rapide produit Entrez le code produit dans cette case pour atteindre directement la ligne du produit La date à laquelle vous avez créé la commande Le code qui est donné par le système à votre commande Code de la commande Référence de la commande La référence que vous donnez à votre commande Le nom du fournisseur que vous avez entré dans les paramètres Texte libre que vous entrez dans cette case lors de la création de votre commande Décrit le statut de votre commande (Livré, Ouvert, Partiellement livré) Ceci est le code du produit comme il est indiqué sur les boîtes Ceci est le nom complet du produit Numéro d'article unique pour un article spécifique. Nbre de boîtes cdées La quantité de boîtes que vous avez commandée Taille des boîtes cdées La taille des boîtes que vous avez commandées La quantité que vous avez commandée Indique ce qui a déjà été livré Ce qui est livré dans la commande en cours Courant Livraison (delivery size) La taille de la boîte qui a été livrée (peut être différente de la commande initiale) Courant Livraison Quantité La quantité qui est réellement livrée (peut être différente de la commande initiale) Livraison complète date La date où la livraison est complète Ajout (ligne de commande) Ajout d'un autre produit à la commande (exemple: un produit supplémentaire a été livré et vous souhaitez le recevoir) Supprimer (ligne de commande) Supprimer un produit de la commande (exemple: un produit ne sera plus livré et vous souhaitez le retirer de la commande, ainsi la commande peut être fermée) All delivered (Tout livré) une date de livraison complète pour tous les produits (fonction pratique lorsque vous recevez une très grosse commande en une seule fois) Liste les commandes qui ne sont pas encore livrées, ainsi vous pouvez les recevoir un par un (exemple: Seulement 1 produit est livré sur une commande totale de 25 produits) Avec cette option il est facile de recevoir un seul produit

Sauvegarder Sortie Sauvegarde vos changements et actualise le stock Sortie de l'écran
## 6.7 Configuration du terminal EcoMix.

EcoMix est une solution pour des installations Ex-proof (zone 2 et 1)

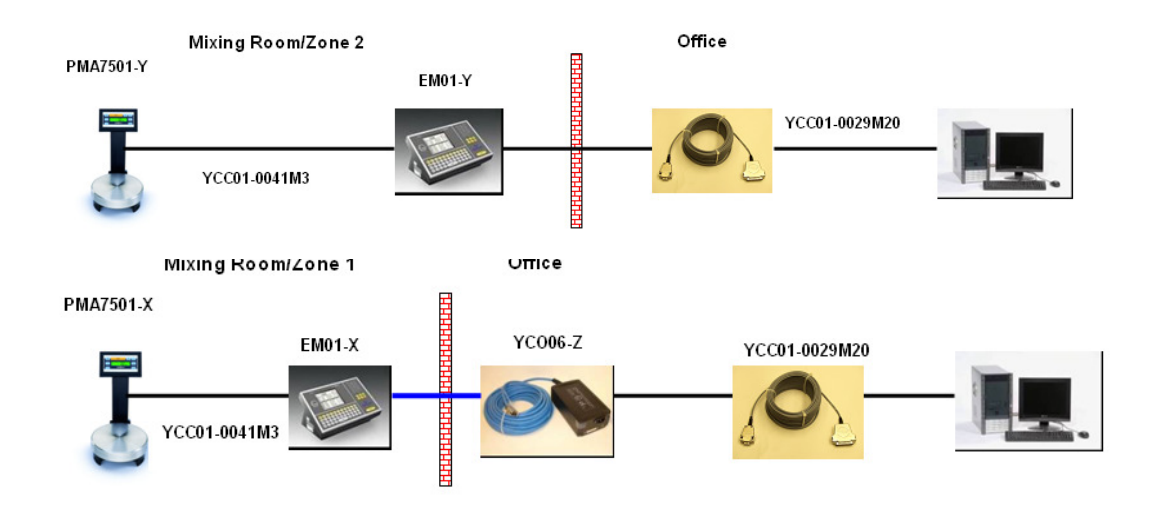

#### 6.7.1 Description des fonctions.

Côté EcoMix, installation standard:

- La recherche de teintes se passe dans la base de données officielle ainsi que dans la base de données personnelle
- La recherche de produits accessoires
- Sélectionner un job/une tâche dans la liste des jobs (job queue)
- Quitter le programme.

Côté EcoMix, installation avancée:

- Sélectionner un job/une tâche dans la liste "job history"
- Effectuer une mise à jour du stock sur la balance

Côté ordinateur :

- Toutes les fonctions connues
- "Vers balance" ajoutera un job à la liste des jobs.
- "Listes des tâches, pesées EcoMix (Queue maintenance)", p. 85, ce qui vous permet de modifier des tâches qui ont été envoyées à la liste des jobs mais pas encore pesées.

### 6.7.2 Installation.

Lors de l'installation du logiciel, l'utilisateur a le choix d'installer une balance normale ou un EcoMix. Une balance normale est automatiquement installée lors d'une installation standard du logiciel. L'EcoMix peut être installé en le sélectionnant dans l'onglet "client" lors de l'installation, voir Installation du programme de recherche de teintes et de quelques options supplémentaires, p. 11.

Une fois le logiciel installé, une icône additionnelle apparaîtra sur le bureau d'où il faut lancer et fermer le menu de l'EcoMix.

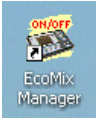

Important: Il est impossible d'installer une balance normale et un EcoMix en même temps.

#### 6.7.3 Configuration.

## 6.7.3.1 Hardware.

| ColorNet PRO CD2010-3 (version du logiciel 3.0, build 185 - (c)1999-2010 DuPont de Nemours) | _ & ×                                  |
|---------------------------------------------------------------------------------------------|----------------------------------------|
|                                                                                             | ColorNet <sup>®</sup> Pro              |
|                                                                                             | More that you paint                    |
|                                                                                             |                                        |
|                                                                                             |                                        |
| General (F-5) Modules (F-6) Gualites (F-7) Produits (F-8)                                   |                                        |
| Configuration Ecomix Configuration Etiquette                                                | Configuration ChromaVision             |
| Définition utilisateurs Fournisseurs et options de s                                        | stock Ervol à la configuration balance |
| Configuration Rapport                                                                       | <b>↓</b>                               |
| Configuration Ecomix                                                                        |                                        |
|                                                                                             | Ecomix n°1 None Changer le nom         |
|                                                                                             | None                                   |
|                                                                                             | Ecomic nº2                             |
|                                                                                             |                                        |
|                                                                                             |                                        |
|                                                                                             | Ecomix n°3 COM7 Changer le nom         |
|                                                                                             |                                        |
|                                                                                             | Ecomix n°4 None Changer le nom         |
|                                                                                             | Autoriser l'affichage balance          |
|                                                                                             | Autoriser la pesée manuelle            |
|                                                                                             |                                        |
|                                                                                             | Annuler OK                             |
|                                                                                             |                                        |

- L'EcoMix doit être configuré avant de pouvoir travailler avec le système. Allez au Menu Paramètres  $\rightarrow$  Options  $\rightarrow$  EcoMix. Dans le menu de configuration, vous pourrez alors:
- Sélectionner le port COM
- Changer le nom de l'EcoMix. Si vous utilisez les rapports, ce nom sera affiché dans les rapports. •
- Activer l'option "Autoriser l'affichage balance", voir L'affichage balance, p. 112. •

Remarque: sur 1 PC il est possible de connecter jusqu'à quatre systèmes EcoMix. Chaque système doit être configuré séparément. L'option "Autoriser l'affichage balance" est valable pour chaque système EcoMix configuré

#### 6.7.3.2 La configuration qui influence l'écran EcoMix:

#### 6.7.3.2.1 Conformité à la norme C.O.V.

Voir Conformité à la norme C.O.V., p. 14.

- L'option « Uniquement « VOC Compliant » » ACTIVÉE Seuls les qualités et produits conformes à la norme C.O.V. seront affichés. Possibilité de dé-sélectionner des qualités et produits individuels si nécessaire. Les qualités désactivées s'afficheront encore toujours mais en gris clair.
- L'option "Uniquement "VOC Compliant"" DÉSACTIVÉE Tous les qualités et produits seront affichés. Possibilité de dé-sélectionner des qualités et produits individuels si nécessaire.

#### 6.7.3.2.2Sans PB uniquement.

Voir Sans PB uniquement, p. 15.

- L'option "Sans PB uniquement" ACTIVÉE
  - Uniquement les formules sans plomb seront affichées. (Certaines couleurs, pour lesquelles existent seulement des formules contenant du plomb, disparaîtront de la liste. Exemple: quelques couleurs "ROD" de Fleet Norway)
- L'option "Sans PB uniquement" DÉSACTIVÉE Toutes les formules s'afficheront

REMARQUE: les paramètres ci-dessus ont une influence sur la Recherche, la base de données personnelle, les Prix et le Stock. Il est recommandé de ne pas changer ces paramètres trop souvent afin de ne pas perdre des données (ou avoir l'impression que des données sont perdues, parce que l'information est cachée à cause des paramètres).

#### 6.7.3.3 La configuration qui influence le processus de travail:

#### 6.7.3.3.1 Gestion des utilisateurs.

Voir Définition des utilisateurs, p. 31. Plusieurs options sont possibles:

- Pas d'utilisateurs définis
  - Il n'y aura pas de noms d'utilisateurs affichés lors de la création d'une tâche / d'un job un contrôle de mot de passe ne sera pas possible
- des utilisateurs ont été définis mais l'utilisation de mot de passe n'est pas obligatoire un utilisateur peut être sélectionné dans la liste lors de la création d'une tâche / d'un job un contrôle de mot de passe ne sera pas possible
- des utilisateurs ont été définis ET l'utilisation de mot de passe est obligatoire un utilisateur peut être sélectionné dans la liste lors de la création d'une tâche / d'un job les utilisateurs doivent introduire leur mot de passe avant la pesée.

### 6.7.3.3.2Configuration tâche / envoi à la balance.

Voir Configuration Tâche / Envoi à la balance, p. 34. Plusieurs options sont possibles:

- L'option « Enregistrement obligatoire » : DÉSACTIVÉE L'utilisateur ne doit pas introduire une référence de tâche (n° dossier) quand il envoie une tâche à la liste des tâches.
- L'option « Enregistrement obligatoire » : ACTIVÉE L'utilisateur doit introduire une référence de tâche (n° dossier) quand il envoie une tâche à la liste des tâches. Cette référence sera visible dans la liste des tâches et sur les rapports.
- L'option « Enregistrement obligatoire » : ACTIVÉE + Référence de tâche provenant de la liste L'utilisateur ne peut pas donner lui-même la référence mais il doit la sélectionner dans une liste.

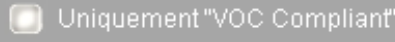

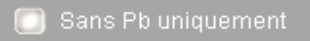

La liste des références est dans le format txt et est placée à un endroit spécifique dans le PC. La référence sélectionnée sera visible dans la liste des tâches et sur les rapports.

#### 6.7.3.3.3L'affichage balance.

Plusieurs possibilités:

- L'option "Autoriser la pesée manuelle" ACTIVÉE
  - Une fois activée, la fonction supplémentaire F4: balance manuelle sera visible sur le système EcoMix Cette option vous permet de peser librement des produits sur la balance. La tâche ne sera pas enregistrée et l'information n'apparaîtra pas dans les rapports.

Étapes à suivre:

- Sélectionnez "F4: balance manuelle" sur le système EcoMix
- Vous pouvez commencer à peser les produits
- L'option "Autoriser la pesée manuelle" DÉSACTIVÉE Une fois activée, la fonction supplémentaire F4: balance manuelle sera visible sur le système EcoMix. Cette option vous permet de peser des produits sur la balance de manière contrôlée (l'utilisateur devra identifier le produit et introduire une référence).

La tâche sera enregistrée et l'information sera reflétée dans les rapports.

Étapes à suivre:

- Sélectionnez "F4: balance manuelle" sur le système EcoMix
- Sélectionnez dans la liste le produit que vous voulez peser
- Complétez l'enregistrement / l'information de tâche si nécessaire (dépend des paramètres "Tâche / Envoi à la balance")
- Introduisez le volume que vous voulez peser
- Pesez le produit.

## 7 Le démarrage de l'EcoMix

 Cliquez sur l'icône "EcoMix Manager" sur le bureau du PC OU lancez le programme immédiatement à partir de C:\Program Files\CommonFiles\CTCommon\EcoManager.exe La fenêtre suivante s'ouvrira.

Allumez d'abord l'EcoMix et cliquez sur "Launch Task nr. 1" sur l'ordinateur. Si vous avez plusieurs EcoMix connectés à votre PC, vous pourrez lancer plusieurs « task nrs ». Le système s'ouvrira sur le terminal EcoMix et la balance sera automatiquement reconnue.

Afin d'arrêter « EcoMix manager », vous pouvez ou bien sélectionner 9. Quitter le programme sur le menu EcoMix OU cliquer sur "Stop task nr. 1" sur l'ordinateur.

#### Important:

Il est possible que la balance ne soit pas immédiatement reconnue lors du premier démarrage. Un message sur le système EcoMix vous demandera alors de configurer d'abord la balance.

#### Etapes à suivre:

- 1. Sélectionnez sur EcoMix "F9: Setup from the main menu"
- 2. Allez à "EcoMix/Scale setup »
- Balance → sélectionnez la balance appropriée dans la liste: Balance PMA7500 = PMA7200/7500/35d Family Balance PMA7501 quality = Sartorius scale (XBPI Mode) Note: le câble de connexion entre la balance et le système EcoMix est le même pour les deux balances.
- 4. Exit (quitter) et SAVE! (SAUVEGARDER !)
- 5. Le système EcoMix redémarrera lui-même afin de compléter la configuration.

## 7.1 Fonctions

## 7.2 Recherche

#### Côté ordinateur

Côté EcoMix:

Recherche guidée, p. 47.

Dès qu'une formule a été trouvée, elle peut être envoyée vers la liste des jobs du système EcoMix.

Cette liste des jobs (Job queue) est visible dans le logiciel sous Menu Gestion/Maintenance liste d'attente (Queue Maintenance) et vous permet de gérer les jobs qui ont été envoyés (exemple: supprimer des jobs non pertinents).

- Recherche pour des produits accessoires
- Recherche à l'aide d'un ChromaVision<sup>®</sup>

Important: quand vous faites un changement sur le PC, la liste des jobs sera automatiquement adaptée quand vous allez au menu principal de l'EcoMix.

| ▶ 1.00   |      |        |   |
|----------|------|--------|---|
|          |      |        |   |
|          |      |        |   |
|          |      |        |   |
|          |      |        |   |
|          |      |        |   |
|          |      |        | Ε |
|          |      |        |   |
|          |      |        |   |
|          |      |        |   |
|          |      |        |   |
|          |      |        |   |
|          |      |        | - |
|          |      | b.     | - |
|          |      |        |   |
| Supprime | erla | Fermer |   |
| täche    |      |        |   |

Recherche de teintes.
 Dès qu'une formule a été tro

Dès qu'une formule a été trouvée, elle peut être envoyée à la balance ou la liste des jobs du système EcoMix. Recherche de produits accessoires

Pour les produits accessoires ou la fonction "Prêt-à-l'emploi, il est possible de créer des sélections rapides (voir sélections rapides, p. 66) qui faciliteront la manière de travailler sur le système EcoMix. Ces sélections rapides peuvent être facilement créées sur l'ordinateur pour après être utilisées sur le système EcoMix. Une fois créée, vous sélectionnez la sélection rapide dont vous avez besoin et l'envoyez à la balance ou la liste des jobs. Ceci est valable pour la fonction « Prêt-à-l'emploi" et la recherche de produits accessoires.

L'avantage le plus important est que cette manière de travailler vous fait gagner du temps et empêche des erreurs de sélection.

| Lounch task nr.1 |
|------------------|
| Beck             |

| Die Habias | Stop task nr.1 (ColorNetPro) |
|------------|------------------------------|
|            |                              |
|            | Back                         |

- Sélectionner un job dans la liste des jobs (Job queue)
- Sélectionner un job dans la liste "Job History" (les jobs déjà pesés)

Exemple de recherche sur le système EcoMix: la recherche de la teinte ALFA ROMEO/117B

1. Sélectionnez "Formula Search" sur le menu principal de l'EcoMix.

 Dans le champ "Constructeur", vous pouvez commencer à introduire le nom du constructeur. La recherche par défaut est [XXX] = valeur exacte (ce que vous introduisez ici devra correspondre exactement avec les données dans la base de données). Les touches de fonction peuvent vous aider à changer ce méthode de recherche: [F7] → [.X.] = contient (le système recherche toutes les données qui contiennent ...) [F6] → [X..] = commence par (le système recherche toutes les données qui commencent par ...).

 Dans le champ "C.Code", vous pouvez changer la méthode de recherche de [XXX] à [X. .] si vous voulez obtenir une liste de tous les codes couleur qui commencent par 117. Cliquez sur « Enter ». La liste complète, qui correspond à vos critères de

recherche, s'affichera au milieu de l'écran.

| DuPont Refinish Main                                                                                                    | Menu                  |
|----------------------------------------------------------------------------------------------------|-----------------------|
| 1: Formula search<br>2: Via Model<br>3: Via Stockcode<br>5: Ancillary products<br>6: Job list<br>7: History list<br>9: Quit the program |                       |
|                                                                                                    | Tuesday<br>2009/06/02 |
| FisHelm<br>Manufact[XXX]29LFA ROM                                                                                                    | F7:Info F9:Setus      |

| Manufact[XXX                                   | <u>J×ALFA ROMEO</u>                                              |     |
|------------------------------------------------|------------------------------------------------------------------|-----|
| Model<br>C.Code [XXX<br>C.Name [XXX<br>Ap.code | AFNOR<br>AIXAM<br>ALEKO<br>ALERA ROMEO<br>DI TER ION I TNES DUST |     |
| Colour groum<br>Stock Code<br>Database ty      | ANC<br>ANC<br>ANZ SERVICE MATCHES AUST<br>APRILIA MOTORCYCLES    |     |
|                                                |                                                                  |     |
|                                                |                                                                  |     |
|                                                |                                                                  |     |
| F6: BEG                                        | IN WITH F7:CUNTHINS F10:Main Me                                  | enu |

| Manufacturer :ALFA ROME(<br>C.Code [ X ]X <mark>117=</mark><br>C.Name [XXX]»<br>Model »                                                                                                    | )]                                                                                                    |
|----------------------------------------------------------------------------------------------------|----------------------------------------------------------------------------------------------------|
| Ap.code »<br>Colour group »<br>Stock Code »<br>Database type:OFFICIAL<br>Goto colour                                                                                                    | ~ list                                                                                                    |
| Manuf. Code<br> ALFA ROMEO!<br> ALFA ROMEO!<br>*  ALFA ROMEO!<br>*  ALFA ROMEO!. 75<br>T  ALFA ROMEO!. ALFA 33<br>T  ALFA ROMEO!. ALFA 33<br> ALFA ROMEO!. ALFA 33<br> ALFA ROMEO!. ALFA SUD | Name Years<br> ARGENTO/DK  84-84<br> BLU/LT FEDE:84-84<br> GRIGIO MEDI 91-02<br> GRIGIO SCUR:92-92<br> +530 [G8221 84-87<br> +530 [G8221 84-87<br> +649F + 683 90-90<br> GRIGIO GHIS:83-83 |

F5:EXACT F6:BEGIN WITH

F10:Main Menu

 Appuyez sur ↑ pour aller à la liste de couleurs. Ainsi vous allez à la deuxième partie de l'écran.

| Manufacturer<br>C.Code<br>C.Name<br>Model<br>Ap.code<br>Colour group<br>Stock Code                           | :ALFA ROMEO<br>:1178<br>:ROSSO BRUN<br>Exterior<br>:X0598<br>:05510100                       | ELLO/SI                                                            | ENA EFFECT                                                                                                    |
|----------------------------------------------------------------------------------------------------|----------------------------------------------------------------------------------------------|--------------------------------------------------------------------|----------------------------------------------------------------------------------------------------|
| Manuf.<br>* :ALFA ROMEO<br>* :ALFA ROMEO<br>* :ALFA ROMEO<br>* :ALFA ROMEO<br>* :ALFA ROMEO<br>* :ALFA ROMEO | Goto colour<br>Code<br>1117B<br>117B<br>117B<br>117B<br>117B<br>117B<br>117B<br>117B<br>117B | list<br>Name<br>ROSSO<br>ROSSO<br>ROSSO<br>ROSSO<br>ROSSO<br>ROSSO | <u>Years</u><br>BRUNE   03-08<br>BRUNE   03-08<br>BRUNE   03-08<br>BRUNE   03-08<br>BRUNE   03-08<br>BRUNE   03-08 |
| ESC:Back F1:Help                                                                                             | F2:New Search                                                                                | F3:Form                                                            | ulas<br>F10:Main Menu                                                                                              |

 Sélectionnez la couleur que vous voulez utiliser Les qualités disponibles pour la ligne sélectionnée s'affichent. Appuyez sur "enter" afin d'aller à la liste des qualités.

| Manuf. Code<br>* IALFA ROMEO:117B<br>* IALFA ROMEO:117B<br>* IALFA ROMEO:117B<br>* IALFA ROMEO:117B<br>* IALFA ROMEO:117B<br>* IALFA ROMEO:117B<br>* IALFA ROMEO:117B                                                                                                    | Name<br>IROSSO BRUI<br>IROSSO BRUI<br>IROSSO BRUI<br>IROSSO BRUI<br>IROSSO BRUI<br>IROSSO BRUI | Years<br>1 <b>E 03-08</b><br>NE 03-08<br>NE 03-08<br>NE 03-08<br>NE 03-08<br>NE 03-08 |
|----------------------------------------------------------------------------------------------------|------------------------------------------------------------------------------------------------|---------------------------------------------------------------------------------------|
| StockCode         Quality           X0598         1600           X0598         1600           X0598         1600           X0598         1600           X0598         1600           X0598         1600           X0598         16000           X0598         16000           X0598         16000           X0598         16000           X0598         16000 | Alt ColChng<br>  0  <br>  1  -D<br>  2  +D<br>  0  <br>  1  -D<br>  2  +D<br>  0               | Ct Pb<br>  B <br>  B<br>  B<br>  B<br>  B<br>  B<br>  B<br>  B<br>  B<br>             |

6. Une fois la sélection complète, vous obtiendrez une liste des qualités et alternances. Sélectionnez la formule dont vous avez besoin, vous pouvez l'envoyer à la balance.

| сос•раскјет•не.                      | <u>18</u>                                           |                                           | - nain henu                                |
|--------------------------------------|-----------------------------------------------------|-------------------------------------------|--------------------------------------------|
| Manuf.<br>* :ALFA RO                 | Code<br>MEO¦117B                                    | Name<br>¦ROSSO BR                         | Years<br>UNE:03-08                         |
| StockCode<br>X0598<br>X0598<br>X0598 | Qualit⊌<br>HCROMAX<br>ICROMAX<br>ICROMAX<br>ICROMAX | Alt ColChr<br>  0  <br>  1  -D<br>  2  +D | 9 Ct Pb<br>B<br>B<br>B<br>B<br>B<br>B<br>B |
| 2 COAT PEAR                          | R VS LE                                             | PECIAL TINT -<br>Rual. <b>F3:Filte</b>    | check ava                                  |
|                                      |                                                     | i                                         | 10:Main Menu                               |

#### NOTE:

[F2]: Filter Qual: vous pouvez filtrer sur une qualité.

[F3]: Filter Alt: vous pouvez filtrer sur une alternance. Exemple:

toutes les qualités pour l'alternance 1

[F5]: Inact. qual.: indique qu'il y a d'autres qualités (inactives) pour cette couleur.

Les qualités inactives sont indiquées par "/" et les qualités actives par ":" devant le code de la qualité.

| Manuf.                                                                                                    | Code                                                                                        | Nam         | e Ye                                                                                               | ars  |
|----------------------------------------------------------------------------------------------------|---------------------------------------------------------------------------------------------|-------------|----------------------------------------------------------------------------------------------------|------|
| * ¦ALFA ROM                                                                                                    | E0:117B                                                                                     | ROS         | SO BRUNE:03                                                                                        | -08  |
| StockCode<br>X0598  <br>X0598  <br>X | Quality<br>600<br>600<br>6000<br>6000<br>6000<br>6000<br>CROMAX<br>CROMAX<br>CROMAX<br>L400 | Alt C<br>9  | olChns Ct<br>D   B <br>D   B <br>D   B <br>D   B <br>D   B <br>D   B <br>D   B <br>D   B <br>D   B | Pb   |
| 2 COAT PEARL                                                                                                    | VS                                                                                          | SPECIAL TI  | NT - check                                                                                         | ava  |
|                                                                                                    | 7                                                                                           | r Qual. F3: | Filter Alt.                                                                                        | Menu |

## 8 Annexe.

## 8.1 Problèmes et solutions

- 1. L'exécution automatique ne fonctionne pas
- 2. L'exécution automatique fait boguer votre PC
- 3. Echec de l'installation
- 4. Le volume suggéré n'est pas correct
- 5. Message d'alerte
- 6. Mot de passe oublié

Redémarrez votre PC et recommencez l'installation. Si ça ne marche toujours pas, adressez-vous à votre revendeur ou votre contact DuPont. Modifiez le facteur Modifiez le niveau Appelez le bureau

Lancez le programme manuellement

Crtl + alt + del ; mettre fin à la tâche

#### 8.1.1 Questions et réponses sur la procédure d'installation/configuration

#### 8.1.1.1 Non démarrage de l'exécution automatique

## 8.1.1.1.1 Modifier le paramètre d'exécution automatique pour Windows

#### XP

Sur le bureau Windows, cliquez sur "Poste de travail".

- Faites un clic droit sur l'icône de votre CD-ROM, puis cliquez sur "Propriétés".
- Sélectionnez l'onglet "Exécution automatique", puis choisissez le type de CD (musique, images, données mixtes, etc.)
- Sélectionnez une action à exécuter ou aucune action.

#### 8.1.1.1.2Modifier le paramètre d'exécution automatique pour Windows 98 SE

Sur le bureau Windows, faites un clic droit sur "Poste de travail"

- Cliquez sur "Propriétés"
- Sélectionnez l'onglet "Gestionnaire de périphériques".
- Cliquez sur le "+" près des CD-ROM
- Sélectionnez l'entrée de votre CD-ROM.
- Cliquez sur "Propriétés", puis sélectionnez l'onglet "Paramètres".
- Activez ou désactivez l'option "Notification d'insertion automatique".
- Cliquez deux fois sur OK.

Le changement sera pris en compte quand vous redémarrerez Windows.

#### 8.1.1.2 Plantage de votre PC pendant l'exécution automatique du démarrage

#### Symptômes

Quand vous copiez une grande structure de répertoire à partir d'un CD-ROM sur un disque dur local (ce qui passe dans le cas d'une exécution automatique), votre ordinateur peut boguer. Vous devez alors faire une réinitialisation locale pour mettre fin à la tâche de copie et récupérer la maîtrise de votre ordinateur.

#### Cause

Le système de fichier CD-ROM Windows avec ses pilotes en mode protégé comprend une fonction "Pas de lecture anticipée" conçue pour améliorer le rendu vidéo par un streaming de données plus rapide et plus efficace. Cette fonction explique que le contrôleur du disque CD-ROM puisse parfois être piloté plus vite que ne le permet sa conception.

Solution

Pour éviter ce problème, procédez comme suit : Cliquez sur le bouton "Démarrer" puis "Panneau de configuration".

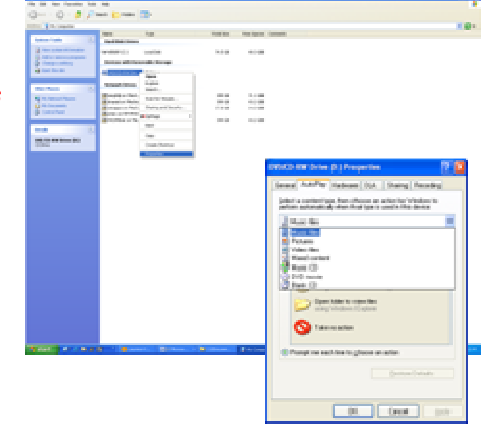

Double-cliquez sur l'icône système.

Sur l'onglet "Performances", cliquez sur "Système".

Cliquez sur l'onglet CD-ROM.

Dans la boîte "Optimiser le pattern d'accès pour", cliquez sur le paramètre correspondant au CD-ROM que vous utilisez. Cliquez sur OK. Redémarrez l'ordinateur quand vous y êtes invité.

Si les étapes 1 à 5 ne résolvent pas le problème, répétez les étapes 1 à 4. Dans la boîte "Optimiser le pattern d'accès pour", cliquez sur "Pas de lecture anticipée", puis sur OK. Redémarrez l'ordinateur quand vous y êtes invité.

### 8.1.1.3 Echec à l'installation

#### Symptômes

L'installation se termine avec le message "L'installation a échoué".

#### Cause

Des parties du programme ont déjà été utilisées et, de ce fait, n'ont pu être mises à jour ; le disque dur était plein ; ou le CD était illisible.

#### Solution

Redémarrez votre PC, vérifiez l'espace disponible sur le disque dur (qui doit être supérieur à 1 Go) et relancez l'installation. Si le problème continue, appelez-nous/adressez-nous un e-mail/essayez de nous fournir un chemin de fichiers (*trace file*)/supprimez ce qui reste des installations précédentes/...

#### Que faire si aucune icône ne s'est installée sur votre bureau?

Allez dans Démarrer/Tous les programmes/ColorNet Pro/ColorNet Pro → double-cliquez pour ouvrir le programme.

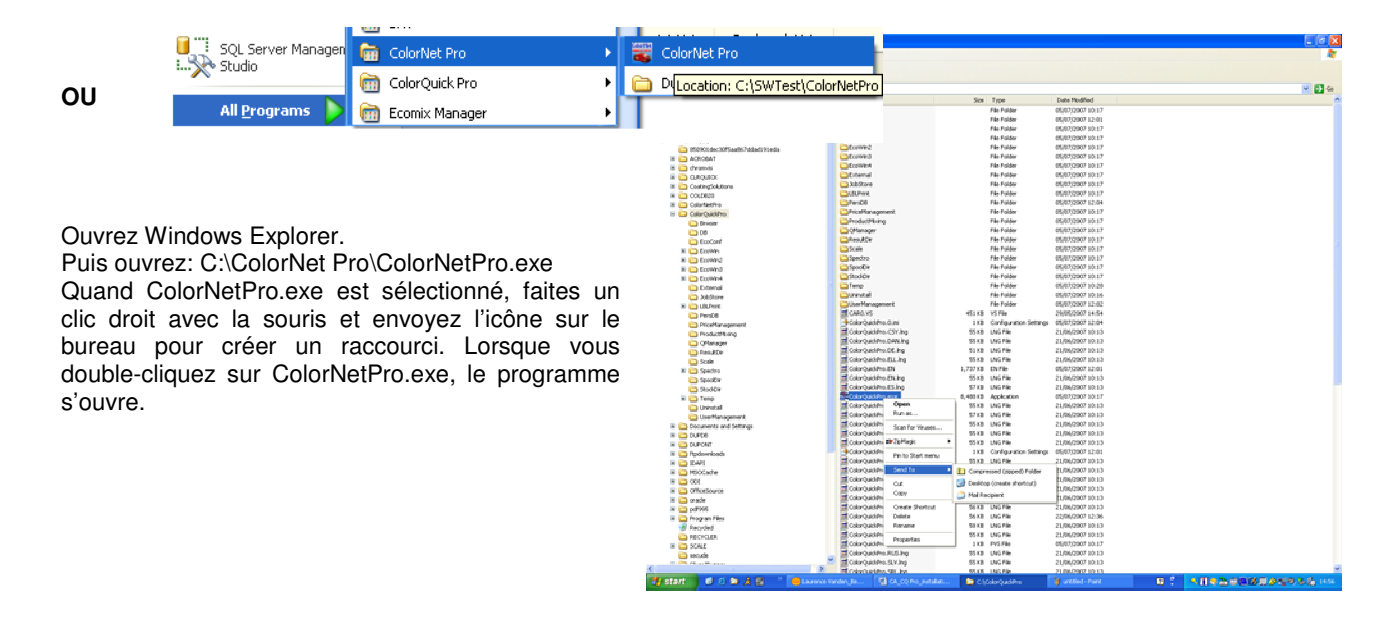

<u>?</u>×

Remote

Device Manager

Advanced

#### 8.1.1.4 Retrouver le numéro de port COM d'un port COM/USB en service

- Faites un clic droit sur l'icône "Poste de travail" dans le menu "Démarrer" et allez sur "Propriétés"
- Dans les propriétés du système, allez sur l'onglet "Matériel" et sélectionnez "Gestionnaire de périphériques".
- Dans "Gestionnaire de périphériques", sélectionnez "Ports COM & LPTI" pour vérifier les ports COM/USB actuellement actifs sur votre PC.

| Device Manager                                                                                                    | Driver Signing lets you make sure that installed drivers are compatible with Windows: Windows: Update lets you set up how Windows connects to Windows Update for drivers.         Driver Signing       Windows Update         Hardware Profiles         Hardware profiles provide a way for you to set up and store different hardware configurations.         Hardware Profiles |
|----------------------------------------------------------------------------------------------------|----------------------------------------------------------------------------------------------------|
|                                                                                                    |                                                                                                    |
| Image: Second second second | OK Cancel Apply                                                                                                    |
| <ul> <li>Display adapters</li> <li>Display adapters</li> <li>DivD/CD-ROM drives</li> <li>De ATA/ATAPI controllers</li> <li>Keyboards</li> <li>Mice and other pointing devices</li> <li>Modems</li> <li>Monitors</li> <li>Monitors</li> <li>Monitors</li> <li>Ports (COM &amp; LET)</li> <li>Communications Port (COMI)</li> <li>Communications Port (COMI)</li> <li>Communications Port (COMI)</li> <li>Sinart card readers</li> <li>System devices</li> </ul>                                                                                                    | Entre parenthèses, vous voyez le<br>numéro du port COM affecté au port<br>COM en cours d'utilisation. C'est le<br>numéro que vous devez entrer dans les<br>paramètres de communication de<br>ColorNet <sup>®</sup> Pro.                                                                                                    |

System Properties

Device Manager

Ż

Drivers

System Restore

n

General Computer Name Hardware

Automatic Updates

The Device Manager lists all the hardware devices installed on your computer. Use the Device Manager to change the properties of any device.

• Faites un clic droit sur "Ports" pour voir les propriétés.

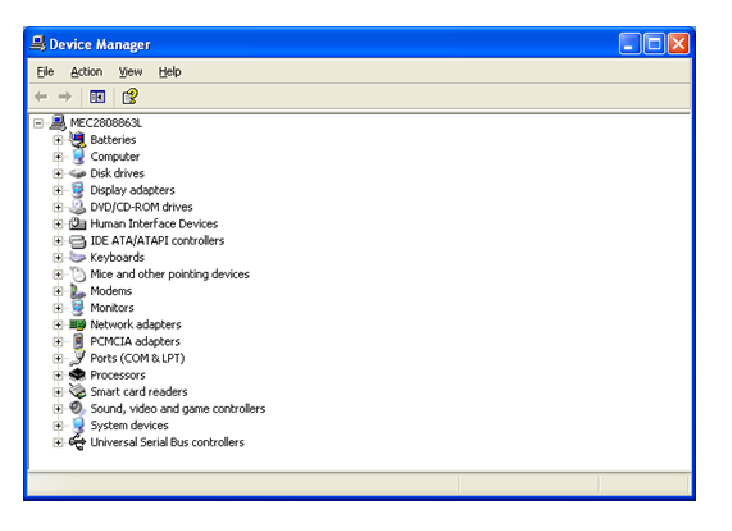

| ommun   | ications Por  | t (COM1          | I) Propo           | erties    |                     | ?     |
|---------|---------------|------------------|--------------------|-----------|---------------------|-------|
| General | Port Settings | Driver           | Details            | Resources |                     |       |
|         |               | <u>B</u> its per | r second:          | 9600      |                     | v     |
|         |               | Ĩ                | <u>D</u> ata bits: | 8         |                     | ¥     |
|         |               |                  | <u>P</u> arity:    | None      |                     | v     |
|         |               | 1                | <u>S</u> top bits: | 1         |                     | v     |
|         |               | <u>E</u> lov     | v control:         | None      |                     | v     |
|         |               |                  | Ad                 | vanced    | <u>R</u> estore Def | aults |
|         |               |                  |                    |           |                     |       |
|         |               |                  |                    |           |                     |       |
|         |               |                  |                    | 01        |                     | ancel |

Dans l'onglet "Paramètres du Port" vous pouvez voir la vitesse du port de communication en fonction.

### 8.1.1.5 Installation du pilote USB.

Lors de l'installation d'un appareil ChromaVision®, il est important d'être connecté au PC comme administrateur.

Pour installer un ChromaVision® avec connexion USB (câble USB ou convertisseur) un driver doit être installé. Il est extrêmement important d'installer le driver AVANT de connecter le câble et l'instrument au PC!

Vous trouvez le pilote dans le fichier USB2COM du CD-Rom ColorNet® Pro:

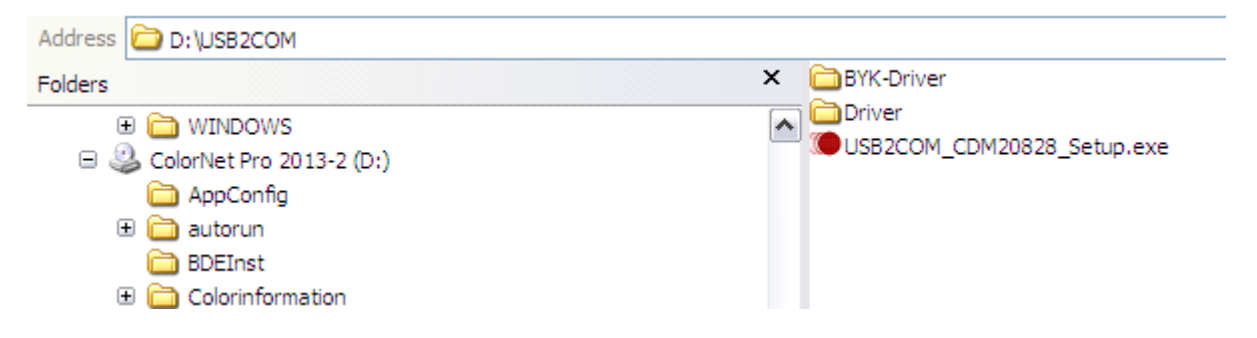

Ce pilote (USB2COM\_CDM20828\_Setup.exe) peut être utilisé pour des systèmes 32-bit ainsi que pour des systèmes 64-bit.

#### 8.1.1.5.1 Via Info Système de recherche.

|                      |               |                           | DuP                           | <b>Cont Refinish</b><br>More than just paint |
|----------------------|---------------|---------------------------|-------------------------------|----------------------------------------------|
| Recherche Couleurs   | Colour Pages  | Info Système de recherche | Fiches de Données de Sécurité | Fiches                                       |
| Techniques           |               |                           |                               | t and the state                              |
| Mot clé de recherche | Recherche ava | ncée Mélange Produits Ann | iexes                         | Langue du site                               |

Colour Tool Software Support sur notre site Internet, vous trouverez maintenant aussi le pilote USB2COM\_CDM20828\_Setup.exe

|                      |                            | DuPont Refinish<br>Mere than just paint |
|----------------------|----------------------------|-----------------------------------------|
| COLOUR TOOL SOFTWARE |                            |                                         |
| Colour Tool So       | ftware support             |                                         |
|                      | ► DOWNLOADS ► USB2COM      |                                         |
| COLCO TOOLS          | USB2COM_CDM20828_Setup.exe |                                         |
| COLOR DOCUMENTATION  |                            |                                         |
| DOWNLOADS            |                            |                                         |
| FAQ                  |                            |                                         |
| MANUALS              |                            |                                         |

Ce pilote peut être installé pour les deux systèmes 32-bit et 64-bit.

Les systèmes d'exploitation ci-dessous sont supportés pour l'installation de ce pilote :

- Windows XP / XP x64
- Windows Vista / Vista x64
- Windows 7 / 7 x64
- Windows Server 2003 / 2003 x64 / 2008 R2 / 2008 x64

Aussi pour ce pilote, il est extrêmement important d'installer le fichier AVANT de connecter le câble et l'instrument au PC!

Après l'installation du pilote, il faut connecter l'instrument via le câble au PC.

## 8.2 Information sur les périphériques externes

## 8.2.1 ChromaVision<sup>®</sup>: conseils pour réussir

Voir document séparé "ChromaVision<sup>®</sup>\_tips.doc".

## 8.2.2 Liste de tâches.

NOTE: disponible uniquement sur les appareils Byk.

- Utilisez la fonction "Liste Tâches" pour envoyer une liste de noms à mesurer à l'appareil.
- Activez l'option "Autoriser la liste des tâches" dans les paramètres ChromaVision<sup>®</sup>, sauvegardez.
- Démarrez la recherche ChromaVision<sup>®</sup> (avec l'appareil connecté).
- Cliquez sur "Liste Tâches", un nouvel écran s'ouvre.
- Saisissez les noms pour la mesure (appuyez sur "enter" après avoir saisi chaque nom pour commencer un nouveau nom sur une nouvelle ligne).
- Cliquez sur "Sauvegarder" pour charger la liste de tâches dans l'appareil.

| Test de communication + autres options      | ×                                |                     |                                |
|---------------------------------------------|----------------------------------|---------------------|--------------------------------|
| Test de communication réussi l              | ON SI                            | ChromaVision        | ев ×                           |
| Appareil BYK 6326 4.30.34                   | )                                | Manufacturer        |                                |
| Seriel (1060303                             |                                  | N° formule Quality  |                                |
| Date 31/05/2010 🔽 14:25:25                  |                                  |                     | chir                           |
| Langue EN English                           |                                  | Sélection Mesure    |                                |
| Extra Options Affichage                     | : Défaut                         | O Appareil          | -10                            |
| Autoriser la liste des tâches Affichage mes | ures : Oui                       | 🔘 Sauvegarde locale | Fermer Sauvegarder 0303        |
| Affichage mesures                           | : Seul<br>: Oui                  |                     | 1                              |
| Jours depuis l                              | a dernière caji <b>lite</b> tion | Sélectionner une me | sure et cliquer sur Rechercher |
| Nombre de m                                 | ibration : 4                     |                     |                                |
| N° Catalogue                                | : 6326                           |                     |                                |
| Effacer les lectures Test carreau vert Annu | ler Sauvegarder                  | Menu principal      | ches Rechercher                |

Une nouvelle option "Liste tâches" apparaît dans l'affichage de l'appareil:

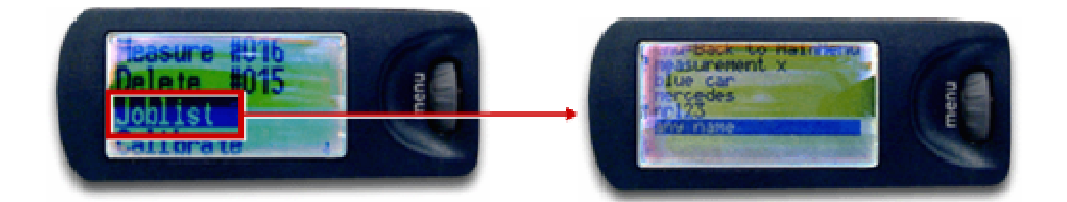

#### 8.2.3 Parcourir les mesures.

NOTE: disponible uniquement sur les appareils Byk.

Si après un test de communication, l'option "Affichage mesures" a été activée, l'écran du ChromaVision<sup>®</sup> a une nouvelle fonction "Recherche". En sélectionnant cette ligne et en appuyant sur le bouton "operate" ensuite, toutes les mesures sont listées.

Un astérisque en face d'un nom de tâche sur l'affichage signifie qu'une mesure a été sélectionnée par ce nom.

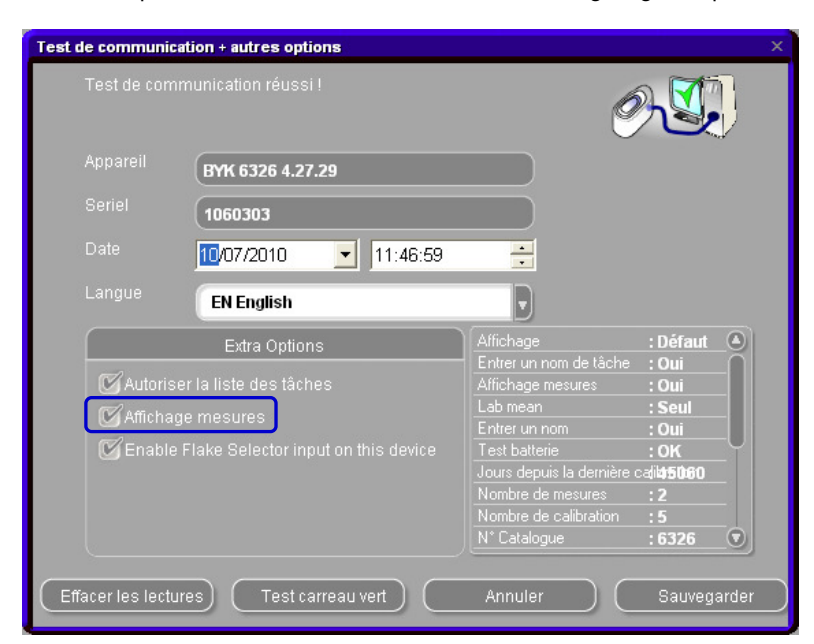

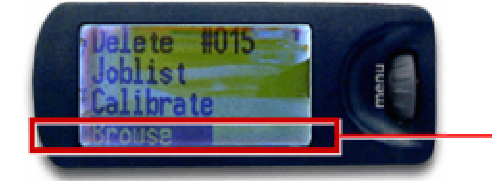

Liste de noms & numéros de tâches

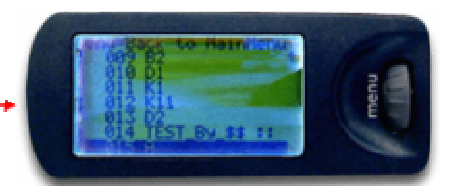

### 123 / 146

### 8.2.3.1.1 Recherche à partir de le Flake Selector.

Le logiciel doit être installé y compris le module Spectrophotomètre.

Dans l'écran communication et paramètres du ChromaVision<sup>®</sup>, l'option est visible :

| Co | nfiguration d | u ChromaVision           |              |                                   | х |
|----|---------------|--------------------------|--------------|-----------------------------------|---|
|    |               |                          |              |                                   |   |
|    |               |                          | Арр          | areil                             |   |
|    | Port Com      | COM1                     | $\mathbf{I}$ | Test Communication et Paramétrage |   |
|    |               | AUTODETECT               | J            |                                   |   |
|    |               | ВҮК                      | •            |                                   |   |
|    |               |                          | Opt          | ions                              |   |
|    | Afficher      | de petites icônes        |              |                                   |   |
|    | Afficher      | la liste des meilleurs c |              |                                   |   |
|    |               |                          | -            |                                   |   |
|    | 🕑 Use Coai    |                          |              |                                   |   |
|    |               |                          |              |                                   |   |
|    |               |                          |              |                                   |   |
|    |               |                          |              | Annuler                           |   |
|    |               |                          |              |                                   |   |
|    |               |                          |              |                                   |   |

Inactif par défaut, mais peut être activé en cochant.

Il y a une autre option dans l'écran suivant "Autoriser Flake Selector sur cet appareil".

Si un test de communication a été effectué avec un appareil ou l'option a déjà été activée, celle-ci restera active. Si un test de communication est fait sans cette option, elle est inactive.

Pour activer l'option dans ce cas, activez là comme montré dans l'écran et « sauvegardez ».

| Test de communio  | ation + autres options              |                                                                                           |                                                    |       |
|-------------------|-------------------------------------|-------------------------------------------------------------------------------------------|----------------------------------------------------|-------|
| Test de com       | imunication réussi !                | Ø                                                                                         |                                                    |       |
| Appareil          | BYK 6326 4.27.29                    |                                                                                           |                                                    |       |
| Seriel            | (1060303                            |                                                                                           |                                                    |       |
| Date              | 10/07/2010 🗾 11:46:59               |                                                                                           |                                                    |       |
| Langue            | EN English                          |                                                                                           |                                                    |       |
|                   | Extra Options                       | Affichage                                                                                 | : Défaut                                           | 0     |
| 🗹 Autoris         | er la liste des tâches              | Affichage mesures                                                                         | : Oui                                              |       |
| 🗹 Afficha         | ge mesures                          | Lab mean                                                                                  | : Seul                                             |       |
| C Enable          | Flake Selector input on this device | Test batterie<br>Jours depuis la dernière e<br>Nombre de mesures<br>Nombre de calibration | :001<br>:0K<br>:a/ib <del>1506</del> 0<br>:2<br>:5 |       |
|                   |                                     | N° Catalogue                                                                              | : 6326                                             |       |
| Effacer les lectu | ures) (Test carreau vert)           | Annuler                                                                                   | Sauvega                                            | arder |

Si l'option est activée vous pourrez indiquer la grosseur du grain sur l'appareil. Si elle n'est pas activée, aucune indication pourra être donnée.

#### 8.2.3.1.2Langue d'affichage du ChromaVision<sup>®</sup>.

Après un test de communication réussi, vous pouvez changer la langue que vous souhaitez voir affichée sur l'écran de l'appareil ChromaVision<sup>®</sup> en sélectionnant cette langue requise dans la liste.

Sélectionnez la langue que vous souhaitez voir affichée sur le spectro. NOTE: ceci est valable uniquement pour les appareils Byk.

| Communicatie Test  | + Extra Instellingen       |                    | ×           |
|--------------------|----------------------------|--------------------|-------------|
| Communicati        | e test succesvol!          | Ø                  |             |
| Toestel            | BYK 6326 4.30.34           |                    |             |
| Serienr.           | 1060303                    |                    |             |
| Datum              | 03/06/2010 💽 05:55         | 5:16 📑             |             |
| Taal               | EN English                 |                    |             |
|                    | EN English<br>ES español   |                    | : Standaar  |
| 🕑 Joblijst         | FR français                | n metinge          | en: Ja      |
|                    | HR hrvatski                |                    | : Single    |
| <b>G D</b> 0001200 | IT italiano                | 1                  | <u>: Ja</u> |
|                    | PI Kinolski                | U                  | <u>:0K</u>  |
|                    | SKY sloveneina             |                    | :11         |
|                    |                            | Aantal calibraties | :4          |
|                    |                            | Catalog nr.        | : 6326 💿    |
|                    |                            |                    |             |
| ( Metingen wisse   | n Test Groene<br>Standaard | Annuleren          | ) (Bewaren  |

#### 8.2.4 Préparation de la surface.

- La surface à mesurer doit être propre car la poussière et les rayures jouent sur l'exactitude des mesures. Nettoyez la surface entière avec un dégraissant et polissez la partie que vous souhaitez mesurer.
- La surface à mesurer doit être plane, sinon la mesure peut être altérée par des fuites de lumière. Elle doit être parfaitement propre et plate.
- Les standards aussi doivent être propres. N'utilisez pas de détergents car ils contiennent des produits décolorants, ni de solvants.
- Utilisez de l'eau chaude et un chiffon doux.
- Calibrez l'appareil dans les mêmes conditions de température et d'humidité que celles dans lesquelles vous mesurez votre échantillon. Evitez d'effectuer des mesures sur des surfaces chaudes : certains pigments sont thermo chromatiques, ce qui veut dire que leur teinte change selon la température.
- Chaque mesure prend trois lectures de l'échantillon dans des positions légèrement différentes, mais proches de la partie endommagée.
- Faites toujours un échantillon de test pour vérifier l'exactitude.
- Comme le ChromaVision<sup>®</sup> comprend une lampe interne, il n'a pas besoin de lumière externe pour les mesures. Les erreurs de lecture seront indiquées sur l'écran.
- Déconnectez le ChromaVision<sup>®</sup> du PC et effectuez toutes les mesures que vous désirez.
- Avant d'enregistrer les valeurs mesurées, vous serez invité à donner un nom. La petite flèche sous la ligne indique la case suivante à remplir. Choisissez le caractère en tournant la roue de sélection, puis enfoncez-le pour le confirmer, la flèche passe ensuite à la case suivante. Si vous souhaitez modifier le nom, appuyez sur la roue jusqu'à ce que la flèche pointe sur la position voulue..
- Si vous avez créé une liste de tâches (appareil Byk uniquement, voir Liste de tâches, ci-dessus) les noms de la liste de tâches sont affichés ; ils peuvent être modifiés sur l'écran d'affichage.

## 8.3 ChromaVision<sup>®</sup>: stockage local.

Le stockage local du spectro vous permet de sauvegarder des mesures dans une sorte de base de données locale. Une fois que les mesures sont stockées dans le stockage local, il n'est plus nécessaire de connecter l'appareil ChromaVision<sup>®</sup> pour travailler avec elles.

Les mesures peuvent être facilement échangées entre différents PC avec la fonctionnalité Import/Export.

#### 8.3.1 Sauvegarder des mesures dans votre stockage local.

Dans le Menu ChromaVision<sup>®</sup>, vous sélectionnez:

- d'abord "Appareil »
- ensuite "Saisie » pour ouvrir le menu.

Dans cet écran vous pouvez sauvegarder une ou plusieurs mesures venant de votre appareil dans votre stockage local.

| ChromaVision                                                                                                    | ChromaVision                                                                                                    |
|----------------------------------------------------------------------------------------------------|----------------------------------------------------------------------------------------------------|
| Présélection                                                                                                    | Présélection                                                                                                    |
| Manufacturer Code                                                                                                    | Manufacturer Code                                                                                                    |
|                                                                                                    |                                                                                                    |
| N* formule Quality Contains lead Forcer le type de recherche           Image: style style | N* formule Quality Contains lead Forcer le type de recherche           Image: style style |
| Sélection Mesure                                                                                                    | Sélection Mesure                                                                                                    |
| Sauvegarde locale     BYK 1060303                                                                                                    | Sauvedarde locale     BYK 1060303                                                                                                    |
|                                                                                                    |                                                                                                    |
|                                                                                                    | Color Nr Name Time                                                                                                    |
| Sélectionner une mesure et cliquer sur Rechercher                                                                                                    | 11 05/04/2010 07/06/57 IF Rechercher                                                                                                    |
|                                                                                                    | 9 05/04/2010 06:55:37                                                                                                    |
|                                                                                                    | 8 05/04/2010 06:48:59                                                                                                    |
|                                                                                                    | 7 05/04/2010 06:04:32                                                                                                    |
| Menu principal Liste Tâches Rechercher                                                                                                    | • 6 05/04/2010 06:03:54 Rechercher                                                                                                    |
|                                                                                                    | ●× 5 05/04/2010 06:02:32                                                                                                    |
|                                                                                                    |                                                                                                    |
|                                                                                                    | ( <u>S</u> aisie )                                                                                                    |

**Conseil**: le bouton « Enregistrer » s'active dès qu'une ou plusieurs mesures sont sélectionnées. Le bouton « Tout Sauvegarder » est toujours actif.

| Color | Nr | Name | Time                | <b>^</b> |                             |
|-------|----|------|---------------------|----------|-----------------------------|
|       | 11 |      | 05/04/2010 07:06:57 |          | Enregi <u>s</u> trer        |
| •     | 10 |      | 05/04/2010 06:56:15 |          |                             |
|       | 9  |      | 05/04/2010 06:55:37 |          | ( <u>T</u> out Sauvegarder) |
|       | 8  |      | 05/04/2010 06:48:59 |          |                             |
|       | 7  |      | 05/04/2010 06:04:32 | =        |                             |
|       | 6  |      | 05/04/2010 06:03:54 |          |                             |
|       | 5  |      | 05/04/2010 06:02:32 |          |                             |
|       | 4  |      | 05/04/2010 06:01:48 |          |                             |
| •     | 3  |      | 05/04/2010 06:01:04 |          |                             |
|       | 2  |      | 01/04/2010 11:47:57 |          |                             |
|       | 1  |      | 01/04/2010 11:47:28 |          |                             |
|       |    |      |                     |          |                             |
|       |    |      |                     |          |                             |
|       |    |      |                     |          |                             |
|       |    |      |                     |          |                             |
|       |    |      |                     |          |                             |
|       |    |      |                     |          |                             |
|       |    |      |                     |          |                             |
|       |    |      |                     |          |                             |
|       |    |      |                     |          |                             |
|       |    |      |                     |          |                             |
|       |    |      |                     |          |                             |
|       |    |      |                     |          | ( <u>E</u> ermer)           |
|       |    |      |                     | ×        |                             |

ENREGISTRER = Sauvegarde uniquement les mesures sélectionnées

- →Nommez chaque mesure
- ➔ Donnez un nom de set

"Use default settings" (utiliser paramètres par défaut) = le nom proposé pour chaque mesure est OK. Appliquez le nom de set pour toutes les mesures sélectionnées.

| Sauvegarder Sous                        | ×           |
|-----------------------------------------|-------------|
| Saisir un nom pour ce groupe de données |             |
| Nom de la mesure                        |             |
| Reading 11                              |             |
| Set-name                                |             |
| Test                                    | $\mathbf{}$ |
| Use default name with selected Set-name |             |
| Annuler OK                              |             |

TOUT SAUVEGARDER = enregistre toutes les mesures.

- → seulement possible d'entrer un nom de set
- → pas de nom spécifique par mesure

| Sauvegarder Sous                        | × |
|-----------------------------------------|---|
| Saisir un nom pour ce groupe de données |   |
|                                         |   |
|                                         |   |
| Set-name                                |   |
| Test                                    |   |
|                                         |   |
|                                         |   |
| Annuler OK                              |   |
|                                         |   |

#### 8.3.2 Modifier / visualiser votre stockage local.

Dans le Menu ChromaVision<sup>®</sup>, passez au "Sauvegarde locale" et ouvrez le menu "Saisie". Dans ce menu de votre stockage local vous pouvez: supprimer, renommer, exporter ou importer les mesures dans votre stockage local.

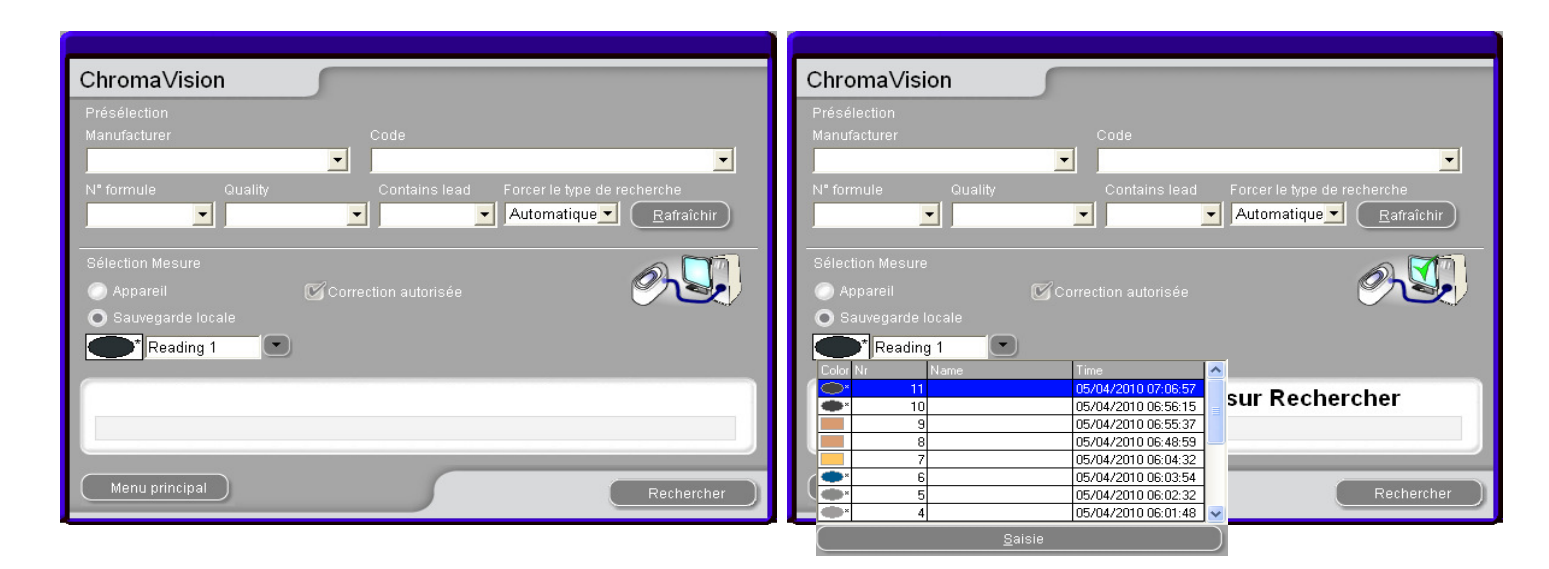

| and the state of the state of t | r Name       | Set  | Time 🔼              |                   |
|----------------------------------------------------------------------------------------------------|--------------|------|---------------------|-------------------|
|                                                                                                    | * Reading 1  | TEST | 01/04/2010 11:47:28 |                   |
| •                                                                                                    | Reading 10   | TEST | 05/04/2010 06:56:15 |                   |
| •                                                                                                    | * Reading 11 | TEST | 05/04/2010 07:06:57 |                   |
|                                                                                                    | Reading 2    | TEST | 01/04/2010 11:47:57 |                   |
| •                                                                                                    | Reading 3    | TEST | 05/04/2010 06:01:04 | <u>S</u> upprimer |
| •                                                                                                    | 'Reading 4   | TEST | 05/04/2010 06:01:48 |                   |
| •                                                                                                    | 'Reading 5   | TEST | 05/04/2010 06:02:32 | <u>R</u> enommer  |
| •                                                                                                    | 'Reading 6   | TEST | 05/04/2010 06:03:54 |                   |
|                                                                                                    | Reading 7    | TEST | 05/04/2010 06:04:32 | Export            |
|                                                                                                    | Reading 8    | TEST | 05/04/2010 06:48:59 | Import            |
|                                                                                                    | Reading 9    | TEST | 05/04/2010 06:55:37 | Tubou             |
|                                                                                                    |              |      |                     |                   |
|                                                                                                    |              |      |                     |                   |

#### 8.3.3 Exporter des mesures.

Sélectionnez une ou plusieurs mesures et cliquez sur le bouton "Exporter". Une boîte de dialogue s'ouvrira et là vous pourrez donner un nom au fichier que vous "exportez". Ce fichier sera sauvegardé par défaut dans le classeur "Spectro" de votre outil couleur. Le fichier est du type \* \*.dmf.

| Save file                | X           |
|--------------------------|-------------|
| Look in: 🛅 IMPORT-EXPORT | - 🖸 🙋 📰 -   |
|                          |             |
|                          |             |
|                          |             |
|                          |             |
|                          |             |
|                          |             |
|                          |             |
|                          |             |
| File name:               |             |
| Spectro-2010-05-31.dmf   | <u>Save</u> |
| File type: dmf           | Annuler     |
|                          |             |

#### 8.3.4 Importer des mesures.

Sélectionnez "Importer" dans l'écran «Saisie» de la sauvegarde locale. Une boîte de dialogue s'ouvrira et là vous pourrez sélectionner le fichier contenant les mesures que vous souhaitez importer. Cliquez ensuite sur "Open".

| Open file  |                 |                  | х   |
|------------|-----------------|------------------|-----|
| Look in:   | 🛅 IMPORT-EXPORT | 320              | •   |
|            |                 |                  |     |
|            |                 |                  |     |
|            |                 |                  |     |
|            |                 |                  |     |
|            |                 |                  |     |
|            |                 |                  |     |
|            |                 |                  |     |
| -          |                 |                  |     |
| File nam   | e:              | ) ( <u>O</u> pen |     |
| File type: | dmf             | Annule           | er) |

#### 8.3.5 Installation de l'imprimante d'étiquettes

Nouvelle imprimante d'étiquettes:

Utiliser le CD-ROM d'installation pour l'installation dans Windows. L'imprimante dera listé avec les autres imprimante déjà existante dans votre PC.

Pas de CD-ROM ou une ancienne imprimante: consulter le site web du fabricant d'imprimante (syko, dymo) pour trouver le derniers 'drivers' correspondant à la configuration de votre PC. Appeler votre service informatique en cas de besoin.

## 8.4 Conversion de la base de données personnelle

Les formules personnelles des anciennes versions de ColorQuick et ColorNet<sup>®</sup> peuvent être converties dans le nouveau programme de ColorNet<sup>®</sup> Pro.

- Allez dans le fichier ColorNet<sup>®</sup> Pro de votre disque dur.
- Cliquez sur "PersDBConvert.exe",

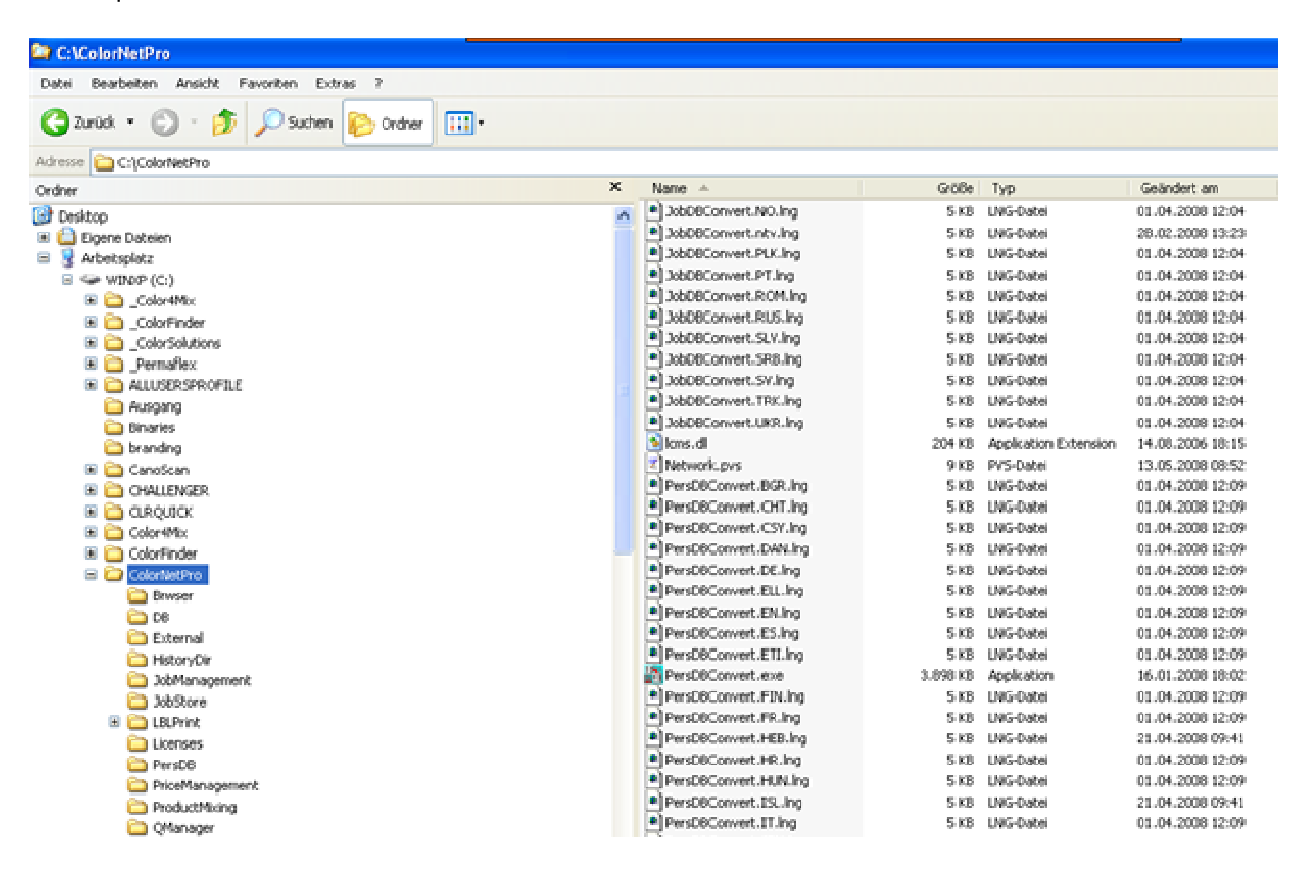

ColorNet<sup>®</sup> Pro trouve la base de données personnelle de l'ancien programme et sauvegarde les données dans le dossier "DuPont Refinish Import-Export.ctc" sur le bureau.

#### Importez les données dans ColorNet<sup>®</sup> Pro comme décrit dans le chapitre Importer, p. 80.

NOTE: Bien qu'il soit possible de convertir les bases de données personnelles à partir de ColorQuick ou ColorNet<sup>®</sup> vers ColorNet<sup>®</sup> Pro, le client devra effectuer un 'nettoyage' de ces données afin d'améliorer leur transfert. Lors du transfert des données quelques informations n'apparaîtront pas aux mêmes endroits: Ex.: Fabricant = code couleur pour l'ancien outil.

| Save file    |                                  |    |          |      |       | × |
|--------------|----------------------------------|----|----------|------|-------|---|
| Look in: 🛅   | IMPORT-EXPORT                    | -) | ()       | 20   |       | Ŧ |
|              |                                  |    |          |      |       | 1 |
|              |                                  |    |          |      |       |   |
|              |                                  |    |          |      |       |   |
|              |                                  |    |          |      |       |   |
|              |                                  |    |          |      |       |   |
|              |                                  |    |          |      |       |   |
|              |                                  |    |          |      |       |   |
|              |                                  |    |          |      |       |   |
| File name: 🖉 |                                  |    |          |      |       |   |
| lio hanne.   | Personal_Formulas-2010-05-28.ctc |    |          |      | /e    |   |
| File type:   | Export files                     |    | <b>D</b> | Annu | iler) |   |
|              | •                                |    |          | -    |       |   |

## 8.5 Conversion de la base de données des tâches

Dans le système ColorNet<sup>®</sup> Pro, il est possible d'importer et de convertir votre base de données des tâches/jobs de ColorQuick ou ColorNet<sup>®</sup>. Ainsi, vous pouvez intégrer l'information de votre ancien programme de recherche dans le nouveau programme. Ce chemin vous montre comment intégrer les informations de votre VIEIL outil couleur vers votre NOUVEL outil couleur.

Installez ColorNet<sup>®</sup> Pro •

Ouvrez: C:\ColorNetPro\JobDBConvert.exe

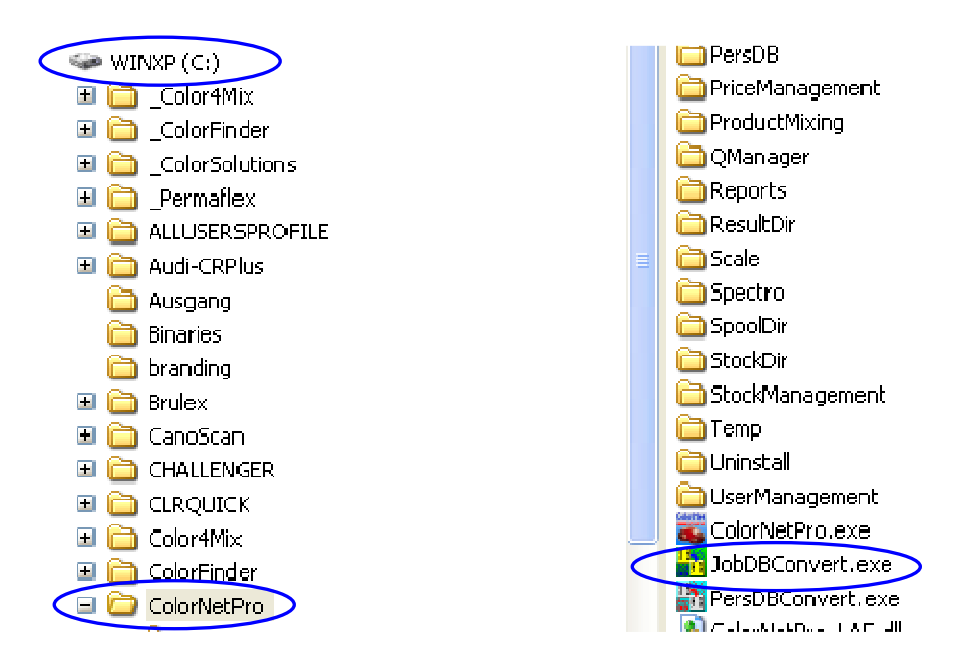

|                                                                                                    | Select Language |
|----------------------------------------------------------------------------------------------------|-----------------|
| Exécutez le programme<br>JobDBConvert.exe en double-cliquant<br>sur le fichier.<br>Sélectionnez votre langue | English 🔽       |

Sélectionnez à partir de quel programme vous voulez convertir les données et cliquez sur OK. Le programme détectera automatiquement les bases de données installées sur votre PC.

| Source selection |                                                                                                    |
|------------------|----------------------------------------------------------------------------------------------------|
|                  | Multiple job databases have been detected on this PC.<br>Please select the one you would like to export. |
|                  |                                                                                                    |
|                  | O ColorQuick 2000                                                                                        |
|                  | ColorNet 2000                                                                                            |
|                  |                                                                                                    |
|                  | ОК                                                                                                    |
|                  |                                                                                                    |

 Donnez un nom à votre ancienne base de données. Le fichier sera automatiquement sauvegardé sous C:\Documents and Settings\All Users\Shared Documents\DuPont Refinish\Import-Export. Ce classeur est automatiquement installé sur votre bureau pendant l'installation du logiciel.

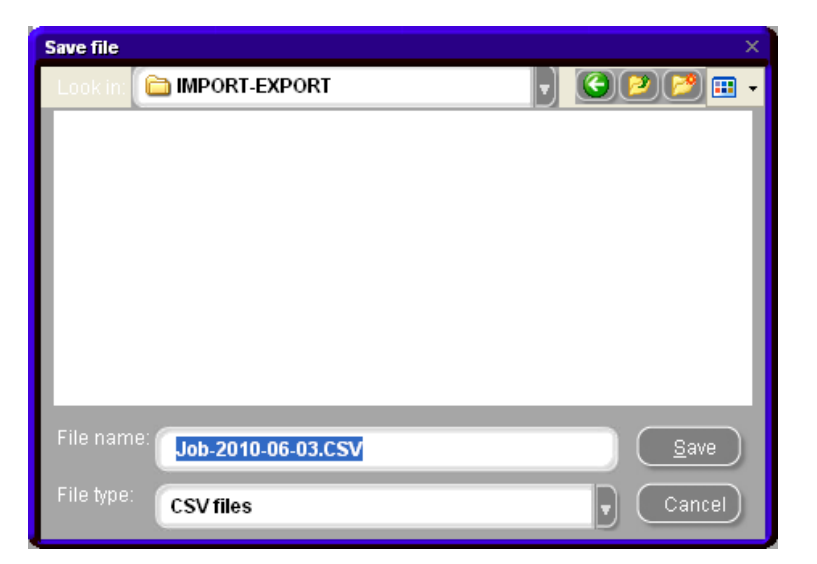

 Après la conversion de votre BD, ouvrez Menu Gestion / Gestion des pesées dans ColorNet<sup>®</sup> Pro,

Job maintenance

 Sélectionnez "Importer" → le classeur Import-Export sera ouvert automatiquement.

| Open file  |                         |           |    |      | × |
|------------|-------------------------|-----------|----|------|---|
| Look in: [ | IMPORT-EXPORT           | $ \cdot $ |    | 9 💷  | • |
|            |                         |           |    |      | 1 |
|            |                         |           |    |      |   |
|            |                         |           |    |      |   |
|            |                         |           |    |      |   |
|            |                         |           |    |      | I |
|            |                         |           |    |      |   |
|            |                         |           |    |      | I |
| -          |                         |           |    |      | d |
| File name: |                         |           |    | pen  |   |
| File type: | Collector files (*.ctc) |           | Ca | ncel | ) |

• Sélectionnez le fichier que vous souhaitez importer et cliquez sur "Open" pour importer les données.

NOTE: Il est aussi possible de convertir les rapports, mais toutes les informations venant de ColorQuick ou ColorNet ne sont pas transférées (ou non existante si vide), ex.: commentaires, Job ID, précision.

# Index.

| à recommander                                                                                                    | # 105                                                |        |
|----------------------------------------------------------------------------------------------------|------------------------------------------------------|--------|
| accessoires appareil Byk                                                                                                    | à recommander                                        |        |
| appareil Byk.       27         appareil X-Rite       28         adresses       88         facturation       88         fournisseur       88         livraison       88         types d'adresses       88         autoriser la pesée manuelle       88         affichage balance       88         autoriser la pesée manuelle       63         copier dans la base de données personnelle       69         impression d'éliquettes       66         mot de passe pesage       70         prét Al-l'emploi       66         stock info.       71         suggestion de volume       64         vers la balance       70         volume requis.       64         affichage mesures       21         affichage nesures       21         affichage nesures       21         affichage nesures       21         affichage nesures       21         affichage nesures       21         affichage nesures       21         affichage nesures       21         affichage nesures       21         affichage nesures       21         affichage les nesures       21                                                                                                    | accessoires                                          |        |
| appareil X-Rite       28         adresses       68         facturation       88         fournisseur       88         livraison       88         tivraison       88         tivraison       88         tivraison       88         tivraison       88         tivraison       88         tivraison       88         autoriser la pesée manuelle       18         affichage de la formule       63         copier dans la base de données personnelle       69         impression       66         mot de passe pesage       70         prét -à l'emploi       66         stock info       71         suggestion de volume       64         vers la balance       70         volume requis       64         affichage olds       71         affichage poids       71         affichage olds       71         ajout (ligne de commande)       106         ajout (ligne de commande)       107         ajustement de la nuance désactivé       53         alerter si en dessous du stock minimum       89         al delivered (tout livré)       107                                                                                                    | appareil Byk                                         | 27     |
| adresses       88         facturation       88         fournisseur       88         fournisseur       88         types d'adresses       88         affichage balance       88         attrister la pesée manuelle       18         affichage de la formule       63         copier dans la base de données personnelle       69         impression       68         mot de passe pesage       70         prêt-à l'emploi       66         stock info       71         suggestion de volume       64         vers la balance       70         volume requis.       64         affichage digital des lèches de teintes (show chips)       44         affichage digital des lèches de teintes (show chips)       44         affichage poids       71         affichage nesures       21         affichage digital des lèches de teintes (show chips)       44         affichage poids       71         affichage poids       71         affichage poids       71         affichage digital des melleurs contretypages       21         affichage digital des melleurs contretypages       21         affichage boids       72 <td>appareil X-Rite</td> <td></td>                                                 | appareil X-Rite                                      |        |
| facturation       88         fournisseur       88         livraison       88         livraison       88         attrichage balance       88         autoriser la pesée manuelle       18         affichage balance       63         autoriser la pesée manuelle       63         copier dans la base de données personnelle       69         impression d'étiquettes       68         mot de passe pesage       70         prét à l'emploi       66         stock info       71         suggestion de volume       64         vers la balance       70         volume requis.       64         affichage digital des lèches de teintes (show chips)       44         affichage mesures       21         affichare la liste des meilleurs contretypages       21, 24         affichar la liste des meilleurs contretypages       21, 24         ajout.       106         ajout (ligne de commande)       107         ajout un produit.       78         ajustement de la nuance activé       62         ajustement de la nuance activé       63         alerter si en-dessous du stock minimum       99         all delivered (tout livé)                                                                      | adresses                                             |        |
| fournisseur       88         livraison       88         livraison       88         types d'adresses       88         attoriser la pesée manuelle       88         attoriser la pesée manuelle       63         copier dans la base de données personnelle       69         impression       68         impression d'étiquettes       68         mot de passe pesage       70         prét-à-l'emploi       66         stock info       71         suggestion de volume       64         affichage digital des lèches de teintes (show chips)       44         affichage mesures       21         affichage poids       71         affichage poids       71         ajout (ligne de commande)       71         ajout (ligne de commande)       71         ajout (ligne de commande)       72         ajout (ligne de commande)       72         ajout (ligne de commande)       73         ajout (ligne de commande)       70         ajout (ligne de commande)       74         ajout (ligne de commande)       76         ajustement de la nuance activé       52         ajustement de la nuance activé       52 <t< td=""><td>facturation</td><td></td></t<>                                               | facturation                                          |        |
| livraison       88         types d'adresses       88         attoriser la pesée manuelle       18         attoriser la pesée manuelle       63         copier dans la base de données personnelle       69         impression       68         impression d'étiquettes       68         mot de passe pesage       70         prêt-à-l'emploi       66         stock info       71         suggestion de volume       64         vers la balance       70         volume requis       64         affichage de jital des lèches de teintes (show chips)       44         affichage poids       71         affichage poids       71         affichage poids       71         ajout.       106         ajout       107         ajout       107         ajouter un produit.       52         ajustement de la nuance activé       53         alerter si en-dessous du stock mégatifs).       69         annexe.       116         conversion de la base de données personnelle       130         conversion de la base de données se stâches       131         conversion de la base de données personnelle       130                                                                                              | fournisseur                                          |        |
| types d'adresses       88         atfichage balance       18         atfichage balance       63         copier dans la base de données personnelle       63         impression       66         impression       66         mot de passe pesage       70         prét-à-l'emploi       66         stock info       71         suggestion de volume       64         vers la balance       70         volume requis       64         affichage digital des lèches de teintes (show chips)       44         affichage digital des lèches de teintes (show chips)       44         affichage poids       71         affichage poids       71         affichage poids       71         affichage poids       71         affichage poids       71         affichage poids       71         affichage poids       71         affichage poids       71         affichage poids       71         affichage poids       71         affichage poids       71         affichage poids       71         affichage poids       71         alditicher les petites icônes       21, 24                                                                                                    | livraison                                            |        |
| affichage balance       18         autoriser la pesée manuelle.       18         affichage de la formule       63         copier dans la base de données personnelle.       69         impression       68         mot de passe pesage.       70         prét-à-l'emploi       66         stock info.       71         suggestion de volume       64         vers la balance.       70         volume requis.       64         affichage digital des lèches de teintes (show chips).       44         affichage poids.       71         affichage poids.       71         affichage bettes icônes       21, 24                                                                                                    | types d'adresses                                     |        |
| autoriser la pesée manuelle       18         affichage de la formule       63         copier dans la base de données personnelle       69         impression       68         impression d'étiquettes       68         mot de passe pesage.       70         prét-à-l'emploi       66         stock info       71         suggestion de volume       64         vers la balance       70         volume requis       64         affichage mesures       21         affichage poids       71         affichage poids       71         affichage noids       71         affichage noids       71         affichage noids       71         affichage noids       71         affichar la list des meilleurs contretypages       21, 24         ajout.       106         ajout (ligne de commande)       107         ajustement de la nuance activé       52         ajustement de la nuance activé       52         ajustement de la nuance désactivé       53         aletrer si en-dessous du stock minimum       89         al delivered (tout livré)       107         allow negative stock (autoriser les stocks négatifs)       89 <td>affichage balance</td> <td></td>                                     | affichage balance                                    |        |
| affichage de la formule       63         copier dans la base de données personnelle       69         impression       68         impression d'étiquettes       68         mot de passe pesage.       70         prêt-à-l'emploi       66         stock info       71         suggestion de volume       64         vers la balance       70         volume requis       64         affichage digital des lèches de teintes (show chips)       44         affichage digital des lèches de teintes (show chips)       44         affichage poids       71         affichage poids       71         ajout.       106         ajout.       106         ajout (ligne de commande)       107         ajustement de la nuance activé       53         ajustement de la nuance activé       53         aletter si en-dessous du stock minimum       89         al delivered (tout livré)       107         alow negative stock (autoriser les stocks négatifs)       89         anexe.       116         conversion de la base de données des tâches       131         conversion de la base de données personnelle       130         echec à l'installation       129 <td>autoriser la pesée manuelle</td> <td></td> | autoriser la pesée manuelle                          |        |
| copier dans la base de données personnelle                                                                                                    | affichage de la formule                              | 63     |
| impression.68impression d'étiquettes.68mot de passe pesage.70prét-à-l'emploi.66stock info.71suggestion de volume.64vers la balance.70volume requis.64affichage digital des lèches de teintes (show chips).44affichage poids.71affichage poids.71afficher les petites icônes.21ajout                                                                                                    | copier dans la base de données personnelle           | 69     |
| impression d'étiquettes       68         mot de passe pesage.       70         prêt-à-l'emploi       66         stock info       71         suggestion de volume       64         vers la balance.       70         volume requis       64         affichage digital des lèches de teintes (show chips)       64         affichage mesures       21         affichage poids       71         afficher la liste des meilleurs contretypages       21, 24         afficher la liste des meilleurs contretypages       21, 24         ajout.       106         ajout (ligne de commande)       107         ajouter un produit.       78         ajustement de la nuance activé       52         ajustement de la nuance désactivé       53         alerter si en-dessous du stock minimum       89         all delivered (tout livré)       107         allow negative stock (autoriser les stocks négatifs)       89         annexe.       116         conversion de la base de données des tâches       131         conversion de la base de données personnelle.       130         echec à l'installation       117         exporter des mesures       129         importer des mesu                          | impression                                           |        |
| mot de passe pesage.       70         prêt-à-l'emploi       66         stock info.       71         suggestion de volume       64         vers la balance.       70         volume requis.       64         affichage digital des lèches de teintes (show chips).       44         affichage mesures.       21         affichage poids       71         afficher les petites icônes       21, 24         ajout.       106         ajout.       106         ajout (ligne de commande)       107         ajouter un produit.       78         ajustement de la nuance activé       53         alerter si en-dessous du stock minimum       89         al delivered (tout livré)       107         allow negative stock (autoriser les stocks négatifs)       89         annexe.       1117         conversion de la base de données gersonnelle       130         echec à l'installation       117         exporter des mesures       129         importer des mesures       129         importer des mesures       129         importer des mesures       129         importer des mesures       129         importer des mesures       1                                                                      | impression d'étiquettes                              |        |
| prêt-à-l'emploi       66         stock info       71         suggestion de volume       64         vers la balance       70         volume requis       64         atfichage digital des lèches de teintes (show chips)       64         affichage mesures       21         affichage poids       71         afficher la liste des meilleurs contretypages       21, 24         afficher les petites icônes       24         ajout       106         ajout       106         ajout (ligne de commande)       107         ajustement de la nuance activé       52         ajustement de la nuance activé       53         alerter si en-dessous du stock minimum       89         all delivered (tout livré)       107         allow negative stock (autoriser les stocks négatifs)       89         annexe       116         conversion de la base de données gersonnelle       130         echec à l'installation       117         exporter des mesures       129         importer des mesures       129         importer des mesures       129         importer des mesures       129         importer des mesures       129         importer                                                              | mot de passe pesage                                  |        |
| stock info       71         suggestion de volume       64         vers la balance       70         volume requis       64         affichage digital des lèches de teintes (show chips)       44         affichage mesures       21         affichage poids       71         affichage poids       71         afficher la liste des meilleurs contretypages       21, 24         afficher les petites icônes       24         ajout       106         ajout (ligne de commande)       107         ajouter un produit       78         ajustement de la nuance activé       52         ajustement de la nuance désactivé       53         alerter si en-dessous du stock minimum       89         all delivered (tout livré)       107         allow negative stock (autoriser les stocks négatifs)       89         annexe       116         conversion de la base de données personnelle       130         echec à l'installation       117         exporter des mesures       129         importer des mesures       129         importer des mesures       129         importer des mesures       129         installation de l'imprimante d'étiquettes       129                                           | prêt-à-l'emploi                                      |        |
| suggestion de volume       64         vers la balance       70         volume requis.       64         affichage digital des lèches de teintes (show chips)       44         affichage mesures       21         affichage poids       71         afficher la liste des meilleurs contretypages       21, 24         afficher les petites icônes       24         ajout.       106         ajout (ligne de commande)       107         ajouter un produit.       78         ajustement de la nuance activé       52         ajustement de la nuance désactivé       53         alerter si en-dessous du stock minimum       89         all delivered (tout livré)       107         allow negative stock (autoriser les stocks négatifs)       89         annexe       116         conversion de la base de données des tâches       131         conversion de la base de données personnelle       130         echec à l'installation       117         exporter des mesures       129         importer des mesures       129         installation de l'imprimante d'étiquettes       129                                                                                                    | stock info                                           | 71     |
| vers la balance       70         volume requis       64         affichage digital des lèches de teintes (show chips)       44         affichage mesures       21         affichage poids       71         affichage poids       71         afficher la liste des meilleurs contretypages       21, 24         afficher les petites icônes       24         ajout.       106         ajout (ligne de commande)       107         ajouter un produit.       78         ajustement de la nuance activé       52         ajustement de la nuance désactivé       53         alerter si en-dessous du stock minimum       89         all delivered (tout livré)       107         allow negative stock (autoriser les stocks négatifs)       89         annexe       116         conversion de la base de données des tâches       131         conversion de la base de données personnelle       130         echec à l'installation       117         exporter des mesures       129         importer des mesures       129         installation de l'imprimante d'étiquettes       129                                                                                                    | suggestion de volume                                 | 64     |
| volume requis                                                                                                    | vers la balance                                      |        |
| affichage digital des lèches de teintes (show chips)       44         affichage mesures       21         affichage poids       71         affichage poids       71         afficher la liste des meilleurs contretypages       21, 24         afficher les petites icônes       24         ajout       106         ajout (ligne de commande)       107         ajouter un produit       78         ajustement de la nuance activé       52         ajustement de la nuance désactivé       53         alerter si en-dessous du stock minimum       89         all delivered (tout livré)       107         allow negative stock (autoriser les stocks négatifs)       89         annexe       116         conversion de la base de données des tâches       131         conversion de la base de données personnelle       130         echec à l'installation       117         exporter des mesures       129         importer des mesures       129         importer des mesures       129         installation de l'imprimante d'étiquettes       129                                                                                                    | volume requis                                        | 64     |
| affichage mesures       21         affichage poids       71         affichage poids       71         afficher la liste des meilleurs contretypages       21, 24         afficher les petites icônes       24         ajout       106         ajout (ligne de commande)       107         ajouter un produit       78         ajustement de la nuance activé       52         ajustement de la nuance désactivé       53         alerter si en-dessous du stock minimum       89         all delivered (tout livré)       107         allow negative stock (autoriser les stocks négatifs)       89         annexe.       116         conversion de la base de données des tâches       131         conversion de la base de données personnelle       130         echec à l'installation       117         exporter des mesures       129         importer des mesures       129         installation de l'imprimante d'étiquettes       129                                                                                                    | affichage digital des lèches de teintes (show chips) |        |
| affichage poids       71         afficher la liste des meilleurs contretypages       21, 24         afficher les petites icônes       24         ajout       106         ajout (ligne de commande)       107         ajouter un produit.       78         ajustement de la nuance activé       52         ajustement de la nuance désactivé       53         alerter si en-dessous du stock minimum       89         all delivered (tout livré)       107         allow negative stock (autoriser les stocks négatifs)       89         annexe.       116         conversion de la base de données des tâches       131         conversion de la base de données personnelle       130         echec à l'installation       117         exporter des mesures       129         importer des mesures       129         installation de l'imprimante d'étiquettes       129                                                                                                    | affichage mesures                                    | 21     |
| afficher la liste des meilleurs contretypages       21, 24         afficher les petites icônes       24         ajout       106         ajout (ligne de commande)       107         ajouter un produit.       78         ajustement de la nuance activé       52         ajustement de la nuance désactivé       53         alerter si en-dessous du stock minimum       89         all delivered (tout livré)       107         allow negative stock (autoriser les stocks négatifs)       89         annexe.       116         conversion de la base de données des tâches       131         conversion de la base de données personnelle       130         echec à l'installation       117         exporter des mesures       129         importer des mesures       129         installation de l'imprimante d'étiquettes       129                                                                                                    | affichage poids                                      | 71     |
| afficher les petites icônes       24         ajout.       106         ajout (ligne de commande)       107         ajouter un produit.       78         ajustement de la nuance activé       52         ajustement de la nuance désactivé       53         alerter si en-dessous du stock minimum       89         all delivered (tout livré)       107         allow negative stock (autoriser les stocks négatifs)       89         annexe       116         conversion de la base de données des tâches       131         conversion de la base de données personnelle       130         echec à l'installation       117         exporter des mesures       129         importer des mesures       129         installation de l'imprimante d'étiquettes       129                                                                                                    | afficher la liste des meilleurs contretypages        | 21, 24 |
| ajout.106ajout (ligne de commande)107ajouter un produit.78ajustement de la nuance activé52ajustement de la nuance désactivé53alerter si en-dessous du stock minimum89all delivered (tout livré)107allow negative stock (autoriser les stocks négatifs)89annexe.116conversion de la base de données des tâches131conversion de la base de données personnelle130echec à l'installation117exporter des mesures129importer des mesures129installation de l'imprimante d'étiquettes129                                                                                                    | afficher les petites icônes                          | 24     |
| ajout (ligne de commande)107ajouter un produit78ajustement de la nuance activé52ajustement de la nuance désactivé53alerter si en-dessous du stock minimum89all delivered (tout livré)107allow negative stock (autoriser les stocks négatifs)89annexe116conversion de la base de données des tâches131conversion de la base de données personnelle130echec à l'installation117exporter des mesures129installation de l'imprimante d'étiquettes129                                                                                                    | ajout                                                |        |
| ajouter un produit                                                                                                    | ajout (ligne de commande)                            |        |
| ajustement de la nuance activé       52         ajustement de la nuance désactivé       53         alerter si en-dessous du stock minimum       89         all delivered (tout livré)       107         allow negative stock (autoriser les stocks négatifs)       89         annexe       116         conversion de la base de données des tâches       131         conversion de la base de données personnelle       130         echec à l'installation       117         exporter des mesures       129         importer des mesures       129         installation de l'imprimante d'étiquettes       129                                                                                                    | ajouter un produit                                   |        |
| ajustement de la nuance désactivé                                                                                                    | ajustement de la nuance activé                       |        |
| alerter si en-dessous du stock minimum       89         all delivered (tout livré)       107         allow negative stock (autoriser les stocks négatifs)       89         annexe       116         conversion de la base de données des tâches       131         conversion de la base de données personnelle       130         echec à l'installation       117         exporter des mesures       129         importer des mesures       129         installation de l'imprimante d'étiquettes       129                                                                                                    | ajustement de la nuance désactivé                    | 53     |
| all delivered (tout livré)       107         allow negative stock (autoriser les stocks négatifs)       89         annexe       116         conversion de la base de données des tâches       131         conversion de la base de données personnelle       130         echec à l'installation       117         exporter des mesures       129         importer des mesures       129         installation de l'imprimante d'étiquettes       129                                                                                                    | alerter si en-dessous du stock minimum               |        |
| allow negative stock (autoriser les stocks négatifs)       89         annexe       116         conversion de la base de données des tâches       131         conversion de la base de données personnelle       130         echec à l'installation       117         exporter des mesures       129         importer des mesures       129         installation de l'imprimante d'étiquettes       129                                                                                                    | all delivered (tout livré)                           |        |
| annexe       116         conversion de la base de données des tâches       131         conversion de la base de données personnelle       130         echec à l'installation       117         exporter des mesures       129         importer des mesures       129         installation de l'imprimante d'étiquettes       129                                                                                                    | allow negative stock (autoriser les stocks négatifs) |        |
| conversion de la base de données des tâches       131         conversion de la base de données personnelle       130         echec à l'installation       117         exporter des mesures       129         importer des mesures       129         installation de l'imprimante d'étiquettes       129                                                                                                    | annexe                                               |        |
| conversion de la base de données personnelle       130         echec à l'installation       117         exporter des mesures       129         importer des mesures       129         installation de l'imprimante d'étiquettes       129                                                                                                    | conversion de la base de données des tâches          |        |
| echec à l'installation                                                                                                    | conversion de la base de données personnelle         |        |
| exporter des mesures                                                                                                    | echec à l'installation                               |        |
| importer des mesures                                                                                                    | exporter des mesures                                 |        |
| installation de l'imprimante d'étiquettes                                                                                                    | importer des mesures                                 |        |
|                                                                                                    | installation de l'imprimante d'étiquettes            |        |

| modifier / visualiser votre stockage local                          |    |
|---------------------------------------------------------------------|----|
| modifier le paramètre d'exécution automatique pour Windows 98 SE    |    |
| modifier le paramètre d'exécution automatique pour Windows XP       |    |
| non démarrage de l'exécution automatique                            |    |
| plantage de votre PC pendant l'exécution automatique du démarrage   |    |
| problèmes et solutions                                              |    |
| questions et réponses sur la procédure d'installation/configuration |    |
| retrouver le numéro de port COM d'un port COM/USB en service        |    |
| sauvegarder des mesures dans votre stockage local                   |    |
| stockage local                                                      |    |
| appareil Byk                                                        | 27 |
| calibrage                                                           | 27 |
| appareil X-Rite                                                     |    |
| calibrage                                                           |    |
| appendix                                                            |    |
| ChromaVision®                                                       |    |
| conseils pour réussir                                               |    |
| article code                                                        |    |
| article préf                                                        |    |
| aucun livré                                                         |    |
| autoriser l'affichage balance                                       |    |
| balance sans système d'affichage                                    |    |
| autres documents                                                    | 73 |
| avertissement sonore quand la pesée est dans la tolérance           |    |
| balance                                                             |    |
| avertissement sonore quand la pesée est dans la tolérance           |    |
| balance sans écran d'affichage                                      | 71 |
| balance virtuelle                                                   |    |
| passer l'affichage du mélange                                       |    |
| balance ou EcoMix                                                   | 90 |
| balance sans système d'affichage                                    |    |
| balance virtuelle                                                   |    |
| boutons de la commande                                              |    |
| ajout                                                               |    |
| commande                                                            |    |
| rapports                                                            |    |
| sortie                                                              |    |
| supprimer                                                           |    |
| boutons de la livraison                                             |    |
| ajout (ligne de commande)                                           |    |
| all delivered (tout livré)                                          |    |
| aucun livré                                                         |    |
| sauvegarder                                                         |    |
| sortie                                                              |    |
| supprimer (ligne de commande)                                       |    |
| boutons gestion du stock                                            |    |

| rapport sur la liste des commandes |    |
|------------------------------------|----|
| rapports                           |    |
| réactualiser                       |    |
| sauvegarder                        |    |
| sortie                             |    |
| boutons mise à jour du stock       |    |
| exporter                           |    |
| importer                           |    |
| imprimer                           |    |
| mise à jour stock                  |    |
| sortie                             |    |
| suppression de la ligne            |    |
| Byk                                |    |
| affichage mesures                  | 21 |
| ChromaVision <sup>®</sup>          |    |
| liste de tâches                    |    |
| liste des tâches                   | 21 |
| calibrage                          |    |
| appareil Byk                       | 27 |
| appareil X-Rite                    |    |
| Carreau vert                       |    |
| cde ouverte                        |    |
| champs de la commande              |    |
| à recommander                      |    |
| code teinte                        |    |
| nom prod                           |    |
| nombre de boîtes                   |    |
| stock courant                      |    |
| stock minimum                      |    |
| taille boîte                       |    |
| unité                              |    |
| champs de la livraison             |    |
| article code                       |    |
| code de la commande                |    |
| code teinte                        |    |
| commentaires                       |    |
| courant livraison                  |    |
| courant livraison (delivery size)  |    |
| courant livraison quantité         |    |
| date de commande                   |    |
| déjà livré                         |    |
| fournisseur                        |    |
| livraison complète date            |    |
| nbre de boîtes cdées               |    |
| nom prod                           |    |
| quantité cdée                      |    |
|                                    |    |

| recherche rapide produit                      |        |
|-----------------------------------------------|--------|
| référence de la commande                      |        |
| statut                                        |        |
| taille des boîtes cdées                       |        |
| champs mise à jour du stock                   |        |
| # 105                                         |        |
| code teinte                                   |        |
| mise à jour depuis la balance                 |        |
| nom prod                                      |        |
| opérateur                                     |        |
| quantité                                      |        |
| résultat stock                                |        |
| stock courant                                 |        |
| total change                                  |        |
| unité                                         |        |
| champs stock                                  |        |
| article préf                                  |        |
| cde ouverte                                   |        |
| code teinte                                   |        |
| consommation moyenne                          |        |
| nom prod                                      |        |
| prix/litre                                    |        |
| ré-assort                                     |        |
| recherche rapide produit                      |        |
| stock act                                     |        |
| stock min                                     |        |
| stock total                                   |        |
| taille boîte préf                             |        |
| unité                                         |        |
| valeur                                        |        |
| valeur totale du stock                        |        |
| vers la balance                               |        |
| ChromaVision <sup>®</sup>                     |        |
| accessoires                                   |        |
| affichage mesures                             | 21     |
| afficher la liste des meilleurs contretypages | 21, 24 |
| afficher les petites icônes                   | 24     |
| appareil Byk                                  | 27     |
| appareil X-Rite                               |        |
| Byk                                           |        |
| calibrage de l'appareil Byk                   |        |
| calibrage de l'appareil X-Rite                |        |
| Carreau vert                                  |        |
| communication et paramètres                   | 21     |
| installation du driver                        |        |
| installation du pilote USB                    |        |
|                                               |        |

| comparaison des alternatives                      |    |
|---------------------------------------------------|----|
| comparaison des résultats                         |    |
| conseils généraux                                 |    |
| conseils pour réussir                             |    |
| exporter des mesures                              |    |
| Flake Selector                                    |    |
| importer des mesures                              |    |
| liste de tâches                                   |    |
| mise à jour du firmware                           |    |
| modifier / visualiser votre stockage local        |    |
| options                                           | 24 |
| parcourir les mesures                             |    |
| préparation de la surface                         |    |
| recherche à partir de le Flake Selector           |    |
| sauvegarder des mesures dans votre stockage local |    |
| stockage local                                    |    |
| supprimer les lectures                            | 21 |
| test de communication                             | 21 |
| transfert des mesures                             |    |
| X-Rite MA90BR / MA100 / MA65                      |    |
| code barre                                        | 77 |
| code d'application                                |    |
| code de la commande                               |    |
| code teinte                                       |    |
| code teinte                                       |    |
| Colour Information                                | 74 |
| commande                                          |    |
| commentaires                                      |    |
| comparaison des alternatives                      |    |
| ChromaVision <sup>®</sup>                         |    |
| couleur                                           |    |
| comparaison des nuances                           |    |
| comparaison des résultats                         |    |
| ChromaVision <sup>®</sup>                         |    |
| configuration                                     |    |
| balance                                           |    |
| imprimante d'étiquettes                           |    |
| configuration de la balance                       |    |
| affichage balance                                 |    |
| autoriser l'affichage balance                     |    |
| balances de divers fabricants                     |    |
| options                                           |    |
| test de communication pour la balance             |    |
| configuration des rapports                        |    |
| configuration des utilisateurs                    |    |
| configuration du terminal EcoMix                  |    |
|                                                   |    |

| configuration matérielle exigée                                                | 8       |
|--------------------------------------------------------------------------------|---------|
| configuration tâche / envoi à la balance                                       |         |
| configurations utiles                                                          |         |
| conformité à la norme C.O.V.                                                   | 14, 111 |
| conseils généraux                                                              |         |
| consommation moyenne                                                           |         |
| contient du plomb                                                              | 43      |
| conversion de la base de données des tâches                                    |         |
| conversion de la base de données personnelle                                   | 130     |
| copier dans la base de données personnelle                                     | 69      |
| couleur                                                                        |         |
| comparaison des alternatives                                                   |         |
| couleur à deux teintes                                                         | 41      |
| couleurs                                                                       |         |
| Colour Information                                                             | 74      |
| sélection rapide                                                               | 66      |
| couleurs à double ton                                                          | 44      |
| courant livraison                                                              |         |
| courant livraison (delivery size)                                              |         |
| courant livraison quantité                                                     |         |
| créer une nouvelle formule                                                     | 76      |
| data                                                                           | 86      |
| date de commande                                                               |         |
| définir les utilisateurs                                                       |         |
| identifier les utilisateurs des balances                                       | 32      |
| définition des utilisateurs                                                    |         |
| client                                                                         |         |
| configuration des utilisateurs                                                 | 31      |
| Responsable                                                                    |         |
| utilisateur                                                                    |         |
| déjà livré                                                                     |         |
| DocViewer                                                                      |         |
| donner une valeur (effet) du grain au panneau avec l'aide de le Flake Selector | 54      |
| echec à l'installation                                                         |         |
| EcoMix                                                                         |         |
| configuration                                                                  |         |
| configuration tâche / envoi à la balance                                       |         |
| conformité à la norme C.O.V                                                    |         |
| description des fonctions                                                      |         |
| fonctions                                                                      |         |
| gestion des utilisateurs                                                       |         |
| -<br>hardware                                                                  |         |
| la configuration qui influence l'écran EcoMix                                  |         |
| la configuration qui influence le processus de travail                         |         |
| le démarrage de l'EcoMix                                                       |         |
| recherche                                                                      |         |
|                                                                                |         |

| sans PB uniquement                                                             |                    |
|--------------------------------------------------------------------------------|--------------------|
| EcoMix configuration                                                           |                    |
| l'affichage balance                                                            |                    |
| la pesée manuelle indépendante                                                 |                    |
| écrans gestion du stock                                                        |                    |
| commande                                                                       | 104, 105, 106, 107 |
| livraison des produits                                                         |                    |
| livraison produit                                                              | 104, 105, 106, 107 |
| MAJ du stock                                                                   | 104, 105, 106, 107 |
| mise à jour du stock                                                           |                    |
| stock                                                                          |                    |
| stock (gestion du stock)                                                       | 104, 105, 106, 107 |
| éditer et modifier une formule existante                                       | 77                 |
| editer l'entête ou un commentaire                                              | 77                 |
| éditeur de prix                                                                |                    |
| enregistrer les modifications                                                  |                    |
| exportation                                                                    |                    |
| des tâches                                                                     |                    |
| du stock                                                                       |                    |
| exportation des tâches                                                         |                    |
| exporter                                                                       |                    |
| des formules personelles                                                       |                    |
| des mesures                                                                    |                    |
| des prix                                                                       |                    |
| facteur utilisé pour la suggestion de volume                                   |                    |
| facturation                                                                    |                    |
| faible pouvoir couvrant                                                        |                    |
| fiches techniques (TDS)                                                        |                    |
| Flake Selector                                                                 |                    |
| donner une valeur (effet) du grain au panneau avec l'aide de le Flake Selector |                    |
| fonctions                                                                      |                    |
| formule externe                                                                |                    |
| formule info                                                                   |                    |
| icônes                                                                         |                    |
| formule personnelle – avec valeurs I, a, b                                     |                    |
| formule personnelle- sans valeurs I, a, b                                      |                    |
| formule révisée                                                                |                    |
| formules disponibles                                                           |                    |
| fournisseur                                                                    |                    |
| fournisseurs et options stock                                                  |                    |
| alerter si en-dessous du stock minimum                                         | 89                 |
| allow negative stock (autoriser les stocks négatifs)                           |                    |
| mise à jour du stock par la balance                                            |                    |
| paramètres                                                                     |                    |
| cénéralités                                                                    |                    |
| informations sur la société et mise en page                                    | 14                 |
|                                                                                |                    |

| suggestion de volume                                |    |
|-----------------------------------------------------|----|
| gestion de la base de données personnelle           |    |
| ajouter un produit                                  |    |
| code barre                                          | 77 |
| créer une nouvelle formule                          |    |
| éditer et modifier une formule existante            | 77 |
| editer l'entête ou un commentaire                   | 77 |
| enregistrer les modifications                       |    |
| exporter                                            |    |
| importer                                            |    |
| lire les données ChromaVision <sup>®</sup>          |    |
| supprimer cette formule                             |    |
| supprimer un produit                                |    |
| gestion des prix                                    |    |
| éditeur de prix                                     |    |
| exporter                                            |    |
| groupe de prix                                      |    |
| importer                                            |    |
| monnaie de base                                     |    |
| monnaie de conversion                               |    |
| paramètres                                          |    |
| gestion des tâches, pesées                          |    |
| gestion du stock                                    |    |
| balance ou EcoMix                                   |    |
| configurations utiles                               |    |
| définition des utilisateurs                         |    |
| importation d'un fichier CSV                        |    |
| mise à jour du stock                                |    |
| mise à jour du stock par la livraison des commandes |    |
| mise à jour du stock par pesée                      |    |
| mise à jour manuelle du stock                       |    |
| paramètres du stock                                 |    |
| quantité de réapprovisionnement                     |    |
| résumé de la signification de tous les champs       |    |
| sélection des produits et dimension de la boîte     | 91 |
| stock minimum                                       |    |
| gestion du stock (stock management)                 |    |
| groupe de prix                                      |    |
| icônes                                              |    |
| contient du plomb                                   |    |
| faible pouvoir couvrant                             |    |
| formule révisée                                     |    |
| n° Value Shade                                      |    |
| réparation complète                                 |    |
| identifier les utilisateurs des balances            |    |
| importation                                         |    |

| d'un fichier CSV                                                            | 94  |
|-----------------------------------------------------------------------------|-----|
| des tâches                                                                  |     |
| importation d'un fichier CSV                                                | 94  |
| importation des tâches                                                      |     |
| importer                                                                    |     |
| des formules personelles                                                    | 80  |
| des mesures                                                                 |     |
| des prix                                                                    | 83  |
| impression                                                                  |     |
| des formules                                                                |     |
| impression après pesée                                                      | 20  |
| impression d'étiquettes                                                     |     |
| imprimante                                                                  |     |
| format DIN A4                                                               | 19  |
| imprimante d'étiquettes                                                     |     |
| configuration                                                               | 19  |
| impression après pesée                                                      | 20  |
| installation                                                                |     |
| imprimer                                                                    |     |
| info système                                                                |     |
| information sur les périphériques externes                                  | 120 |
| informations sur la société et mise en page                                 | 14  |
| installation                                                                |     |
| de ColorNet <sup>®</sup> Pro                                                | 9   |
| de DocViewer                                                                | 12  |
| de la gestion du stock                                                      |     |
| du programme de recherche de teintes                                        | 10  |
| du programme de recherche de teintes et de quelques options supplémentaires | 11  |
| du système EcoMix                                                           |     |
| EcoMix                                                                      | 12  |
| installation d'EcoMix                                                       | 12  |
| installation de DocViewer                                                   | 12  |
| installation de la gestion du stock                                         | 12  |
| installation du driver                                                      |     |
| installation du pilote USB                                                  |     |
| installation du programme de recherche de teintes                           | 10  |
| l'adaptateur - USB                                                          | 27  |
| l'affichage balance                                                         |     |
| l'échantillon mesuré est rayé                                               | 50  |
| la configuration qui influence l'écran EcoMix                               |     |
| la configuration qui influence le processus de travail                      |     |
| la pesée manuelle indépendante sur l'EcoMix                                 | 112 |
| langue                                                                      |     |
| langue d'affichage du ChromaVision <sup>®</sup>                             |     |
| le démarrage de l'EcoMix                                                    |     |
| lire                                                                        | 79  |
|                                                                             |     |

| liste de tâches                                                  |    |
|------------------------------------------------------------------|----|
| liste des tâches                                                 | 21 |
| listes des tâches, pesées EcoMix (queue maintenance)             |    |
| livraison                                                        |    |
| livraison complète date                                          |    |
| livraison des produits                                           |    |
| livraison produit                                                |    |
| MAJ du stock                                                     |    |
| matériel requis                                                  |    |
| menu de configuration                                            |    |
| généralités                                                      | 14 |
| modules                                                          |    |
| menu de recherche                                                |    |
| affichage de la formule                                          | 63 |
| affichage poids                                                  | 71 |
| ChromaVision <sup>®</sup>                                        |    |
| couleur à deux teintes                                           | 41 |
| couleurs à double ton                                            |    |
| formule externe                                                  |    |
| formule personnelle – sans valeurs I, a, b                       | 41 |
| formule personnelle – avec valeurs I, a, b                       | 41 |
| montrer les qualités inactives                                   |    |
| par modèle                                                       |    |
| produits accessoires                                             |    |
| recherche guidée                                                 |    |
| recherche par constructeur                                       |    |
| teinte à effet (métallisé, nacré)                                |    |
| teinte opaque                                                    |    |
| menu gestion                                                     | 75 |
| gestion de la base de données personnelle                        |    |
| métamérie                                                        | 21 |
| mise à jour depuis la balance                                    |    |
| mise à jour du firmware                                          |    |
| mise à jour du stock                                             |    |
| mise à jour du stock par la balance                              |    |
| mise à jour du stock par la livraison des commandes              |    |
| mise à jour du stock par la pesée                                | 72 |
| mise à jour du stock par pesée                                   |    |
| mise à jour manuelle du stock                                    |    |
| mise à jour stock                                                |    |
| modifier / visualiser votre stockage local                       |    |
| modifier le paramètre d'exécution automatique pour Windows 98 SE |    |
| modifier le paramètre d'exécution automatique pour Windows XP    |    |
| modules                                                          | 21 |
| balance                                                          |    |
| ChromaVision <sup>®</sup>                                        |    |
|                                                                  |    |

| configuration des rapports                                          |  |
|---------------------------------------------------------------------|--|
| monnaie de base                                                     |  |
| monnaie de conversion                                               |  |
| montrer les qualités inactives                                      |  |
| mot de passe pesage                                                 |  |
| n° Value Shade                                                      |  |
| nbre de boîtes cdées                                                |  |
| niveau d'alerte                                                     |  |
| nom prod                                                            |  |
| nombre de boîtes                                                    |  |
| non démarrage de l'exécution automatique                            |  |
| opérateur                                                           |  |
| options                                                             |  |
| ChromaVision <sup>®</sup>                                           |  |
| de la balance                                                       |  |
| options de la base de données                                       |  |
| facteur utilisé pour la suggestion de volume                        |  |
| niveau d'alerte                                                     |  |
| qualités                                                            |  |
| par modèle                                                          |  |
| paramètres                                                          |  |
| du stock                                                            |  |
| gestion des prix                                                    |  |
| parcourir les mesures                                               |  |
| passer l'affichage du mélange                                       |  |
| plantage de votre PC pendant l'exécution automatique du démarrage   |  |
| practiquement                                                       |  |
| préparer votre panneau                                              |  |
| préparation de la surface                                           |  |
| préparer votre panneau                                              |  |
| prêt-à-l'emploi                                                     |  |
| sélection rapide                                                    |  |
| prix/litre                                                          |  |
| problèmes et solutions                                              |  |
| guestions et réponses sur la procédure d'installation/configuration |  |
| produits accessoires                                                |  |
| qualités                                                            |  |
| qualités disponibles                                                |  |
| quantité                                                            |  |
| quantité cdée                                                       |  |
| quantité de réapprovisionnement                                     |  |
| questions and answers on the installation/configuration procedure   |  |
| non démarrage de l'exécution automatique                            |  |
| questions et réponses sur la procédure d'installation/configuration |  |
| echec à l'installation                                              |  |
| modifier le paramètre d'exécution automatique pour Windows 98 SF    |  |
|                                                                     |  |

| modifier le paramètre d'exécution automatique pour Windows XP     |    |
|-------------------------------------------------------------------|----|
| plantage de votre PC pendant l'exécution automatique du démarrage |    |
| retrouver le numéro de port COM d'un port COM/USB en service      |    |
| queue maintenance                                                 | 85 |
| rapport consommation                                              |    |
| rapport détaillé des tâches                                       |    |
| rapport du mélange moyen (average mix report)                     |    |
| rapport global dérives                                            |    |
| rapport global des tâches                                         |    |
| rapport solvants                                                  |    |
| rapport sur la liste des commandes                                |    |
| rapports                                                          |    |
| documents .pdf                                                    |    |
| rapport consommation                                              |    |
| rapport détaillé des tâches                                       |    |
| rapport du mélange moyen (average mix report)                     |    |
| rapport global dérives                                            |    |
| rapport global des tâches                                         |    |
| rapport solvants                                                  |    |
| réactualiser                                                      |    |
| ré-assort                                                         |    |
| recherche                                                         |    |
| balance sans système d'affichage                                  |    |
| code d'application                                                |    |
| Flake Selector                                                    |    |
| teintes opaques                                                   |    |
| recherche (affichage mesures)                                     |    |
| recherche avancée                                                 |    |
| recherche de formules avec ChromaVision <sup>®</sup>              |    |
| ajustement de la nuance activé                                    |    |
| ajustement de la nuance désactivé                                 | 53 |
| recherche d'une teinte mesurée                                    |    |
| recherche guidée                                                  |    |
| recherche par constructeur                                        |    |
| recherche rapide produit                                          |    |
| référence de la commande                                          |    |
| réparation complète                                               |    |
| résultat stock                                                    |    |
| résumé de la signification de tous les champs                     |    |
| retrouver le numéro de port COM d'un port COM/USB en service      |    |
| sans PB uniquement                                                |    |
| sauvegarder                                                       |    |
| sauvegarder des mesures dans votre stockage local                 |    |
| SDS                                                               |    |
| SDS/TDS                                                           |    |
| autres documents                                                  |    |
|                                                                   |    |
| fiches techniques (TDS)                                                              | 73                 |
|--------------------------------------------------------------------------------------|--------------------|
| SDS                                                                                  | 73                 |
| sélection des produits et dimension de la boîte                                      | 91                 |
| sélection rapide                                                                     |                    |
| sortie                                                                               | 104, 105, 106, 108 |
| spectrophotomètre                                                                    |                    |
| connexion au logiciel (avec USB)                                                     | 20                 |
| installation du module spectrophotomètre                                             | 20                 |
| statut                                                                               |                    |
| stock (gestion du stock)                                                             | 104, 105, 106, 107 |
| stock act.                                                                           |                    |
| stock courant                                                                        |                    |
| stock info                                                                           | 71                 |
| stock min                                                                            |                    |
| stock minimum                                                                        |                    |
| stock total                                                                          |                    |
| stockage local                                                                       |                    |
| suggestion de volume                                                                 |                    |
| suppression de la ligne                                                              |                    |
| supprimer                                                                            |                    |
| supprimer (ligne de commande)                                                        |                    |
| supprimer cette formule                                                              |                    |
| supprimer les lectures                                                               | 21                 |
| supprimer un produit                                                                 |                    |
| tâches                                                                               |                    |
| exporter                                                                             |                    |
| importer                                                                             |                    |
| taille boîte                                                                         |                    |
| taille boîte préf                                                                    |                    |
| taille des boîtes cdées                                                              |                    |
| teinte à effet (métallisé, nacré)                                                    | 41                 |
| teinte mesurée                                                                       |                    |
| teinte opaque                                                                        | 41                 |
| teintes opaques                                                                      |                    |
| teintier                                                                             |                    |
| Flake Selector                                                                       |                    |
| test de communication pour la balance                                                |                    |
| total change                                                                         |                    |
| transfert des mesures                                                                |                    |
| unité                                                                                |                    |
| valeur                                                                               |                    |
| valeur totale du stock                                                               |                    |
| vérification de l'espace disponible sur le disque dur pour Windows 98 SF / 2000 / XP |                    |
| vers la balance                                                                      |                    |
| vers la balance                                                                      |                    |
| visualisation des produits                                                           |                    |
|                                                                                      |                    |

| volume requis                | 64 |
|------------------------------|----|
| X-Rite MA90BR / MA100 / MA65 |    |
| ChromaVision <sup>®</sup>    | 29 |